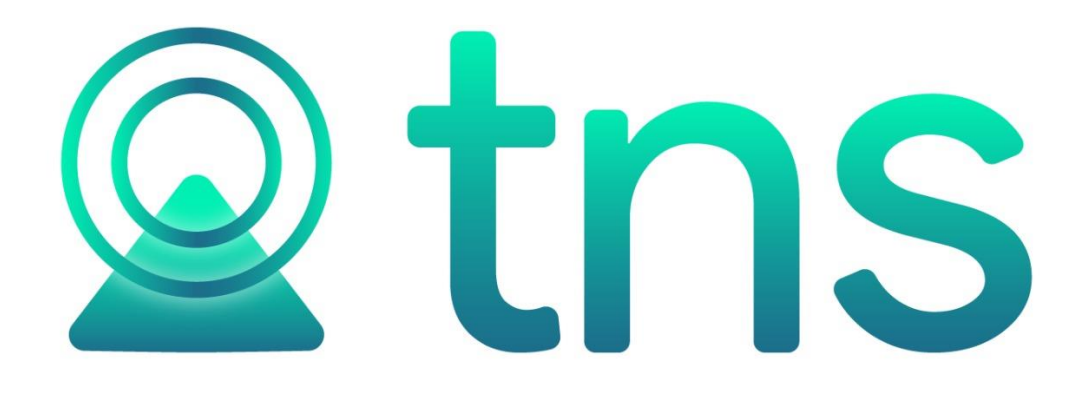

# MANUAL DE INVENTARIO

Fecha de Revisión, Junio 20 de 2023.

Registro de Derechos de Autor Libro-Tomo-Partida 13-16-245 de 06-Jul-2006.

Todos los derechos están reservados.

Impreso en Cúcuta Colombia.

La información de este documento no puede ser alterada o cambiada sin la autorización escrita de TNS SAS.

Este manual es suministrado exclusivamente con efectos informativos. Toda información contenida en el mismo está sujeta a cambios sin previo aviso. TNS SAS no es responsable de daño alguno, directo o indirecto, resultante del uso de este manual.

# Tabla de Contenido

| Contenido                                       | Pág.     |
|-------------------------------------------------|----------|
| CAPITULO 1                                      | 6        |
| CARACTERÍSTICAS Y BENEFICIOS                    | 6        |
| CAPITULO 2                                      | 7        |
| ENTRADAS Y SALIDAS DEL MÓDULO<br>Visión general | <b>7</b> |
| CAPITULO 3                                      | 8        |
| OPERACIONES RUTINARIAS                          |          |
| Acceso al Programa                              | 8        |
| Maneio de Ventanas                              | 10       |
| Ingreso de la Información                       |          |
| Como Crear Terceros                             |          |
| Datos principales                               |          |
| Datos Generales                                 |          |
| Datos Contabilidad                              |          |
| Integración Contabilidad                        | 17       |
| Dates Tributarios                               |          |
| Datos Facturación                               |          |
| Datos Facturación                               |          |
| Datos Caneta                                    |          |
| Como Crear Grupos do Artículos                  |          |
| Como Crear Artículos                            |          |
| Como Crear Aruculos                             |          |
| Información.                                    |          |
| Caracteristicas                                 |          |
| Precios y Costos                                |          |
| Como Crear Zonas                                |          |
| Como Crear Clasificación de Terceros            |          |
| Como Crear Empresas de Comunicaciones           |          |
| Como Crear Tipos de IVA                         |          |
| Como Crear Tipos de ICA                         |          |
| Como Crear Tipos de RENTA                       |          |
| Como Crear Grupos Contables de Artículos        |          |
| Como Crear Líneas de Artículos                  |          |
| Como Crear Tallas                               |          |
| Como Crear Colores                              |          |
| Como Crear Observaciones de Artículo            |          |
| Como Crear Departamentos del artículo           |          |
| Como Crear Marcas de Artículos                  |          |
| Como Crear Bancos                               |          |
| Como Crear Conceptos                            |          |
| Como Crear Prefijos de Documentos               |          |
| Cómo Crear Formas de Pago                       |          |
| Procesos de la Información                      |          |
| Cómo Crear Compras                              |          |

|                                                                                                    | 60                                                                                                    |
|----------------------------------------------------------------------------------------------------|----------------------------------------------------------------------------------------------------|
| Cómo Crear Devoluciones en Compra                                                                                                    | 63                                                                                                    |
| Cómo Crear Requisición en Compra                                                                                                    | 67                                                                                                    |
| Cómo Crear Pedidos de Compras                                                                                                    | 71                                                                                                    |
| Cómo Crear Entradas de Almacén                                                                                                    | 74                                                                                                    |
| Cómo Crear Cotizaciones en compra                                                                                                    | 77                                                                                                    |
| Cómo Crear Notas de Inventario.                                                                                                    | 80                                                                                                    |
| Cómo Crear Consumos                                                                                                    |                                                                                                    |
| Cómo Crear Traslados entre Bodegas                                                                                                    |                                                                                                    |
| Cómo Crear Inventarios Físicos                                                                                                    |                                                                                                    |
| Manejo de Informes (Salidas)                                                                                                    |                                                                                                    |
| Cómo Imprimir Listado de Compras entre Fechas                                                                                                    |                                                                                                    |
| Cómo Imprimir Listado de Compras de IVA                                                                                                    |                                                                                                    |
| Cómo Imprimir Resumen de Compras por Proveedor                                                                                                    |                                                                                                    |
| Cómo Imprimir Total Compras por Tipo de IVA                                                                                                    |                                                                                                    |
| Cómo Imprimir Detalles de Compras por Tipo de IVA                                                                                                    |                                                                                                    |
| Cómo Imprimir Total Consumos por Tipos de IVA                                                                                                    |                                                                                                    |
| Cómo Imprimir Total Notas por Concepto                                                                                                    |                                                                                                    |
| Cómo Imprimir Compras/Remisiones por Pedido/Remisión                                                                                                    | 1022                                                                                                    |
| Cómo Imprimir Listado de Remisiones entre Fechas                                                                                                    | 103                                                                                                    |
| Cómo Imprimir Listado de Consumos Entre Fechas                                                                                                    | 105                                                                                                    |
| Cómo Imprimir Listado de Entradas de Almacén                                                                                                    | 107                                                                                                    |
| Cómo Imprimir Listado de Traslados entre Bodegas                                                                                                    | 108                                                                                                    |
| Cómo Imprimir Listado de Trastados entre Dodegas                                                                                                    | 11010                                                                                                    |
| Cómo Imprimir Compras Totales por Grupo                                                                                                    | 1133                                                                                                    |
| Cómo Imprimir Compras Totales por Unea                                                                                                    | 115                                                                                                    |
| Cómo Imprimir Compras Totales por Enca                                                                                                    | 1177                                                                                                    |
| Cómo Imprimir Compras Detalladas por Artículo – Provoador                                                                                                    | 12020                                                                                                    |
| Cómo Imprimir ABC do Provoedoros                                                                                                    | 12020                                                                                                    |
| Cómo Imprimir Libro de Compre de Liceres (este libro solo es pero empresos venezelenes)                                                                                                    | 1244                                                                                                    |
| Cómo Imprimir Consumos Totales por Artículo                                                                                                    |                                                                                                    |
|                                                                                                    |                                                                                                    |
| Cómo Imprimir Consumos Totalos por Grupo                                                                                                    | 1255                                                                                                    |
| Cómo Imprimir Consumos Totales por Grupo                                                                                                    | 1277                                                                                                    |
| Cómo Imprimir Consumos Totales por Grupo<br>Cómo Imprimir Consumos Detallados por Tercero / Concepto                                                                                                    | 1277                                                                                                    |
| Cómo Imprimir Consumos Totales por Grupo<br>Cómo Imprimir Consumos Detallados por Tercero / Concepto<br>Cómo Imprimir Consumos Detallados por Tercero Referencia                                                                                                    |                                                                                                    |
| Cómo Imprimir Consumos Totales por Grupo<br>Cómo Imprimir Consumos Detallados por Tercero / Concepto<br>Cómo Imprimir Consumos Detallados por Tercero Referencia<br>Cómo Imprimir Notas de Inventario Detalladas                                                                                                    |                                                                                                    |
| Cómo Imprimir Consumos Totales por Grupo<br>Cómo Imprimir Consumos Detallados por Tercero / Concepto<br>Cómo Imprimir Consumos Detallados por Tercero Referencia<br>Cómo Imprimir Notas de Inventario Detalladas<br>Cómo Imprimir Comparativo de Movimientos por Proveedor<br>Cómo Imprimir Existencias Actualas                                                                                                    |                                                                                                    |
| Cómo Imprimir Consumos Totales por Grupo<br>Cómo Imprimir Consumos Detallados por Tercero / Concepto<br>Cómo Imprimir Consumos Detallados por Tercero Referencia<br>Cómo Imprimir Notas de Inventario Detalladas<br>Cómo Imprimir Comparativo de Movimientos por Proveedor<br>Cómo Imprimir Existencias Actuales                                                                                                    | 1257<br>1277<br>1299<br>13131<br>1333<br>1355<br>1377                                                                                                    |
| Cómo Imprimir Consumos Totales por Grupo<br>Cómo Imprimir Consumos Detallados por Tercero / Concepto<br>Cómo Imprimir Consumos Detallados por Tercero Referencia<br>Cómo Imprimir Notas de Inventario Detalladas<br>Cómo Imprimir Comparativo de Movimientos por Proveedor<br>Cómo Imprimir Existencias Actuales<br>Cómo Imprimir Existencias Actuales por Bodega<br>Cómo Imprimir Existencias Actuales por Bodega                                                                                                    | 1237<br>1277<br>1299<br>13131<br>1333<br>1355<br>1377<br>14040                                                                                                    |
| Cómo Imprimir Consumos Totales por Grupo<br>Cómo Imprimir Consumos Detallados por Tercero / Concepto<br>Cómo Imprimir Consumos Detallados por Tercero Referencia<br>Cómo Imprimir Notas de Inventario Detalladas<br>Cómo Imprimir Comparativo de Movimientos por Proveedor<br>Cómo Imprimir Existencias Actuales<br>Cómo Imprimir Existencias Actuales por Bodega<br>Cómo Imprimir Inventario a una Fecha                                                                                                    | 1237<br>1277<br>1299<br>13131<br>1333<br>1355<br>1377<br>14040<br>142                                                                                                    |
| Cómo Imprimir Consumos Totales por Grupo<br>Cómo Imprimir Consumos Detallados por Tercero / Concepto<br>Cómo Imprimir Consumos Detallados por Tercero Referencia<br>Cómo Imprimir Notas de Inventario Detalladas<br>Cómo Imprimir Comparativo de Movimientos por Proveedor<br>Cómo Imprimir Existencias Actuales<br>Cómo Imprimir Existencias Actuales por Bodega<br>Cómo Imprimir Inventario a una Fecha<br>Cómo Imprimir Inventario por Edades<br>Cómo Imprimir Inventario por Edades                                                                                                    | 1237<br>1277<br>1299<br>13131<br>1333<br>1355<br>1377<br>14040<br>142<br>144                                                                                                    |
| Cómo Imprimir Consumos Totales por Grupo<br>Cómo Imprimir Consumos Detallados por Tercero / Concepto<br>Cómo Imprimir Consumos Detallados por Tercero Referencia<br>Cómo Imprimir Notas de Inventario Detalladas<br>Cómo Imprimir Comparativo de Movimientos por Proveedor<br>Cómo Imprimir Existencias Actuales<br>Cómo Imprimir Existencias Actuales por Bodega<br>Cómo Imprimir Inventario a una Fecha<br>Cómo Imprimir Inventario por Edades<br>Cómo Imprimir Existencias por Serial / Lote / Talla / Color<br>Cómo Imprimir Existencias por Serial / Lote / Talla / Color                                                                                                    | 1237<br>1277<br>1299<br>13131<br>1333<br>1355<br>1377<br>14040<br>142<br>144<br>1466                                                                                                    |
| Cómo Imprimir Consumos Totales por Grupo<br>Cómo Imprimir Consumos Detallados por Tercero / Concepto<br>Cómo Imprimir Consumos Detallados por Tercero Referencia<br>Cómo Imprimir Notas de Inventario Detalladas<br>Cómo Imprimir Comparativo de Movimientos por Proveedor<br>Cómo Imprimir Existencias Actuales<br>Cómo Imprimir Existencias Actuales por Bodega<br>Cómo Imprimir Inventario a una Fecha<br>Cómo Imprimir Inventario por Edades<br>Cómo Imprimir Inventario por Edades<br>Cómo Imprimir Existencias por Serial / Lote / Talla / Color<br>Cómo Imprimir Reportes de Artículos Por Unidad Auxiliar<br>Cómo Imprimir Reportes de Artículos Por Unidad Auxiliar                                                                                                    | 1237<br>1277<br>1299<br>13131<br>1333<br>1355<br>1377<br>14040<br>142<br>144<br>1466<br>1499                                                                                                    |
| Cómo Imprimir Consumos Totales por Grupo<br>Cómo Imprimir Consumos Detallados por Tercero / Concepto<br>Cómo Imprimir Consumos Detallados por Tercero Referencia<br>Cómo Imprimir Notas de Inventario Detalladas<br>Cómo Imprimir Comparativo de Movimientos por Proveedor<br>Cómo Imprimir Existencias Actuales<br>Cómo Imprimir Existencias Actuales por Bodega<br>Cómo Imprimir Inventario a una Fecha<br>Cómo Imprimir Inventario por Edades<br>Cómo Imprimir Inventario por Edades<br>Cómo Imprimir Existencias por Serial / Lote / Talla / Color<br>Cómo Imprimir Reportes de Artículos Por Unidad Auxiliar<br>Cómo Imprimir Kardex Detallado por Artículo                                                                                                    | 1237<br>1277<br>1299<br>13131<br>1333<br>1355<br>1377<br>14040<br>142<br>144<br>1466<br>1499<br>15050                                                                                                    |
| Cómo Imprimir Consumos Totales por Grupo<br>Cómo Imprimir Consumos Detallados por Tercero / Concepto<br>Cómo Imprimir Consumos Detallados por Tercero Referencia<br>Cómo Imprimir Notas de Inventario Detalladas<br>Cómo Imprimir Comparativo de Movimientos por Proveedor<br>Cómo Imprimir Existencias Actuales<br>Cómo Imprimir Existencias Actuales por Bodega<br>Cómo Imprimir Inventario a una Fecha<br>Cómo Imprimir Inventario por Edades<br>Cómo Imprimir Inventario por Edades<br>Cómo Imprimir Existencias por Serial / Lote / Talla / Color<br>Cómo Imprimir Reportes de Artículos Por Unidad Auxiliar<br>Cómo Imprimir Kardex Detallado por Artículo<br>Cómo Imprimir Kardex Total por Artículo<br>Cómo Imprimir Kardex Total por Artículo                                                                                                    | 1237<br>1277<br>1299<br>13131<br>1333<br>1355<br>1377<br>14040<br>142<br>144<br>144<br>1466<br>1499<br>15050<br>1522                                                                                       |
| Cómo Imprimir Consumos Totales por Grupo<br>Cómo Imprimir Consumos Detallados por Tercero / Concepto<br>Cómo Imprimir Consumos Detallados por Tercero Referencia<br>Cómo Imprimir Notas de Inventario Detalladas<br>Cómo Imprimir Comparativo de Movimientos por Proveedor<br>Cómo Imprimir Existencias Actuales<br>Cómo Imprimir Existencias Actuales por Bodega<br>Cómo Imprimir Inventario a una Fecha<br>Cómo Imprimir Inventario por Edades<br>Cómo Imprimir Inventario por Edades<br>Cómo Imprimir Existencias por Serial / Lote / Talla / Color<br>Cómo Imprimir Reportes de Artículos Por Unidad Auxiliar<br>Cómo Imprimir Kardex Detallado por Artículo<br>Cómo Imprimir Kardex Total por Artículo Detallado<br>Cómo Imprimir Kardex Total por Artículo Detallado                                                                                                    | $\begin{array}{c} 1237\\ 1277\\ 1299\\ 13131\\ 1333\\ 1355\\ 1377\\ 14040\\ 142\\ 1444\\ 1446\\ 1449\\ 1499\\ 15050\\ 1522\\ 1544\\ 1566\end{array}$                                                       |
| Cómo Imprimir Consumos Totales por Grupo<br>Cómo Imprimir Consumos Detallados por Tercero / Concepto<br>Cómo Imprimir Consumos Detallados por Tercero Referencia<br>Cómo Imprimir Notas de Inventario Detalladas<br>Cómo Imprimir Comparativo de Movimientos por Proveedor<br>Cómo Imprimir Existencias Actuales<br>Cómo Imprimir Existencias Actuales por Bodega<br>Cómo Imprimir Inventario a una Fecha<br>Cómo Imprimir Inventario por Edades<br>Cómo Imprimir Existencias por Serial / Lote / Talla / Color<br>Cómo Imprimir Reportes de Artículos Por Unidad Auxiliar<br>Cómo Imprimir Kardex Detallado por Artículo<br>Cómo Imprimir Kardex Total por Artículo petallado<br>Cómo Imprimir Kardex Total por Artículo petallado<br>Cómo Imprimir Kardex Total por Artículo petallado<br>Cómo Imprimir Kardex Total por Artículo petallado<br>Cómo Imprimir Kardex Total por Artículo petallado<br>Cómo Imprimir Kardex Total por Artículo petallado                                                                                                    | $\begin{array}{c} 1237\\ 1277\\ 1299\\ 13131\\ 1333\\ 1355\\ 1377\\ 14040\\ 142\\ 1444\\ 1466\\ 1499\\ 15050\\ 1522\\ 1544\\ 1566\\ 1592\end{array}$                                                       |
| Cómo Imprimir Consumos Totales por Grupo<br>Cómo Imprimir Consumos Detallados por Tercero / Concepto<br>Cómo Imprimir Consumos Detallados por Tercero Referencia<br>Cómo Imprimir Notas de Inventario Detalladas<br>Cómo Imprimir Comparativo de Movimientos por Proveedor<br>Cómo Imprimir Existencias Actuales<br>Cómo Imprimir Existencias Actuales por Bodega<br>Cómo Imprimir Inventario a una Fecha<br>Cómo Imprimir Inventario por Edades<br>Cómo Imprimir Existencias por Serial / Lote / Talla / Color<br>Cómo Imprimir Reportes de Artículos Por Unidad Auxiliar<br>Cómo Imprimir Kardex Detallado por Artículo<br>Cómo Imprimir Kardex Total por Artículo entre Periodos<br>Cómo Imprimir Kardex Total por Artículo Detallado<br>Cómo Imprimir Kardex Total por Artículo Detallado<br>Cómo Imprimir Listado de Detalle de Notas por Tercero                                                                                                    | $\begin{array}{c} 1237\\ 1277\\ 1299\\ 13131\\ 1333\\ 1355\\ 1377\\ 14040\\ 142\\ 1444\\ 1466\\ 1499\\ 15050\\ 1522\\ 1544\\ 1566\\ 1588\\ 1666\\ 1588\\ 1666\end{array}$                                  |
| Cómo Imprimir Consumos Totales por Grupo<br>Cómo Imprimir Consumos Detallados por Tercero / Concepto                                                                                                    | $\begin{array}{c} 1237\\ 1277\\ 1299\\ 13131\\ 1333\\ 1355\\ 1377\\ 14040\\ 142\\ 144\\ 1466\\ 1499\\ 15050\\ 1522\\ 1544\\ 1566\\ 1588\\ 16060\\ 16262\\ \end{array}$                                     |
| Cómo Imprimir Consumos Totales por Grupo<br>Cómo Imprimir Consumos Detallados por Tercero / Concepto<br>Cómo Imprimir Consumos Detallados por Tercero Referencia<br>Cómo Imprimir Notas de Inventario Detalladas<br>Cómo Imprimir Comparativo de Movimientos por Proveedor<br>Cómo Imprimir Existencias Actuales<br>Cómo Imprimir Existencias Actuales por Bodega<br>Cómo Imprimir Inventario a una Fecha.<br>Cómo Imprimir Inventario por Edades<br>Cómo Imprimir Inventario por Edades<br>Cómo Imprimir Existencias por Serial / Lote / Talla / Color<br>Cómo Imprimir Reportes de Artículos Por Unidad Auxiliar<br>Cómo Imprimir Kardex Detallado por Artículo<br>Cómo Imprimir Kardex Total por Artículo entre Periodos<br>Cómo Imprimir Kardex Total por Artículo Detallado<br>Cómo Imprimir Listado de Detalle de Notas por Tercero<br>Cómo Imprimir Existencias Menor a la Mínima<br>Cómo Imprimir Existencias Mayor a la Máxima                                                                                                    | $\begin{array}{c} 1237\\ 1277\\ 1299\\ 13131\\ 1333\\ 1355\\ 1377\\ 14040\\ 142\\ 144\\ 1466\\ 1499\\ 15050\\ 1522\\ 1544\\ 1566\\ 1588\\ 16060\\ 16262\\ 1644\end{array}$                                 |
| Cómo Imprimir Consumos Totales por Grupo<br>Cómo Imprimir Consumos Detallados por Tercero / Concepto                                                                                                    | $\begin{array}{c} 1237\\ 1277\\ 1299\\ 13131\\ 1333\\ 1355\\ 1377\\ 14040\\ 142\\ 1440\\ 1442\\ 1446\\ 1499\\ 15050\\ 1522\\ 1544\\ 1566\\ 1588\\ 16060\\ 16262\\ 1644\\ 1666\end{array}$                  |
| Cómo Imprimir Consumos Totales por Grupo<br>Cómo Imprimir Consumos Detallados por Tercero / Concepto<br>Cómo Imprimir Consumos Detallados por Tercero Referencia<br>Cómo Imprimir Comparativo de Movimientos por Proveedor<br>Cómo Imprimir Comparativo de Movimientos por Proveedor<br>Cómo Imprimir Existencias Actuales<br>Cómo Imprimir Existencias Actuales por Bodega<br>Cómo Imprimir Inventario a una Fecha<br>Cómo Imprimir Inventario por Edades<br>Cómo Imprimir Existencias por Serial / Lote / Talla / Color<br>Cómo Imprimir Reportes de Artículos Por Unidad Auxiliar<br>Cómo Imprimir Kardex Detallado por Artículo<br>Cómo Imprimir Kardex Total por Artículo entre Periodos<br>Cómo Imprimir Kardex Total por Artículo Detallado<br>Cómo Imprimir Kardex Total por Artículo Detallado<br>Cómo Imprimir Listado de Detalle de Notas por Tercero<br>Cómo Imprimir Existencias Menor a la Mínima<br>Cómo Imprimir Existencias Mayor a la Máxima<br>Cómo Imprimir Reposición de Inventarios<br>Cómo Imprimir Reposición de Inventarios<br>Cómo Imprimir Existencias Mayor a la Máxima<br>Cómo Imprimir Existencias Mayor a la Máxima | $\begin{array}{c} 1237\\ 1277\\ 1299\\ 13131\\ 1333\\ 1355\\ 1377\\ 14040\\ 142\\ 144\\ 1466\\ 1499\\ 15050\\ 1522\\ 1544\\ 1566\\ 1588\\ 16060\\ 16262\\ 1644\\ 1666\\ 1620\end{array}$                   |
| Cómo Imprimir Consumos Totales por Grupo<br>Cómo Imprimir Consumos Detallados por Tercero / Concepto<br>Cómo Imprimir Consumos Detallados por Tercero Referencia                                                                                                    | $\begin{array}{c} 1237\\ 1277\\ 1299\\ 13131\\ 1333\\ 1355\\ 1377\\ 14040\\ 142\\ 144\\ 1466\\ 1499\\ 15050\\ 1522\\ 1544\\ 1566\\ 1588\\ 16060\\ 16262\\ 1644\\ 1666\\ 1688\\ 17072\\ \end{array}$        |
| Cómo Imprimir Consumos Totales por Grupo<br>Cómo Imprimir Consumos Detallados por Tercero / Concepto<br>Cómo Imprimir Consumos Detallados por Tercero Referencia                                                                                                    | $\begin{array}{c} 1237\\ 1277\\ 1299\\ 13131\\ 1333\\ 1355\\ 1377\\ 14040\\ 142\\ 144\\ 1466\\ 1499\\ 15050\\ 1522\\ 1544\\ 1566\\ 1588\\ 16060\\ 16262\\ 1644\\ 1666\\ 1688\\ 17070\\ 1722\\ \end{array}$ |

| Cómo Imprimir Pedidos Pendientes por Recibir       |      |
|----------------------------------------------------|------|
| Cómo Imprimir Requisiciones pendientes por recibir |      |
| Cómo Imprimir cantidades pendientes por entregar   |      |
| Cómo Imprimir Rango de Notas de Inventario         |      |
| Cómo Imprimir Listado de Grupos de Artículos       |      |
| Cómo Imprimir Listado Artículos                    |      |
| Cómo Imprimir Listado Proveedores                  |      |
| Cómo Imprimir Reporte de Cumplimiento              |      |
| Cómo Imprimir saldos CP                            |      |
| Cómo Realizar impresión etiquetas por FC           |      |
|                                                    |      |
|                                                    | 1800 |
|                                                    | 1033 |
| OPERACIONES NO RUTINARIAS                          |      |
| Cómo Configurar los Parámetros de Usuario          |      |
| Cómo Configurar los Parámetros Generales           |      |
| Cómo Bloquear Periodos                             |      |
| Cómo Crear Consecutivos                            |      |
| Cómo Crear Pensamientos                            | 2111 |
| Cómo Modificar Informes FRF                        |      |
| Cómo Modificar Informes FR3                        |      |
| Cómo Ejecutar Comandos                             | 2133 |
| Cómo Asentar Pendientes                            |      |
| Cómo Recalcular                                    |      |
| Cómo Trasladar Saldos del Año Anterior             |      |
| Cómo Trasladar Pedidos y Remisiones Año Anterior   |      |
| Cómo Generar Notas de Inventario                   |      |
| Cómo Generar Notas de Inventario                   |      |
| Cómo Generar Notas de Inventario                   |      |
| Cómo Regenerar Comprobantes a Contabilidad         |      |
| Cómo Regenerar Documentos a Tesorería              |      |
| Cómo Actualizar Fecha de Comp. de Costos           |      |
| Deterioro de Inventario                            | 2199 |
|                                                    |      |

# **CAPITULO 1**

# **CARACTERÍSTICAS Y BENEFICIOS**

El programa de INVENTARIOS es una herramienta diseñada por TNS SOFTWARE para agilizar el control de existencias totales y por bodegas. Nos muestra el Kardex detallado por artículos, los inventarios a costo promedio. Permite el manejo de facturas de compra, remisiones de entrada, devoluciones, pedidos, entradas de almacén, notas de inventario, consumos, traslado entre bodegas, existencias mínimas y máximas por artículo, unidades al mayor y al detal, toma de inventario físico generando nota de ajuste automática por las diferencias. Orientado a los usuarios a obtener mejores resultados tanto económicos como de tiempo. Además, trabaja de forma integrada con los módulos de Contabilidad y Tesorería-Egresos generando los comprobantes y cuentas por pagar respectivamente, cálculo de costos de ventas, ahorrando tiempo de digitación.

# **CAPITULO 2**

# ENTRADAS Y SALIDAS DEL MÓDULO

# Visión general

A continuación, se muestra un cuadro sintético de las utilidades del Módulo de Inventario, con sus respectivas entradas, procesos y salidas de datos.

#### **ENTRADAS**

#### SALIDA

- Artículos
- Grupos de Artículos .
- Bodegas
- Terceros •
- Plan de Cuentas •
- Zonas
- Clasificación de • Terceros
- Tipos de IVA •
- Tipos de ICA .
- Tipo de RENTA
- Grupos Contables de . Artículos
- Líneas de Artículos •
- Tallas •
- Colores •
- Marcas .
- Bancos
- Conceptos .
- Prefijos de Documentos .
- Formas de pago

- Compras
- Remisiones de Entrada
- Devoluciones en Compra • •
- Pedidos de Compras
- Entradas de Almacén
- Notas de Inventario •
- Consumos •

•

- Traslado entre Bodegas • •
  - Inventario Físico

- Resumen de Compras
- Estadística de Compras
- Inventario de Artículos
- Remisiones no •

PROCESO

- Facturadas
- Pedidos Pendientes por • Recibir
- Rangos de Notas de Inventario

# **CAPITULO 3**

# **OPERACIONES RUTINARIAS**

#### Acceso al Programa

El usuario al dar doble clic sobre el icono de TNS visualizará la siguiente ventana:

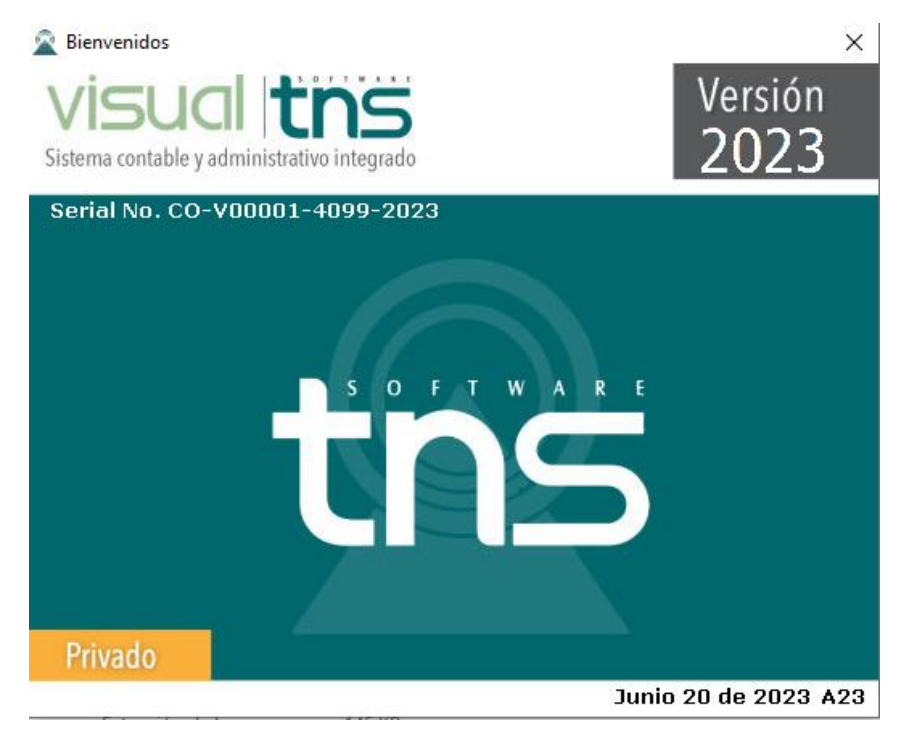

En esta ventana se muestra la Versión del Programa, fecha de actualización del programa Dando clic en el botón u oprimiendo cualquier tecla esta ventana desaparecerá y se mostrará la ventana de selección de empresa:

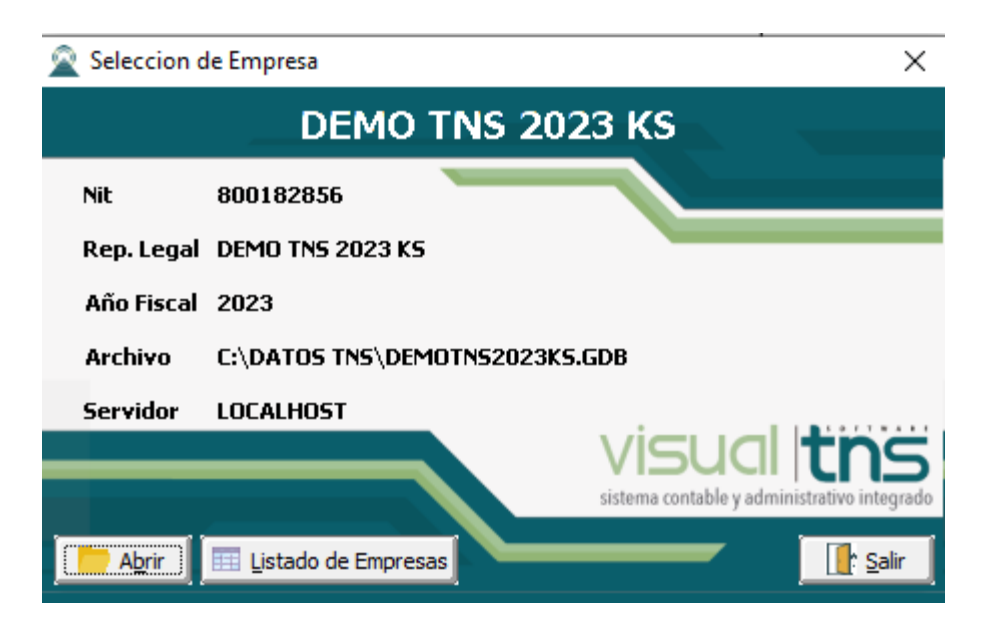

Esta ventana muestra los datos generales de la empresa, la ruta donde está ubicada la Base de Datos y el nombre del Servidor en el cual está ubicada dicha Base de Datos. Con el botón Listado *de empresas* puede seleccionar

otra empresa diferente a la actual para trabajar en ella. Dando clic en el botón u oprimiendo la tecla enter la ventana desaparecerá y se mostrará la ventana de Inicio de Sesión:

| 🖹 Inicio de Sesión 🛛 💽                  |
|-----------------------------------------|
| Acceso a Visual TNS                     |
| Usuario Contraseña                      |
| 🖌 Aceptar 🔀 Cancelar 🔍 Ca <u>m</u> biar |

En esta ventana se debe digitar el Usuario y la Contraseña la cual no se muestra para efectos de seguridad. Si la Contraseña es correcta la ventana desaparecerá y se mostrará la ventana de selección de la sucursal y el período sobre el que desea trabajar. El programa guarda siempre la última sucursal y período a ingresar. Seguidamente se mostrará la ventana Principal del programa:

| 🚊 Sucursal - P | eriodo             | × |
|----------------|--------------------|---|
| Seleccione 9   | Sucursal y Periodo |   |
| Sucursal       | PRINCIPAL          | ¢ |
| Periodo        | ENERO 🗘            |   |
| Aceptar        |                    |   |

# Manejo de Ventanas

# Ventana Principal

| Bar                                                            | a Rotones de Acceso Ráni         | Barra Informativa    |  |  |
|----------------------------------------------------------------|----------------------------------|----------------------|--|--|
| Barra Menú Principal                                           | Barra Menú Principal             |                      |  |  |
| NVENTARIO - Sistema Contable Integrado TNS - [Compras]         | •                                |                      |  |  |
| Módulos Archivo Compras Inventario Imprimir Herramientas Ayuda |                                  |                      |  |  |
| EMPRESA: DEMO COMERCIAL                                        | RIODO: SEPTIEMBRE - 2017 MODULO  | : INVENTARIO         |  |  |
|                                                                |                                  | 20                   |  |  |
| Filtrar Por Pr                                                 | fijo +Numero 🗢 En Periodo Actual | ♥ 🖏<br>Modo Filtrado |  |  |
| Pr Número Fecha Factura Proveedor                              | Vr. Neto Asentada                | Periodo              |  |  |
|                                                                |                                  |                      |  |  |
|                                                                |                                  |                      |  |  |
|                                                                |                                  |                      |  |  |
|                                                                |                                  |                      |  |  |
|                                                                |                                  |                      |  |  |
|                                                                |                                  |                      |  |  |
|                                                                |                                  |                      |  |  |
|                                                                |                                  |                      |  |  |
|                                                                |                                  |                      |  |  |
|                                                                |                                  |                      |  |  |
|                                                                |                                  |                      |  |  |
|                                                                |                                  |                      |  |  |
|                                                                |                                  |                      |  |  |
|                                                                |                                  |                      |  |  |
|                                                                |                                  |                      |  |  |
|                                                                |                                  |                      |  |  |
| 8                                                              |                                  |                      |  |  |
|                                                                |                                  |                      |  |  |
| Observaciones                                                  |                                  |                      |  |  |
| SI                                                             | CURSAL: PRINCIPAL                | USUARIO: ADMIN       |  |  |
|                                                                |                                  | ♥                    |  |  |

| САМРО                              | DESCRIPCIÓN                                                    |  |
|------------------------------------|----------------------------------------------------------------|--|
| Barra de Título o Principal        | Muestra el nombre del programa y a su vez contiene los         |  |
|                                    | botones de minimizar, maximizar y cerrar la ventana principal. |  |
| Barra Menú Principal               | Muestra el menú general del programa.                          |  |
| Barra Informativa                  | Muestra el nombre de la Empresa, el periodo y año fiscal de la |  |
|                                    | empresa, y el nombre del Módulo.                               |  |
| Barra de estado                    | Muestra información de ayuda de las diferentes opciones del    |  |
|                                    | programa, la sucursal actual y nombre del Usuario que está     |  |
|                                    | actualmente trabajando.                                        |  |
| Barra de Herramientas o de Botones | En ella se encuentran las opciones más usadas de los menús.    |  |
| de Acceso Rápido                   | Estos botones son de gran ayuda porque minimizan tiempo de     |  |
|                                    | trabajo, ya que con solo dar un clic sobre ellos despliega la  |  |
|                                    | ventana de una opción de menú.                                 |  |

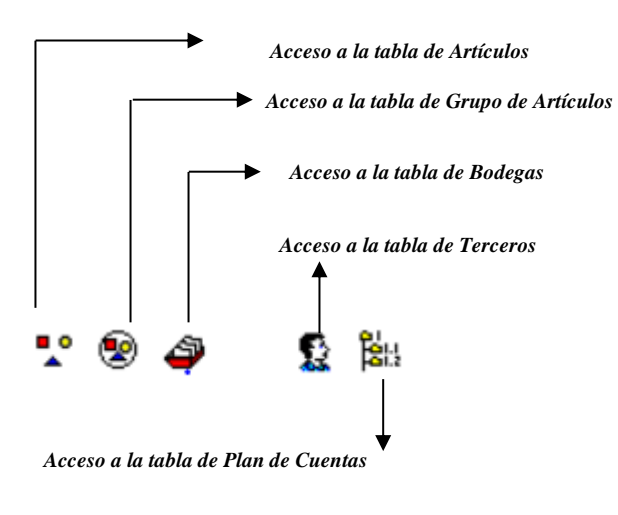

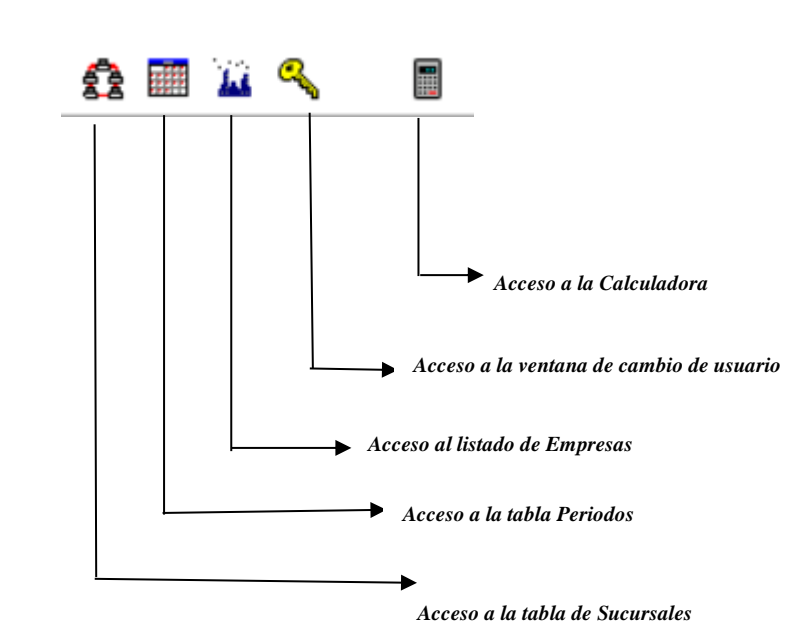

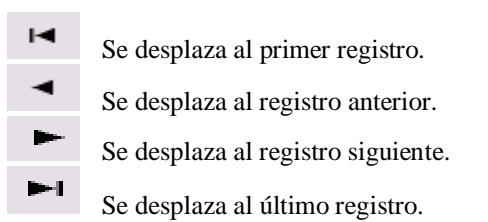

| - |                                                                                          |
|---|------------------------------------------------------------------------------------------|
| • | Permite Insertar un registro. También se puede usar la tecla INS.                        |
| — | Permite Borrar un registro. También se puede usar la tecla SUPR.                         |
| • | Permite Editar o Modificar un registro. También se puede usar la tecla F9.               |
| ~ | Permite Grabar un registro. También se puede usar la tecla F11.                          |
| × | Permite Cancelar cualquier acción sobre un registro. También se puede usar la tecla ESC. |
| ୯ | Refresca la Información.                                                                 |
|   |                                                                                          |

En Documentos:

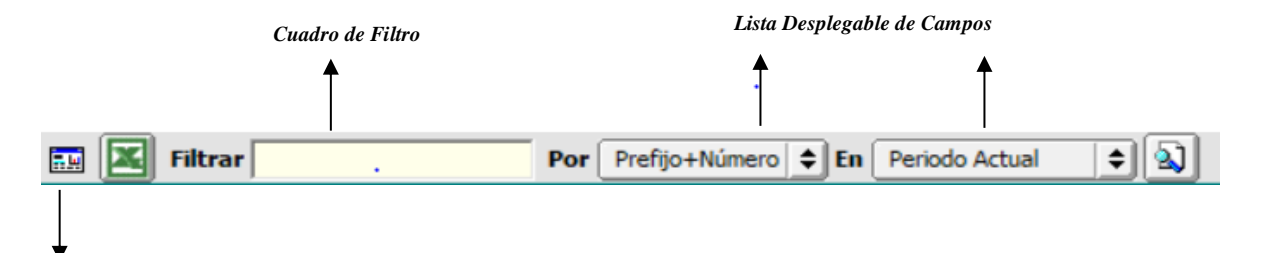

Botón Vista Detalle/Vista Listado

| САМРО                               | DESCRIPCIÓN                                                       |  |
|-------------------------------------|-------------------------------------------------------------------|--|
| Botón Vista Detalle – Vista listado | Dando clic muestra los registros uno por uno con todos sus        |  |
|                                     | campos o como un listado general con los campos claves.           |  |
| Botón Exportar                      | Sirve para seleccionar el registro actual y llevarlo como dato de |  |
|                                     | entrada a otra ventana o documento donde se necesite.             |  |
| Cuadro de Filtro                    | Muy útil para filtrar información, depende de lo que se escriba   |  |
|                                     | en él y del campo previamente seleccionado de la lista            |  |
|                                     | desplegable de campos. Oprimiendo ENTER o clic en el              |  |
|                                     | botón de buscar activa la búsqueda. Digitando (*) se muestran     |  |
|                                     | todos los registros de la tabla. Si el campo a filtrar es de tipo |  |
|                                     | cadena como Nombre o Descripción del registro, Ej.: Si se         |  |
|                                     | quiere buscar un cliente cuyo nombre empiece por ED se            |  |
|                                     | digita: ED; el carácter (%) sirve de comodín para generar una     |  |
|                                     | búsqueda blanda, para buscar clientes que contengan el nombre     |  |
|                                     | PEDRO sin importar en que sitio del campo se encuentre se         |  |
|                                     | digita %PEDRO el programa listará todos los nombres de las        |  |
|                                     | personas que contengan la palabra "PEDRO" en cualquier            |  |
|                                     | parte del campo: "PEDRO CARLOS", "ANDRES PEDRO",                  |  |
|                                     | etc.                                                              |  |
| Listado desplegable de Campos de    | Al dar clic sobre él despliega un listado de campos por los       |  |
| búsqueda                            | cuales se ordena para que se pueda filtrar o buscar la            |  |
|                                     | información.                                                      |  |

| Botón de Búsqueda | Dando un clic sobre él ejecuta la búsqueda o filtro con los |
|-------------------|-------------------------------------------------------------|
|                   | parámetros digitados en el cuadro de filtro y el campo de   |
|                   | búsqueda seleccionado.                                      |

## Ingreso de la Información

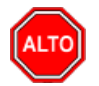

#### **RECUERDE...**

Para comenzar a manejar las diferentes opciones del módulo de *INVENTARIOS*, primero se deben ingresar los parámetros; tal como se explica en la parte de *OPERACIONES NO RUTINARIAS*.

## **Como Crear Terceros**

Esta opción le permite al usuario del sistema registrar o actualizar los datos de los Terceros que tienen una relación directa o indirecta con la empresa. Para la creación de un nuevo *Tercero* solo se digita el código de este, con todos los datos correspondientes para el registro:

- 1. Ingrese al menú Archivos.
- 2. Seleccione la opción <u>Terceros</u> con solo darle un clic en la pestaña o presionando la tecla CTRL más W. A continuación, se desplegará la siguiente ventana:

Después se presiona la tecla Insert para crear el nuevo *Tercero*, seguidamente le aparecerá las nuevas casillas en blanco, lista para insertar la nueva información Diligencie la siguiente información:

| Terceros                 |                                                                        |                             | ×                  |
|--------------------------|------------------------------------------------------------------------|-----------------------------|--------------------|
| H 4 F F + -              | - 🗠 🗸 X (Y 🥅 🔖 🔣 Filtrar                                               | Por Nombre                  | ÷                  |
|                          | Terceros                                                               |                             |                    |
| Fecha Creación           | 18/02/2022                                                             | Inactivo                    |                    |
| Código                   | Naturaleza Jurídica NATURAL                                            | \$                          | _                  |
| Tipo Documento           | CEDULA ᅌ <u>N</u> o. Identificación                                    |                             |                    |
| Expedida en              | Fecha de Expedición //                                                 | -                           |                    |
| Nombre                   |                                                                        |                             |                    |
| Nombre Tributario        |                                                                        |                             |                    |
| Mercadeo                 | SARLAFT                                                                |                             |                    |
| Da <u>t</u> os Generales | Datos A <u>d</u> icionales <u>C</u> ontabilidad Dat <u>o</u> s Factura | ación Dato <u>s</u> Cartera | 1                  |
| Rep. Legal               |                                                                        |                             |                    |
| Nit Rep Legal            | · · · · · · · · · · · · · · · · · · ·                                  | ESPACIO                     |                    |
| Tipo Doc, Rep. Legal     | CEDULA                                                                 | FOTO                        | ECRACIO            |
| Dirección                |                                                                        |                             | FIRMA              |
| Ciudad                   |                                                                        | 1                           |                    |
| Teléfonos                | ,                                                                      | Código Postal               |                    |
| Ruta de Foto             | Ruta de Fin                                                            | ma                          |                    |
| Establecimiento          |                                                                        | P                           |                    |
| Zona                     | 00 SIN ZONA Clasificación                                              |                             | ICACION            |
| Observaciones            |                                                                        |                             |                    |
|                          |                                                                        |                             |                    |
| Matricula Mercantil      | Responsal                                                              | bilidades Fiscales          |                    |
| Tipo de Tercero          |                                                                        |                             |                    |
| L Cliente                | Proveedor 🛄 Empleado 🛄 Mesa 🔄 Inquilino                                | U Otro                      |                    |
| Cobrador                 | Vendedor 🗌 Fiador 🗌 Mostrador 🗌 Propietari                             | io Inmueble 🗌 Accionista    | o Socio            |
| Asociado                 | Contratista 🔲 Entidad Estado                                           |                             |                    |
| Persona Expue            | sta Públicamente (PEP) 📃 Autorización para F                           | Reportar a CIFIN            |                    |
|                          |                                                                        |                             |                    |
|                          |                                                                        | Tafama Vantas 🛛 💳 Var       | en datas 5 mail    |
| Mov. l'esor              | eria 🚰 Datos Adicionaies 📋 Mov Cartera                                 | Informe ventas              | Incar datos E-mail |

| CAMPO               | DESCRIPCIÓN                                                                                                    |
|---------------------|----------------------------------------------------------------------------------------------------|
| Datos principales   |                                                                                                    |
| Fecha Creación      | Fecha de Creación del Tercero. Es un campo obligatorio. La fecha es sugerida por el sistema al momento de insertar el Tercero y solo se edita en ese momento. |
| Fecha Actualización | Fecha de Actualización del Tercero. Solo se edita cuando se modifica los datos del Tercero.                                                                   |

| Código                            | Puede ser un consecutivo, Número de identificación tributaria o Número   |  |  |  |
|-----------------------------------|--------------------------------------------------------------------------|--|--|--|
| -                                 | de la Cédula de Ciudadanía. Es un campo obligatorio. Debe ser Código     |  |  |  |
|                                   | único.                                                                   |  |  |  |
| Naturaleza jurídica               | Tipo de naturaleza. Puede ser: natural o jurídica                        |  |  |  |
| Tipo de Documento                 | Tipo de Documento del Tercero. Puede ser: Cédula, NIT, Tarjeta o         |  |  |  |
|                                   | Extranjería.                                                             |  |  |  |
| Número de Identificación          | Número de Identificación del Tercero o Número de la Cédula de            |  |  |  |
|                                   | Ciudadanía. Es un campo obligatorio.                                     |  |  |  |
| Expedida en                       | Se digita la ciudad donde fue expedido el tipo de documento.             |  |  |  |
| Nombre                            | Nombre del Tercero o razón Social de la empresa. Es un campo             |  |  |  |
|                                   | obligatorio.                                                             |  |  |  |
| Nombre Tributario                 | Se debe digitar en este campo el nombre como aparece registrado en la    |  |  |  |
|                                   | DIAN.                                                                    |  |  |  |
| Datos Generales                   |                                                                          |  |  |  |
| Representante Legal               | Nombre del representante legal.                                          |  |  |  |
| Dirección                         | Dirección principal del Tercero.                                         |  |  |  |
| Ciudad                            | Ciudad principal del Tercero.(códigos del Dane)                          |  |  |  |
| Teléfono                          | Número de teléfono principal del Tercero.                                |  |  |  |
| Zona                              | Código de la Zona de la dirección principal del Tercero. Debe existir en |  |  |  |
|                                   | la tabla de zonas.                                                       |  |  |  |
| Clasificación                     | Código de la Clasificación del Tercero. Debe existir en la tabla de      |  |  |  |
|                                   | Clasificación.                                                           |  |  |  |
| Establecimiento                   | Nombre de Establecimiento del Tercero.                                   |  |  |  |
| Observaciones                     | Observaciones del Tercero.                                               |  |  |  |
| Tipo de Tercero                   | Tipo de Tercero Puede ser: Cliente, Cobrador, Proveedor, Vendedor,       |  |  |  |
|                                   | Empleado, Fiador, Mesa, Mostrador, Propietario Inmueble, Inquilino,      |  |  |  |
|                                   | Accionista o Socio, Asociado y Otro.                                     |  |  |  |
| Matricula Mercantil               | Número de la matricula                                                   |  |  |  |
| <b>Responsabilidades Fiscales</b> | Seleccionaran las responsabilidades acorde a la actividad económica del  |  |  |  |
|                                   | usuario                                                                  |  |  |  |

| Da <u>t</u> os Generales | Datos A <u>d</u> icionales <u>C</u> ontabilidad Dat <u>o</u> s Facturación              |
|--------------------------|-----------------------------------------------------------------------------------------|
| Dirección 2              |                                                                                         |
| Teléfono 2               | Emp. Celular Empresa                                                                    |
| Zona 2                   | Emp. Celular Personal                                                                   |
| Tipo Empresa             | Empresa                                                                                 |
| Barrio                   | Camara de Comercio                                                                      |
| Ocupación                |                                                                                         |
| Ruta                     |                                                                                         |
| Celular Empresa          | Pago en Línea Bancolombia                                                               |
| Celular Personal         | Banco Tipo de Cuenta 🔍 👻                                                                |
| Salario Básico           | Número de Cuenta                                                                        |
| Aporte (%)               | Fecha Afiliación /_/_/                                                                  |
| Fecha Ingreso            | Fecha Retiro                                                                            |
| E-Mail                   |                                                                                         |
| E-Mail Empresa           | Fecha de Constitución Legal                                                             |
| Pagina Web               |                                                                                         |
| Ciudad                   |                                                                                         |
| Codigo Regional          |                                                                                         |
| Mov. Tes                 | sorería 🛛 🗳 Datos Adicionales 📄 Mov Cartera 🛛 🖺 Informe Ventas 🕞 Envificar datos E-mail |

| Datos Adicionales   |                                                                                                    |
|---------------------|----------------------------------------------------------------------------------------------------|
| Dirección 2         | Dirección secundaria del Tercero.                                                                         |
| Teléfono 2          | Teléfono secundario del Tercero.                                                                          |
| Zona 2              | Código de la Zona de la dirección secundaria del Tercero. Debe existir                                    |
|                     | en la tabla de zonas.                                                                                     |
| Tipo de Empresa     | Se seleccionara el tipo de empresa que es el tercero                                                      |
| Barrio              | Barrio secundario del Tercero                                                                             |
| Ocupación           | Código de ocupación del tercero. Debe estar creado en la tabla Ocupación.                                 |
| Celular Empresa     | Número del celular de la empresa del Tercero.                                                             |
| Celular personal    | Número del celular del Tercero.                                                                           |
| Salario Básico      | Si el Tercero es tipo empleado asigne el valor del salario básico                                         |
| Aporte %            | Porcentaje del aporte para módulo Cartera Financiera                                                      |
| NIT Tercero Oficial | Código del Tercero que se va a relacionar en Visual TNS Oficial                                           |
| Fecha de afiliación | Fecha de vinculación del tercero a la empresa.                                                            |
| Fecha de Ingreso    | Fecha de ingreso de un empleado a la empresa. Importante diligenciarlo para generar Formato Exógena 2276. |
| Fecha de Retiro     | Se debe diligenciar cuando se ha retirado un empleado, para efectos del                                   |
|                     | Formato Exógena 2276.                                                                                     |
| Banco               | Código de banco para pagos en línea                                                                       |
| Tipo de Cuenta      | Especificar si la cuenta para pagos es tipo Ahorro o Corriente                                            |
| Número de Cuenta    | Número de cuenta para el respectivo pago                                                                  |

| E-Mail; E-mail empresa, correo | Correo personal y/o empresarial importante para realizarle al tercero el |
|--------------------------------|--------------------------------------------------------------------------|
|                                | envío de soportes ej. retención en la fuente, información exógena.       |
| Fecha Constitución Legal       | Campo informativo para diligenciar la fecha de constitución de empresa   |
|                                | del tercero                                                              |
| Página web                     | Para escribir la dirección web del tercero.                              |
| Ciudad                         | Código ciudad de acuerdo a el código del Dane                            |
| Código Regional                |                                                                          |
|                                | Campo obligatorio para las facturas a entidades del Estado               |

| tos Generales     | Datos A <u>d</u> iciona | les <u>C</u> ontabilidad [ | )at <u>o</u> s Facturació | ón                   |    |
|-------------------|-------------------------|----------------------------|---------------------------|----------------------|----|
| Cliente           |                         |                            |                           |                      |    |
| Auxiliar Deudore  | es 📃                    |                            |                           |                      |    |
| Auxiliar Ret. Fu  | ente Ventas             |                            |                           |                      |    |
| Auxiliar Ret. Fu  | ente Servicios          |                            |                           |                      |    |
| Clase de Deudo    | r                       |                            |                           |                      |    |
| Tercero T         | ipo Clase Deudor Co     | ontributivo y Subsidiado   |                           |                      |    |
| Clase de Deu      | dor Subsidiado          |                            |                           |                      |    |
| Proveedor         |                         |                            |                           |                      |    |
| Auxiliar Proveed  | lores                   |                            |                           |                      |    |
| Auxiliar Ret. Fu  | ente Compras            |                            |                           |                      |    |
| Auxiliar Ret. Fu  | ente Servicios          |                            |                           |                      |    |
| Clase de Acreed   | lor 🛛                   |                            |                           |                      |    |
| Datos Tributario  | )5                      |                            |                           |                      |    |
| % Ret.Fte. Comp   | ra                      | % Ret.Fte. Venta           |                           | No Responsable de IV | A  |
| % Ret.IVA Comp    | ra                      | % Ret.IVA Venta            |                           | Agente Autorretened  | or |
| % Ret.ICA Comp    | ra 🗎                    | % Ret.ICA Venta            |                           | Dependiente Economi  | со |
| % Ret.CREE. Cor   | mpra                    | % Ret.CREE. Venta          |                           | Tercero Exento       |    |
| Actividad Comerc  | ial                     | Ĵ                          | _                         |                      |    |
| Base Ret. Ica Ver | nta                     | Base Ret. Fte Venta        |                           |                      |    |
| Base Ret. IVA Ver | nta                     |                            | Reg                       | yimen (              |    |

| Datos Contabilidad         |                                                                           |
|----------------------------|---------------------------------------------------------------------------|
| Integración Contabilidad   |                                                                           |
| Auxiliar Deudores          | Cuenta de Deudores para el Tercero                                        |
| Aux. Ret. Fuente Ventas    | Cuenta de Retención para el Cliente                                       |
| Aux. Ret. Fuente Servicios | Cuenta Retención por Servicios de Cliente                                 |
| Clase de Deudor            | Cuenta Contable Auxiliar de Deudores para este Tercero. Esta casilla se   |
|                            | parametriza cuando se utiliza el módulo Hospital para que me registre las |
|                            | Glosas y Cartera.                                                         |
| Auxiliar Proveedores       | Cuenta de Proveedores para el Tercero                                     |
| Aux. Ret. Fuente Compras   | Cuenta de Retención para el proveedor                                     |
| Aux. Ret. Fuente Servicios | Cuenta Retención por Servicios del Proveedor                              |

| Clase de Acreedor                      | Se asigna la cuenta contable correspondiente al Auxiliar de Acreedores   |
|----------------------------------------|--------------------------------------------------------------------------|
| Dates Tributaries                      |                                                                          |
| No responsable de IVA                  | Marque si al Tercoro , no es responsable de IVA                          |
| No responsable de IVA                  | Marque si el Tercero de Agente Automatenador                             |
| Agente Autor retenedor                 | Marque si el Tercero es Agente Autorretenedor                            |
| Gran Contribuyente                     | Marque si el Tercero es Gran Contribuyente                               |
| Dependiente económico                  | Para exógena 2276 si el tercero tiene dependientes económicos debe       |
|                                        | marcar la opción                                                         |
| Tercero Exento                         | Marque si el Tercero es Exento, desglosa una tabla para seleccionar la   |
|                                        | actividad del tercero y tiempo en años exento                            |
| % Ret. Compra                          | Cuando pregunta retenciones en compra, le asigna el porcentaje de        |
| -                                      | retención en la fuente al momento de hacerle una compra al Tercero.      |
| % Ret. Venta                           | Cuando pregunta retenciones en ventas, le asigna porcentaie de retención |
|                                        | en la fuente al momento de facturarle al Tercero.                        |
| % Ret. IVA Compra                      | Cuando pregunta retenciones en compra le asigna el porcentaje de         |
| / ···································· | retención de IVA al momento de hacerle una compra al Tercero.            |
| % Ret. IVA Venta                       | Cuando pregunta retenciones en ventas, le asigna porcentaie de retención |
|                                        | de IVA al momento de facturarle al Tercero                               |
| % Ret ICA Compra                       | Cuando pregunta retenciones en compra le asigna el porcentaie de         |
| / Rec. ICH Compia                      | retención de ICA al momento de hacerle una compra al Tercero             |
| 9/ Dot ICA Vonto                       | Cuendo pregunte retenciones en ventes la esigne percenteio de retención  |
| 76 Ket. ICA venta                      | de ICA el momente de fecturerle el Tercore                               |
| 0/ D-4 CDEE - A-4                      | de ICA al momento de facturarie al Tercero.                              |
| % Ret. CREE 0 Autorretencion           | Cuando pregunta retenciones en compra, le asigna el porcentaje de        |
| Compras                                | retención CREE al momento de hacerle una compra al Tercero               |
| % Ret. CREE o Autorretención           | Cuando pregunta retenciones en ventas, le asigna porcentaje de retención |
| Venta                                  | CREE al momento de facturarle al Tercero.                                |
|                                        |                                                                          |
| Actividad Comercial                    | Objeto social de la empresa                                              |
| Base Ret. Ica Venta                    | Se ingresará la base para aplicar retención de Ica                       |
| Base Ret. Fte Venta                    | Se ingresará la base para aplicar retención en la Fuente                 |
| Base Ret IVA Venta                     | Se ingresará la base para aplicar retención de IVA                       |

| Fecha Ult. Compra<br>Valor Ult. Compra<br>Nro Ult. Compra | 0 | Fecha Ult. Venta<br>Valor Ult. Venta<br>Nro Ult. Venta | 0     |
|-----------------------------------------------------------|---|--------------------------------------------------------|-------|
| Terceros Asociados al Cliento<br>/endedor                 | e | Cuota Moderadora<br>Tipo Lista de Precios              | %     |
| Facturar A                                                |   | Comisión Vendedor                                      | %     |
| Cliente Tipo                                              |   | Descuento Pronto Pa                                    | ago % |
|                                                           |   |                                                        |       |
| ixt. Local                                                |   |                                                        |       |

| Datos Facturación   |                                                                                  |  |
|---------------------|----------------------------------------------------------------------------------|--|
| Fecha Última Compra | Fecha de la última compra cuando el tipo de Tercero es proveedor. Es un          |  |
|                     | campo que no se puede editar. Aparece si el tipo de Tercero es Proveedor         |  |
| Valor Última Compra | Valor de la última compra cuando el Tercero es proveedor. Es un campo            |  |
|                     | que no se puede editar. Aparece si el tipo de Tercero es Proveedor               |  |
| Nro. Última Compra  | Número de la última compra cuando el Tercero es proveedor. Es un                 |  |
|                     | campo que no se puede editar. Aparece si el tipo de Tercero es Proveedor         |  |
| Fecha Última Venta  | Fecha de la última venta cuando el Tercero es cliente. Es un campo que           |  |
|                     | no se puede editar.                                                              |  |
| Valor Última Venta  | Valor de la última venta cuando el Tercero es cliente. Es un campo que           |  |
|                     | no se puede editar.                                                              |  |
| Nro. Última Venta   | Número de la última venta cuando el Tercero es cliente. Es un campo que          |  |
|                     | no se puede editar. Aparece si el tipo de Tercero es Cliente                     |  |
| Vendedor            | Código del Vendedor del cliente cuando el tipo de Tercero es Cliente. El         |  |
|                     | código del vendedor debe existir en la tabla de Terceros.                        |  |
| Asesor              | Código del Asesor cuando el tipo de Tercero es Cliente. El código del            |  |
|                     | asesor debe existir en la tabla de Terceros.                                     |  |
| Facturar A          | Código de Facturar A cuando el tipo de Tercero es Cliente. El código             |  |
|                     | debe existir en la tabla de Terceros, al realizar la factura de venta el sistema |  |
|                     | automáticamente le asigna este Tercero asociado.                                 |  |
| Conductor           | Código del conductor cuando el tipo de Tercero es Cliente. El código del         |  |
|                     | conductor debe existir en la tabla de Terceros.                                  |  |
| Cliente Tipo        | Se utiliza para crear clientes modelos (facturación automática)                  |  |
| Cuota Moderadora    | Si el Tercero es tipo cliente le puede asignar una cuota o porcentaje para       |  |
|                     | que cada vez que facture, del gran total le descuente ese porcentaje y se lo     |  |
|                     | facture al Tercero que asocio en Facturar A.                                     |  |

| Tipo Lista de precios | Si el Tercero es tipo cliente le puede asignar el tipo de lista de precios el |  |
|-----------------------|-------------------------------------------------------------------------------|--|
|                       | cual puede ser 1,2,3,4 o 5                                                    |  |
| Comisión Vendedor     | Si el Tercero es tipo vendedor le puede asignar el porcentaje de comisión.    |  |
| Descuento             | Cuando el Tercero es tipo Cliente, se le puede asignar allí un porcentaje     |  |
|                       | de descuento fijo al facturarle.                                              |  |
| Descuento Pronto Pago | Cuando el Tercero es tipo Cliente, se le puede asignar allí un porcentaje     |  |
| _                     | de descuento por pronto pago.                                                 |  |
| Ext. Local            | Extensión del local, Medida                                                   |  |

| Da <u>t</u> os Generales D<br>Dato <u>s</u> Cartera                         | atos A <u>d</u> icionales   <u>C</u> o<br>Mercadeo | ontabilidad   Dat <u>o</u><br>SAI | s Facturaciói<br>&LAFT                                               | n                                                                         |
|-----------------------------------------------------------------------------|----------------------------------------------------|-----------------------------------|----------------------------------------------------------------------|---------------------------------------------------------------------------|
| Cobrador Fiador 1 Fiador 2 No Reportar en Circo                             | (S)<br>(S)<br>(S)<br>ular 030                      | Cor<br>Cor<br>Tip<br>Jor          | icepto Deudore<br>icepto Acreenc<br>o de Contrato<br>nada Laboral    | es 🚺 🗘                                                                    |
| Máx. Crédito Compras                                                        | 0                                                  | Máx. Crédito Ventas               |                                                                      | 0                                                                         |
| Plazo Cartera                                                               | Días                                               | Plazo máximo en Mora              |                                                                      | Días                                                                      |
| Observaciones Entidad Territorial Tipo NIT                                  | •                                                  | Aso                               | ciado                                                                | Cliente Aplica Retención Uliente Aplica Retención Liente Aplica Retención |
| - Descuentos Pronto Pago<br>Pronto Pago 1<br>Pronto Pago 2<br>Pronto Pago 3 | Plazo Porcentaje<br>%<br>%                         | Nive Estr Nive Nive Tote          | l de Escolaridad<br>ato<br>l de Ingreso<br>l de gastos<br>al Pasivos | d (                                                                       |
| Sector Economico                                                            |                                                    | Tota                              | il Activos                                                           |                                                                           |
| Mov. Tesorería                                                              | Datos Adicionales                                  | Mov Carter                        | a 🕒 Info                                                             | orme Ventas                                                               |

| Datos Cartera      |                                                                                                    |
|--------------------|----------------------------------------------------------------------------------------------------|
| Cobrador           | Número de Identificación del Cobrador del Cliente                                                                                  |
| Fiador 1           | Código del Fiador 1 del cliente cuando el tipo de Tercero es Cliente. El código del fiador 1 debe existir en la tabla de Terceros. |
| Fiador 2           | Código del Fiador 2 del cliente cuando el tipo de Tercero es Cliente. El código del fiador 2 debe existir en la tabla de Terceros. |
| Concepto Deudores  | Se desglosarán las opciones, se seleccionará una de acuerdo al tipo de cliente                                                     |
| Concepto Acreencia | Se desglosarán las opciones, se seleccionara una de acuerdo al tipo de cliente                                                     |
| Tipo de contrato   | Se marca el tipo de contrato que posee el tercero                                                                                  |
| Jornada Laboral    | Tipo de jornada que el tercero maneja                                                                                              |

| Máx. Crédito en Compras  | Máximo Crédito al Comprar.                                                      |
|--------------------------|---------------------------------------------------------------------------------|
| Máx. Crédito en Ventas   | Máximo Crédito al Vender.                                                       |
| Plazo Cartera            | Asigna días de plazo y forma de pago crédito a las facturas de venta de         |
|                          | este Tercero.                                                                   |
| Plazo máximo en Mora     | Máximo plazo de días en mora, que puede estar el Tercero, para poder            |
|                          | seguir facturándole.                                                            |
| Observaciones            | Observaciones pertinentes con la cartera del Tercero                            |
| Cliente Aplica Retención | Indica si el cliente aplica retención.                                          |
| Mujer Cabeza de Hogar    | Indica s-i el cliente es cabeza de hogar                                        |
| Entidad Territorial      | Para clasificar el tipo de Entidad Territorial del tercero. Se usa en entidades |
| Тіро                     | del sector oficial, puede seleccionarse tipo: Departamento, Municipio,          |
| _                        | Distrito y NIT.                                                                 |
| Asociado                 | Se seleccionarán de acuerdo al tipo de tercero                                  |
| Nivel de Escolaridad     | Estudios realizados por el tercero                                              |
| Estrato                  | Estrato socioeconómico                                                          |
| Nivel de Ingresos        | Rangos de ingresos económicos                                                   |
| Nivel de gastos          | Espacio disponible para ingresar los gastos                                     |
| Total Pasivos            | Espacio disponible para ingresar la información                                 |
| Total Activos            | Espacio disponible para ingresar la información                                 |

| Datos Generales       Datos Adicionales       Contabilidad       Datos Facturación         Datos Cartera       Mercadeo       SARLAFT |
|----------------------------------------------------------------------------------------------------|
| Fecha Nacimiento   Lugar de Nacimiento Nacionalidad   Clasificación 2   Estado Civil \$ Tarjeta Gana Puntos   Sexo M \$               |
| Cónyuge Sexo M Sexo M Fecha Nacimiento                                                                                                |
| Hijo 1 Sexo M 🗢 Fecha Nacimiento _/_/                                                                                                 |
| Hijo 2 Sexo M ♦ Fecha Nacimiento _/_/                                                                                                 |
| Hijo 3 Sexo M Seco M Fecha Nacimiento _/_/                                                                                            |
| Datos Terceros Inactivos<br>Fecha Motivo                                                                                              |
| Mov. Tesorería Datos Adicionales Mov Cartera Informe Ventas E-mail                                                                    |

| Mercadeo            |                                                                         |
|---------------------|-------------------------------------------------------------------------|
| Fecha Nacimiento    | Fecha de nacimiento del Tercero                                         |
| Clasificación 2     | Código de la Clasificación 2 del Tercero para mercadeo. Debe existir en |
|                     | la tabla de Clasificación.                                              |
| Estado Civil        | Estado civil del Tercero                                                |
| Tarjeta Gana Puntos | Número de la tarjeta gana puntos                                        |
| Sexo                | Sexo Masculino o Femenino del Tercero                                   |
| Datos Familiares    |                                                                         |
| Cónyuge             | Nombre del cónyuge del Tercero                                          |
| Fecha nacimiento    | Fecha nacimiento del cónyuge del Tercero                                |
| Hijo1, Hijo2, Hijo3 | Nombre de los hijos del Tercero                                         |
| Sexo                | Masculino o Femenino de los hijos                                       |
| Fecha Nacimiento    | Fecha de nacimiento de los hijos                                        |

| Da <u>t</u> os Generales Da<br>Dato <u>s</u> Cartera                                             | tos A <u>d</u> icionales <u>C</u> ontabilidad Dat <u>o</u> s Facturación<br>Mercadeo SARLAFT                    |
|--------------------------------------------------------------------------------------------------|----------------------------------------------------------------------------------------------------|
| Vivienda Propio<br>Nº de Personas a Cargo                                                        | NO     Declara Renta     NO       Profesión                                                                     |
| Cargo<br>Otros Ingresos                                                                          | Ingresos Mensuales       Cuales                                                                                 |
| Egresos Mensuales<br>Realiza operaciones en<br>moneda extranjera                                 | Mes IF Abril  Año IF                                                                                            |
| Posee cuentas en<br>moneda extranjera<br>Moneda                                                  | NO 🗢 Banco                                                                                                    |
| Ciudad                                                                                           |                                                                                                    |
| País<br>Valor de Aporte o Ahorro                                                                 | Segmento de Mercado                                                                                             |
| Referencias         Personal         Nombres y         Apellidos         Teléfono         Ciudad | Familiar     Comercial       Nombres y     Apellidos       Teléfono     Teléfono       Ciudad     Image: Ciudad |
| Mov. Tesorería                                                                                   | 🗳 Datos Adicionales Mov Cartera                                                                                 |

| Sarlaft            |                                                          |  |  |
|--------------------|----------------------------------------------------------|--|--|
| Vivienda propio    | Se debe seleccionar entre SI- NO                         |  |  |
| Declaración Renta  | Se debe seleccionar entre SI- NO                         |  |  |
| N° Personas Cargo  | Espacio disponible para ingresar información del tercero |  |  |
| Profesión          | Espacio disponible para ingresar información del tercero |  |  |
| Cargo              | Espacio disponible para ingresar información del tercero |  |  |
| Ingresos Mensuales | Espacio disponible para ingresar información del tercero |  |  |
| Otros Ingresos     | Espacio disponible para ingresar información del tercero |  |  |
| Egresos Mensuales  | Espacio disponible para ingresar información del tercero |  |  |

| Realiza Operaciones en Moneda  | Se debe seleccionar entre SI- NO                                            |
|--------------------------------|-----------------------------------------------------------------------------|
| Extranjera                     |                                                                             |
| Posee cuentas en Moneda        | Se debe seleccionar entre SI- NO                                            |
| Extranjera                     |                                                                             |
| Banco                          | Espacio para diligenciar el banco que manejan en el extranjero y el espacio |
|                                | para diligenciar el número de cuenta                                        |
| Moneda                         | Seleccionar la moneda correspondiente de los bancos que posee de            |
|                                | moneda extranjera                                                           |
| País                           | País donde tiene las cuentas en moneda extranjera                           |
| <b>Referencias Personales</b>  | Se ingresa información solicitada como nombre, teléfono, ciudad.            |
| <b>Referencias Familiares</b>  |                                                                             |
| <b>Referencias Comerciales</b> |                                                                             |

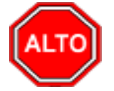

Si se equivocó o no está de acuerdo con la información presione clic en el botón lateral del registro para marcarlo y presione la tecla Supr si lo desea borrar, si desea modificar un campo en especial solo da clic sobre él y digita la información respectiva.

Si no recuerda algún dato, realice la respectiva consulta con la ayuda del botón Buscar.

#### **Como Crear Bodegas**

Esta opción le permite al usuario registrar o actualizar los datos de las Bodegas en las cuales se van a manejar los inventarios o llevar Kardex por separado. Para la creación de una nueva *Bodega* solo se digita el código de la misma, con todos los datos correspondientes para el registro:

- 1. Ingrese al menú Archivos.
- 2. Seleccione la opción **Bodegas** con solo darle un clic en la pestaña. Después se presiona la tecla Insert para crear la nueva Bodega, seguidamente le aparecerá las casillas en blanco para insertar la información como aparece a continuación:

| Rodegas                           |                    |              | × |
|-----------------------------------|--------------------|--------------|---|
| н <b>ч р р + -</b> ~ <b>v</b> ;   | K C' 📰 🔖 🔣 Filtrar | Por Código 🔶 |   |
|                                   | Bodegas            |              |   |
| Código<br>Descripción<br>Sucursal |                    |              |   |
|                                   |                    |              |   |
|                                   |                    |              |   |

<u>ک</u>ا

| САМРО       | DESCRIPCIÓN                                                       |
|-------------|-------------------------------------------------------------------|
| Código      | Digite el código con el cual se va a identificar la Bodega dentro |
|             | del sistema, se recomienda que no deje espacios o puntos entre    |
|             | los números que identificarán al registro.                        |
| Descripción | Introduzca aquí el nombre completo de la Bodega, el cual es       |
|             | uno de los datos más importantes para su identificación en el     |
|             | sistema.                                                          |
| Sucursal    | Ubicación de la sede                                              |

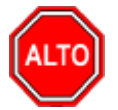

Si se equivocó o no está de acuerdo con la información presione clic en el botón lateral del registro para marcarlo y presione la tecla Supr si lo desea borrar, si desea modificar un campo en especial solo da clic sobre él y digita la información respectiva.

Si no recuerda algún dato, realice la respectiva consulta con la ayuda del botón Buscar.

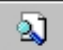

#### Como Crear Grupos de Artículos

Esta opción le permite al usuario del sistema registrar o actualizar los datos de los Grupos de Artículos con los cuales se clasificarán los diferentes artículos que comercializa o mantiene la empresa. Para la creación de un nuevo *Grupo de Artículos* solo se digita el código del mismo, con todos los datos correspondientes para el registro:

- 1. Ingrese al menú Archivos.
- 2. Seleccione la opción <u>Grupo de Artículos</u> con solo darle un clic en la pestaña. A continuación, se desplegará la siguiente ventana:

| 🗟 Grupos de Artículos                                            |                           |                          |                      |            | ×   |
|------------------------------------------------------------------|---------------------------|--------------------------|----------------------|------------|-----|
| <b>I4 ► FI + −</b> △                                             | ~ × c 📃                   | 🕞 🔟 Filtrar              |                      | Por Código | ÷ 🗐 |
|                                                                  |                           | Grupos de Artíc          | ulos                 |            |     |
| Código<br>Descripción<br>Porcentaje Utilidad<br>Puerto Impresora | 00.01.01<br>SILLA ERGONOI | MICA<br>% 🗌 Bonificado 🗌 | ] Inactivo para Rep  | ortes      |     |
| Puerto Imp. Copia                                                |                           |                          |                      |            |     |
|                                                                  |                           | Preguntar Observ         | aciones en Detalle d | e Facturas |     |
| Sugiere Propina                                                  | a al Facturar             | Inactivo para Fac        | turar 🗌 Área 🤇       | Cocina     |     |

Después se presiona la tecla Insert para crear el nuevo *Grupo de Artículos*, seguidamente le aparecerá las casillas en blanco listas para insertar la información

Diligencie la siguiente información:

| САМРО                                   | DESCRIPCIÓN                                                            |
|-----------------------------------------|------------------------------------------------------------------------|
| Código                                  | Digite el código con el cual se va a identificar el Grupo de Artículos |
|                                         | dentro del sistema, se recomienda que no deje espacios entre los       |
|                                         | números que Identificarán al registro de Grupo de Artículos. Para      |
|                                         | el caso de empresas que facturen servicios en la base de datos de      |
|                                         | artículos se crean todos los conceptos de servicio con código de       |
|                                         | grupo 00. Visual TNS considera el grupo 00 como servicios, para        |
|                                         | los cuales no verifica existencia al momento de facturar ni al         |
|                                         | momento de registrar las compras.                                      |
| Descripción                             | Introduzca aquí el nombre completo del Grupo de Artículos, el cual     |
|                                         | es uno de los datos más importantes para su identificación en el       |
|                                         | sistema                                                                |
| Porcentaje Utilidad                     | Digite el valor en porcentaje que se quiere obtener de utilidad sobre  |
|                                         | el respectivo grupo de artículos.                                      |
|                                         |                                                                        |
| Bonificado                              | Debe seleccionar la casilla si el Grupo de Artículos genera una        |
|                                         | ganancia especial para el vendedor, en caso de que no genere esta      |
|                                         | bonificación se deja en blanco.                                        |
| Inactivo para Reportes                  | Debe seleccionar la casilla si el Grupo de Artículos está inactivo     |
| D                                       | para los reportes.                                                     |
| Puerto Impresora                        | Digite la ruta correspondiente al puerto de la impresora donde se      |
|                                         | imprimiran los artículos que tengan asociado el respectivo grupo de    |
| Puarta Imp. Cania                       | Digita la ruta correction diante al Duarte de la impreserte dende co   |
| r dei to imp. Copia                     | imprimirán la conja de los artículos que tengan asociado el            |
|                                         | respectivo grupo de artículos                                          |
| Preguntar Observaciones en Detalle de   | Debe seleccionar la casilla si necesita que al momento de facturar     |
| Facturas                                | los productos relacionados en el respetivo Grupo de Artículos el       |
|                                         | sistema muestre la pantalla de observaciones de los mismos.            |
| Sugiere Propina al Facturar             | Debe seleccionar esta Casilla si necesita que al momento de            |
| ~ · · · · · · · · · · · · · · · · · · · | imprimir la factura el sistema le dé la posibilidad de sugerir propina |
|                                         | al respectivo grupo de Artículos                                       |
| Inactivo para facturar                  | Debe seleccionar esta Casilla si necesita que el sistema no me         |
| · ·                                     | permita facturar los artículos que estén en este grupo                 |
| Área de cocina                          | Debe seleccionar esta Casilla si necesita que el sistema permita       |
|                                         | enviar una copia de la factura a la cocina                             |

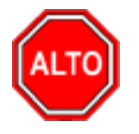

Si se equivocó o no está de acuerdo con la información presione clic en el botón lateral del registro para marcarlo y presione la tecla Supr si lo desea borrar, si desea modificar un campo en especial solo da clic sobre él y digita la información respectiva.

Si no recuerda algún dato, realice la respectiva consulta con la ayuda del botón Buscar.

۵)

### Como Crear Artículos

Esta opción le permite al usuario registrar o actualizar los datos de los Artículos que la empresa comercializa o consume. Para la creación de un nuevo Artículo solo se digita el código del mismo, con todos los datos correspondientes para el registro:

- 1. Ingrese al menú Archivos.
- 2. Seleccione la opción <u>Artículos</u> con solo darle un clic en la pestaña o presionando las teclas CTRL + M. A continuación, se desplegará la siguiente ventana:

|                                                                                                    |                                                  |                             |                              | Art                          | liculos          |               |                                                                                                    |                                                                                                    |                                                |
|----------------------------------------------------------------------------------------------------|--------------------------------------------------|-----------------------------|------------------------------|------------------------------|------------------|---------------|----------------------------------------------------------------------------------------------------|----------------------------------------------------------------------------------------------------|------------------------------------------------|
| ódigo                                                                                                    | 01                                               |                             |                              | Fecha Actua                  | lización         | 14/04/2020    | IVA Ma                                                                                                    | iyor Valor del Co                                                                                             | sto                                            |
| ombre                                                                                                    | SILLA ERG                                        | ONOMICO                     |                              |                              |                  |               |                                                                                                    |                                                                                                    | Inactivo                                       |
| rupo Artículo                                                                                                    | 00.01.01                                         | 💽 SI                        | ILLA ERGONO                  | MICA                         | 1                | Tipo Material | Producto Ter                                                                                                    | minado                                                                                                    | F)                                             |
| /A                                                                                                    | 19                                               | 19 % Unid                   | tad UND                      | Unid                         | ad Mayor         |               |                                                                                                    |                                                                                                    |                                                |
| ino Cerial                                                                                                    | Ninguno                                          | ↓ Unid                      | tad 94                       | Unid                         | ad Mayor         |               | í                                                                                                    |                                                                                                    |                                                |
|                                                                                                    |                                                  |                             |                              | 1 1644                       |                  |               | ,                                                                                                    |                                                                                                    |                                                |
| actor                                                                                                    |                                                  | Factor Glo                  | ibal j                       | 1 Linea                      | I.               | Matarial agen | [ 4                                                                                                    | in Panafiria d                                                                                                |                                                |
| rupo Contable                                                                                                    | 100                                              | <u>(i)</u> 5                | IN GRUPO CO                  | DNTABLE                      |                  | material para | exportar :                                                                                                    | Sin benencio                                                                                                  |                                                |
|                                                                                                    | 00                                               |                             |                              |                              |                  | 00            | (                                                                                                    | CTU MADEA                                                                                                    |                                                |
| epartamento<br>nformación                                                                                                    | 00                                               | isticas <u>P</u> r          | IN DEPARTAI                  | MENTO                        | acia             | Marca 00      |                                                                                                    | SIN MARCA                                                                                                    |                                                |
| epartamento<br>nformación<br>Precios                                                                                                    | 00<br>Caracter                                   | isticas <u>P</u> r          | IN DEPARTAI<br>recios y Cost | MENTO<br>tos Farma           | acia  <br>Factor | Marca 00      | Costos -                                                                                                    | SIN MARCA                                                                                                    |                                                |
| nformación Precios                                                                                                    | 00<br>Caracter                                   | isticas <u>P</u> r<br>Mayor | IN DEPARTAI                  | MENTO<br>tos Farma<br>Escala | acia<br>Factor   | Marca 00      | Costos –<br>Costo Prom                                                                                                    | SIN MARCA                                                                                                    | 0.00                                           |
| nformación Precios Lista 1                                                                                                    | 00<br>Caracter<br>Detal                          | sticas <u>P</u> r<br>Mayor  | IN DEPARTAI                  | MENTO<br>tos Farma<br>Escala | Factor           | Marca 00      | Costos                                                                                                    | SIN MARCA                                                                                                    | 0.00<br>0.00                                   |
| nformación Precios Lista 1 Lista 2 Lista 2 Lista 2 Lista 2 Lista 2 Lista 2 Lista 2 Lista 2 Lista 2 Lista 2 Lista 2 Lista 2 Lista 2 Lista 2 Lista 2 Lista 2 Lista 2 Lista 2 Lista 2 Lista 2 Lista 3 Lista 3 Lista 3 Lista 3 Lista 3 Lista 3 Lista 3 Lista 3 Lista 3 Lista 3 Lista 3 Lista 3 Lista 3 Lista 3 Lista 3 Lista 3 Lista 3 Lista 3 Lista 3 Lista 3 Lista 3 Lista 3 Lista 3 Lista 3 Lista 3 Lista 3 Lista 3 Lista 3 Lista 3 Lista 3 Lista 4 Lista 3 Lista 4 Lista 4 Lis | 00<br><u>Caracter</u><br>Detal                   | isticas Pr<br>Mayor         | Dcto. %                      | MENTO<br>tos Farma<br>Escala | Factor           | Marca 00      | Costos –<br>Costo Prom<br>Costo Prom<br>Último Costo<br>Últ. Costo F                                                                  | SIN MARCA<br>Actual<br>Fiscal<br>o Compra<br>Prom. > 0                                                        | 0.00<br>0.00<br>0.00<br>0.00                   |
| nformación Precios Lista 1 Lista 2 Lista 3 Lista 4                                                                                                    | 00<br><u>C</u> aracter<br>Detal                  | isticas <u>P</u> r<br>Mayor | Dcto. %                      | MENTO                        | Factor           | Marca 00      | Costo Prom<br>Costo Prom<br>Último Cost<br>Últ. Costo P<br>% Util. / Co                                                               | SIN MARCA<br>Actual<br>Fiscal<br>o Compra<br>Prom. > 0<br>osto Prom.                                          | 0.00<br>0.00<br>0.00<br>0.00<br>%              |
| nformación Precios Lista 1 Lista 2 Lista 3 Lista 4 Lista 4 Lista 5                                                                                                    | 00<br><u>Caracter</u><br>Detal                   | isticas <u>P</u> r<br>Mayor | Dcto. %                      | MENTO                        | Factor           | Marca 00      | Costos<br>Costo Prom<br>Costo Prom<br>Último Cost<br>Últ. Costo F<br>% Util. / Costo<br>% Util. / Uli                                 | SIN MARCA<br>Actual<br>Fiscal<br>o Compra<br>Prom. > 0<br>osto Prom.<br>t. Costo                              | 0.00<br>0.00<br>0.00<br>0.00<br>%              |
| nformación Precios Lista 1 Lista 2 Lista 3 Lista 4 Lista 5 Lista 5                                                                                                    | 00<br><u>Caracter</u><br>Detal                   | isticas Pr<br>Mayor         | Dcto. %                      | MENTO<br>tos Farma<br>Escala | Factor           | Marca 00      | Costos —<br>Costo Prom<br>Costo Prom<br>Último Costo<br>Ult. Costo F<br>% Util. / Co<br>% Util. / Util<br>Costo Infor                 | SIN MARCA<br>SIN MARCA<br>A Actual<br>Fiscal<br>o Compra<br>Prom. > 0<br>osto Prom.<br>Costo<br>mativo        | 0.00<br>0.00<br>0.00<br>0.00<br>%<br>%         |
| nformación Precios Lista 1 Lista 2 Lista 3 Lista 4 Lista 5 Precio Mínimo a                                                                                                    | 00<br>Caracter<br>Detal                          | isticas <u>P</u> r<br>Mayor | Dcto. %                      | MENTO                        | Factor           | Marca 00      | Costo Prom<br>Costo Prom<br>Último Cost<br>Últ. Costo F<br>% Util. / Co<br>% Util. / Ult<br>Costo Infor<br>Valor Unital               | SIN MARCA<br>SIN MARCA<br>A Actual<br>Fiscal<br>o Compra<br>Prom. > 0<br>oxto Prom.<br>Costo<br>mativo<br>rio | 0.00<br>0.00<br>0.00<br>%<br>%<br>0.00         |
| epartamento  formación  Precios  Lista 1  Lista 2  Lista 2  Lista 3  Lista 4  Lista 5  Precio Mínimo a  Descuento Máx                                                                                                    | 00<br>Caracter Detal                             | isticas Pr<br>Mayor         | Dcto. %                      | MENTO                        | Factor           | Marca 00      | Costo Prom<br>Costo Prom<br>Último Cost<br>Últ. Costo F<br>% Util. / Co<br>% Util. / Ul<br>Costo Infor<br>Valor Unita                 | SIN MARCA<br>SIN MARCA<br>A Actual<br>Fiscal<br>Compra<br>Prom. > 0<br>Sto Prom.<br>Costo<br>mativo<br>río    | 0.00<br>0.00<br>0.00<br>%<br>%                 |
| epartamento  formación  Precios  Lista 1  Lista 2  Lista 3  Lista 4  Lista 5  Precio Mínimo a  Descuento Máx                                                                                                    | 00<br>Caracter<br>Detal<br>1<br>sl Detal<br>kimo | ísticas Pr<br>Mayor         | Dcto. %                      | MENTO                        | Acia  <br>Factor | Marca 00      | Costos<br>Costo Prom<br>Costo Prom<br>Último Costo<br>Últi. Costo F<br>% Util. / Costo<br>% Util. / Ult<br>Costo Infor<br>Valor Unita | SIN MARCA                                                                                                    | 0.00<br>0.00<br>0.00<br>%<br>%<br>0.00<br>0.00 |

| Información <u>Características</u> <u>P</u> recios y Cost                   | tos Farmacia                                                                                                    |
|-----------------------------------------------------------------------------|----------------------------------------------------------------------------------------------------|
| Código de Barras<br>Peso (Gramos)<br>Ubicación<br>Redime Puntos<br>N  Color | Referencia     ESPACIO       Comisión Valor     %       Imp. Consumo     0.00       Marco     0.00       Imp. ADVA |
| Modelo Ficha Técnica                                                        | Factor de Puntos                                                                                                   |
| Observaciones<br>Ruta de Foto                                               | <u>e</u>                                                                                                    |
|                                                                             | Datos Adicionales                                                                                                  |

|                                                                |           |                                                                                                    | Costos                            |
|----------------------------------------------------------------|-----------|----------------------------------------------------------------------------------------------------|-----------------------------------|
| DetalMayorDcto. %EscalaFactorDivisorCosto Prom. ActualOLista 1 |           | Divisor         Costo Prom. Actual         0.00           Costo Prom. Fiscal         0.00           Último Costo Compra         0.00           Últ. Costo Prom. > 0         0.00           % Util. / Costo Prom.         %           Costo Informativo         0.00           Valor Unitario         0.00 |                                   |
|                                                                |           | Debes Adisionales                                                                                                    |                                   |
|                                                                | Detal May | Detal Mayor Dcto. % Escal                                                                                                    | Detal Mayor Dcto. % Escala Factor |

Después se presiona la tecla Insert para crear el nuevo *Artículo*, seguidamente le aparecerá las nuevas casillas en blanco, listas para insertar la nueva información.

Diligencie la siguiente información:

| CAMPO               | DESCRIPCIÓN                                                               |
|---------------------|---------------------------------------------------------------------------|
| Código              | Código del Artículo. Es un campo obligatorio                              |
| Fecha Actualización | Fecha de Actualización del Artículo.                                      |
| Nombre              | Nombre del Artículo.                                                      |
| Inactivo            | Si no desea utilizar más este Artículo de clic aquí para que lo Inactive. |
| Grupo de Artículo   | Grupo del Artículo. Es un campo obligatorio. Debe existir en la           |
| _                   | tabla de grupos de Artículos.                                             |
| Tipo Material       | Seleccionar si el campo es tipo materia prima, mano de obra, equipo,      |
|                     | producto proceso, producto terminado o administrativo.                    |
| IVA                 | Porcentaje de IVA del Artículo. Debe Existir una tabla de Tipos de IVA    |
| Unidad              | Unidad del Artículo al Detal. Ej.: UND                                    |

| Unidad                          | Se debe buscar el cogido de unidad de medida de acuerdo a su unidad Ej:                                             |
|---------------------------------|----------------------------------------------------------------------------------------------------|
|                                 | UND es el 94 estos son proporcionados por la DIAN.                                                                  |
| Unidad Mayor                    | Unidad del Artículo al Mayor. Ej.: CAJA                                                                             |
| Factor                          | Factor de conversión de unidad menor a mayor. Ej.: Si una caja contiene<br>12 unidades del Artículo el factor es 12 |
| Factor Global                   | Factor de conversión a la unidad Global definida por la empresa.                                                    |
|                                 | Ejemplo: Galones, Toneladas.                                                                                        |
| Línea                           | Línea del Artículo. Debe existir en la tabla de Línea de Artículos.                                                 |
| Grupo Contable                  | Código del Grupo Contable del Artículo. Debe existir en la tabla de                                                 |
|                                 | Grupos Contables de Artículos. En este se configuran las cuentas a usar                                             |
|                                 | para la causación contable de los registros de compras, ventas, costos,                                             |
|                                 | entre otros.                                                                                                    |
| Departamento                    | Clasificación de los Artículos según los atributos del producto, esta                                               |
|                                 | clasificación se utiliza para el informe fiscal de ventas. Ejemplo un                                               |
|                                 | supermercado tiene departamento de artículos de aseo, artículos de ropa,                                            |
| Manaa                           | entre otros.                                                                                                    |
| Marca                           | tabla Marcas                                                                                                    |
| Información                     |                                                                                                    |
| Existencia Total                | Existencia total del Artículo Es un campo de consulta por lo tanto no se                                            |
|                                 | puede editar. Incluve las existencias de todas las bodegas                                                          |
| Existencia Mínima               | Existencia mínima del Artículo.                                                                                     |
| Existencia Máxima               | Existencia máxima del Artículo.                                                                                     |
| Existencias por Bodega          | Permite ver la existencia del Artículo en cada una de las bodegas. Es un                                            |
| L O                             | campo de consulta por tanto no se puede editar                                                                      |
| Horas de Servicio               | Se asigna las Horas de servicio del Artículo. Al facturar este Artículo el                                          |
|                                 | sistema le envía un aviso.                                                                                          |
| Porc. De Utilidad               | Digite el porcentaje de utilidad del Artículo si desea que el sistema le                                            |
|                                 | actualice los precios de ventas.                                                                                    |
| Costos Ind. De Fabricación      | Digite el porcentaje de costos Indirectos de fabricación al Artículo.                                               |
| Bono promocional                | Bono promocional que se da a un cliente por la compra de este artículo,                                             |
|                                 | este bono promocional se ve reflejado al final de la factura.                                                       |
| Garantía                        | Número de meses de garantía de un Artículo                                                                          |
| Resolución 162 Min. Agricultura | Se configura este campo para empresas que requieran reportar informe de                                             |
| Características                 | la Res. 102 al Millagricultura.                                                                                     |
| Cádigo de Barras                | Código de barras del Artículo                                                                                       |
| Referencia                      | Referencia del Artículo                                                                                             |
| Peso (Gramos)                   | Peso del Artículo                                                                                                   |
| Comisión                        | Comisión por venta del Artículo en valor o en porcentaie.                                                           |
| Ubicación                       | Ubicación del Artículo, ya sea un lugar de la bodega o lugar de exhibición                                          |
|                                 | donde encontrar el artículo.                                                                                        |
| Impuesto de Consumo             | Valor Impuesto de Consumo del Artículo o porcentaje                                                                 |
| Redime Puntos                   | Permite configurar S/N (si/no), para redimir puntos                                                                 |
| Factor de Puntos                | Factor de Puntos del Artículo, lo que permite que el cliente acumule puntos                                         |
|                                 | cada vez que compre este Artículo.                                                                                  |
| Modelo                          | Digite el modelo de un artículo. Ej.: una moto modelo 2016                                                          |
| SKU                             | Campo informativo para diligenciar código SKU, dependiendo la                                                       |
|                                 | necesidad de la empresa.                                                                                            |
| Ficha Técnica                   | Se despliega a la opción de buscar en el equipo la ficha técnica del articulo                                       |
| Observaciones                   | Observaciones del Artículo.                                                                                         |
| Ruta para Foto                  | Permite que el usuario seleccione la ruta donde tiene guardada la foto del                                          |
|                                 | Articulo para visualizar en el modulo.                                                                              |

| Precios y Costos     |                                                                              |
|----------------------|------------------------------------------------------------------------------|
| Precio Detal 1 al 5  | Precio de Venta al Detal. Se pueden digitar 5 precios diferentes.            |
| Precio Mayor 1 al 5  | Precio de Venta al Mayor. Se pueden digitar 5 precios diferentes.            |
| Dct0. %              | Porcentaje descuento por cada lista de precios                               |
| Escala               | Cantidad de Artículos a vender para aplicar el precio. Se pueden digitar     |
|                      | 5 escalas diferentes.                                                        |
| Factor               | Factor para el cálculo de precios tomando como base el precio donde tenga    |
|                      | factor 1.                                                                    |
| Costo Prom. Actual   | Costo promedio del Artículo. Es un campo de consulta por lo tanto no se      |
|                      | puede editar.                                                                |
| Costo Prom. Fiscal   | Costo promedio del artículo, a valor local. Es de solo consulta, no se puede |
|                      | editar.                                                                      |
| Ultimo Costo Compra  | Ultimo Costo de compra del Artículo. Es un campo de consulta por lo          |
|                      | tanto no se puede editar.                                                    |
| Ult. Costo Prom. >0  | Ultimo Costo Promedio Mayor a Cero. Es un campo de consulta por lo           |
|                      | tanto no se puede editar                                                     |
| % Util / Costo Prom. | Porcentaje de Utilidad del Artículo con respecto al Costo Promedio. Es       |
|                      | un campo de consulta por lo tanto no se puede editar                         |
| % Util / Ult. Costo  | Porcentaje de Utilidad del Artículo con respecto al Ultimo Costo. Es un      |
| Costo Informativo    | Campo de consulta por lo tanto no se puede editar.                           |
| Costo Informativo    | Costo informativo este campo se puede digitar, segun necesidad del           |
| Valar Linitaria      | Valor unitario del artígulo. Se muedo aditor de equendo e la necesidad de    |
| valor Unitario       | la amprese                                                                   |
| Farmagia             | la empresa.                                                                  |
| Farmacia             | Dermite incluir información conceífico para Artículos tino modicomentos      |
| Farmacia             | como Código CLIMS. Concentración Degistro Invino Principio Activo            |
|                      | Drasontogión Comercial Canal Todos allos se refleian en al informe del       |
|                      | SISMED                                                                       |
|                      | SISMED                                                                       |

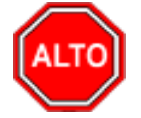

Si se equivocó o no está de acuerdo con la información presione clic en el botón lateral del registro para marcarlo y presione la tecla Supr si lo desea borrar, si desea modificar un campo en especial solo da clic sobre él y digita la información respectiva.

Si no recuerda algún dato, realice la respectiva consulta con la ayuda del botón Buscar.

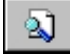

#### Como Crear Zonas

Esta opción le permite al usuario registrar o actualizar los datos de las Zonas en que está dividido el territorio donde se encuentra la ubicación de los diferentes Terceros. Para la creación de una nueva Zona solo se digita el código del mismo, con todos los datos correspondientes para el registro:

- 1. Ingrese al menú Archivos.
- 2. Seleccione la opción Tablas.

3. Seleccione la opción **Zonas** con solo darle un clic en la pestaña. A continuación, se desplegará la siguiente ventana:

|          |                      |                         | <b>×</b>                                                                                                    |
|----------|----------------------|-------------------------|----------------------------------------------------------------------------------------------------|
| ▲ 🛷 🛠 פי | 📰 🕒 🔀 Filtrar 📔      | Po                      | r Código 🔷 😫                                                                                                    |
|          | Zonas                |                         |                                                                                                    |
| 01       |                      |                         |                                                                                                    |
| SUR      |                      |                         |                                                                                                    |
|          |                      |                         |                                                                                                    |
|          |                      |                         |                                                                                                    |
|          |                      |                         |                                                                                                    |
|          |                      |                         |                                                                                                    |
|          | ▲ ≪ ※ ୯<br>01<br>SUR | <ul> <li>SUR</li> </ul> | Image: Sure in the second second sec |

Después se presiona la tecla Insert para crear la nueva *Zona*, seguidamente le aparecerá las nuevas casillas en blanco, listas para insertar la nueva información.

Diligencie la siguiente información:

| САМРО               | DESCRIPCIÓN                                                                                                    |
|---------------------|----------------------------------------------------------------------------------------------------|
| Código              | Digite el código con el cual se va a identificar la Zona dentro del<br>sistema, se recomienda que sea un código con el cual se pueda<br>identificar rápidamente la Zona.                                                                                                    |
| Nombre              | Introduzca aquí el nombre completo de la Zona, el cual es uno de<br>los datos más importantes para su identificación en el sistema                                                                                                    |
| Cuenta de Faltantes | Digite la cuenta contable donde se <b>llevarán</b> los faltantes de inventario, cuando se realicen las notas de inventario. Si desea desplegar las diferentes Cuentas de clic en el botón <b>b</b> o presione la BARRA ESPACIADORA y aparecerá la ventana de Plan de Cuentas. |

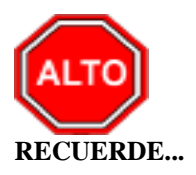

Si se equivocó o no está de acuerdo con la información presione clic en el botón lateral del registro para marcarlo y presione la tecla Supr si lo desea borrar, si desea modificar un campo en especial solo da clic sobre él y digita la información respectiva.

Si no recuerda algún dato, realice la respectiva consulta con la ayuda del botón Buscar.

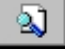

#### Como Crear Clasificación de Terceros

Esta opción le permite al usuario registrar o actualizar los datos de las diferentes Clasificaciones de Terceros que se manejaran en el sistema. Para la creación de una nueva Clasificación de Terceros solo se digita el código del mismo, con todos los datos correspondientes para el registro:

- 1. Ingrese al menú Archivos.
- 2. Seleccione la opción Tablas.
- 3. Seleccione la opción <u>Clasificación de Terceros</u> con solo darle un clic en la pestaña. A continuación, se desplegará la siguiente ventana:

| 🜊 Clasificación de Terceros |            | × |
|-----------------------------|------------|---|
| ドイトトナー ニ イ X C 🥅 🕒 Filtrar  | Por Código | ÷ |
| Clasificación de Terceros   |            |   |
| Código Descripción          |            |   |
| Tatos Adicionales           |            |   |

Después se presiona la tecla Insert para crear la nueva Clasificación de Terceros, seguidamente le aparecerá las nuevas casillas en blanco, listas para insertar la nueva información.

| САМРО       | DESCRIPCIÓN                                                           |  |  |
|-------------|-----------------------------------------------------------------------|--|--|
|             | Digite el código con el cual se va a identificar la Clasificación del |  |  |
| Código      | Tercero dentro del sistema, se recomienda que no deje espacios        |  |  |
|             | puntos entre los números que identificarán al registro de             |  |  |
|             | Clasificación del Tercero.                                            |  |  |
| Descripción | Introduzca aquí el nombre con el cual se identificará la              |  |  |
|             | Clasificación del Tercero, tenga en cuenta la claridad de la          |  |  |
|             | descripción ya que es un dato muy importante                          |  |  |

Diligencie la siguiente información:

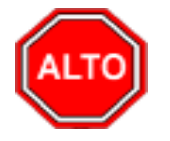

#### **RECUERDE...**

Si se equivocó o no está de acuerdo con la información presione clic en el botón lateral del registro para marcarlo y presione la tecla Supr si lo desea borrar, si desea modificar un campo en especial solo da clic sobre él y digita la información respectiva.

Si no recuerda algún dato, realice la respectiva consulta con la ayuda del botón Buscar.

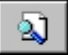

#### Como Crear Empresas de Comunicaciones

Esta opción le permite al usuario registrar o actualizar los datos de las diferentes Empresas de Comunicaciones que existen en el medio. Para la creación de una nueva *Empresa de Comunicaciones* solo se digita la identificación de la misma, con todos los datos correspondientes para el registro:

- 1. Ingrese al menú Archivos.
- 2. Seleccione la opción **Tablas**.
- 3. Seleccione la opción **Empresas de Comunicaciones** con solo darle un clic en la pestaña. A continuación, se desplegará la siguiente ventana:

| 🚊 Empresas de Comunica | ciones         |                |            | <b>-</b> ×- |
|------------------------|----------------|----------------|------------|-------------|
| H - F H +              | 🗸 X ୯ 📰 📴 🖬 Fi | ltrar          | Por Código | ÷           |
|                        | Empresas de    | Comunicaciones |            |             |
|                        |                |                |            |             |
| Código                 | 01             |                |            |             |
| Nombre                 | MOVISTAR       |                |            |             |
| Teléfono               | 00-007-123     |                |            |             |
| Observaciones          |                |                |            |             |
|                        | 1              |                |            |             |
|                        |                |                |            |             |
|                        |                |                |            |             |
|                        |                |                |            |             |

Después se presiona la tecla Insert para crear la nueva Empresa de Comunicaciones, seguidamente le aparecerá las nuevas casillas en blanco, listas para insertar la nueva información.

| CAMPO         | DESCRIPCIÓN                                                          |
|---------------|----------------------------------------------------------------------|
|               | Digite el código con el cual se va a identificar la Empresa de       |
| Código        | Comunicaciones dentro del sistema, se recomienda que no deje         |
|               | espacios o puntos entre los números que identificarán al registro de |
|               | la Empresa de Comunicaciones.                                        |
| Nombre        | Introduzca aquí el nombre con el cual se identificará la Empresa de  |
|               | Comunicaciones, tenga en cuenta la claridad de este campo, ya que    |
|               | es un dato muy importante                                            |
| Teléfono      | Introduzca aquí el número telefónico para la ubicación y atención    |
|               | de los inconvenientes que se tengan con sus servicios.               |
| Observaciones | Aquí puede introducir los demás datos que tenga sobre información    |
|               | relacionada con la Empresa de Comunicaciones o detalles a tener      |
|               | en cuenta en este registro                                           |

Diligencie la siguiente información:

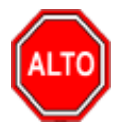

**RECUERDE...** 

Si se equivocó o no está de acuerdo con la información presione clic en el botón lateral del registro para marcarlo y presione la tecla Supr si lo desea borrar, si desea modificar un campo en especial solo da clic sobre él y digita la información respectiva.

Si no recuerda algún dato, realice la respectiva consulta con la ayuda del botón Buscar.

# 2

## Como Crear Tipos de IVA

Esta opción le permite al usuario registrar o actualizar los datos de los Tipos IVA que se irán a grabar al momento de Vender o Comprar. Para la creación de un nuevo Tipo de IVA solo se digita la identificación del mismo, con todos los datos correspondientes para el registro:

- 1. Ingrese al menú Archivos.
- 2. Seleccione la opción Tablas.
- 3. Seleccione la opción **<u>Tipos</u> de IVA** con solo darle un clic en la pestaña. A continuación, se desplegará la siguiente ventana:

| 🚊 Tipos de IVA / Imp. Consumo |               | ×              |
|-------------------------------|---------------|----------------|
| и < > > + - ^ v X С III       | 🕞 🔟 Filtrar   | Por Código 🗢   |
|                               | Modo Filtrado |                |
| Código                        | 19            |                |
| Cuenta IVA Compras            | 240801.01     | Iva en compras |
| Cuenta IVA Ventas             | 240801.02     | Iva en ventas  |
| Cuenta IVA Bon. Ventas        | 240801.02     | Iva en ventas  |
| Cuenta IVA Bon. Compras       | 240801.01     | Iva en compras |
| Cuenta IVA Dev. Compras       | 240801.01     | Iva en compras |
| Cuenta IVA Dev. Ventas        | 240801.02     | Iva en ventas  |
| Cuenta IVA Bon. Dev. Compras  | 240801.01     | Iva en compras |
| Cuenta IVA Bon. Dev. Ventas   | 240801.02     | Iva en ventas  |
| Cuenta IVA Exclusiones        |               |                |
| Cuenta IVA Importación        |               |                |
| Conc. Tesoreria               |               |                |
| Observaciones                 |               |                |

Después se presiona la tecla Insert para crear el nuevo *Tipo de IVA*, seguidamente le aparecerá las nuevas casillas en blanco, listas para insertar la nueva información.

Diligencie la siguiente información:

| САМРО              | DESCRIPCIÓN                                                                       |
|--------------------|-----------------------------------------------------------------------------------|
| Código             | Digite el código con el cual se va a identificar el <i>Tipo de IVA</i> dentro del |
|                    | sistema, se recomienda que no deje espacios o puntos entre los números            |
|                    | que identificarán al registro del Tipo de IVA.                                    |
| Porcentaje         | Porcentaje del Tipo de IVA. Es un Campo Obligatorio.                              |
| Cuenta IVA Compras | Introduzca el código correspondiente a la Cuenta Contable Auxiliar de             |
| _                  | IVA en Compras (Código según su Plan de Cuentas). Si desea                        |
|                    | desplegar las diferentes Cuentas de clic en el botón 📴 o presione la              |
|                    | BARRA ESPACIADORA y aparecerá la ventana de Plan de Cuentas.                      |

| Cuenta IVA Ventas            | Introduzca el código correspondiente a la Cuenta Contable Auxiliar de |  |  |  |  |  |  |
|------------------------------|-----------------------------------------------------------------------|--|--|--|--|--|--|
|                              | IVA en Ventas (Código según su Plan de Cuentas). Si desea desplega    |  |  |  |  |  |  |
|                              | las diferentes Cuentas de clic en el botón bui o presione la BARI     |  |  |  |  |  |  |
|                              | ESPACIADORA y aparecerá la ventana de Plan de Cuentas.                |  |  |  |  |  |  |
| Cuenta IVA Bon, Ventas       | Cuenta de IVA para Artículos bonificados. Ejemplo: productos que se   |  |  |  |  |  |  |
|                              | obsequian y solo se cobra IVA                                         |  |  |  |  |  |  |
| Cuenta IVA Bon. Compras      | Cuenta de IVA para Artículos bonificados. Ejemplo: productos que se   |  |  |  |  |  |  |
|                              | adquieren y no se cobra IVA                                           |  |  |  |  |  |  |
| Cuenta IVA Dev. Compras      | Digite el código correspondiente a la Cuenta Contable Auxiliar de IVA |  |  |  |  |  |  |
| -                            | en Devoluciones en Compras (Código según su Plan de Cuentas). Si      |  |  |  |  |  |  |
|                              | desea desplegar las diferentes Cuentas de clic en el botón            |  |  |  |  |  |  |
|                              | presione la BARRA ESPACIADORA y aparecerá la ventana de Plan de       |  |  |  |  |  |  |
|                              | Cuentas.                                                              |  |  |  |  |  |  |
| Cuenta IVA Dev. Ventas       | Introduzca el código correspondiente a la Cuenta Contable Auxiliar de |  |  |  |  |  |  |
|                              | IVA en Devoluciones en Ventas (Código según su Plan de Cuentas). Si   |  |  |  |  |  |  |
|                              | desea desplegar las diferentes Cuentas de clic en el botón            |  |  |  |  |  |  |
|                              | presione la BARRA ESPACIADORA y aparecerá la ventana de Plan de       |  |  |  |  |  |  |
|                              | Cuentas.                                                              |  |  |  |  |  |  |
| Cuenta IVA Bon. Dev. Compras | Cuenta de IVA en las Devolución Compras                               |  |  |  |  |  |  |
| Cuenta IVA Bon. Dev. Ventas  | Cuenta de IVA en las Devolución Ventas                                |  |  |  |  |  |  |
| Cuenta IVA Exclusiones       | Cuenta de IVA para Exclusiones                                        |  |  |  |  |  |  |
| Cuenta IVA Importación       | Cuenta de IVA para las importaciones                                  |  |  |  |  |  |  |
| Conc. Tesorería              | Si maneja integración con Visual TNS Oficial, digite el valor         |  |  |  |  |  |  |
|                              | correspondiente al concepto de tesorería aplicable para las entidades |  |  |  |  |  |  |
|                              | oficiales.                                                            |  |  |  |  |  |  |
| Observaciones                | Campo de observaciones sobre el tipo de IVA                           |  |  |  |  |  |  |

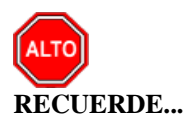

Si se equivocó o no está de acuerdo con la información presione clic en el botón lateral del registro para marcarlo y presione la tecla Supr si lo desea borrar, si desea modificar un campo en especial solo da clic sobre él y digita la información respectiva.

Si no recuerda algún dato, realice la respectiva consulta con la ayuda del botón Buscar.

# 2

# Como Crear Tipos de ICA

Esta opción le permite al usuario registrar o actualizar los datos de los Tipos de ICA que se irán a manejar al momento de Comprar o Vender. Para la creación de un nuevo Tipo de ICA solo se digita la identificación del mismo, con todos los datos correspondientes para el registro:

- 1. Ingrese al menú Archivos.
- 2. Seleccione la opción Tablas.
- 3. Seleccione la opción **Tipos de ICA** con solo darle un clic en la pestaña. A continuación, se desplegará la siguiente ventana:

| 🕿 Tipos de Rete ICA                                                               |                     |            | × |
|-----------------------------------------------------------------------------------|---------------------|------------|---|
| $\mathbf{H} \blacktriangleleft \mathbf{F} \mathbf{H} + \mathbf{-} \bigtriangleup$ | イ X C 🥅 🔖 🔟 Filtrar | Por Codigo | ÷ |
|                                                                                   | Modo Filtrado       |            |   |
|                                                                                   |                     |            |   |
| Código                                                                            |                     |            |   |
| Actividad                                                                         |                     |            | j |
| Tasa                                                                              | x Mil               |            |   |
| Act. Desarrollada                                                                 | NINGUNA 🗢           |            |   |
| Cuenta Compras                                                                    |                     |            |   |
| Cuenta Ventas                                                                     |                     |            |   |
| Cta AutoReteIca Ven                                                               | ta 🔡                |            |   |
| Cta ReteIca por Paga                                                              | r 🔡                 |            |   |
|                                                                                   |                     |            |   |

Después se presiona la tecla Insert para crear el nuevo Tipo de ICA, seguidamente le aparecerá las casillas en blanco, listas para insertar la información.

Diligencie la siguiente información:

| САМРО                     | DESCRIPCIÓN                                                                 |  |  |  |  |  |
|---------------------------|-----------------------------------------------------------------------------|--|--|--|--|--|
| Código                    | Digite el código con el cual se va a identificar el Tipo de Rete ICA dentro |  |  |  |  |  |
|                           | del sistema, se recomienda que no deje espacios o puntos entre los          |  |  |  |  |  |
|                           | números que identificarán al registro del Tipo de Rete ICA.                 |  |  |  |  |  |
| Actividad                 | Introduzca aquí el nombre de la actividad comercial que se ve afectada      |  |  |  |  |  |
|                           | por el porcentaje de Rete ICA o un nombre que identifique el Tipo de        |  |  |  |  |  |
|                           | Rete ICA.                                                                   |  |  |  |  |  |
| Tasa                      | Introduzca el valor porcentual en números del Tipo de Rete ICA que se       |  |  |  |  |  |
|                           | generará por la operación de compra o venta.                                |  |  |  |  |  |
| Act. Desarrollada         | Seleccione aquí el nombre de la actividad desarrollada que se ve afectada   |  |  |  |  |  |
|                           | por el porcentaje de Rete ICA. Si desea desplegar las diferentes opciones   |  |  |  |  |  |
|                           | de clic en el botón 🗾 y aparecerá el listado de las Actividades que         |  |  |  |  |  |
|                           | puede escoger (Ninguno, Industrial, Comercial, Servicios y Financiera).     |  |  |  |  |  |
| Cuenta Compras            | Digite el código correspondiente a la Cuenta Contable Auxiliar de Rete      |  |  |  |  |  |
| _                         | ICA para la correspondiente retención en compras (Código según su           |  |  |  |  |  |
|                           | Plan de Cuentas). Si desea desplegar las diferentes Cuentas de clic en el   |  |  |  |  |  |
|                           | botón 🛅 o presione la BARRA ESPACIADORA y aparecerá la                      |  |  |  |  |  |
|                           | ventana de Plan de Cuentas.                                                 |  |  |  |  |  |
| Cuenta Ventas             | Introduzca el código correspondiente a la Cuenta Contable Auxiliar de       |  |  |  |  |  |
|                           | Rete ICA para la correspondiente retención en ventas (Código según su       |  |  |  |  |  |
|                           | Plan de Cuentas). Si desea desplegar las diferentes Cuentas de clic en el   |  |  |  |  |  |
|                           | botón botón botón o presione la BARRA ESPACIADORA y aparecerá la            |  |  |  |  |  |
|                           | ventana de Plan de Cuentas.                                                 |  |  |  |  |  |
| Cuenta Auto ReteICA Venta | En el caso en que la empresa sea Autorretenedora Introduzca el código       |  |  |  |  |  |
|                           | correspondiente a la Cuenta Contable Auxiliar de Rete ICA para la           |  |  |  |  |  |
|                           | correspondiente retención en ventas                                         |  |  |  |  |  |

| Cuenta Auto ReteICA Por Pagar | Cuenta   | Contable | Auxiliar | de | Rete | ICA | para | la | correspondiente |
|-------------------------------|----------|----------|----------|----|------|-----|------|----|-----------------|
|                               | retenció | n.       |          |    |      |     |      |    |                 |

Código según su Plan de Cuentas). Si desea desplegar las diferentes Cuentas de clic en el botón in o presione la BARRA ESPACIADORA y aparecerá la ventana de Plan de Cuentas.

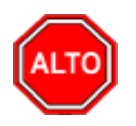

#### **RECUERDE...**

Si se equivocó o no está de acuerdo con la información presione clic en el botón lateral del registro para marcarlo y presione la tecla Supr si lo desea borrar, si desea modificar un campo en especial solo da clic sobre él y digita la información respectiva.

Si no recuerda algún dato, realice la respectiva consulta con la ayuda del botón Buscar.

#### Como Crear Tipos de RENTA

Esta opción le permite al usuario registrar o actualizar los datos de los Tipos de ICA que se irán a manejar al momento de Comprar o Vender. Para la creación de un nuevo Tipo de ICA solo se digita la identificación del mismo, con todos los datos correspondientes para el registro:

- 4. Ingrese al menú Archivos.
- 5. Seleccione la opción Tablas.
- 6. Seleccione la opción **<u>Tipos</u> de RENTA** con solo darle un clic en la pestaña. A continuación, se desplegará la siguiente ventana:

| 🙅 Tipos de Rete RENTA                                                             |                          | $\times$ |
|-----------------------------------------------------------------------------------|--------------------------|----------|
| $\bowtie \triangleleft \rhd \bowtie \clubsuit \models \sqcap \frown \checkmark X$ | C 📰 🕒 Filtrar Por Codigo | ÷        |
|                                                                                   | Modo Filtrado            |          |
|                                                                                   |                          |          |
| Código                                                                            |                          |          |
| Actividad                                                                         |                          |          |
| Tasa                                                                              | %                        |          |
| Act. Desarrollada                                                                 | NINGUNA 🗢                |          |
| Cuenta Compras                                                                    |                          |          |
| Cuenta Ventas                                                                     |                          |          |
| Cta x Pagar Autorretenedor                                                        |                          |          |
|                                                                                   |                          |          |
|                                                                                   |                          |          |

<u>a</u>]
Después se presiona la tecla Insert para crear el nuevo Tipo de RENTA, seguidamente le aparecerá las casillas en blanco, listas para insertar la información.

Diligencie la siguiente información:

| САМРО                         | DESCRIPCIÓN                                                                 |  |  |  |
|-------------------------------|-----------------------------------------------------------------------------|--|--|--|
| Código                        | Digite el código con el cual se va a identificar el Tipo de rete RENTA      |  |  |  |
|                               | dentro del sistema, se recomienda que no deje espacios o puntos entre       |  |  |  |
|                               | los números que identificarán al registro del Tipo de rete RENTA            |  |  |  |
| Actividad                     | Introduzca aquí el nombre de la actividad comercial que se ve afectada      |  |  |  |
|                               | por el porcentaje de Rete RENTA o un nombre que identifique el <i>Tipo</i>  |  |  |  |
|                               | de Rete RENTA                                                               |  |  |  |
| Tasa                          | Introduzca el valor porcentual en números del <i>Tipo de Rete RENTA</i> que |  |  |  |
|                               | se generará por la operación de compra o venta.                             |  |  |  |
| Act. Desarrollada             | Seleccione aquí el nombre de la actividad desarrollada que se ve afectada   |  |  |  |
|                               | por el porcentaje de Rete RENTA Si desea desplegar las diferentes           |  |  |  |
|                               | opciones de clic en el botón 🔟 y aparecerá el listado de las                |  |  |  |
|                               | Actividades que puede escoger (Ninguno, Industrial, Comercial,              |  |  |  |
|                               | Servicios y Financiera).                                                    |  |  |  |
| Cuenta Compras                | Digite el código correspondiente a la Cuenta Contable Auxiliar de Rete      |  |  |  |
|                               | RENTA para la correspondiente retención en compras (Código según su         |  |  |  |
|                               | Plan de Cuentas). Si desea desplegar las diferentes Cuentas de clic en el   |  |  |  |
|                               | botón 📴 o presione la BARRA ESPACIADORA y aparecerá la                      |  |  |  |
|                               | ventana de Plan de Cuentas.                                                 |  |  |  |
| Cuenta Ventas                 | Introduzca el código correspondiente a la Cuenta Contable Auxiliar de       |  |  |  |
|                               | Rete RENTA para la correspondiente retención en ventas (Código según        |  |  |  |
|                               | su Plan de Cuentas). Si desea desplegar las diferentes Cuentas de clic en   |  |  |  |
|                               | el botón 🔛 o presione la BARRA ESPACIADORA y anarecerá la                   |  |  |  |
|                               | ventana de Plan de Cuentas.                                                 |  |  |  |
| Cuenta X Pagar autorretenedor | En el caso en que la empresa sea Autorretenedora Introduzca el código       |  |  |  |
|                               | correspondiente a la Cuenta Contable Auxiliar por pagar de Rete             |  |  |  |
|                               | RENTA.                                                                      |  |  |  |

## Como Crear Grupos Contables de Artículos

Esta opción le permite al usuario registrar o actualizar los datos de los diferentes Grupos Contables de Artículos que serán necesarios para el manejo contable de los diferentes productos o servicios. Para la creación de un nuevo *Grupo Contable de Artículos* solo se digita la identificación del mismo, con todos los datos correspondientes para el registro:

- 1. Ingrese al menú Archivos.
- 2. Seleccione la opción Tablas.
- 3. Seleccione la opción <u>Grupo Contable de Artículos</u> con solo darle un clic en la pestaña. A continuación, se desplegará la siguiente ventana:

| 🙊 Grupo Contable de Artículos                 |                      |                |           |                       | $\times$  |
|-----------------------------------------------|----------------------|----------------|-----------|-----------------------|-----------|
| н <b>+ ⊢ ⊢ + − ▲</b> <⁄ % с 🖩                 | 🛚 🕒 🔀 Filtrar 📗      |                | Por       | Código 🔶 😫            | ]         |
|                                               | Grupo Contab         | le de Artícul  | 05        |                       |           |
| Código 01<br>Descripción INVENTARIO REPUESTOS |                      |                |           |                       |           |
| Inventarios / Compras                         | Ventas               |                |           |                       |           |
| Inventario 143505.01                          | Ingresos             | 413505.01      |           | Tesoreria             |           |
| Inv. Importación 143505.01                    | Ingresos Exportación | 413505.01      |           | Concepto Compras      | FC [ 🔁    |
| Dev. en Compras 143505.01                     | Dev. en Ventas       | 417501.01      |           | Concepto Dev. Compra  | s DC [ 🔁  |
| Dev. Importación                              | Dev. Exportación     |                |           | Concepto Importacione | s FC [    |
| Imp. Consumo                                  | Costo de Ventas      | 613595.01      |           | Cartera               |           |
| Deterioro Inv. CR                             | Costo de Exportación |                |           | Concepto Ventas       | FV [ 🕅    |
| Imp. ADVA                                     | Imp. Consumo         | 249505.01      |           | Concepto Dev. Ventas  | DV 🕅      |
|                                               | Dev. Imp. Consumo    |                |           | Concepto Exportacione | s FV 🕅    |
|                                               | Ingresos Zona Franca |                | 8         |                       | ,         |
| Descuentos Condicionados - NIIF               | Dev. Zona Franca     |                | •         | Densisiana Level (    | NTTE      |
| Inventario                                    | Descuentos           |                |           | Remisiones Local /    | NIIF      |
| Costo de Ventas                               | Cuenta del INC Cr    |                | <u>Bu</u> | Entrada Débito        | 830505.01 |
|                                               | Cuenta del INC Db    |                |           | Entrada Crédito       | 830505.01 |
|                                               | Imp. ADVA            |                |           | Salida Débito         | 860505.01 |
| Producción Costos Producción                  | F                    | Producto Proce | 250       | Salida Crédito        | 860505.01 |
| Materia Prima                                 |                      |                |           |                       |           |
| Mano-Obra                                     |                      |                | 8.        |                       |           |
| Equipo                                        |                      |                |           |                       |           |
| Administrativos                               |                      |                |           |                       |           |

Después se presiona la tecla Insert para crear el nuevo *Grupo Contable de Artículos*, seguidamente le aparecerá las nuevas casillas en blanco, listas para insertar la nueva información.

| САМРО                  | DESCRIPCIÓN                                                           |  |  |
|------------------------|-----------------------------------------------------------------------|--|--|
| Código                 | Digite el código con el cual se va a identificar el Grupo Contable de |  |  |
|                        | Artículos dentro del sistema, se recomienda que no deje espacios o    |  |  |
|                        | puntos entre los números que identificarán al registro del Grupo      |  |  |
|                        | Contable de Artículos.                                                |  |  |
| Descripción            | Introduzca aquí el nombre con el cual se identificará el Grupo        |  |  |
|                        | Contable de Artículos, tenga en cuenta la claridad de la descripción  |  |  |
|                        | ya que es un dato muy importante.                                     |  |  |
| Cuentas de Inventarios |                                                                       |  |  |
| Inventario             | Introduzca el código correspondiente a la Cuenta Contable Auxiliar    |  |  |
|                        | de Inventario para este Grupo Contable de Artículos (Código según     |  |  |
|                        | su Plan de Cuentas). Si desea desplegar las diferentes Cuentas de     |  |  |
|                        | clic en el botón in o presione la BARRA ESPACIADORA y                 |  |  |
|                        | aparecerá la ventana de Plan de Cuentas                               |  |  |

| Introduzca el código correspondiente a la Cuenta Contable Auxiliar                                                                                                    |  |  |
|----------------------------------------------------------------------------------------------------|--|--|
| de Inventario para las compras por importaciones diferentes a las<br>compras Nacionales (Código según su Plan de Cuentas). Si desea                                                                                                    |  |  |
| desplegar las diferentes Cuentas de clic en el botón i o presione<br>la BARRA ESPACIADORA y aparecerá la ventana de Plan de<br>Cuentas                                                                                                    |  |  |
| Digite el código correspondiente a la Cuenta Contable Auxiliar de<br>Devoluciones en Compras para este Grupo Contable de Artículos<br>(Código según su Plan de Cuentas). Si desea desplegar las<br>diferentes Cuentas de clic en el botón in o presione la BARRA                                                                 |  |  |
| ESPACIADORA y aparecerá la ventana de Plan de Cuentas.                                                                                                    |  |  |
| Código de la Cuenta que afecta el Artículo cuando se efectúa una devolución de importación                                                                                                    |  |  |
| Código de la Cuenta que afecta el Artículo cuando nos cobran impuesto al consumo.                                                                                                    |  |  |
| Digite el código correspondiente a la Cuenta Contable Auxiliar<br>creada para realizar los deterioros de Inventarios para este Grupo<br>Contable de Artículos (Código según su Plan de Cuentas). Si desea                                                                                                    |  |  |
| desplegar las diferentes Cuentas de clic en el botón i o presione<br>la BARRA ESPACIADORA y aparecerá la ventana de Plan de<br>Cuentas                                                                                                    |  |  |
|                                                                                                    |  |  |
| Código de la Cuenta que afecta el Artículo cuando se efectúa un<br>Ingreso o venta                                                                                                    |  |  |
| Código de la Cuenta que afecta el Artículo cuando se efectúa un<br>Ingreso por Exportaciones                                                                                                    |  |  |
| Código de la Cuenta que afecta el Artículo cuando se efectúa una Devolución en venta                                                                                                    |  |  |
| Código de la Cuenta que afecta el Artículo cuando se efectúa una<br>Devolución en venta de exportación                                                                                                    |  |  |
| Código de la Cuenta de Costos del Artículo                                                                                                    |  |  |
| Código de la cuenta de costos cuando se maneja exportaciones                                                                                                    |  |  |
| Introduzca el código correspondiente a la Cuenta Contable Auxiliar<br>de Impuesto al Consumo para este Grupo Contable de Artículos<br>(Código según su Plan de Cuentas). Si desea desplegar las<br>diferentes Cuentas de clic en el botón De o presione la BARRA<br>ESPACIADORA y aparecerá la ventana de Plan de Cuentas.       |  |  |
| Código de la cuenta de devolución de impuesto al consumo                                                                                                    |  |  |
| Código de la Cuenta que afecta al artículo cuando se vende, para entidades que manejan Zona Franca.                                                                                                    |  |  |
| Código de la Cuenta que afecta al artículo cuando se hace una devolución en ventas, para entidades que manejan Zona Franca.                                                                                                    |  |  |
| Cuenta que afecta al artículo cuando se vende y se le aplicó un descuento por ventas.                                                                                                    |  |  |
| -                                                                                                    |  |  |
| Digite el código correspondiente a la Cuenta Contable Auxiliar<br>NIIF creada para los descuentos para este Grupo Contable de<br>Artículos (Código según su Plan de Cuentas). Si desea desplegar<br>las diferentes Cuentas de clic en el botón i o presione la<br>BARRA ESPACIADORA y aparecerá la ventana de Plan de<br>Cuentas |  |  |
|                                                                                                    |  |  |

| Costo de Ventas                      | Digite el código correspondiente a la Cuenta Contable Auxiliar                                                                                      |  |  |
|--------------------------------------|----------------------------------------------------------------------------------------------------|--|--|
|                                      | Artículos (Código según su Plan de Cuentas). Si desea desplegar                                                                                     |  |  |
|                                      | las diferentes Cuentas de clic en el botón el presione la BARRA ESPACIADORA y aparecerá la ventana de Plan de Cuentas.                              |  |  |
| Costos Producción / Producto Proceso |                                                                                                    |  |  |
| Materia Prima                        | Código de la Cuenta para Costos de Materia prima del producto terminado. / Código de la Cuenta para Costos de Materia prima del producto Proceso.   |  |  |
| Mano - Obra                          | Código de la Cuenta para Costos de mano de obra de producto<br>terminado. / Código de la Cuenta para Costos de Mano de Obra del<br>producto Proceso |  |  |
| Equipo                               | Código de la Cuenta para Costos de equipo de producto terminado.<br>/ Código de la Cuenta para Costos de Equipo del producto Proceso.               |  |  |
| Administrativos                      | Código de la Cuenta de Costos Administrativos del producto terminado. / Código de la Cuenta para Costos Administrativos del producto Proceso.       |  |  |
| Conceptos Tesorería                  |                                                                                                    |  |  |
| Concepto Compras                     | Código del Concepto para las Compras. Se Usa Para generar el documento de Tesorería cuando se realicen compras a crédito.                           |  |  |
| Conceptos Dev. Compras               | Código del Concepto para las Devoluciones de Compras a crédito, que generará documento a tesorería.                                                 |  |  |
| Concepto Importaciones               | Código del Concepto para las Importaciones a crédito, que generará documento por pagar a Tesorería.                                                 |  |  |
| Conceptos Cartera                    |                                                                                                    |  |  |
| Concepto Ventas                      | Código del Concepto para las Ventas. Se usa para generar el documento de cartera cuando se realicen ventas a crédito.                               |  |  |
| Conceptos Dev. Ventas                | Código del Concepto para las Devoluciones de Ventas a crédito, que generará documento a cartera.                                                    |  |  |
| Concepto Exportaciones               | Código del Concepto para las Exportaciones a crédito, que generará documento por cobrar a cartera.                                                  |  |  |
| Remisiones Local / NIIF              |                                                                                                    |  |  |
| Entrada débito                       | Código de la cuenta contable asociada con la remisión de entrada                                                                                    |  |  |
| Entrada crédito                      | Código de la cuenta contable asociada con la remisión de salida                                                                                     |  |  |
| Salida débito                        | Código de la cuenta contable asociada con el cruce de la remisión de entrada                                                                        |  |  |
| Salida crédito                       | Código de la cuenta contable asociada con el cruce de la remisión de salida                                                                         |  |  |

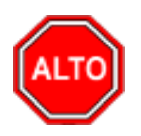

Si se equivocó o no está de acuerdo con la información presione clic en el botón lateral del registro para marcarlo y presione la tecla Supr si lo desea borrar, si desea modificar un campo en especial solo da clic sobre él y digita la información respectiva.

Si no recuerda algún dato, realice la respectiva consulta con la ayuda del botón Buscar.

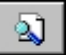

## Como Crear Líneas de Artículos

Esta opción le permite al usuario registrar o actualizar los datos de las diferentes Líneas de Artículos que se manejarán para los diferentes informes estadísticos. Para la creación de una nueva Línea de Artículos solo se digita la identificación del mismo, con todos los datos correspondientes para el registro:

- 1. Ingrese al menú Archivos.
- 2. Seleccione la opción Tablas.
- 3. Seleccione la opción Líneas de Artículos con solo darle un clic en la pestaña. A continuación, se desplegará la siguiente ventana:

| 🖹 Lír | neas de Artí | culos             |            |         |            |          |       |                | ×  |
|-------|--------------|-------------------|------------|---------|------------|----------|-------|----------------|----|
|       | 4 F FI       | +                 | Y X G      | 📼 🕒 国   | Filtrar    |          | Por   | Código         | ÷  |
|       |              |                   |            | Мо      | do Filtrad | 0        |       |                |    |
|       | Có           | digo<br>scripción | 01<br>ASEO |         |            |          |       |                |    |
| 1     | - Comision   | es por Cobr       | 05         |         |            |          | Comi  | sión por Venta | IS |
|       |              | 0 dias            | 30 dias    | 60 dias | 90 dias    | 120 dias |       |                |    |
|       | Lista 1      | 5                 | 4          | 3       | 2          |          | Lista | 1 5            |    |
|       | Lista 2      | 4                 | 3          | 2       | 1          |          | Lista | 2 4            |    |
|       | Lista 3      | 3                 | 2          | 1       |            |          | Lista | 3 3            |    |
|       | Lista 4      | 2                 | 1          | 0       |            |          | Lista | 4 2            |    |
|       | Lista 5      | 1                 | 0          |         |            |          | Lista | 5 1            |    |
|       |              |                   |            |         |            |          |       |                |    |

Después se presiona la tecla Insert para crear la nueva *Línea de Artículos*, seguidamente le aparecerá las nuevas casillas en blanco, listas para insertar la nueva información.

| Diligen | cie la | sionie  | nte infori | nación <sup>.</sup> |
|---------|--------|---------|------------|---------------------|
| Dingen  | cic ia | Siguici | me mion    | nacion.             |

| САМРО                                          | DESCRIPCIÓN                                                                                                    |  |  |
|------------------------------------------------|----------------------------------------------------------------------------------------------------|--|--|
| Código                                         | Digite el código con el cual se va a identificar la Línea de Artículos<br>dentro del sistema, se recomienda que no deje espacios o puntos<br>entre los números que identificarán al registro de la Línea Artículos.                                                       |  |  |
| Descripción                                    | Introduzca aquí el nombre con el cual se identificará la Línea de<br>Artículos, tenga en cuenta la claridad de la descripción ya que es un<br>dato muy importante.                                                                                                    |  |  |
| Comisiones por Cobro<br>Lista (1, 2, 3, 4, 5)  | Mediante esta opción el usuario del sistema puede configurar los diferentes porcentajes de Comisiones por Cobro para cada uno de los precios de venta del articulo asociado a esta línea, en cada una de las edades de la correspondiente cartera (0, 30,60,90,120 días). |  |  |
| Comisiones por Ventas<br>Lista (1, 2, 3, 4, 5) | Esta opción le permite al usuario del sistema configurar los<br>diferentes porcentajes de Comisiones por Ventas para cada uno de<br>los precios de venta del artículo asociado a esta línea                                                                               |  |  |

Estos parámetros son utilizados para los informes de ventas, cuando se cancelan comisiones por líneas a vendedores ya sean por ventas o por cobros.

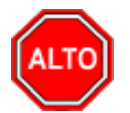

#### **RECUERDE...**

Si se equivocó o no está de acuerdo con la información presione clic en el botón lateral del registro para marcarlo y presione la tecla Supr si lo desea borrar, si desea modificar un campo en especial solo da clic sobre él y digita la información respectiva.

۵.

Si no recuerda algún dato, realice la respectiva consulta con la ayuda del botón Buscar.

### Como Crear Tallas

Esta opción le permite al usuario registrar o actualizar los datos de las diferentes Tallas de Artículos que se manejaran para los diferentes informes estadísticos. Para la creación de una nueva Talla solo se digita la identificación del mismo, con todos los datos correspondientes para el registro:

- 1. Ingrese al menú Archivos.
- 2. Seleccione la opción Tablas.
- 3. Seleccione la opción **Tallas** con solo darle un clic en la pestaña. A continuación, se desplegará la siguiente ventana:

| 🖹 Tallas                |                   |                |
|-------------------------|-------------------|----------------|
| я <b>а ⊳ ы + – ▲</b> «∕ | 兴 😋 🥅 🐚 🔟 Filtrar | Por Código 🖨 🔊 |
|                         | Modo Filtrado     |                |
|                         |                   |                |
| Código                  | 36                |                |
| Descripción             | TALLA 36          |                |
|                         |                   |                |
|                         |                   |                |
|                         |                   |                |
|                         |                   |                |
|                         |                   |                |

| САМРО  | MPO DESCRIPCIÓN                                                      |  |  |
|--------|----------------------------------------------------------------------|--|--|
| Código | Digite el código con el cual se va a identificar la Talla dentro del |  |  |
|        | sistema, se recomienda que no deje espacios o puntos entre los       |  |  |
|        | números que identificarán al registro de la Talla.                   |  |  |

| Descripción | Introduzca aquí el nombre con el cual se identificará la Talla, tenga |
|-------------|-----------------------------------------------------------------------|
|             | en cuenta la claridad de la descripción ya que es un dato muy         |
|             | importante.                                                           |

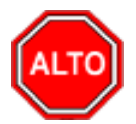

Si se equivocó o no está de acuerdo con la información presione clic en el botón lateral del registro para marcarlo y presione la tecla Supr si lo desea borrar, si desea modificar un campo en especial solo da clic sobre él y digita la información respectiva.

Si no recuerda algún dato, realice la respectiva consulta con la ayuda del botón Buscar.

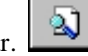

## Como Crear Colores

Esta opción le permite al usuario registrar o actualizar los datos de los diferentes Colores de Artículos que se manejaran para los diferentes informes estadísticos. Para la creación de un nuevo Color solo se digita la identificación del mismo, con todos los datos correspondientes para el registro:

- 1. Ingrese al menú Archivos.
- 2. Seleccione la opción Tablas.
- 3. Seleccione la opción **Colores** con solo darle un clic en la pestaña. A continuación, se desplegará la siguiente ventana:

| Colores               |              |               | <b>×</b>       |
|-----------------------|--------------|---------------|----------------|
| <b>I4 F F</b> I       | + – ▲ -⁄ × e | 📰 🔖 🔀 Filtrar | Por Código 🔶 🔊 |
|                       |              | Modo Filtrado |                |
| Código<br>Descripción | 01<br>BLANCO |               |                |

| САМРО  | DESCRIPCIÓN                                                          |  |
|--------|----------------------------------------------------------------------|--|
| Código | Digite el código con el cual se va a identificar el color dentro del |  |
|        | sistema, se recomienda que no deje espacios o puntos entre los       |  |
|        | números que identificarán al registro del Color.                     |  |

| Descripción | Introduzca aquí el nombre con el cual se identificará el color, tenga |
|-------------|-----------------------------------------------------------------------|
|             | en cuenta la claridad de la descripción ya que es un dato muy         |
|             | importante.                                                           |

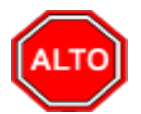

Si se equivocó o no está de acuerdo con la información presione clic en el botón lateral del registro para marcarlo y presione la tecla Supr si lo desea borrar, si desea modificar un campo en especial solo da clic sobre él y digita la información respectiva.

Si no recuerda algún dato, realice la respectiva consulta con la ayuda del botón Buscar.

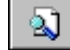

## Como Crear Observaciones de Articulo

Esta opción le permite al usuario registrar observaciones de los artículos. Para la creación de una nueva *Observación de Articulo* se digita un código y su descripción con todos los datos correspondientes para el registro:

| Observaciones por Artículo                                                      |                 |            | × |
|---------------------------------------------------------------------------------|-----------------|------------|---|
| $\blacksquare \blacktriangleleft \bowtie \bowtie + - \blacktriangle \checkmark$ | 兴 😋 🥅 📴 Filtrar | Por Código | ۵ |
|                                                                                 | Modo Filtrado   |            |   |
| Código                                                                          | 01              |            |   |
| Observaciones                                                                   | BAJO EN SAL     |            |   |
|                                                                                 |                 |            |   |
|                                                                                 |                 |            |   |
|                                                                                 |                 |            |   |
|                                                                                 |                 |            |   |
|                                                                                 |                 |            |   |
|                                                                                 |                 |            |   |
|                                                                                 |                 |            |   |

#### Como Crear Departamentos del artículo

Esta opción le permite al usuario registrar los departamentos de los artículos. Para la creación de una nuevo *Departamento* se digita un código y su descripción:

- 1. Ingrese al menú <u>A</u>rchivos.
- 2. Seleccione la opción Tablas.
- 3. Seleccione la opción Departamento del Articulo

| Departament | o Del Articulo |               |            | × |
|-------------|----------------|---------------|------------|---|
| H 4 F H     | + - 🔺 🖉 🗶 e 🥅  | 눩 🔟 Filtrar   | Por Código | • |
|             |                | Modo Filtrado |            |   |
|             |                |               |            |   |
| Código      | 01             |               |            |   |
| Nombre      | VIVERES        |               |            |   |
|             |                |               |            |   |
|             |                |               |            |   |
|             |                |               |            |   |
|             |                |               |            |   |
|             |                |               |            |   |
|             |                |               |            |   |
|             |                |               |            |   |
|             |                |               |            |   |
|             |                |               |            |   |
|             |                |               |            |   |

Se presiona la tecla Insert para crear un nuevo departamento, se digita código consecutivo y nombre del departamento.

## Como Crear Marcas de Artículos

Esta opción le permite al usuario registrar o actualizar los datos de las diferentes Marcas de Artículos que se manejarán para los diferentes informes estadísticos. Para la creación de una nueva Marca de Artículos solo se digita la identificación del mismo, con todos los datos correspondientes para el registro:

- 4. Ingrese al menú Archivos.
- 5. Seleccione la opción Tablas.
- 6. Seleccione la opción <u>Marcas</u> con solo darle un clic en la pestaña. A continuación, se desplegará la siguiente ventana:

| 🚊 Marca de Ar | tículos     |               |    | ×            |
|---------------|-------------|---------------|----|--------------|
|               | + - 🔺 🖉 🛠 ሮ | 🛅 눩 🔀 Filtrar | Po | r Código 🔷 😂 |
|               |             | Modo Filtra   | do |              |
|               |             |               |    |              |
| Código        | 01          | ]             |    |              |
| Descripción   | XYZ         |               |    |              |
|               |             |               |    |              |
|               |             |               |    |              |
|               |             |               |    |              |
|               |             |               |    |              |
|               |             |               |    |              |
|               |             |               |    |              |

#### Como Crear Bancos

Esta opción le permite al usuario registrar o actualizar los datos de los diferentes Bancos que se manejan en la empresa. Para la creación de un nuevo *Banco* solo se digita la identificación del mismo, con todos los datos correspondientes para el registro:

- 4. Ingrese al menú <u>A</u>rchivos.
- 5. Seleccione la opción **Tablas**.
- 6. Seleccione la opción **Bancos** con solo darle un clic en la pestaña. A continuación, se desplegará la siguiente ventana:

| os                   | < × ~ = 🖪 🗍 |                              | De al Marakan |   |
|----------------------|-------------|------------------------------|---------------|---|
|                      | × e 📖 📫 🛛   | Modo Filtrado                | Por Nombre    | Ţ |
|                      |             |                              |               |   |
| Código               | 00          |                              |               |   |
| Nombre               | BANCO UNICO |                              |               |   |
| Cuenta No.           |             |                              |               |   |
| Cuenta Contable      |             | Bu                           |               |   |
|                      | Mineure     |                              |               |   |
| Formato C.Egreso     | Ninguno     |                              |               |   |
| Cheque Inicial       |             | Recort <b>Cheque Final</b> a |               |   |
| Consecutivo Cheque   |             | Sucursales permitidas        |               |   |
| Codigo Pago en Linea |             | Validar Saldo Conta          | ble           |   |
| – Tarjeta de Credito | ,           |                              |               |   |
| Comisión             | %           | Gravamen Mov. Financiero     | (xM)          |   |
| Tercero Banco        |             | 2                            |               |   |
| R. Ica               | E           | хM                           |               |   |
|                      |             |                              |               |   |
|                      |             | Configurar Cheque            |               |   |

Después se presiona la tecla Insert para crear el nuevo *Banco*, seguidamente le aparecerá las nuevas casillas en blanco, listas para insertar la nueva información.

| САМРО           | DESCRIPCIÓN                                                           |
|-----------------|-----------------------------------------------------------------------|
| Código          | Digite el código con el cual se va a identificar el Banco dentro del  |
|                 | sistema, se recomienda que no deje espacios o puntos entre los        |
|                 | números que identificarán al registro del Banco                       |
| Nombre          | Introduzca aquí el nombre con el cual se identificará el Banco, tenga |
|                 | en cuenta la claridad de la descripción ya que es un dato muy         |
|                 | importante.                                                           |
| Cuenta No       | Introduzca aquí la cuenta corriente o de ahorros con la cual se       |
|                 | identifica el Banco, tenga en cuenta la exactitud de este número, ya  |
|                 | que es un dato muy importante                                         |
| Cuenta Contable | Digite el código correspondiente a la cuenta contable para este       |
|                 | Banco. Si desea desplegar las diferentes cuentas de clic en el botón  |
|                 | o presione la BARRA ESPACIADORA y aparecerá la ventana                |
|                 | de Cuentas.                                                           |

| Formato C. Egreso        | Debe seleccionar un tipo de formato para la respectiva impresión<br>del comprobante de egreso. Si desea desplegar las diferentes |
|--------------------------|----------------------------------------------------------------------------------------------------|
|                          |                                                                                                    |
|                          | opciones de clic en el botón 🛄 y aparecerá el listado de los tipos                                                               |
|                          | que puede escoger, en este caso son: Diseñado – Grafico, Estándar                                                                |
|                          | – Texto, Estándar – Grafico, Estándar – POS, Personalizado,                                                                      |
|                          | Estándar – Contabilidad o Ninguno.                                                                                               |
| Consecutivo Cheque       | Introduzca aquí el número en que empieza el consecutivo de la                                                                    |
|                          | correspondiente chequera y así tener un mejor control sobre cada                                                                 |
|                          | uno de los cheques. Si este registro ya está creado, este campo le                                                               |
|                          | mostrará el número consecutivo del último cheque que se imprimió                                                                 |
|                          | junto con el comprobante de egreso.                                                                                              |
| Tarjeta de Crédito       | Digite el valor porcentual en números de la comisión que el banco                                                                |
| Comisión                 | retiene por las transacciones con tarjeta de crédito.                                                                            |
|                          |                                                                                                    |
| Gravamen Mov. Financiero | Es el Gravamen por movimiento bancario, actualmente es el                                                                        |
|                          | 4x1000.                                                                                                    |
| Tercero Banco            | Digite el código correspondiente del Tercero, al cual se le girará el                                                            |
|                          | valor de las comisiones generadas por operaciones con tarjeta de                                                                 |
|                          | crédito perteneciente al respectivo Banco. Si desea desplegar los                                                                |
|                          |                                                                                                    |
|                          | diferentes Terceros de clic en el boton as o presione la BARRA                                                                   |
|                          | ESPACIADORA y aparecerá la ventana. Ver Cômo crear                                                                               |
|                          | T DI Di Configurar Cheque                                                                                                    |
|                          | <i>Terceros</i> . El Boton se usa para configurar                                                                                |
|                          | las coordenadas o ubicaciones de los datos en el momento de la                                                                   |
|                          | Impresion de los comprobantes con cheque en el Modulo de                                                                         |
|                          | Contabilidad.                                                                                                    |
|                          |                                                                                                    |

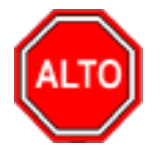

Si se equivocó o no está de acuerdo con la información presione clic en el botón lateral del registro para marcarlo y presione la tecla Supr si lo desea borrar, si desea modificar un campo en especial solo da clic sobre él y digita la información respectiva.

Si no recuerda algún dato, realice la respectiva consulta con la ayuda del botón Buscar.

## Como Crear Conceptos

Esta opción le permite al usuario registrar o actualizar los datos de los diferentes Conceptos que se manejan en la empresa para la integración con cartera. Para la creación de un nuevo Concepto solo se digita la identificación del mismo, con todos los datos correspondientes para el registro:

- 1. Ingrese al menú Archivos.
- 2. Seleccione la opción Tablas.
- 3. Seleccione la opción **Conceptos** con solo darle un clic en la pestaña. A continuación, se desplegará la siguiente ventana:

2.

| ceptos                     |                         |                         |                 |   |
|----------------------------|-------------------------|-------------------------|-----------------|---|
| ► H + - △ ✓ X              | ୯ 📰 🕒 🔣 Filtra          | r                       | Por Descripción | ÷ |
|                            | Modo Fi                 | ltrado                  |                 |   |
| Código                     |                         | Solo NI                 | F               |   |
| Descripción                |                         |                         |                 |   |
| Тіро                       | 🔾 Ingreso 📿 Eg          | jreso                   |                 |   |
| Cuenta Concepto            |                         | Ī                       |                 |   |
| Cuenta Orden               |                         | ĺ                       |                 |   |
| Cuenta Acreedora           |                         | Ī                       |                 |   |
| Reclasificación NIIF       |                         | Ī                       |                 |   |
| Cuenta Cartera             |                         | Í                       |                 |   |
| Conc. Tesorería (T52002-1) |                         | Conc. Vigencia Anterior |                 |   |
| Conc. Vigencias Anteriores |                         | Conc. Dificil Recaudo   |                 |   |
| Rubro Presupuestal         |                         |                         |                 |   |
| IVA del concepto           | E                       |                         |                 |   |
| Concepto de Retención      | Ninguna                 | \$                      |                 |   |
| Tipo de Retencion Fuente   |                         |                         |                 |   |
| Tipo Autoretención ICA     |                         |                         |                 |   |
| Tipo Autoretención CREE    |                         |                         |                 |   |
| Concepto para generación o | le Documento de Interés |                         |                 |   |
| % Para Generación de Docu  | mento de Interes        |                         |                 |   |
| Concepto Mora              |                         |                         |                 |   |
| Concepto de Refinanciación |                         | _                       |                 |   |
|                            | Concepto Tipo Transfer  | rencia Concepto I       | Excento de mora |   |
| Artículo Eacturación Mora  |                         | por Pagar 🔄 Concepto    | npo casugo      |   |
| Grupo de Concentos         |                         | N GRUPO                 |                 |   |
| Driaridad                  |                         | anta                    |                 |   |

Después se presiona la tecla Insert para crear el nuevo *Concepto*, seguidamente le aparecerá las nuevas casillas en blanco, listas para insertar la nueva información. Diligencie la siguiente información:

| САМРО       | DESCRIPCIÓN                                                         |
|-------------|---------------------------------------------------------------------|
| Código      | Digite el código con el cual se va a identificar el Concepto dentro |
|             | del sistema, se recomienda que no deje espacios o puntos entre los  |
|             | números que identificarán al registro del Concepto.                 |
| Descripción | Introduzca aquí el nombre con el cual se identificará el Concepto,  |
|             | tenga en cuenta la claridad de la descripción ya que es un dato muy |
|             | importante                                                          |

| Tipo                          | Debe seleccionar el Tipo de operación correspondiente al registro        |
|-------------------------------|--------------------------------------------------------------------------|
| The                           | que está insertando va sea Ingreso o Egreso según el <i>Concento</i> que |
|                               | está creando                                                             |
| Cuento Concento               | Introduzca al código correspondiente a la Cuenta Contable Auviliar       |
| Cuenta Concepto               | del Concepto de Ingresos o Egresos (Código según su Plan de              |
|                               | Cuentee) Si desse desplager les diferentes Cuentes de slie en el         |
|                               | Cuentas). Si desea despiegar las diferentes Cuentas de chc en er         |
|                               | botón 📖 o presione la BARRA ESPACIADORA y aparecerá la                   |
|                               | ventana de Plan de Cuentas.                                              |
| Cuenta Orden                  | Digite el código correspondiente a la Cuenta Contable Auxiliar de        |
|                               | Orden para este Concepto (Código según su Plan de Cuentas). Si           |
|                               | desas desplagar las diferentes Cuentas de clic en el betén               |
|                               | uesea despiegar las diferentes Cuentas de circ en el boton <b>en o</b>   |
|                               | Dien de Cuentes                                                          |
| Counter A course la cours     | Plan de Cuentas.                                                         |
| Cuenta Acreedora              | Digite el codigo correspondiente a la Cuenta Contable Auxiliar           |
|                               | Acreedora para este Concepto (Codigo segun su Plan de Cuentas).          |
|                               | Si desea desplegar las diferentes Cuentas de clic en el botón            |
|                               | presione la BARRA ESPACIADORA y aparecerá la ventana de                  |
|                               | Plan de Cuentas.                                                         |
| Conc. Tesorería               | Digite el Código del Concepto de Tesorería para Entidades                |
|                               | Oficiales.                                                               |
| Rubro Presupuestal            | Digite el código correspondiente al Rubro Presupuestal (aplica Para      |
|                               | entidades Oficiales).                                                    |
| IVA del Concepto              | Digite el código correspondiente al Tipo de IVA que se irá a             |
|                               | maneiar para este Concepto de Ingresos o Egresos. Si desea               |
|                               |                                                                          |
|                               | desplegar los diferentes Tipos de IVA de c en el botón 🗉 o               |
|                               | presione la BARRA ESPACIADORA y aparecerá la ventana de                  |
|                               | Tipos de IVA.                                                            |
| Concepto de Retención         | Debe seleccionar un tipo de Concepto de Retención para el                |
|                               | Concepto que está insertando o parametrizando en el sistema. Si          |
|                               | desea desplegar las diferentes opciones de clic en el botón 🗾 y          |
|                               | aparecerá el listado de los tipos que puede escoger, en este caso son:   |
|                               | Retención en la Fuente, Retención de IVA, Retención de ICA o             |
|                               | Ninguna.                                                                 |
| Tipo de Retención Fuente      | Debe seleccionar de acuerdo al concepto de retención, el tipo si es      |
| •                             | por servicios, compra, transporte, honorarios.                           |
| Concepto Generación Intereses | Se debe crear el concepto de intereses                                   |
| % Generación de Intereses     | Se aplicara el porcentaje de intereses asignado por la entidad           |
| Concepto de Mora              | Digite el código correspondiente al concepto de Mora que se irá a        |
| -                             | manejar para este Concepto de Ingresos o Egresos. Si desea               |
|                               | desplager les diferentes Concertes de alle en al hatés                   |
|                               | despiegar los diferentes Conceptos de circ en el boton 💷 o               |
|                               | presione la BAKKA ESPACIADORA y aparecera la ventana de                  |
|                               |                                                                          |
| Concepto Tipo Transferencia   | Debe seleccionar la casilla si el Concepto es de Tipo Transferencia      |
|                               | de Entrada o de Salida, en caso de que no aplique lo anterior se deja    |
| <b>a</b>                      | en blanco.                                                               |
| Concepto Exento de Mora       | Debe seleccionar la casilla si el Concepto es exento de Mora, en         |
|                               | caso de que no aplique se deja en blanco.                                |
| Articulo Facturación Mora     | Se seleccionara el articulo el cual presenta mora                        |
| Grupo Articulo Mora           | Se seleccionara el grupo de artículos que presenta mora                  |
| Prioridad                     | Se establecerá del 1 al 5                                                |

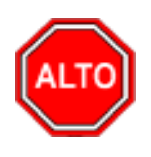

Si se equivocó o no está de acuerdo con la información presione clic en el botón lateral del registro para marcarlo y presione la tecla Supr si lo desea borrar, si desea modificar un campo en especial solo da clic sobre él y digita la información respectiva.

Si no recuerda algún dato, realice la respectiva consulta con la ayuda del botón Buscar.

# 2

### Como Crear Prefijos de Documentos

Esta opción le permite al usuario registrar o actualizar los datos de los Prefijos de los Documentos. Aplica para cuando se desean diferenciar las compras de contado y a crédito cada una tendría un prefijo, CO y CR, donde se manejan talonarios para cada grupo de compras con consecutivos por cada prefijo para controlarlos y diferenciarlos. Para la creación de un nuevo *Prefijo* solo se digita la identificación del mismo, con todos los datos correspondientes para el registro:

- 1. Ingrese al menú Archivos.
- 2. Seleccione la opción Tablas.
- 3. Seleccione la opción **Prefijos de Documentos** con solo darle un clic en la pestaña. A continuación, se desplegará la siguiente ventana:

| Prefijos de Documentos                                 |                                                                   |
|--------------------------------------------------------|-------------------------------------------------------------------|
| ┥ ◀ ト ト  + − △ ✓ X (* 📰 📴 🔛 Filtrar                    | Por Código 🔶 🗐 💣                                                  |
|                                                        | Modo Filtrado                                                     |
| Código No Maneja Cajón Monedero 🗌 F                    | Prefijo NIIF Traslados                                            |
| Descripción                                            | Tipo de Formato                                                   |
| Código Prefijo Impresión                               | Puertos de Impresión                                              |
| Maquina / Caja                                         | Puerto de Impresión                                               |
| Ubicación                                              | Copia de la Factura                                               |
| Serial                                                 | Contabilidad - Cliente                                            |
| Bodega                                                 | Auxiliar Deudores                                                 |
| Prefijo para Facturar Pedido                           | Factura Hospitalaria                                              |
| Factura de Venta                                       | Tipo de Factura de Venta                                          |
| Formato Factura de Venta Ninguno 🗢 Configurar          | Tipo de Prestación de Servicios                                   |
| Archivo Factura Estándar                               | Archivo Estándar Graf. II FV                                      |
| Venta Touch<br>Nombre Evento Personalizado             | Archivo Estándar Graf. II PS                                      |
| Forma de Pago                                          | Caja Menor                                                        |
| Renglones por Factura                                  | Tipo de Formato                                                   |
| Formas de Pago Permitidas                              | a Facturacion Electrónica                                         |
| No Permitir Facturar a Terceros con Mora Mayor a Días. | Prefijo de Contingencia Enviar Facturación Electronica al Asentar |
| Devolución en Venta                                    | Facturas de Venta Devolución en Venta                             |
| Formato Devolución en Venta Ninguno 🗢                  | Prefijo Prefijo                                                   |
| Nombre Evento Personalizado                            | Resolucion Numeración Inicial                                     |
| Recibo de Caja                                         | Numeración Inicial Numeración Final                               |
| Formato Recibo de Caja Ninguno 🗢 Configurar            | Numeración Final No Enviar Prefijo al Facturar                    |
| Nombre Evento Personalizado                            | Fecha Inicio /_/ Nota de Débito                                   |
| Cotización                                             | Fecha Fin                                                         |
| Archivo Cotizaciones                                   | Clave Tecnica Numeración Inicial                                  |
| Mostrar Resolucion de Facturacion                      | Numeración Final                                                  |
| Num. Resolucion Fecha de Expedicion                    | No Enviar Prefijo al Facturar                                     |
| Tipo de Facturacion                                    |                                                                   |
| Alerta de Terminación de Consecutivos                  |                                                                   |
| Rango Inicial Rango Final                              |                                                                   |
| Alertar cuando falten Dias Res. DIAN                   |                                                                   |
| Fecha de Vencimiento                                   |                                                                   |

Después se presiona la tecla Insert para crear el nuevo *Prefijo*, seguidamente le aparecerá las nuevas casillas en blanco, listas para insertar la nueva información.

| CAMPO                        | DESCRIPCIÓN                                                                        |
|------------------------------|------------------------------------------------------------------------------------|
| Código                       | Código del prefijo. Es un campo obligatorio.                                       |
| Descripción                  | Nombre del Prefijo                                                                 |
| Código Prefijo Impresión     | Código de prefijo para impresión de factura, este campo se utiliza cuando          |
|                              | los prefijos asignados por la DIAN son de más de dos caracteres                    |
| Máquina / Caja               | Campo para colocar el nombre asignado al equipo o caja del usuario que             |
|                              | use el prefijo. Sirve para efectos de impresión informe a la Dian llamado          |
|                              | Resumen Control Fiscal.                                                            |
| Ubicación                    | Sirve para que el usuario coloque o asigne la ubicación del equipo que usa         |
|                              | el prefijo. También necesario para efectos del informe Resumen Control             |
|                              | Fiscal.                                                                            |
| Serial                       | Se debe registrar en este campo, el serial del equipo o caja del usuario que       |
|                              | use el prefijo, también como requisito del mismo informe anterior.                 |
| Bodega                       | Se puede asignar una bodega específica para que por defecto la tome el             |
|                              | registro a insertar al usar el prefijo.                                            |
| Prefijo para Facturar Pedido | Código de prefijo para impresión de Pedidos.                                       |
| Factura de Venta             |                                                                                    |
| Formato Factura de Venta     | Tipo de formato para la impresión de la factura de venta para este prefijo.        |
|                              | Para términos de FE se utiliza estándar grafica II                                 |
| Configurar                   | En esta opción se configuran los parámetros del tipo de formato                    |
|                              | seleccionado.                                                                      |
| Archivo Factura Estándar     | Nombre del archivo formato frf o fr3 que se utiliza para la impresión de           |
|                              | factura estándar para este prefijo.                                                |
| Nombre Evento Personalizado  | Si el tipo de factura es personalizado, se debe colocar el nombre del evento       |
|                              | personalizado asociado.                                                            |
| Forma de Pago                | Tipo de la forma de Pago predeterminado para el prefijo de la factura que          |
|                              | puede ser al contado, crédito, múltiple o nínguno.                                 |
| Renglones por Factura        | Número de renglones a utilizar para la impresión de los Artículos factura.         |
| Devolución en venta          |                                                                                    |
| Formato Devolución en venta  | Tipo del Formato a seleccionar para la impresión de Devolución en venta            |
|                              | por Pretijo.                                                                       |
| Nombre de Evento             | Si selecciona tipo Devolución Personalizado en el formato, se debe colocar         |
| Personalizado                | el nombre del evento personalizado.                                                |
| Recibo de caja               |                                                                                    |
| Formato Recibo de Caja       | Tipo del Formato a seleccionar para la impresión del Recibo de Caja por            |
|                              | Pretijo.                                                                           |
| Nombre de Evento             | Si selecciona tipo Recibo es Personalizado en el formato se debe colocar           |
| Personalizado                | el nombre del evento personalizado.                                                |
|                              |                                                                                    |
| Arcnivo cotizaciones         | Nombre del archivo formato tri o tr3 que se utiliza para la impresión de           |
| Mastron Danka 1              | lactura estandar para este premjo.                                                 |
| Niostrar Kesolucion de       |                                                                                    |
| racturacion                  | Este se un compo adicional en al quel ce in encos el exterence de la sur la divide |
| numero de resolucion         | Este es un campo acicional en el cual se ingresa el numero de la resolucion        |
| Foobo do Evnodición          | para facturación                                                                   |
| FECHA UE EXDEUICIÓN          | T SE INVIENA LA LECHA EN EL CUALTUE AUTOLIZADA LA LESOLUCIÓN                       |

| Tipo de factura                | Tipo de formato para la impresión de la factura de venta para este prefijo.                                                                                                    |
|--------------------------------|----------------------------------------------------------------------------------------------------|
|                                |                                                                                                    |
| Traslados                      |                                                                                                    |
| Tipo de Formato                | Tipo del Formato a seleccionar para la impresión de Traslados entre                                                                                                    |
|                                | bodegas                                                                                                    |
| Puertos de Impresión           |                                                                                                    |
| Puerto de Impresión            | Dirección del puerto de impresión para este prefijo, formado por <u>\\nombre</u>                                                                                                |
|                                | del servidor\nombre del recurso compartido si es impresión en red o \Lpt1                                                                                                    |
|                                | si la impresión es local                                                                                                    |
| Copia de la Factura            | Ruta de impresión para la copia de la Factura para este prefijo.                                                                                                    |
| Contabilidad - Cliente         |                                                                                                    |
| Auxiliar Deudores              | Cuenta de Deudores para el Prefijo                                                                                                    |
| Factura Hospitalaria           |                                                                                                    |
| Archivo Estándar Graf. II FV   | Nombre del archivo formato fr3 que se utiliza para la impresión de factura                                                                                                    |
|                                | o Prestación de Servicio estándar Gráfico II para este prefijo.                                                                                                    |
| Archivo Estándar Graf. II PS   | Nombre del archivo formato fr3 que se utiliza para la impresión de factura                                                                                                    |
|                                | o Prestación de Servicio estándar Gráfico II para este prefijo.                                                                                                    |
| Facturación Electrónica        |                                                                                                    |
| Prefijo de contingencia        | Este solo se marcará cuando el usuario haya solicitado una resolución de                                                                                                    |
|                                | contingencia y se crearan los prefijos como se mostrara más adelante                                                                                                    |
| Enviar facturación electrónica | Este check solo se marcará cuando se desea que la factura se transmita ante                                                                                                    |
| al asentar                     | la página de la DIAN de forma automática                                                                                                    |
| Prefijo                        | En este campo va diligenciado el prefijo que el usuario solicito en la                                                                                                    |
|                                | resolución de FE ante la DIAN                                                                                                    |
| Numeración inicial             | Se llena de forma automática al colocar el prefijo y la resolución de la                                                                                                    |
| Numeración final               | DIAN si ya se tiene asociada con TNS                                                                                                    |
| Resolución DIAN                | Numero de resolución de facturación                                                                                                    |
| Clave Técnica                  | Cuando se esté en producción el sistema la otorgara una vez estén                                                                                                    |
|                                | diligenciados todos los campos mencionados                                                                                                    |
| Fecha Inicio y Fin             | Fechas autorizadas en la resolución de facturación electrónica, se llena de                                                                                                    |
|                                | forma automática al colocar el prefijo y la resolución de la DIAN si ya está                                                                                                    |
|                                | asociada con TNS                                                                                                    |
| Fecha Inicio y Fin             | Fechas autorizadas en la resolución de facturación electrónica, se llena de<br>forma automática al colocar el prefijo y la resolución de la DIAN si ya está<br>asociada con TNS |

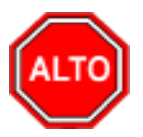

Si se equivocó o no está de acuerdo con la información presione clic en el botón lateral del registro para marcarlo y presione la tecla Supr si lo desea borrar, si desea modificar un campo en especial solo da clic sobre él y digita la información respectiva.

Si no recuerda algún dato, realice la respectiva consulta con la ayuda del botón Buscar.

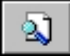

## Cómo Crear Formas de Pago

Esta opción le permite al usuario registrar o actualizar los datos de las diferentes Formas de Pago que se manejan en la empresa para la venta de los artículos o servicios. Para la creación de una nueva Forma de Pago, solo se digita la identificación del mismo, con todos los datos correspondientes para el registro:

1. Ingrese al menú Archivos.

- 2. Seleccione la opción Tablas.
- 3. Seleccione la opción **Formas de Pago** con solo darle un clic en la pestaña. A continuación, se desplegará la siguiente ventana:

|                       | Mo                    | odo Filtrado        |                             |     |
|-----------------------|-----------------------|---------------------|-----------------------------|-----|
| Código                |                       |                     |                             |     |
| Descripción           |                       |                     |                             |     |
| Tipo de Pago          | Contado               | O Crédito           | Tarjeta de Credito          |     |
|                       | O Cheques             | O Bonos             | 🔾 Vales                     |     |
|                       | Otros                 | Anticipos           |                             |     |
| Banco/Caja            | <u></u>               | j                   |                             |     |
| Concepto a Credito    |                       | Í                   |                             |     |
| Concepto Exportación  |                       | Í                   |                             |     |
| Tercero Credito       | £                     | Í                   |                             |     |
| Validar Saldo Contab  | le 🗍 Forma de Pa      | ao Tipo Descuento [ | Cuentas Por Pagar           |     |
| Permitir Cruce Antici | oos Diferentes Tercer | os [                | Mostrar Saldo Quenta Contal | ale |

Después se presiona la tecla Insert para crear la nueva Forma de Pago, seguidamente le aparecerá las casillas en blanco para insertar la información.

| САМРО                | DESCRIPCIÓN                                                                      |
|----------------------|----------------------------------------------------------------------------------|
| Código               | Digite el código con el cual se va a identificar la Forma de Pago dentro         |
|                      | del sistema, se recomienda que no deje espacios o puntos entre los               |
|                      | números que identificarán al registro.                                           |
| Descripción          | Introduzca aquí el nombre con el cual se identificará la Forma de Pago,          |
|                      | tenga en cuenta la claridad de la descripción ya que es un dato muy              |
|                      | importante.                                                                      |
| Tipo de Pago         | Debe seleccionar el Tipo de operación correspondiente al registro que está       |
|                      | insertando ya sea Contado, Crédito o Tarjeta de Crédito según sea la             |
|                      | naturaleza de la Forma de Pago que está creando.                                 |
| Banco / Caja         | Digite el código correspondiente al Banco a donde ira el dinero recibido         |
|                      | por la correspondiente forma de pago. Si desea desplegar las diferentes          |
|                      | Bancos de clic en el botón 🛓 o presione la BARRA ESPACIADORA                     |
|                      | y aparecerá la ventana. Ver Cómo crear Bancos                                    |
| Concepto Cartera     | Introduzca el código correspondiente al concepto de Cartera para esta            |
|                      | forma <u>de pago</u> . Si desea desplegar los diferentes conceptos de clic en el |
|                      | botón 🖾 o presione la BARRA ESPACIADORA y aparecerá la ventana                   |
|                      | de Conceptos. Ver <i>Cómo crear Conceptos</i> .                                  |
| Concepto Exportación | Introduzca el código correspondiente al concepto de Exportación para esta        |
|                      | forma de pago. Si desea desplegar los diferentes conceptos de clic en el         |

|                              | botón Dopresione la BARRA ESPACIADORA y aparecerá la ventana                |
|------------------------------|-----------------------------------------------------------------------------|
|                              | de Conceptos. Ver Cómo crear Conceptos.                                     |
| Tercero Crédito              | Introduzca el código correspondiente al tercero Crédito para esta forma de  |
|                              | pago. Si desea desplegar los diferentes terceros de clic en el botón 🚨 o    |
|                              | presione la BARRA ESPACIADORA y aparecerá la ventana de Terceros.           |
|                              | Ver Cómo crear Terceros.                                                    |
| Comisión                     | Introduzca el porcentaje de la comisión, esta opción se activa al marcar el |
|                              | tipo de pago como Tarjeta de Crédito.                                       |
| Validar saldo Contable       | Se debe seleccionar si se desea validar el saldo contable de la Forma de    |
|                              | Pago.                                                                       |
| Cuentas Por Pagar            | Se debe seleccionar si se desea usar la Forma de Pago como una Cuenta       |
|                              | por Pagar.                                                                  |
| Moneda Extranjera            | Se debe seleccionar si se maneja.                                           |
| Forma de Pago Tipo Descuento | Se debe seleccionar si se maneja                                            |

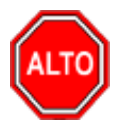

Si se equivocó o no está de acuerdo con la información presione clic en el botón lateral del registro para marcarlo y presione la tecla Supr si lo desea borrar, si desea modificar un campo en especial solo da clic sobre él y digita la información respectiva.

Si no recuerda algún dato, realice la respectiva consulta con la ayuda del botón Buscar.

# 2

# Procesos de la Información

### Cómo Crear Compras

Esta opción le permite elaborar o ingresar las compras de todos los productos o servicios que la empresa adquiere mediante su procedimiento de obtención o compra de artículos o servicios. Con esta opción se puede realizar el documento de la Compra e ingresar la misma al inventario en las diferentes bodegas.

- 1. Ingrese al menú Compras.
- 2. Seleccione la opción <u>Compras</u> con solo darle un clic en la pestaña. A continuación, se desplegará la siguiente ventana:

| INVI 📡<br>Móc | ENTARIO - Sistema<br>dulos Archivo ( | Contable In<br>Compras li | tegrado TNS<br>nventario l | - [Compras<br>mprimir | ]<br>Herramientas | Avuda         |                   |              |         |           |                 |        |   |
|---------------|--------------------------------------|---------------------------|----------------------------|-----------------------|-------------------|---------------|-------------------|--------------|---------|-----------|-----------------|--------|---|
| EMPR          | ESA: DEMO TNS 20                     | 23 KS                     |                            |                       |                   | PERIOD        | O: ENERO - 2023   | MODULO       | O: TNVE | TARIO     |                 |        |   |
|               | n a 6                                | Bin (                     | <u>م</u>                   |                       | 3.                |               |                   |              |         |           |                 |        | - |
| -             |                                      | Here a                    |                            |                       | ×                 |               |                   |              |         | 1         |                 |        |   |
|               | ► H +                                | . √ % C                   | 🔜 🔀 F                      | iltrar                |                   | Por Prefijo+N | lúmero 🗢 En Todos | los Periodos | ÷ 🔊     |           |                 |        |   |
|               |                                      |                           | 1.5.1                      | 1                     |                   |               |                   | Modo Filtr   | ado: PF | EF+NUMERO | ='*'. PERIODO A | CTUAL  |   |
| 8             | Pr Numero                            | Fecha                     | Factura                    | DEDEZ CAD             | Proveedor         |               | Vr. Neto          | Asentada     | Periodo | CUDS      |                 | Estado |   |
| =             | 00 299                               | 05/01/2023                | 299                        | PEREZ CAR             | LOS               |               | 11,900,000.00     | 05/05/2023   | 01      |           |                 |        |   |
| <u>1</u>      | 00 306                               | 02/01/2023                | 306                        | PEREZ CAR             | LOS               |               | 10,000,000.00     | 07/06/2023   | 01      |           |                 |        |   |
| B)            | 00 307                               | 02/01/2023                | 307                        | PEREZ CAR             | LOS               |               | 10,000,000.00     | 14/06/2023   | 01      |           |                 |        |   |
|               |                                      |                           |                            |                       |                   |               |                   |              |         |           |                 |        |   |
| 4             |                                      |                           |                            |                       |                   |               |                   |              |         |           |                 |        |   |
|               |                                      |                           |                            |                       |                   |               |                   |              |         |           |                 |        |   |
|               |                                      |                           |                            |                       |                   |               |                   |              |         |           |                 |        |   |
| -             |                                      |                           |                            |                       |                   |               |                   |              |         |           |                 |        |   |
| ٢             |                                      |                           |                            |                       |                   |               |                   |              |         |           |                 |        |   |
|               |                                      |                           |                            |                       |                   |               |                   |              |         |           |                 |        |   |
|               |                                      |                           |                            |                       |                   |               |                   |              |         |           |                 |        |   |
|               |                                      |                           |                            |                       |                   |               |                   |              |         |           |                 |        |   |
|               |                                      |                           |                            |                       |                   |               |                   |              |         |           |                 |        |   |
| <b>•</b>      |                                      |                           |                            |                       |                   |               |                   |              |         |           |                 |        |   |
| 3             |                                      |                           |                            |                       |                   |               |                   |              |         |           |                 |        |   |
| 8             |                                      |                           |                            |                       |                   |               |                   |              |         |           |                 |        |   |
| _             |                                      |                           |                            |                       |                   |               |                   |              |         |           |                 |        |   |
|               |                                      |                           |                            |                       |                   |               |                   |              |         |           |                 |        |   |
| a             |                                      |                           |                            |                       |                   |               |                   |              |         |           |                 |        |   |
| •             |                                      |                           |                            |                       |                   |               |                   |              |         |           |                 |        |   |
| $\checkmark$  |                                      |                           |                            |                       |                   |               |                   |              |         |           |                 |        |   |
| <u>_</u>      |                                      |                           |                            |                       |                   |               |                   |              |         |           |                 |        |   |
| CP            |                                      |                           |                            |                       |                   |               |                   |              |         |           |                 |        |   |
| =             |                                      |                           |                            |                       |                   |               |                   |              |         |           |                 |        |   |
| LCP           |                                      |                           |                            |                       |                   |               |                   |              |         |           |                 |        |   |
|               |                                      |                           |                            |                       |                   |               |                   |              |         |           |                 |        |   |
|               |                                      |                           |                            |                       |                   |               |                   |              |         |           |                 |        |   |
|               |                                      |                           |                            |                       |                   |               |                   |              |         |           |                 |        |   |
|               |                                      |                           |                            |                       |                   |               |                   |              |         |           |                 |        |   |
|               |                                      |                           |                            |                       |                   |               |                   |              |         |           |                 |        |   |
|               | Observaciones                        | VALIDACION                |                            | N IPUU                |                   |               |                   |              |         |           |                 |        |   |
|               |                                      |                           |                            |                       | SUCURSA           | L: PRINCIPAI  | USUARTO           | ADMIN        |         |           |                 |        |   |
|               |                                      |                           |                            | 10.                   | Socoresi          |               | 050rmd0           |              |         |           |                 |        | _ |

۵

Para insertar un nuevo documento solo debe presionar la tecla Insert o presionando el botón correspondiente y seguidamente aparecerá la siguiente ventana con todos los campos en blanco, listos para insertar la correspondiente información.

|          | INT  | ARIO - Sistema             | Contab          | le Integra        | do TN | IS - [Co | mp         | ras]       |          |                |        |         |         |           |             |         |           |         |       |          |          |          |     |
|----------|------|----------------------------|-----------------|-------------------|-------|----------|------------|------------|----------|----------------|--------|---------|---------|-----------|-------------|---------|-----------|---------|-------|----------|----------|----------|-----|
| Mod      | lulo | s <u>A</u> rchivo <u>(</u> | <u>c</u> ompras | s I <u>n</u> vent | ario  | Impri    | mir        | Herr       | amienta  | s A <u>y</u> ı | ıda    |         |         |           | -           |         |           |         |       |          |          |          |     |
| EMPRE    | ESA: | DEMO TNS 20                | 023 KS          | -                 |       |          | 1.1.4      | _          |          |                |        | PERI    | ODO: EN | ERO - 20: | 23          | MODU    | LO: INV   | ENTARIO |       |          |          |          |     |
| <u> </u> | •    | a 💈                        | F <b>ä</b> ld   | ۲                 | 8     | 3 📖      | 1          | <u>د م</u> |          |                |        |         |         |           |             |         |           |         |       |          |          |          |     |
| -        | ►    | ▶ + - ▲                    | - ~ 50          | r 📖               |       | Filtra   | r 🗐        |            |          |                | Por    | Prefijo | +Número | 🗢 En      | Todos los P | eriodos | s 🗢 🗎     | )       |       |          |          |          |     |
|          |      |                            |                 |                   |       |          |            |            |          |                |        |         |         |           | Mod         | do Filt | rado: I   | PREF+N  | UMERC | )='*'. I | PERIOD   | о асти   | AL  |
|          |      | Número                     | 00 🔚            | 299               |       | Fecha    | 05/0       | 01/2023    | N° Fa    | ctura 29       | 99     |         |         |           |             |         |           |         |       | As       | entada 🛛 | 5/05/20  | 023 |
|          |      | Proveedor                  | 111525          | 5252              |       | PEREZ    | CAR        | RLOS       |          |                |        | C       | UDS:    |           |             |         | Tasa      | Moneda  | 1.0   | 00       |          |          |     |
| 2        |      | Vendedor                   | 00              |                   |       | VARIO    | 5          |            |          |                |        |         | Import  | ación 🗔   | Para Export | tación  |           |         |       | Manifi   | esto 🗌   | <u>í</u> | 5   |
|          |      | Forma de Pago              | Crédito         | 0                 | •     | Plaze    | <b>ь</b> Г | 30 Día     | is Fecha | vcto.          | 4/06/2 | 2023    | Concep  | to CxP    | <b></b>     | ī       |           |         |       |          |          | _        | _   |
|          |      | Observaciones              |                 |                   |       |          | ,          |            |          | ,              |        |         |         | ,         |             | Condi   | obenoio   |         |       |          |          |          |     |
|          |      |                            | -               |                   | _     |          | _          |            |          |                |        | _       |         | _         |             | Cornan  | cionado   | 1 10    |       |          |          |          |     |
|          |      | R. Fte                     | 0               | % R. Ica          | I     | L        | 9          | 0 xM       | R. Iva   | 0 9            | 6 R. R | enta    |         |           | 0 %         |         |           |         |       |          |          |          |     |
|          |      | C.Costo                    | 00              | ۲                 |       |          |            |            |          |                |        |         |         |           |             |         |           |         |       |          |          |          |     |
|          |      | Vr. Roco                   |                 | 0 000 00          | 0.00  | Vr. Tot  | -1         |            | 11.00    | 0 000 0        | 0      |         |         |           | Vr. D       | Eto     |           |         | 0     |          |          |          |     |
|          |      | Vr. Iva                    |                 | 1,900,00          | 0.00  | Descue   | entos      | 5          | 11,90    | 0.0            | 0      |         |         |           | Vr. R.      | Iva     |           | 0.0     | 0     |          |          |          |     |
|          |      | I.Consumo                  |                 |                   | 0.00  | Vr. Net  | 0          |            | 11,90    | 0,000.0        | 0      |         |         |           | Vr. R.      | Ica     |           | 0.0     | 0     |          |          |          |     |
|          |      | Imp. ADVA                  |                 |                   | 0.00  |          |            |            |          |                |        |         |         |           | Vr. R.      | Cree    |           | 0.0     | 0     |          |          |          |     |
| B.       | De   | talle de Docume            | nto F           | Retencione        | s     |          |            |            |          |                |        |         |         |           |             |         |           |         |       |          |          |          |     |
|          | ſ    | < < •                      | • + -           |                   | ~ ~   | ۴ 🗄      | u I        | Buscar     |          |                |        | _ I     | Por Có  | digo      | •           | ] 🖏     | r)>       |         |       |          |          |          |     |
|          |      | Cód. Ar                    | tículo          |                   |       | A        | rtícı      | ulo        |          | Bod            | Und    | Can     | tidad   | Vr.       | Neto        |         | Vr. Parci | al      | IVA   |          |          |          |     |
|          |      | 01                         |                 | LLAN              | TA MO |          | HEL        | LIN        |          | 00             | UND    |         | 100     |           | 119,000.00  |         | 11,900    | ,000.00 | 19.00 |          |          |          |     |
|          |      |                            |                 |                   |       |          |            |            |          |                |        |         |         |           |             |         |           |         |       |          |          |          |     |
| 빌        |      |                            |                 |                   |       |          |            |            |          |                |        |         |         |           |             |         |           |         |       |          |          |          |     |
|          |      |                            |                 |                   |       |          |            |            |          |                |        |         |         |           |             |         |           |         |       |          |          |          |     |
|          |      |                            |                 |                   |       |          |            |            |          |                |        |         |         |           |             |         |           |         |       |          |          |          |     |
|          |      |                            |                 |                   |       |          |            |            |          |                |        |         |         |           |             |         |           |         |       |          |          |          |     |
|          |      |                            |                 |                   |       |          |            |            |          |                |        |         |         |           |             |         |           |         |       |          |          |          |     |
|          |      |                            |                 |                   |       |          |            |            |          |                |        |         |         |           |             |         |           |         |       |          |          |          |     |
| R.CP     |      |                            |                 |                   |       |          |            |            |          |                |        |         |         |           |             |         |           |         |       |          |          |          |     |
|          |      |                            |                 |                   |       |          |            |            |          |                |        |         |         |           |             |         |           |         |       |          |          |          |     |
|          |      |                            |                 |                   |       |          |            |            |          |                |        |         |         |           |             |         |           |         |       |          |          |          |     |
|          |      |                            |                 |                   |       |          |            |            |          |                |        |         |         |           |             |         |           |         |       |          |          |          |     |
|          |      |                            |                 |                   |       |          |            |            |          |                |        |         |         |           |             |         |           |         |       |          |          |          |     |
|          |      |                            |                 |                   |       |          |            |            |          |                |        |         |         |           |             |         |           |         |       |          |          |          |     |
|          | Т    | alla                       | C               | Color             |       |          |            |            | Cod. Ba  | rras           |        |         |         |           |             |         |           |         |       |          |          |          |     |
|          |      |                            |                 |                   |       |          |            |            | SUC      | JRSAL: I       | PRINC  | IPAL    |         | USI       | JARIO: ADI  | MIN     |           |         |       |          |          |          |     |

| САМРО       | DESCRIPCIÓN                                                                |
|-------------|----------------------------------------------------------------------------|
| Número      | Digite el código correspondiente al prefijo del documento de compra y      |
|             | seguidamente el número asignado a la compra. El sistema le sugiere al      |
|             | usuario un prefijo y un número consecutivo dependiendo del tipo de         |
|             | prefijo que haya escogido                                                  |
| Fecha       | En este campo el sistema propone la fecha, tomándola del sistema           |
|             | operativo para el tipo de documento que se está elaborando. Este campo     |
|             | puede ser modificado por el usuario, siguiendo el formato correcto de la   |
|             | fecha <b>día/mes/año</b> .                                                 |
| N.º Factura | Número que tiene físicamente la factura de compra entregada por el         |
|             | proveedor                                                                  |
| Asentada    | En este campo el sistema propone la fecha, tomándola del sistema operativo |
|             | para el tipo de documento que se está elaborando en el momento que el      |
|             | usuario asienta el documento. Este campo no es modificable por el          |
|             | usuario. Un documento puede digitarse y luego asentarse la transacción,    |
|             | para que tenga incidencia en el Kardex, y genera a Tesorería el documento  |
|             | cuando es a crédito. Si es necesario modificarlo después de asentado se    |
|             | usa la tecla [F3] para reversarla, siempre y cuando el usuario tenga el    |
|             | permiso para hacerlo.                                                      |
| Proveedor   | Digite el código correspondiente al Tercero que está clasificado como      |
|             | Proveedor, el cual le suministra el producto o servicio. Si desea          |
|             | desplegar los diferentes Terceros de clic en el botón 🔝 o presione la      |

|                                                                                             | BARRA ESPACIADORA y aparecerá la ventana. Ver Cómo crear                                                                                                    |
|---------------------------------------------------------------------------------------------|----------------------------------------------------------------------------------------------------|
|                                                                                             | Terceros                                                                                                    |
| Vendedor                                                                                    | Introduzca el código correspondiente al Tercero que está clasificado como <i>Vendedor</i> , el cual es el intermediario entre la empresa que suministra el producto o servicio y la entidad que lo adquiere. Si desea desplegar los                                                                                                    |
|                                                                                             | diferentes Terceros de clic en el botón 🚨 o presione la BARRA<br>ESPACIADORA y aparecerá la ventana. Ver <i>Cómo crear Terceros</i> .                                                                                                    |
|                                                                                             | Debe seleccionar la Forma de Pago correspondiente al registro o compra                                                                                                    |
| Forma de Pago                                                                               | que está insertando. Si desea desplegar las diferentes Formas de Pago de                                                                                                    |
|                                                                                             | clic en el botón 🗾 y aparecerá el listado de las opciones que puede                                                                                                    |
|                                                                                             | escoger (Contado y Crédito). Si escoge a crédito le preguntará el plazo                                                                                                    |
|                                                                                             | en días.                                                                                                    |
| Banco                                                                                       | Digite el código correspondiente al Banco de donde irá a deducir el efectivo para el pago de la compra, en caso de que la forma de pago sea de <u>cont</u> ado. Si desea desplegar los diferentes <i>Bancos</i> de clic en el botón                                                                                                    |
|                                                                                             | o presione la BARRA ESPACIADORA y aparecerá la ventana. Ver                                                                                                    |
| Desarmente                                                                                  | <i>Como crear Bancos.</i>                                                                                                    |
| Documento                                                                                   | de la compra. Si la compra se realizó mediante un cheque, se debe de<br>digitar el número correspondiente a este documento                                                                                                    |
| Observaciones                                                                               | Aquí puede introducir los demás datos que tenga sobre información                                                                                                    |
|                                                                                             | relacionada con la Compra o detalles a tener en cuenta en este registro.                                                                                                    |
| R. Fte                                                                                      | Digite el número o valor en porcentaje de la Retención en la Fuente que se                                                                                                    |
|                                                                                             | la Fuente, se deia este campo con el valor de cero (0)                                                                                                    |
|                                                                                             | Digite él número o valor en porcentaie del impuesto anticipado de                                                                                                    |
| R. ICA x M                                                                                  | industria y comercio y esta expresado en miles de pesos. En caso de que                                                                                                    |
|                                                                                             | no se le haya realizado este cobro, se deja este campo con el valor de cero                                                                                                    |
|                                                                                             | (0)                                                                                                    |
| R. IVA                                                                                      | Digite el número o valor en porcentaje de la Retención en IVA que se le                                                                                                    |
|                                                                                             | realizo a la compra. En caso de que no se le naya necho Refercion en $IVA$ se deja este campo con el valor de cero (0)                                                                                                    |
| Vr. Base                                                                                    | En este campo el sistema muestra el Valor Base sobre el cual se realizará                                                                                                    |
|                                                                                             | cualquier clase de descuento que este configurado en esta compra.                                                                                                    |
| Vr. IVA                                                                                     | El sistema en este campo muestra el Valor que se gravará sobre el valor                                                                                                    |
|                                                                                             | base de la compra por productos o servicios con Impuesto al Valor                                                                                                    |
|                                                                                             | Agregado                                                                                                    |
|                                                                                             | $1 \wedge a$                                                                                                    |
| I Concumo                                                                                   | Aquí el sistema indestra el valor del impuesto que se cobrar a ros artículos                                                                                                    |
| I. Consumo<br>Vr. Total                                                                     | que pertenecen a la línea de licores y cigarrillos.                                                                                                    |
| I. Consumo<br>Vr. Total                                                                     | que pertenecen a la línea de licores y cigarrillos.<br>El sistema en este campo muestra el valor total que se debe pagar por la<br>compra antes de realizar cualquier clase de descuento                                                                                                    |
| I. Consumo<br>Vr. Total<br>Descuentos                                                       | <ul> <li>que pertenecen a la línea de licores y cigarrillos.</li> <li>El sistema en este campo muestra el valor total que se debe pagar por la compra antes de realizar cualquier clase de descuento</li> <li>Aquí el sistema muestra el valor total de los descuentos que se le aplicarán</li> </ul>                                                                                                    |
| I. Consumo<br>Vr. Total<br>Descuentos                                                       | <ul> <li>Aquí el sistema indestra el valor del impuesto que se cobrar a los artículos que pertenecen a la línea de licores y cigarrillos.</li> <li>El sistema en este campo muestra el valor total que se debe pagar por la compra antes de realizar cualquier clase de descuento</li> <li>Aquí el sistema muestra el valor total de los descuentos que se le aplicarán al valor total de la compra.</li> </ul>                                                                                                    |
| I. Consumo<br>Vr. Total<br>Descuentos<br>Vr. Neto                                           | <ul> <li>Aquí el sistema indestra el valor del impuesto que se cobrar a los artículos que pertenecen a la línea de licores y cigarrillos.</li> <li>El sistema en este campo muestra el valor total que se debe pagar por la compra antes de realizar cualquier clase de descuento</li> <li>Aquí el sistema muestra el valor total de los descuentos que se le aplicarán al valor total de la compra.</li> <li>El sistema en este campo muestra el valor total de la compra, después de</li> </ul>                                                                                                    |
| I. Consumo<br>Vr. Total<br>Descuentos<br>Vr. Neto                                           | <ul> <li>Aquí el sistema indestra el valor del impuesto que se cobrara a los artículos que pertenecen a la línea de licores y cigarrillos.</li> <li>El sistema en este campo muestra el valor total que se debe pagar por la compra antes de realizar cualquier clase de descuento</li> <li>Aquí el sistema muestra el valor total de los descuentos que se le aplicarán al valor total de la compra.</li> <li>El sistema en este campo muestra el valor total de la compra, después de haber deducido los respectivos descuentos.</li> </ul>                                                                                                    |
| I. Consumo<br>Vr. Total<br>Descuentos<br>Vr. Neto<br>Vr. R. Fte                             | <ul> <li>Aquí el sistema muestra el valor del impuesto que se cobrar a los artículos que pertenecen a la línea de licores y cigarrillos.</li> <li>El sistema en este campo muestra el valor total que se debe pagar por la compra antes de realizar cualquier clase de descuento</li> <li>Aquí el sistema muestra el valor total de los descuentos que se le aplicarán al valor total de la compra.</li> <li>El sistema en este campo muestra el valor total de la compra, después de haber deducido los respectivos descuentos.</li> <li>Aquí el sistema muestra el valor que se gravó sobre la compra accompra después de haber deducido no respectivos descuentos.</li> </ul>                                                                                                    |
| I. Consumo<br>Vr. Total<br>Descuentos<br>Vr. Neto<br>Vr. R. Fte                             | <ul> <li>Aquí el sistema indestra el valor del impuesto que se cobrara a los artículos que pertenecen a la línea de licores y cigarrillos.</li> <li>El sistema en este campo muestra el valor total que se debe pagar por la compra antes de realizar cualquier clase de descuento</li> <li>Aquí el sistema muestra el valor total de los descuentos que se le aplicarán al valor total de la compra.</li> <li>El sistema en este campo muestra el valor total de la compra, después de haber deducido los respectivos descuentos.</li> <li>Aquí el sistema muestra el valor que se gravó sobre la compra correspondiente a Retención en la Fuente.</li> </ul>                                                                                                    |
| I. Consumo<br>Vr. Total<br>Descuentos<br>Vr. Neto<br>Vr. R. Fte<br>Vr. R. IVA               | <ul> <li>Aquí el sistema muestra el valor del impuesto que se cobrar a los artículos que pertenecen a la línea de licores y cigarrillos.</li> <li>El sistema en este campo muestra el valor total que se debe pagar por la compra antes de realizar cualquier clase de descuento</li> <li>Aquí el sistema muestra el valor total de los descuentos que se le aplicarán al valor total de la compra.</li> <li>El sistema en este campo muestra el valor total de la compra, después de haber deducido los respectivos descuentos.</li> <li>Aquí el sistema muestra el valor que se gravó sobre la compra correspondiente a Retención en la Fuente.</li> <li>El sistema en este campo muestra el valor que se gravó sobre valor base de la compra con respecto al Rete IVA</li> </ul>                                                                                    |
| I. Consumo<br>Vr. Total<br>Descuentos<br>Vr. Neto<br>Vr. R. Fte<br>Vr. R. IVA<br>Vr. R. ICA | <ul> <li>Aquí el sistema indestra el valor del impuesto que se cobrara a los artículos que pertenecen a la línea de licores y cigarrillos.</li> <li>El sistema en este campo muestra el valor total que se debe pagar por la compra antes de realizar cualquier clase de descuento</li> <li>Aquí el sistema muestra el valor total de los descuentos que se le aplicarán al valor total de la compra.</li> <li>El sistema en este campo muestra el valor total de la compra, después de haber deducido los respectivos descuentos.</li> <li>Aquí el sistema muestra el valor que se gravó sobre la compra correspondiente a Retención en la Fuente.</li> <li>El sistema en este campo muestra el valor que se gravó sobre valor base de la compra con respecto al Rete IVA</li> <li>Aquí el sistema muestra el valor que se gravó sobre el valor base de la</li> </ul> |

Después de haber insertado toda la información principal del documento que se está elaborando, seguidamente debe insertar los datos del detalle de la compra, con todos los datos correspondientes.

| Detalle de Docume | ento         | Retenciones | 1          |             |        |     |                 |            |
|-------------------|--------------|-------------|------------|-------------|--------|-----|-----------------|------------|
|                   | 4 <b>+</b> - | - • ~       | ж <b>с</b> | 🔢 Buscar    |        |     | Por Código      | ÷ 🔊 🕫 📭    |
| Artículo          | 0001         |             |            | SILLA ERGO  | NOMICA |     | Vr. Base        | 150,000.00 |
| Bodega            | 00           | 4           |            | Tipo Unidad | Detal  | \$  |                 |            |
| Cantidad          |              | 3           | UND        | Descuento % | 0.00   |     | Vr. Iva         | 0.00       |
| Costo Und.        |              | 150,000.00  |            | Porc. IVA   | 0.00 % |     | Imp. al Consumo | 0.00       |
|                   |              |             |            | Recargo     |        | .00 | Imp. ADVA       | 0.00       |
| Nro. Remisión     |              |             |            | Nro. Pedido |        |     |                 |            |
| N. Requisición    |              |             |            | Imp.ADVA    |        | 0   | Vr. Neto        | 150,000.00 |
|                   |              |             |            |             |        |     | Vr. Parcial     | 450,000.00 |

|                | ,                                                                           |
|----------------|-----------------------------------------------------------------------------|
| САМРО          | DESCRIPCION                                                                 |
| Artículo       | Introduzca el código correspondiente al Artículo o servicio que adquirió    |
|                | de su proveedor. Si desea desplegar los diferentes Artículos de clic en el  |
|                | botón o presione la BARRA ESPACIADORA y aparecerá la                        |
|                | ventana de Artículos. Ver <i>Cómo crear Artículos</i> .                     |
| Bodega         | Digite el código correspondiente a la Bodega, donde el anterior Artículo    |
|                | modificará su inventario. Si desea desplegar los diferentes Bodegas de clic |
|                | en el botón 🔊 o presione la BARRA ESPACIADORA y aparecerá la                |
|                | ventana de Bodegas. Ver Cómo crear Bodegas.                                 |
| Tipo Unidad    | Debe seleccionar el Tipo de Unidad correspondiente al registro o Artículo   |
|                | que está insertando. Si desea desplegar las diferentes Tipos de Unidad de   |
|                | clic en el botón 🗵 y aparecerá el listado de las opciones que puedes        |
|                | escoger (Mayor y Detal).                                                    |
| Cantidad       | Introduzca el valor de la cantidad que se compró de este Artículo, mediante |
|                | este documento al respectivo proveedor.                                     |
| Descuento      | Digite el valor en números del porcentaje de descuento que le otorga el     |
|                | proveedor al anterior Artículo.                                             |
| Costo Unidad   | Introduzca el valor en dígitos del costo de cada unidad de este Artículo,   |
|                | dicho valor tiene que ser exacto para tener un buen manejo sobre estos      |
|                | costos.                                                                     |
| Porcentaje IVA | Digite el valor en números del porcentaje de Impuesto al Valor Agregado     |
|                | (IVA) que se le cargará al correspondiente Artículo.                        |
| Recargo        | Digite la diferencia en pesos entre el valor de lo facturado con respecto a |
| _              | lo remisionado por el proveedor.                                            |

|                  | Digite el número de la Remisión donde se relacionó este Artículo para      |
|------------------|----------------------------------------------------------------------------|
| Nro. Remisión    | realizar su respectiva compra. Si desea desplegar los diferentes Artículos |
|                  | de clic en el botón 🕮 o presione la BARRA ESPACIADORA y                    |
|                  | aparecerá la ventana de Artículos. Ver Cómo crear Artículos.               |
|                  | Digite el número de Pedido donde se relacionó este Artículo para realizar  |
| Nro. Pedido      | su respectiva compra. Si desea desplegar los diferentes Artículos de clic  |
|                  | en el botón 🕮 o presione la BARRA ESPACIADORA y aparecerá la               |
|                  | ventana de Artículos. Ver Cómo crear Artículos                             |
| Nro. Requisición | Seleccione el número de la Requisición donde se relacionó este Artículo    |
|                  | para realizar su respectiva compra. Si desea desplegar los diferentes      |
|                  | Requisiciones de clic en el botón 🖻 o presione la BARRA                    |
|                  | ESPACIADORA y aparecerá la ventana de Requisiciones.                       |

Después de haber insertado todos los detalles del Documento, seguidamente debe insertar los datos de las retenciones en la Fuente.

| Detalle de Documento Retenciones                                                                                                    |
|----------------------------------------------------------------------------------------------------|
| ା < ▷ ▷ + = ▲                                                                                                    |
| Concepto Base % Ret. % Iva Valor Tercero                                                                                                    |
|                                                                                                    |
| ALTO                                                                                                    |
| RECUERDE                                                                                                    |
| Para registrar físicamente el documento debe utilizar el botón o presionar la tecla F2 o si desea reversar                                                                                                    |
| el documento para ser modificado debe presionar el botón 🕍 o presionar la tecla F3.                                                                                                    |
| Si se equivocó o no está de acuerdo con la información presione clic en el botón lateral del registro para marcarlo y presione la tecla Supr si lo desea borrar, si desea modificar un campo en especial solo da clic sobre él y digita la información respectiva. |
| Si no recuerda algún dato, realice la respectiva consulta con la ayuda del botón Buscar.                                                                                                    |
| Si desea Imprimir el documento presione el botón 🗎 o presione las teclas Ctrl. + I.                                                                                                    |
| Si desea imprimir un rango de Documentos presione el botón.                                                                                                    |
| Si desea mirar las observaciones adicionales registradas en el documento presione el botón. 🗳                                                                                                    |

| Si desea Copiar la factura como otro documento solo necesita presionar el Bo    | tón | <b>B</b> |
|---------------------------------------------------------------------------------|-----|----------|
| Si desea importar artículos de otro documento solo debe presionar el Botón.     | •   |          |
| Si desea ver las observaciones registradas por cada artículo presione el botón. |     |          |

## Cómo Crear Remisiones de Entrada

Para el manejo de remisiones de entrada. Así, una mercancía pudo haberse recibido con una remisión la cual se digita con el objeto de tener la mercancía para facturar, posteriormente se digita la factura con sus costos aclarando los números de remisión a los cuales hace referencia esta factura.

Mediante esta opción el módulo de Inventario le permite al usuario introducir las Remisiones que no fueron establecidas como compras y así afectar el respectivo inventario físico en las diferentes bodegas. En esta opción se debe insertar el documento correspondiente a la remisión de entrada con todos sus respectivos parámetros de entrada.

- 1. Ingrese al menú Compras.
- 2. Seleccione la opción <u>Remisiones de Entrada</u> con solo darle un clic en la pestaña. A continuación, se desplegará la siguiente ventana:

| 🚊 INVE      | 🕿 INVENTARIO - Sistema Contable Integrado TNS - [Remisiones de Entrada] |                 |                   |                    |                   |          |                |                      |              |          |             |      |
|-------------|-------------------------------------------------------------------------|-----------------|-------------------|--------------------|-------------------|----------|----------------|----------------------|--------------|----------|-------------|------|
| <u>M</u> ód | ulos <u>A</u> rchivo                                                    | <u>C</u> ompras | l <u>n</u> ventar | rio <u>I</u> mprir | nir <u>H</u> erra | amientas | A <u>y</u> uda |                      |              |          |             |      |
| EMPRE       | SA: DEMO TNS 2                                                          | 023 KS          |                   |                    |                   |          |                | PERIODO: ENERO - 202 | 23           | MODULO   | D: INVENTAR | 010  |
| 🏆 I         | 🖻 🗢 🛛 🙎                                                                 |                 | ۹                 | Ĉ 🏢                | ፲፲ 🔍              |          |                |                      |              |          |             |      |
|             | ► H + - 4                                                               | • ~ %           | د 🔜 🛿             | Filtrar            |                   |          | Por            | Prefijo +Número 🖨 En | Todos los l  | Periodos | ۵           |      |
|             |                                                                         |                 |                   |                    |                   |          |                |                      | Modo         | Filtrad  | o: PREF+N   | UMER |
| <b>*</b>    | Pr Número                                                               | Fech            | a                 |                    | Proveedo          | or       |                | Total                | Asent        | tada     |             |      |
|             | 00 003                                                                  | 20/01/20        | 023   PEREZ       | Z CARLOS           |                   |          |                | 17,850,000           | .00   20/06/ | 2023     |             |      |
|             |                                                                         |                 |                   |                    |                   |          |                |                      |              |          |             |      |
|             |                                                                         |                 |                   |                    |                   |          |                |                      |              |          |             |      |
|             |                                                                         |                 |                   |                    |                   |          |                |                      |              |          |             |      |
|             |                                                                         |                 |                   |                    |                   |          |                |                      |              |          |             |      |
|             |                                                                         |                 |                   |                    |                   |          |                |                      |              |          |             |      |
|             |                                                                         |                 |                   |                    |                   |          |                |                      |              |          |             |      |
|             |                                                                         |                 |                   |                    |                   |          |                |                      |              |          |             |      |
|             |                                                                         |                 |                   |                    |                   |          |                |                      |              |          |             |      |
|             |                                                                         |                 |                   |                    |                   |          |                |                      |              |          |             |      |
|             |                                                                         |                 |                   |                    |                   |          |                |                      |              |          |             |      |
|             |                                                                         |                 |                   |                    |                   |          |                |                      |              |          |             |      |
|             |                                                                         |                 |                   |                    |                   |          |                |                      |              |          |             | 0    |
|             |                                                                         |                 |                   |                    |                   |          |                |                      |              |          |             |      |

Para insertar un nuevo documento solo debe presionar la tecla Insert o presionando el botón correspondiente y seguidamente aparecerá la siguiente ventana con todos los campos en blanco, listos para insertar la correspondiente información.

| САМРО         | DESCRIPCIÓN                                                                         |
|---------------|-------------------------------------------------------------------------------------|
| Número        | Digite el código correspondiente al prefijo del documento de Remisión de            |
|               | Entrada y seguidamente el número asignado a la respectiva remisión. El              |
|               | sistema le sugiere al usuario un prefijo y un número consecutivo                    |
|               | dependiendo del tipo de prefijo que hava escogido.                                  |
| Fecha         | En este campo el sistema propone la fecha, tomándola del sistema                    |
|               | operativo para el tipo de documento que se está elaborando. Este campo              |
|               | puede ser modificado por el usuario, siguiendo el formato correcto de la            |
|               | fecha día/mes/año.                                                                  |
| Asentada      | En este campo el sistema propone la fecha, tomándola del sistema                    |
|               | operativo para el tipo de documento que se está elaborando en el momento            |
|               | que el usuario asienta el documento. Este campo no es modificable por el            |
|               | usuario.                                                                            |
| Proveedor     | Digite el código correspondiente al Tercero que está clasificado como               |
|               | <i>Proveedor</i> , el cual le suministro el producto o servicio. Si desea desplegar |
|               |                                                                                     |
|               | las diferentes Terceros de clic en el botón as o presione la BARRA                  |
|               | ESPACIADORA y aparecerá la ventana. Ver <i>Cómo crear Terceros</i>                  |
| Vendedor      | Introduzca el código correspondiente al Tercero que está clasificado como           |
|               | Vendedor, el cual es el intermediario entre la empresa que suministra el            |
|               | producto o servicio y la entidad que lo adquiere. Si desea desplegar las            |
|               | diferentes Terceros de clic en el botón 📓 o presione la BARRA                       |
|               | ESPACIADORA y aparecerá la ventana. Ver <i>Cómo crear Terceros</i> .                |
| Forma de Pago | Debe seleccionar la Forma de Pago correspondiente al registro o remisión            |
|               | que está insertando. Si desea desplegar las diferentes Formas de Pago de            |
|               | alia an al hatén 🔽 a ananané al liatada da las ancience nu muda                     |
|               | che en el boton i y aparecera el listado de las opciones que puede                  |
| Panao         | Digita al código correspondiente al Banco de donde irá a deducir al                 |
| Danco         | afectivo para el pago de la remisión, en caso de que la forma de pago sea           |
|               | de contado. Si desea desplagar las diferentes <i>Bancos</i> de clic en el botón     |
|               | ac contado. Si desea despregar las diferentes <i>Bancos</i> de ene en el boton      |
|               | b o presione la BARRA ESPACIADORA y aparecerá la ventana. Ver                       |
|               | Cómo crear Bancos.                                                                  |
| Documento     | Introduzca el número del documento cambiario por el cual se hizo el pago            |
|               | de la remisión. Si el pago de la remisión de entrada se realizó mediante un         |
|               | cheque, se debe de digitar el número correspondiente a este documento               |
| Observaciones | Aquí puede introducir los demás datos que tenga sobre información                   |
|               | relacionada con la Remision de Entrada o detalles a tener en cuenta en este         |
| N. D.         |                                                                                     |
| Vr. Base      | En este campo el sistema muestra el valor Base sobre el cual se realizara           |
|               | cualquier clase de descuento que este configurado en esta remisión.                 |
| Vr. IVA       | El sistema en este campo muestra el valor que se gravara sobre el valor             |
|               | daragada                                                                            |
| I. Congrume   | Agrégado.                                                                           |
| I. Consumo    | Aquí el sistema muestra el valor del impuesto que se cobrara a los artículos        |
| Va Tatal      | que pertenecen a la finea de ficores y cigarrillos                                  |
| vr. 10tai     | El sistema en este campo muestra el valor total que se debe pagar por la            |
| XZ NI-4-      | remision antes de realizar cualquier clase de descuento                             |
| vr. Neto      | El sistema en este campo muestra el valor total de la remisión, después de          |
|               | naber deducido los respectivos descuentos.                                          |

Después de haber insertado toda la información principal del documento que se esté elaborando, seguidamente debe insertar los datos del detalle de la remisión, con todos los datos correspondientes.

| Detalle de Docume                       | ento             |            |               |             |   |             |                                         |
|-----------------------------------------|------------------|------------|---------------|-------------|---|-------------|-----------------------------------------|
| $\bowtie \triangleleft \bullet \bullet$ | • <b>+ -</b> • ~ | % <b>e</b> | Buscar        |             |   | Por Código  | - i i i i i i i i i i i i i i i i i i i |
| Artículo                                | 0001             |            | SILLA ERGON   | OMICA       |   | Vr. Base    | 150,000.00                              |
| Bodega                                  | 00 🛃             |            | Tipo Unidad   | Detal 🗢     |   | Vr. Iva     | 0.00                                    |
| Cantidad                                | 5.000            |            | Descuento %   | 0.00 Dto.A. | % | I. Consumo  | 0.00                                    |
| Vr. Unidad                              | 150,000.00       | UND        | Porc. IVA %   | 0.00        |   |             | 450.000.00                              |
|                                         |                  |            | Fecha Max Dev |             |   | vr. Neto    | 150,000.00                              |
| Rem. Salida                             |                  |            | Nro. Pedido   |             |   | Vr. Parcial | 750,000.00                              |
| N. Requisición                          |                  |            |               |             |   |             |                                         |

| САМРО           | DESCRIPCIÓN                                                                                                    |
|-----------------|----------------------------------------------------------------------------------------------------|
| Artículo        | Introduzca el código correspondiente al Artículo o servicio que adquirió                                                                               |
|                 | de su proveedor. Si desea desplegar los diferentes Artículos de clic en el                                                                             |
|                 | hotán a masiona la DADDA ESDACIADODA y anamagará la                                                                                                    |
|                 | bolon do Artígulos. Von Cómo enegr Artígulos                                                                                                    |
| Dadaga          | Ventana de Artículos. Ver Como crear Artículos                                                                                                    |
| Douega          | Digite el courgo correspondiente a la Bodega, donde el amerior Artículo<br>modificará su inventario. Si desas desplagar los diferentes Bodegas de clia |
|                 | mouncara su inventario. Si desea despregar los unerentes bodegas de ene                                                                                |
|                 | en el botón 🔎 o presione la BARRA ESPACIADORA y aparecerá la                                                                                           |
|                 | ventana de Bodegas. Ver Cómo crear Bodegas.                                                                                                    |
| Tipo Unidad     | Debe seleccionar el Tipo de Unidad correspondiente al registro o Artículo                                                                              |
|                 | que está insertando. Si desea desplegar las diferentes Tipos de Unidad de                                                                              |
|                 | clic en el botón 🗾 y aparecerá el listado de las opciones que puede                                                                                    |
|                 | escoger (Mayor y Detal).                                                                                                    |
| Cantidad        | Introduzca el valor de la cantidad que se compró de este Artículo, mediante                                                                            |
|                 | este documento al respectivo proveedor                                                                                                    |
| Descuento       | Digite el valor en números del porcentaje de descuento que le otorga el                                                                                |
|                 | proveedor al anterior Artículo.                                                                                                    |
| Valor Unidad    | Introduzca el valor en dígitos del costo de cada unidad de este Artículo,                                                                              |
|                 | dicho valor tiene que ser exacto para tener un buen manejo sobre estos                                                                                 |
|                 | costos.                                                                                                    |
| Porcentaje IVA  | Digite el valor en números del porcentaje de Impuesto al Valor Agregado                                                                                |
|                 | (IVA) que se le cargará al correspondiente Artículo.                                                                                                   |
| Fecha Max. Dev. | Digite la fecha de la devolución.                                                                                                    |
| Rem. Salida     | Digite el número de la Remisión Salida donde se relacionó este Artículo                                                                                |
|                 | para realizar su devolución. Es la forma de hacer las devoluciones en las                                                                              |
|                 | remisiones, las de entrada se hacen con remisiones de salida y las de salida                                                                           |
|                 | con las de entrada. Si desea desplegar las diferentes Remisiones de clic                                                                               |
|                 | en el botón 🕮 o presione la BARRA ESPACIADORA y aparecerá la                                                                                           |
|                 | ventana de Remisiones. Ver Cómo crear Remisiones de salida.                                                                                            |
| Nro. Pedido     | Digite el número de Pedido donde se relacionó este Artículo para realizar                                                                              |
|                 | su respectiva compra. Si desea desplegar los diferentes Artículos de clic                                                                              |

|                  | en el botón is o presione la BARRA ESPACIADORA y aparecerá la ventana de Artículos. Ver <i>Cómo crear Artículos</i>                              |  |  |  |  |  |  |
|------------------|----------------------------------------------------------------------------------------------------|--|--|--|--|--|--|
| Nro. Requisición | Seleccione el número de la Requisición donde se relacionó este Artículo<br>para realizar su respectiva compra. Si desea desplegar los diferentes |  |  |  |  |  |  |
|                  | Requisiciones de clic en el botón i o presione la BARRA<br>ESPACIADORA y aparecerá la ventana de Requisiciones.                                  |  |  |  |  |  |  |

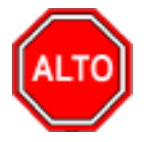

| Para registrar físicamente el documento debe utilizar el botón | o presionar la tecla F2 o si desea reversar |
|----------------------------------------------------------------|---------------------------------------------|
| el documento para ser modificado debe presionar el botón       | o presionar la tecla F3.                    |

.\_\_

Si se equivocó o no está de acuerdo con la información presione clic en el botón lateral del registro para marcarlo y presione la tecla Supr si lo desea borrar, si desea modificar un campo en especial solo da clic sobre él y digita la información respectiva.

Si no recuerda algún dato, realice la respectiva consulta con la ayuda del botón Buscar.

| Si desea Imprimir el documento presione el botón | o presione las teclas Ctrl. + I. |
|--------------------------------------------------|----------------------------------|
|--------------------------------------------------|----------------------------------|

Si desea imprimir un rango de Documentos presione el botón.

Si desea mirar las observaciones adicionales registradas en el documento presione el botón. 🥏

Si desea Copiar la factura como otro documento solo necesita presionar el Botón.

Si desea importar artículos de otro documento solo debe presionar el Botón.

### Cómo Crear Devoluciones en Compra

Esta opción le permite al usuario realizar las devoluciones de productos que se compraron al respectivo proveedor y que por algún motivo no fueron aceptados por la empresa. Mediante esta opción se realiza el respectivo documento de Devoluciones en Compra y así formalizar la respectiva devolución con el proveedor del producto.

- 1. Ingrese al menú <u>C</u>ompras.
- 2. Seleccione la opción **Devoluciones en Compra** con solo darle un clic en la pestaña. A continuación, se desplegará la siguiente ventana:

#### 🜋 Sistema Contable Integrado Visual TNS 2023 - [Devoluciones en Compras]

| <u>M</u> óc | dulos <u>A</u> rc | hivo <u>(</u> | Compras      | l <u>n</u> ventario | <u>I</u> mprimir | <u>H</u> erramien | tas A <u>y</u> uda |                        |                |                   |             |                |
|-------------|-------------------|---------------|--------------|---------------------|------------------|-------------------|--------------------|------------------------|----------------|-------------------|-------------|----------------|
| EMPR        | ESA: DEM          | O TNS 20      | 23 KS        |                     |                  |                   |                    | PERIODO: ENERO - 2023  | MC             | DULO: INVENTARIO  |             |                |
| L 了         | 😢 🗳               | £             |              | ) (                 | 🔉 🥅 🔟            | ٩ (               |                    |                        |                |                   |             |                |
|             | ► H 4             |               | ~ × <b>(</b> | * 🎫 💌               | Filtrar 🗌        |                   | Por                | Prefijo+Número 🗢 En To | odos los Perio | odos 🗢 敏          |             |                |
|             |                   |               |              |                     |                  |                   |                    |                        | Modo Fil       | trado: PREF+NUMER | 0='*'. TODO | S LOS PERIODOS |
| <b>N</b>    | Pr N              | úmero         | Fecha        |                     | Pn               | oveedor           |                    | Total                  | Asentada       | CUDS              |             | ESTADODIAN     |
|             | 00 00             | 7             | 31/01/20     | 23 PEREZ CA         | ARLOS            |                   |                    | 11,900,000.00          | 20/06/202      | 3                 |             |                |
|             |                   |               |              |                     |                  |                   |                    |                        |                |                   |             |                |
|             |                   |               |              |                     |                  |                   |                    |                        |                |                   |             |                |
| B           |                   |               |              |                     |                  |                   |                    |                        |                |                   |             |                |
|             |                   |               |              |                     |                  |                   |                    |                        |                |                   |             |                |
|             |                   |               |              |                     |                  |                   |                    |                        |                |                   |             |                |
|             |                   |               |              |                     |                  |                   |                    |                        |                |                   |             |                |
| <b>B</b>    |                   |               |              |                     |                  |                   |                    |                        |                |                   |             |                |
|             |                   |               |              |                     |                  |                   |                    |                        |                |                   |             |                |
|             |                   |               |              |                     |                  |                   |                    |                        |                |                   |             |                |
|             |                   |               |              |                     |                  |                   |                    |                        |                |                   |             |                |
|             |                   |               |              |                     |                  |                   |                    |                        |                |                   |             |                |
|             |                   |               |              |                     |                  |                   |                    |                        |                |                   |             |                |
|             |                   |               |              |                     |                  |                   |                    |                        |                |                   |             |                |

Para insertar un nuevo documento solo debe presionar la tecla Insert o presionando el botón correspondiente y seguidamente aparecerá la siguiente ventana con todos los campos en blanco, listos para insertar la correspondiente información.

Sistema Contable Integrado Visual TNS 2023 - [Devoluciones en Compras]

| <u>M</u> óc | dulos <u>A</u> rchivo                                                          | <u>C</u> ompras | l <u>n</u> ventario | <u>I</u> mprimir | <u>H</u> erramientas | Ayuda      |            |             |                    |           |
|-------------|--------------------------------------------------------------------------------|-----------------|---------------------|------------------|----------------------|------------|------------|-------------|--------------------|-----------|
| EMPRI       | ESA: DEMO TNS                                                                  | 2023 KS         |                     |                  |                      |            | PERIODO: E | NERO - 2023 | MODULO: INVENTAR   | <b>10</b> |
| L 🕹         | 😢 🗳 🔡                                                                          |                 | ) ال                | 🤰 🥅 🔟            | ۹                    |            |            |             |                    |           |
| н -         | A → ► ► + - △ ✓ X C III Filtrar Por Prefijo+Número ♦ En Todos los Periodos ♦ ● |                 |                     |                  |                      |            |            |             |                    |           |
|             |                                                                                |                 |                     |                  |                      |            |            | Mod         | o Filtrado: PREF+N | JMERO='*' |
|             | Número                                                                         | 00 🛃            |                     | Fecha 20         | /06/2023 Fac         | tura Compr | a No.      | Asent       | ada                |           |
|             | Proveedor                                                                      | 00              |                     |                  |                      | Vendeo     | for 00     |             |                    |           |
|             | Forma de Pag                                                                   | go Contado      | • •                 | Banco 00         |                      |            | Docum      | nento       |                    |           |
|             | Observacione                                                                   | es              |                     |                  |                      |            |            |             | Importación        |           |
| A           | R. Fte                                                                         | 0 %             | R. Ica              | Đ                | 0 xM R. Iva          | 0 % R      | . Renta    | 0 %         |                    |           |
|             | C.Costo                                                                        |                 | 🔅 GENERAL           | L                |                      |            | N          | 1otivo 🏾 🔣  |                    |           |
|             | Vr. Base                                                                       |                 | Vr                  | . Total          |                      | Vr. R      | . Fte      | Vr. R.      | Iva                |           |
| 9           | Vr. Iva                                                                        |                 | De                  | escuentos        |                      | Vr. R      | . Cree     | Ica         |                    |           |
|             | I.Consumo                                                                      |                 | Im                  | IP ADVA          |                      | Vr. N      | eto        |             |                    |           |
|             | Detalle de Docu                                                                | mento Rete      | nciones             |                  |                      |            |            |             |                    |           |
|             |                                                                                | M + -           | • ~ %               | ୯ 🔜 B            | uscar                |            | Por        | ódigo 🔶     | <b>)</b> a c       |           |
|             | Cód.                                                                           | Artículo        |                     | Artícu           | lo                   | Bod Ur     | d Cantidad | Vr. Neto    | Vr. Parcial        | IVA       |
|             |                                                                                |                 |                     |                  |                      |            |            |             |                    |           |
|             |                                                                                |                 |                     |                  |                      |            |            |             |                    |           |
|             |                                                                                |                 |                     |                  |                      |            |            |             |                    |           |
|             |                                                                                |                 |                     |                  |                      |            |            |             |                    |           |
|             |                                                                                |                 |                     |                  |                      |            |            |             |                    |           |
|             |                                                                                |                 |                     |                  |                      |            |            |             |                    |           |

| CAMPO             | DESCRIPCIÓN                                                                                                    |
|-------------------|----------------------------------------------------------------------------------------------------|
| Número            | Digite el código correspondiente al prefijo del documento de compra y seguidamente el número asignado a la compra. El sistema le sugiere al usuario un prefijo y un número consecutivo dependiendo del tipo de prefijo que haya escogido                                                                                                    |
| Fecha             | En este campo el sistema propone la fecha, tomándola del sistema operativo para el tipo de documento que se está elaborando. Este campo puede ser modificado por el usuario, siguiendo el formato correcto de la fecha <b>día/mes/año</b> .                                                                                                    |
| Factura Compra No | Número que tiene físicamente la factura de compra entregada por el proveedor, para que el sistema le importe todos los datos con que se registró esta compra, incluyendo también todos los artículos digitados.                                                                                                    |
| Asentada          | En este campo el sistema propone la fecha, tomándola del sistema operativo<br>para el tipo de documento que se está elaborando en el momento que el<br>usuario asienta el documento. Este campo no es modificable por el<br>usuario. Un documento puede digitarse y luego asentarse la transacción<br>para que tenga incidencia en el Kardex, y genera a Tesorería el documento<br>cuando es a crédito. Si es necesario modificarlo después de asentado se<br>usa la tecla [F3] para reversarla, siempre y cuando el usuario tenga el<br>permiso para hacerlo. |
| Proveedor         | Digite el código correspondiente al Tercero que está clasificado como<br><i>Proveedor</i> , el cual le suministra el producto o servicio. Si desea<br>desplegar los diferentes Terceros de clic en el botón so presione la<br>BARRA ESPACIADORA y aparecerá la ventana. Ver <i>Cómo crear</i><br><i>Terceros</i>                                                                                                    |
| Vendedor          | Introduzca el código correspondiente al Tercero que está clasificado como<br><i>Vendedor</i> , el cual es el intermediario entre la empresa que suministra el<br>producto o servicio y la entidad que lo adquiere. Si desea desplegar los<br>diferentes Terceros de clic en el botón so presione la BARRA<br>ESPACIADORA y aparecerá la ventana. Ver <i>Cómo crear Terceros</i> .                                                                                                    |
| Forma de Pago     | que está insertando. Si desea desplegar las diferentes Formas de Pago de clic en el botón y aparecerá el listado de las opciones que puede escoger (Contado y Crédito). Si escoge a crédito le preguntará el <b>plazo</b> en días                                                                                                    |
| Banco             | Digite el código correspondiente al Banco de donde irá a deducir el efectivo para el pago de la compra, en caso de que la forma de pago sea de contado. Si desea desplegar los diferentes <i>Bancos</i> de clic en el botón<br>o presione la BARRA ESPACIADORA y aparecerá la ventana. Ver<br><i>Cómo crear Bancos</i> .                                                                                                    |
| Documento         | Introduzca el número del documento cambiario por el cual se hizo el pago<br>de la compra. Si la compra se realizó mediante un cheque, se debe de<br>digitar el número correspondiente a este documento                                                                                                    |
| Observaciones     | Aquí puede introducir los demás datos que tenga sobre información relacionada con la Compra o detalles a tener en cuenta en este registro.                                                                                                    |
| R. Fte            | Digite el número o valor en porcentaje de la Retención en la Fuente que se<br>le realizó a la compra. En caso de que no se le haya hecho Retención en<br>la Fuente, se deja este campo con el valor de cero (0).                                                                                                    |
| R. ICA x M        | Digite él número o valor en porcentaje del impuesto anticipado de industria y comercio y esta expresado en miles de pesos. En caso de que                                                                                                    |

|             | no se le haya realizado este cobro, se deja este campo con el valor de cero (0)                                                                                                    |
|-------------|----------------------------------------------------------------------------------------------------|
| R. IVA      | Digite el número o valor en porcentaje de la Retención en IVA que se le realizó a la compra. En caso de que no se le haya hecho Retención en IVA, se deja este campo con el valor de cero (0) |
| Vr. Base    | En este campo el sistema muestra el Valor Base sobre el cual se realizará cualquier clase de descuento que este configurado en esta compra.                                                   |
| Vr. IVA     | El sistema en este campo muestra el Valor que se gravará sobre el valor<br>base de la compra por productos o servicios con Impuesto al Valor<br>Agregado                                      |
| I. Consumo  | Aquí el sistema muestra el valor del impuesto que se cobrará a los artículos que pertenecen a la línea de licores y cigarrillos.                                                              |
| Vr. Total   | El sistema en este campo muestra el valor total que se debe pagar por la compra antes de realizar cualquier clase de descuento                                                                |
| Descuentos  | Aquí el sistema muestra el valor total de los descuentos que se le aplicarán al valor total de la compra.                                                                                     |
| Vr. Neto    | El sistema en este campo muestra el valor total de la compra, después de haber deducido los respectivos descuentos.                                                                           |
| Vr. R. Fte  | Aquí el sistema muestra el valor que se gravó sobre la compra correspondiente a Retención en la Fuente.                                                                                       |
| Vr. R. IVA  | El sistema en este campo muestra el valor que se gravó sobre valor base de la compra con respecto al Rete IVA                                                                                 |
| Vr. R. ICA  | Aquí el sistema muestra el valor que se gravó sobre el valor base de la compra con respecto al Rete ICA.                                                                                      |
| Vr. R. CREE | Aquí el sistema muestra el valor que se gravó sobre el valor base de la compra con respecto al Rete CREE                                                                                      |

Después de haber insertado toda la información principal del documento que se está elaborando, seguidamente debe insertar los datos del detalle de la devolución, con todos los datos correspondientes

| nento Retenciones |                                                                                                    |                                                                                                    |                                                                                                    |
|-------------------|----------------------------------------------------------------------------------------------------|----------------------------------------------------------------------------------------------------|----------------------------------------------------------------------------------------------------|
| <b>H +</b> - X    | 🤆 🤁 🔝 Buscar                                                                                                    | Por Código                                                                                                    | ) 🚺 🖘 📭                                                                                                    |
| 0001              | SILLA ERGONOMICA                                                                                                | Vr. Base                                                                                                    | 150,000.00                                                                                                    |
| 00 🛃              | Tipo Unidad Detal                                                                                               | Vr. Iva                                                                                                    | 0.00                                                                                                    |
| 1                 | Descuento % 0.00                                                                                                | I. Consumo                                                                                                    | 0.00                                                                                                    |
| 150,000.00 U      | ND Porc. IVA 0.00 %                                                                                             | Imp ADVA                                                                                                    | 0.00                                                                                                    |
| 0.00              | Recargo .00                                                                                                    | Vr. Neto<br>Vr. Parcial                                                                                                    | 150,000.00<br>150,000.00                                                                                                    |
|                   | mento Retenciones  <br>►I + - ▲      >       0001     00     ●       1     150,000.00     U       0.00     0.00 | Immento         Retenciones           Immediate         Immediate           0001         Immediate           Immediate         Immediate           Immediate         Immediate           Immediat         Immediate <t< td=""><td>Metenciones       Por       Código         Image: Silla Ergonomica       Vr. Base         Image: Silla Ergonomica       Vr. Base         Image: Silla Ergonomica       Vr. Iva         Image: Silla Ergonomica       Vr. Iva         Image: Silla Ergonomica       Vr. Iva         Image: Silla Ergonomica       Vr. Iva         Image: Silla Ergonomica       Vr. Iva         Image: Silla Ergonomica       Vr. Iva         Image: Silla Ergonomica       Vr. Iva         Image: Silla Ergonomica       Vr. Iva         Image: Silla Ergonomica       Vr. Iva         Image: Silla Ergonomica       Vr. Iva         Image: Silla Ergonomica       Vr. Iva         Image: Silla Ergonomica       Vr. Iva         Image: Silla Ergonomica       Vr. Iva         Image: Silla Ergonomica       Vr. Neto         Vr. Neto       Vr. Parcial</td></t<> | Metenciones       Por       Código         Image: Silla Ergonomica       Vr. Base         Image: Silla Ergonomica       Vr. Base         Image: Silla Ergonomica       Vr. Iva         Image: Silla Ergonomica       Vr. Iva         Image: Silla Ergonomica       Vr. Iva         Image: Silla Ergonomica       Vr. Iva         Image: Silla Ergonomica       Vr. Iva         Image: Silla Ergonomica       Vr. Iva         Image: Silla Ergonomica       Vr. Iva         Image: Silla Ergonomica       Vr. Iva         Image: Silla Ergonomica       Vr. Iva         Image: Silla Ergonomica       Vr. Iva         Image: Silla Ergonomica       Vr. Iva         Image: Silla Ergonomica       Vr. Iva         Image: Silla Ergonomica       Vr. Iva         Image: Silla Ergonomica       Vr. Neto         Vr. Neto       Vr. Parcial |

| CAMPO    | DESCRIPCIÓN                                                           |
|----------|-----------------------------------------------------------------------|
| Artículo | Introduzca el código del Artículo o servicio que desea regresarle o   |
|          | devolverle al respectivo proveedor. Si desea desplegar los diferentes |

|                | Artículos de clic en el botón 🗷 o presione la BARRA ESPACIADORA               |
|----------------|-------------------------------------------------------------------------------|
|                | y aparecerá la ventana de Artículos. Ver Cómo crear Artículos.                |
| Bodega         | Digite el código correspondiente a la Bodega, donde el anterior Artículo      |
|                | modificará su inventario. Si desea desplegar los diferentes Bodegas de clic   |
|                | en el botón 🥏 o presione la BARRA ESPACIADORA y aparecerá la                  |
|                | ventana de Bodegas. Ver Cómo crear Bodegas                                    |
|                | Debe seleccionar el Tipo de Unidad correspondiente al registro o Artículo     |
| Tipo Unidad    | que está insertando. Si desea desplegar las diferentes Tipos de Unidad de     |
|                | clic en el botón 🗹 y aparecerá el listado de las opciones que puedes          |
|                | escoger (Mayor y Detal).                                                      |
| Cantidad       | Introduzca el valor de la cantidad que se desea devolver de este Artículo,    |
|                | mediante este documento al respectivo proveedor.                              |
| Descuento      | Digite el valor en números del porcentaje de descuento que le otorgó el       |
|                | proveedor al anterior Artículo.                                               |
|                | Introduzca el valor en dígitos del costo de cada unidad de este Artículo,     |
| Valor Unidad   | dicho valor tiene que ser exacto para tener un buen manejo sobre estos costos |
| Porcentaje IVA | Digite el valor en números del porcentaje de Impuesto al Valor Agregado       |
|                | (IVA) que se le cargará al correspondiente Artículo.                          |
| Recargo        | Digite el valor del recargo del artículo.                                     |
| Imp. ADVA      | Digite el valor del impuesto ADVA del artículo, solo opera para los           |
| -              | Licores                                                                       |

## Cómo Crear Requisición en Compra

Mediante esta opción el usuario del módulo de Inventario puede proyectar las compras con solo realizar la requisición en compra. Cada área se encarga de hacer su respectiva requisición de artículos y el encargado de realizar las compras realiza los pedidos relacionando las respectivas requisiciones.

1. Ingrese al menú Compras.

2. Seleccione la opción **<u>Requisición</u> en Compra** con solo darle un clic en la pestaña. A continuación, se desplegará la siguiente ventana:

| 🙎 Sist     | ema Contable Inte     | grado Visual TN             | IS 2023 - [Requisicio    | nes de Compra]       |         |                  |              |            |           |          |
|------------|-----------------------|-----------------------------|--------------------------|----------------------|---------|------------------|--------------|------------|-----------|----------|
| <u>M</u> ó | dulos <u>A</u> rchivo | <u>C</u> ompras I <u>nv</u> | entario <u>I</u> mprimir | <u>H</u> erramientas | Ayuda   |                  |              |            |           |          |
| EMPR       | ESA: DEMO TNS 20      | 023 KS                      |                          |                      |         | PERIODO: ENERO   | - 2023       | MODULO: IN | IVENTARIO |          |
| <b>_</b>   | 😒 🗳 🛛 🙎               | 1 ( )<br>1 ( )              | 😤 🎹 🔟                    | ۹ 🖪                  |         |                  |              |            |           |          |
|            | ► H + - A             | - ~ × c 🛙                   | 📰 🔀 Filtrar              |                      | Por 🗍   | Prefijo+Número 🜲 | En Todos los | Periodos 🖨 | 2         |          |
|            |                       |                             | ,                        |                      |         |                  |              |            | Modo      | Filtrado |
|            | Número                | 00 🛃 001                    | <br>F <u>e</u> cha       | 31/01/2023           | Asentad | 20/06/202        | 3            |            |           |          |
|            | Proveedor             | 111525252                   |                          | LOS                  | Vendedo | 00               |              | 5          |           |          |
|            | Forma de Pago         | Contado                     | Docum                    | ento 00 200          | 52023   | ,                | (and)        |            |           |          |
| <u>_</u>   | Observaciones         |                             |                          |                      |         |                  |              |            |           |          |
| A          |                       |                             |                          |                      |         | _                |              |            |           |          |
|            | R. Fte                | 0 % R.                      | Ica xM 0 xM              | R. Iva   0 %         | R. Cree | 0 %              |              |            |           |          |
|            | Vr. Base              | 250,00                      | 0.00 Vr. Total           | 297,5                | 00.00   |                  | Vr. R. F     | =te        | 0.00      |          |
|            | Vr. Iva               | 47,50                       | 0.00 Descuentos          |                      | 0.00    |                  | Vr. R. 1     | iva        | 0.00      |          |
|            | I.Consumo             |                             | 0.00 Vr. Neto            | 297,5                | 00.00   |                  | Vr. R. 1     | ica        | 0.00      |          |
| _          |                       |                             |                          |                      |         |                  | vr. R. 0     | Lree       | 0.00      |          |
|            | Detalle de Docume     | nto                         |                          |                      |         |                  |              |            |           |          |
|            |                       | +                           | 🗸 X C 🎫 B                | uscar                |         | Por Artículo     | •            | ) 🛛 📭      |           |          |
|            | Cód. Artículo         | Ar                          | tículo                   |                      |         |                  |              |            |           |          |
|            | ▶ 01                  | LL                          | ANTA MOTO MICHELL        | IN                   |         |                  |              |            |           |          |
|            |                       |                             |                          |                      |         |                  |              |            |           |          |

Para insertar un nuevo documento solo debe presionar la tecla Insert o presionando el botón correspondiente y seguidamente aparecerá la siguiente ventana con todos los campos en blanco, listos para insertar la correspondiente información.

| CAMPO         | DESCRIPCIÓN                                                                      |
|---------------|----------------------------------------------------------------------------------|
| Número        | Digite el código correspondiente al prefijo del documento de Pedidos de          |
|               | Compras y seguidamente el número asignado al respectivo pedido. El               |
|               | sistema le sugiere al usuario un prefijo y un número consecutivo                 |
|               | dependiendo del tipo de prefijo que haya escogido.                               |
| Fecha         | En este campo el sistema propone la fecha, tomándola del sistema                 |
|               | operativo para el tipo de documento que se está elaborando. Este campo           |
|               | puede ser modificado por el usuario, siguiendo el formato correcto de la         |
|               | fecha día/mes/año.                                                               |
|               | En este campo el sistema propone la fecha, tomándola del sistema                 |
| Asentada      | operativo para el tipo de documento que se está elaborando en el momento         |
|               | que el usuario asienta el documento. Este campo no es modificable por el         |
|               | usuario.                                                                         |
| Proveedor     | Digite el código correspondiente al Tercero que está clasificado como            |
|               | Proveedor, el cual le suministra el producto o servicio. Si desea desplegar      |
|               | las diferentes Teresros de alia en al hotón                                      |
|               | ESDACIADORA y aparacerá la ventena. Ver Cámo arean Tanacros                      |
| Vandadan      | ESFACIADORA y aparecera la ventalla. Vel Como crear ferceros.                    |
| vendedor      | Introduzca el codigo correspondiente al Tercero que esta clasificado como        |
|               | <i>Vendedor</i> , el cual es el intermediario entre la empresa que suministra el |
|               | producto o servicio y la entidad que lo adquiere. Si desea despiegar las         |
|               | diferentes Terceros de clic en el botón 🚨 o presione la BARRA                    |
|               | ESPACIADORA y aparecerá la ventana. Ver Cómo crear Terceros.                     |
| Forma de Pago | Debe seleccionar la Forma de Pago correspondiente al registro o pedido           |
|               | que está insertando. Si desea desplegar las diferentes Formas de Pago de         |

|               | clic en el botón y aparecerá el listado de las opciones que puedes                 |
|---------------|------------------------------------------------------------------------------------|
|               | escoger (Contado y Credito).                                                       |
| Banco         | Digite el codigo correspondiente al Banco del cual se realizara la                 |
|               | deducción del efectivo para el pago del pedido, en caso que la forma de            |
|               | pago sea de contado. Si desea desplegar las diferentes <i>Bancos</i> de clic en el |
|               | botón 鱼 o presione la BARRA ESPACIADORA y aparecerá la                             |
|               | ventana. Ver Cómo crear Bancos                                                     |
| Observaciones | Aquí puedes introducir los demás datos que tenga sobre información                 |
|               | relacionada con el Pedido o detalles a tener en cuenta en este registro.           |
| R. Fte        | Digite el número o valor en porcentaje de la Retención en la Fuente que se         |
|               | le realiza a la Pedido. En caso de que no se le haya hecho Retención en la         |
|               | Fuente, se deja este campo con el valor de cero (0).                               |
| R. ICA x M    | Digite él número o valor en porcentaje del impuesto anticipado de                  |
|               | industria y comercio y esta expresado en miles de pesos. En caso de que            |
|               | no se le realizado este cobro, se deja este campo con el valor de cero (0).        |
| R. IVA        | Digite el número o valor en porcentaje de la Retención en IVA que se le            |
|               | realizará al Pedido. En caso de que no se le haya hecho Retención en IVA,          |
|               | se deja este campo con el valor de cero (0).                                       |
| Vr. Base      | En este campo el sistema muestra el Valor Base sobre el cual se realizara          |
|               | cualquier clase de descuento que este configurado en esta pedido.                  |
| Vr. IVA       | El sistema en este campo muestra el Valor que se gravará sobre el valor            |
|               | base del pedido por productos o servicios con Impuesto al Valor Agregado.          |
| I. Consumo    | Aquí el sistema muestra el valor del impuesto que se cobrará a los artículos       |
|               | que pertenecen a la línea de licores y cigarrillos.                                |
| Vr. Total     | El sistema en este campo muestra el valor total que cuesta este pedido antes       |
|               | de realizar cualquier clase de descuento                                           |
| Descuentos    | Aquí el sistema muestra el valor total de los descuentos que se le aplicaran       |
|               | al valor total del pedido.                                                         |
| Vr. Neto      | El sistema en este campo muestra el valor total del pedido, después de             |
|               | haber realizado los respectivos descuentos.                                        |
| Vr. R. Fte    | Aquí el sistema muestra el valor que se gravó sobre el pedido,                     |
|               | correspondiente a Retención en la Fuente.                                          |
| Vr. R. IVA    | El sistema en este campo muestra el valor que se gravó sobre valor base            |
|               | del pedido con respecto al Rete IVA.                                               |
|               | Aquí el sistema muestra el valor que se gravó sobre el valor base del              |
| Vr. R. ICA    | pedido con respecto al Rete ICA.                                                   |

| 📉 Sist     | ema Contable Integr              | ado Visual TNS 2023 -      | <ul> <li>[Requisiciones de ]</li> </ul> | Compra]                |                                 |                    |
|------------|----------------------------------|----------------------------|-----------------------------------------|------------------------|---------------------------------|--------------------|
| <u>M</u> ó | dulos <u>A</u> rchivo <u>C</u> o | ompras l <u>n</u> ventario | <u>I</u> mprimir <u>H</u> erra          | mientas A <u>y</u> uda |                                 |                    |
| EMPR       | RESA: DEMO TNS 2023              | 3 KS                       |                                         |                        | PERIODO: ENERO - 2023           | MODULO: INVENTARIO |
| L 💦        | 😢 🗳 🛛 🙎                          | \$ (\$                     | 👌 🥅 🔟 🔍                                 |                        |                                 |                    |
| •          | ► H + - ▲                        | 🗠 ୪ ୯ 🔳 💌                  | Filtrar                                 | Por 1                  | Prefijo +Número 🗢 En 🛛 Todos lo | s Periodos 🚖 🔕     |
|            | _                                |                            |                                         |                        |                                 | Modo               |
|            | Número                           | 00 🔙 001                   | F <u>e</u> cha 31/01/                   | 2023 Asentad           | a 20/06/2023                    |                    |
|            | Proveedor                        | 111525252                  | PEREZ CARLOS                            | Vendedo                | r 🛛 💽 VARI                      | 05                 |
|            | Forma de Pago                    | Contado 🔶                  | Documento                               | 00 20062023            |                                 |                    |
|            | <u>O</u> bservaciones            |                            |                                         |                        |                                 |                    |
|            | R. Fte                           | 0 % R. Ica xM              | 0 xM R. Iva                             | 0 % R. Cree            | 0 %                             |                    |
|            | Vr. Base                         | 250,000.00                 | /r. Total                               | 297,500.00             | Vr. R.                          | Fte 0.00           |
|            | Vr. Iva                          | 47,500.00                  | Descuentos                              | 0.00                   | Vr. R.                          | Iva 0.00           |
|            | I.Consumo                        | 0.00 \                     | /r. Neto                                | 297,500.00             | Vr. R.<br>Vr. R.                | Ica 0.00           |
|            | Detalle de Documento             | •                          |                                         |                        |                                 |                    |
|            |                                  | + - • ~ %                  | ୯ 📰 Buscar                              |                        | Por Artículo                    | a 🖻                |
|            | Artículo 0                       | 1                          |                                         | D MICHELLIN            | Vr. Base                        | 250,000.00         |
|            | Bodega 0                         | 0 🛃                        | Tipo Unidad                             | Detal 🗢                | Vr. Iva                         | 47,500.00          |
|            | Cantidad                         | 1                          | Descuento                               | .00 %                  | I. Consumo                      | 0.00               |
|            |                                  |                            |                                         |                        |                                 |                    |
|            | Vr. Unidad                       | 250,000.00 UN              | D Porc. IVA                             | 19.00 %                | Vr. Neto                        | 297,500.00         |

Después de haber insertado toda la información principal del documento que se está elaborando, seguidamente debe insertar los datos del detalle de la requisición.

| САМРО        | DESCRIPCIÓN                                                                 |
|--------------|-----------------------------------------------------------------------------|
| Artículo     | Introduzca el código del Artículo o servicio que desea adquirir del         |
|              | correspondiente proveedor. Si desea desplegar los diferentes Artículos de   |
|              | clic en el botón 🗾 o presione la BARRA ESPACIADORA y aparecerá              |
|              | la ventana de Artículos. Ver Cómo crear Artículos.                          |
| Bodega       | Digite el código correspondiente a la Bodega, donde el anterior Artículo    |
|              | modificará su inventario. Si desea desplegar los diferentes Bodegas de clic |
|              | en el botón 🔊 o presione la BARRA ESPACIADORA y aparecerá la                |
|              | ventana de Bodegas. Ver Cómo crear Bodegas.                                 |
| Tipo Unidad  | Debe seleccionar el Tipo de Unidad correspondiente al registro o Artículo   |
|              | que está insertando. Si desea desplegar las diferentes Tipos de Unidad de   |
|              | clic en el botón 🗹 y aparecerá el listado de las opciones que puedes        |
|              | escoger (Mayor y Detal).                                                    |
| Cantidad     | Introduzca el valor de la cantidad que se desea adquirir de este Artículo,  |
|              | mediante este documento al respectivo proveedor.                            |
| Descuento    | Digite el valor en números del porcentaje de descuento que le otorgó el     |
|              | proveedor al anterior Artículo                                              |
| Valor Unidad | Introduzca el valor en dígitos del costo de cada unidad de este Artículo,   |
|              | dicho valor tiene que ser exacto para tener un buen manejo sobre estos      |
|              | costos.                                                                     |

| Porcentaje IVA | Digite el valor en números del porcentaje de Impuesto al Valor Agregado |
|----------------|-------------------------------------------------------------------------|
|                | (IVA) que se le cargará al correspondiente Artículo                     |

#### Cómo Crear Pedidos de Compras

Mediante esta opción el usuario del módulo de Inventario puede proyectar las compras con solo realizar los pedidos a los diferentes proveedores. Esta opción permite realizar el respectivo documento de Pedido de Compras y manejar ordenadamente las relaciones de compra con toda la variedad de proveedores.

- 1. Ingrese al menú Compras.
- 2. Seleccione la opción <u>Pedidos de Compras</u> con solo darle un clic en la pestaña. A continuación, se desplegará la siguiente ventana:

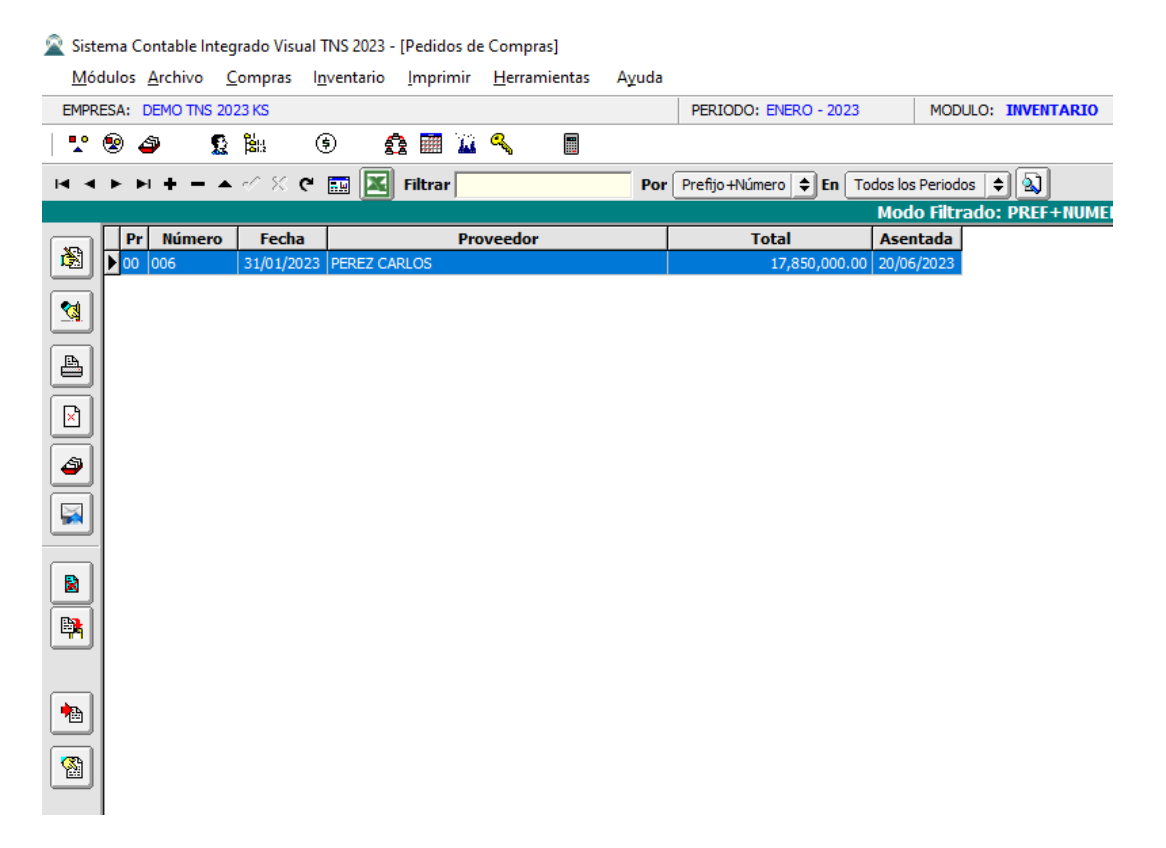

Para insertar un nuevo documento solo debe presionar la tecla Insert o presionando el botón correspondiente y seguidamente aparecerá la siguiente ventana con todos los campos en blanco, listos para insertar la correspondiente información.

| 🙎 Siste  | ema Contable Integ                      | grado Visual TNS 20              | 23 - [Pedidos de     | Compras]             |                |                     |                 |                    |       |
|----------|-----------------------------------------|----------------------------------|----------------------|----------------------|----------------|---------------------|-----------------|--------------------|-------|
| Móc      | dulos <u>A</u> rchivo <u>(</u>          | <u>C</u> ompras l <u>n</u> venta | rio <u>I</u> mprimir | <u>H</u> erramientas | A <u>y</u> uda |                     |                 |                    |       |
| EMPR     | ESA: DEMO TNS 20                        | 23 KS                            |                      |                      | 1              | PERIODO: ENERO - 2  | 023 MC          | DDULO: INVENTAR    | 10    |
| L 了      | 🖻 🥔 🛛 🙎                                 | <b>8</b> . (\$                   | 🔁 🕅 🔟                | ۹                    |                |                     |                 |                    |       |
| •        | ► H + - ▲                               | . ~ X C 🔳                        | 🕱 Filtrar            |                      | Por Pr         | refijo +Número 😫 En | Todos los Peri  | odos 🖨 🔕           |       |
|          |                                         |                                  |                      |                      |                |                     | Modo Fi         | trado: PREF+NU     | JMERO |
|          | Número                                  | 00 🔝 006                         | Fecha 31/            | 01/2023              | Asentada       | 20/06/2023          |                 |                    |       |
|          | Proveedor                               | 111525252                        | 🛐 PEREZ CARL         | 05                   | Vendedor       | 00 (                | VARIOS          |                    |       |
|          | Forma de Pago                           | Crédito                          | Plazo 30             | Días                 | Fecha Vcto     | 02/03/2023          |                 |                    |       |
|          | Entrega                                 | 08/02/2023                       | Fecha Max. Entreg    | a 10/02/2023         | Lugar de E     | Entrega             |                 |                    |       |
|          | Observaciones                           |                                  |                      |                      |                |                     | Tasa Mone       | da 1.000           |       |
|          | R. Fte                                  | 0 % R. Ica                       | Đ                    | 0xM R. Iva           | 0 % R.F        | Rentz [2]           | 0 % Pe          | dido Nº            |       |
|          | C.Costo                                 | 00 🚯 GEN                         | ERAL                 |                      |                |                     |                 |                    |       |
|          | Vr. Base                                | 15,000,000.00                    | Vr. Iva              | 2,850,00             | 0.00 Vr. Tota  | al 17,850,00        | 0.00 Vr. R. Fte | 2 0.0              | 00    |
|          | 1.Consumo                               | 0.00                             | Descuentos           |                      | 0.00 Vr. Neu   | 0 17,650,00         | Vr. R. Ica      | 0.0                | 00    |
|          |                                         | ,                                |                      |                      |                |                     | Vr. R. Cre      | 2e 0.0             | 00    |
|          | Detalle de Docume                       | nto                              |                      |                      |                |                     |                 |                    |       |
|          | $\bowtie \triangleleft \bullet \bullet$ | <b>  + - ▲</b> ≪                 | 兴 С 🥅 Ви             | Iscar                |                | Por Cód. Artícu     | • 单 🔊 •         | () () <sup>-</sup> |       |
| <u> </u> | Artículo                                | 01                               |                      | А МОТО МІСНЕ         | LLIN           | Vr. Base            |                 | 150,000.00         | 1     |
|          | Bodega                                  | 00 🛃                             | Tipo Uni             | dad Deta             | •              | Vr. Iva             |                 | 28,500,00          |       |
|          | Cantidad                                | 100.000                          | Descuen              | ito                  | 0.00 %         | I. Consumo          |                 | 0.00               |       |
|          | Costo Und.                              | 150,000.00                       | Porc. IV             | A 1                  | 9.00 %         |                     |                 | 170 500 00         |       |
|          |                                         |                                  | Nro. Red             | quisición            |                | vr. Neto            |                 | 178,500.00         |       |
|          | Pedido Ventas                           |                                  |                      |                      |                | vr. Parcial         |                 | 17,850,000.00      |       |

Diligencie la siguiente información:

| САМРО     | DESCRIPCIÓN                                                                                                    |
|-----------|----------------------------------------------------------------------------------------------------|
| Número    | Digite el código correspondiente al prefijo del documento de Pedidos de<br>Compras y seguidamente el número asignado al respectivo pedido. El<br>sistema le sugiere al usuario un prefijo y un número consecutivo<br>dependiendo del tipo de prefijo que haya escogido. Este número es de<br>manejo interno de la empresa. |
| Fecha     | En este campo el sistema propone la fecha, tomándola del sistema operativo para el tipo de documento que se está elaborando. Este campo puede ser modificado por el usuario, siguiendo el formato correcto de la fecha dd/mm/aaaa (día/mes/año).                                                                           |
| Asentada  | En este campo el sistema propone la fecha, tomándola del sistema operativo para el tipo de documento que se está elaborando en el momento que el usuario asienta el documento. Este campo no es modificable por el usuario.                                                                                                |
| Proveedor | Digite el código correspondiente al Tercero que está clasificado como <i>Proveedor</i> , el cual le suministra el producto o servicio. Si desea desplegar las diferentes Terceros de clic en el botón o presione la BARRA ESPACIADORA y aparecerá la ventana. Ver <i>Cómo crear Terceros</i> .                             |
| Vendedor  | Introduzca el código correspondiente al Tercero que está clasificado como <i>Vendedor</i> , el cual es el intermediario entre la empresa que suministra el producto o servicio y la entidad que lo adquiere. Si desea desplegar las                                                                                        |
|                    | diferentes Terceros de clic en el boton as o presione la BARRA                     |
|--------------------|------------------------------------------------------------------------------------|
|                    | ESPACIADORA y aparecera la ventana. Ver <i>Como crear Terceros</i> .               |
| Forma de Pago      | que está insertando. Si desea desplegar las diferentes Formas de Pago de           |
|                    | clic en el botón 🗵 y aparecerá el listado de las opciones que puedes               |
|                    | escoger (Contado y Crédito).                                                       |
| Banco              | Digite el código correspondiente al Banco del cual se realizará la                 |
|                    | deducción del efectivo para el pago del pedido, en caso de que la forma de         |
|                    | pago sea de contado. Si desea desplegar las diferentes <i>Bancos</i> de clic en el |
|                    | botón 鱼 o presione la BARRA ESPACIADORA y aparecerá la                             |
|                    | ventana. Ver Cómo crear Bancos.                                                    |
| Documento          | Introduzca el número del documento cambiario con el cual se realizará el           |
|                    | pago del pedido. Si el pago del pedido se realiza mediante un cheque, se           |
|                    | debe de digitar el número correspondiente a este documento.                        |
| Fecha Entrega      | En este campo se registra la fecha pactada con el proveedor para la entrega        |
|                    | del pedido. Este campo puede ser modificado por el usuario, siguiendo              |
| Eacha Mar Entração | el formato correcto de la fecha dd/mm/aaaa (dia/mes/ano).                          |
| Fecha Max Entrega  | La entrega del pedido. Este campo puede ser medificado por el usuario              |
|                    | siguiendo el formato correcto de la fecha dd/mm/aaaa (día/mes/año)                 |
| Lugar de Entrega   | Registre aquí el lugar donde se recibirá la mercancía del nedido que se está       |
| Lugar de Entrega   | registrando                                                                        |
| Observaciones      | Aquí puede introducir los demás datos que tenga sobre información                  |
|                    | relacionada con el Pedido o detalles para tener en cuenta en este registro.        |
| R. Fte             | Digite el número o valor en porcentaje de la Retención en la Fuente que se         |
|                    | le realiza al Pedido. En caso de que no se le haya hecho Retención en la           |
|                    | Fuente, se deja este campo con el valor de cero (0).                               |
| R. ICA x M         | Digite él número o valor en porcentaje del impuesto anticipado de                  |
|                    | industria y comercio y esta expresado en miles de pesos. En caso de que            |
|                    | no sea realizado este cobro, se deja este campo con el valor de cero (0).          |
| R. IVA             | Digite el número o valor en porcentaje de la Retención en IVA que se le            |
|                    | realizará al Pedido. En caso de que no se le haya hecho Retención en IVA,          |
|                    | se deja este campo con el valor de cero (0).                                       |
| Pedido N.º         | Digite el número correspondiente al Pedido de Compras (físico) asignado            |
| Vr Basa            | por el provector. Este campo es informativo.                                       |
| VI. Dase           | cualquier clase de descuento que este configurado en esta nedido                   |
| Vr. IVA            | El sistema en este campo muestra el Valor que se gravará sobre el valor            |
|                    | base del pedido por productos o servicios con Impuesto al Valor Agregado.          |
| I. Consumo         | Aquí el sistema muestra el valor del impuesto que se pagará a los artículos        |
|                    | que pertenecen a la línea de licores, cigarrillos y restaurantes                   |
| Vr. Total          | El sistema en este campo muestra el valor total que cuesta este pedido antes       |
|                    | de realizar cualquier clase de descuento                                           |
| Descuentos         | Aquí se muestra el valor total de los descuentos que se le aplicarán al valor      |
|                    | total del pedido.                                                                  |
| Vr. Neto           | El sistema en este campo muestra el valor total del pedido, después de             |
|                    | haber realizado los respectivos descuentos.                                        |
| Vr. R. Fte         | Aquí el sistema muestra el valor que se gravó sobre el pedido,                     |
|                    | correspondiente a Retención en la Fuente.                                          |
| Vr. R. IVA         | El sistema en este campo muestra el valor que se gravó sobre valor base            |
|                    | del pedido con respecto al Rete IVA.                                               |

| Vr. R. ICA | Aquí el sistema muestra el valor que se gravó sobre el valor base del |
|------------|-----------------------------------------------------------------------|
|            | pedido con respecto al Rete ICA.                                      |

Después de haber insertado toda la información principal del documento que se está elaborando, seguidamente debe insertar los datos del detalle del pedido.

| Detalle de Docum                                  | ento |            |     |                  |       |         |                   |            |
|---------------------------------------------------|------|------------|-----|------------------|-------|---------|-------------------|------------|
| $\bowtie \triangleleft \blacktriangleright \flat$ | ▶ +  | - • ~      | × ¢ | Buscar           |       |         | Por Cód. Artículo | • • 🔊 🕄 🕫  |
| Artículo                                          | 0001 |            |     | SILLA ERGONO     | MICA  |         | Vr. Base          | 150,000.00 |
| Bodega                                            | 00   | 4          |     | Tipo Unidad      | Detal | <b></b> | Vr. Iva           | 0.00       |
| Cantidad                                          |      | 2.000      | UND | Descuento        | 0.00  | %       | I. Consumo        | 0.00       |
| Costo Und.                                        |      | 150,000.00 |     | Porc. IVA        | 0.00  | %       |                   | 150.000.00 |
|                                                   |      |            |     | Nro. Requisición |       |         | vr. Neto          | 150,000.00 |
| Pedido Ventas                                     |      | æ          |     |                  |       |         | Vr. Parcial       | 300,000.00 |

Diligencie la siguiente información:

| САМРО            | DESCRIPCIÓN                                                                                                    |
|------------------|----------------------------------------------------------------------------------------------------|
| Artículo         | Introduzca el código del Artículo o servicio que desea adquirir del                                                    |
|                  | correspondiente proveedor. Si desea desplegar los diferentes Artículos de                                              |
|                  | clic en el botón                                                                                                    |
|                  | la ventana de Artículos Ver Cómo crear Artículos                                                                       |
|                  | in ventana de l'interios. Ver como creta l'interaos.                                                                   |
| Bodega           | Digite el código correspondiente a la Bodega, donde el anterior Artículo                                               |
| 8                | modificará su inventario. Si desea desplegar los diferentes Bodegas de clic                                            |
|                  | an al hotán                                                                                                    |
|                  | en el bolon <b>se</b> o presione la DARRA ESPACIADORA y aparecera la ventana de Bodegas. Ver <i>Cómo crear Bodegas</i> |
| Tine Unided      | Daba salaccionar al Tipo de Unidad correspondiente al registro o Artículo                                              |
|                  | que está insertando. Si desea desplegar las diferentes Tipos de Unidad de                                              |
|                  | que esta insertando. Si desea despregar las unerentes ripos de Onidad de                                               |
|                  | clic en el botón 🛄 y aparecerá el listado de las opciones que puedes                                                   |
|                  | escoger (Mayor y Detal).                                                                                               |
| Cantidad         | Introduzca el valor de la cantidad que se desea adquirir de este Artículo,                                             |
|                  | mediante este documento al respectivo proveedor.                                                                       |
| Descuento        | Digite el valor en números del porcentaje de descuento que le otorgó el                                                |
|                  | proveedor al anterior Artículo                                                                                         |
| Costo Unidad     | Introduzca el valor en dígitos del costo de cada unidad de este Artículo,                                              |
|                  | dicho valor tiene que ser exacto para tener un buen manejo sobre estos                                                 |
|                  | costos.                                                                                                    |
| Porcentaje IVA   | Digite el valor en números del porcentaje de Impuesto al Valor Agregado                                                |
|                  | (IVA) que se le cargará al correspondiente Artículo.                                                                   |
| Pedido de Ventas | Se debe seleccionar si tiene relacionado un pedido de ventas                                                           |
| Nro. Requisición | Se debe seleccionar si tiene relacionado una orden de requisición                                                      |

## Cómo Crear Entradas de Almacén

Esta opción le permite realizar ingresos de artículos a las diferentes bodegas que tenga parametrizadas dentro del módulo de Inventario. Aquí el usuario del sistema puede realizar el documento de Entrada de Almacén para hacer el ingreso formal al inventario de la respectiva Bodega, de todos los artículos discriminados en el respectivo documento.

- 1. Ingrese al menú Compras.
- 2. Seleccione la opción **Entradas de Almacén** con solo darle un clic en la pestaña. A continuación, se desplegará la siguiente ventana:

| 2        | Sistem         | a Contabl        | e Integ     | grado Visu              | ual TNS        | 2023 - | Ent        | radas d | le Alma       | cén]    |                |            |                 |                |               |
|----------|----------------|------------------|-------------|-------------------------|----------------|--------|------------|---------|---------------|---------|----------------|------------|-----------------|----------------|---------------|
| <u> </u> | <u>M</u> ódu   | os <u>A</u> rchi | vo <u>C</u> | <u>C</u> ompras         | l <u>n</u> ven | tario  | <u>l</u> m | primir  | <u>H</u> erra | mientas | A <u>y</u> uda |            |                 |                |               |
| E        | IPRES          | A: DEMO          | TNS 20      | 23 KS                   |                |        |            |         |               |         |                | PERIODO: E | NERO - 2023     | MODULO         | : INVENTARIO  |
| •        | <u>°</u> 🖲     | ) 🗳              |             | 01<br>001<br>001<br>001 | ۲              | Ś      | 2          | 🖬 🔟     | a,            |         |                |            |                 |                |               |
| н        | • •            | ▶ ▶ +            |             | • ~ %                   | ୯ 🔜            |        | Filt       | rar     |               |         | Por            | Número     | <b>En</b> Todo: | s los Periodos | •             |
|          | _              |                  |             |                         |                |        |            | _       |               |         |                |            | 1               | Modo Filt      | rado: NUMERO= |
|          | 3 -            | Número           | F           | Fecha                   | (              | Código | D          | 0505    | 7.01014       | No      | mbre           |            | Asentada        |                |               |
| 2        | ╝┞             | 001              | 31/01       | 1/2023                  | 11152          | 5252   |            | PERE    | Z CARLO       | JS      |                |            | 20/06/2023      |                |               |
|          |                |                  |             |                         |                |        |            |         |               |         |                |            |                 |                |               |
| Ľ.,      | <u>.</u>       |                  |             |                         |                |        |            |         |               |         |                |            |                 |                |               |
| E        | 1              |                  |             |                         |                |        |            |         |               |         |                |            |                 |                |               |
|          | 2              |                  |             |                         |                |        |            |         |               |         |                |            |                 |                |               |
|          |                |                  |             |                         |                |        |            |         |               |         |                |            |                 |                |               |
|          |                |                  |             |                         |                |        |            |         |               |         |                |            |                 |                |               |
|          |                |                  |             |                         |                |        |            |         |               |         |                |            |                 |                |               |
|          |                |                  |             |                         |                |        |            |         |               |         |                |            |                 |                |               |
| 6        | <u>•</u>     - |                  |             |                         |                |        |            |         |               |         |                |            |                 |                |               |
|          | 31             |                  |             |                         |                |        |            |         |               |         |                |            |                 |                |               |
|          |                |                  |             |                         |                |        |            |         |               |         |                |            |                 |                |               |
| _        | _              |                  |             |                         |                |        |            |         |               |         |                |            |                 |                |               |

Para insertar un nuevo documento solo debe presionar la tecla Insert o presionando el botón correspondiente y seguidamente aparecerá la siguiente ventana con todos los campos en blanco, listos para insertar la correspondiente información.

| 🙎 Sist     | tema (     | Contable I      | ntegr      | ado Visu  | al TNS (        | 2023 - | [Entra       | idas d | e Alm        | acén]     |               |    |             |            |           |          |                 |
|------------|------------|-----------------|------------|-----------|-----------------|--------|--------------|--------|--------------|-----------|---------------|----|-------------|------------|-----------|----------|-----------------|
| <u>M</u> ó | dulos      | <u>A</u> rchivo | <u>C</u> o | ompras    | l <u>n</u> vent | tario  | <u>l</u> mpi | rimir  | <u>H</u> eri | ramientas | A <u>y</u> ud | la |             |            |           |          |                 |
| EMPR       | RESA:      | DEMO TN         | S 202      | 3 KS      |                 |        |              |        |              |           |               |    | PERIODO: EN | NERO - 202 | 3         | MODUL    | O: INVENTARIO   |
| <b>1</b>   | ۲          | ð               | £          |           | ۲               | Ś      | 2            | 1      | Q            |           |               |    |             |            |           |          |                 |
|            | <b>∢ ⊦</b> | ₩ + •           |            | ~~ %      | ۳ 🔜             |        | Filtra       | ar     |              |           | P             | or | Número      | 🕈 En 🗌     | Todos los | Periodos | ۵               |
|            |            |                 |            |           |                 |        |              |        |              |           |               |    |             |            | М         | odo Fili | trado: NUMERO=' |
|            |            |                 |            |           | 001             |        | _            |        |              |           |               |    | 0.00012022  | -          |           |          |                 |
|            |            |                 | Nume       | ro        | 1001            |        | _            |        |              | Asentada  |               | 2  | 0/06/2023   |            |           |          |                 |
|            |            |                 | Fecha      | 9         | 31/0            | 1/202  | 3            |        |              | Número de | Pedido        |    |             |            |           |          |                 |
|            |            |                 | Prove      | edor      | 111             | 525252 | 2            |        | PERE         | Z CARLOS  |               |    |             |            |           |          |                 |
| e          |            |                 | Obser      | rvaciones |                 |        |              |        |              |           |               |    |             |            | -         |          |                 |
|            | Deta       | alle de Doci    | ument      | 0         |                 |        |              |        |              |           |               |    |             |            |           |          |                 |
|            | R          | < ►             | M          | + -       | ▲ ⊲             | ` K    | œ [          | B      | uscar        |           |               |    | Por Có      | digo       | •         | ) 🕫 (    | j <del>)</del>  |
| -          |            | C               | ódigo      | D         |                 |        |              |        | Non          | ıbre      |               |    | Bodeg       | a Unidad   | Ca        | ntidad   |                 |
|            |            | 1               |            |           | LLAN            | TA MO  | TO MI        | CHELLI | N            |           |               |    | 00          | UND        |           | 1        | .00             |
|            |            |                 |            |           |                 |        |              |        |              |           |               |    |             |            |           |          |                 |

Diligencie la siguiente información:

| САМРО            | DESCRIPCIÓN                                                                                 |
|------------------|---------------------------------------------------------------------------------------------|
| Número           | Digite el código o número asignado al correspondiente documento de                          |
|                  | Entrada de Almacén. El sistema le sugiere al usuario un número                              |
|                  | consecutivo dependiendo del consecutivo en el cual se encuentre                             |
| Asentada         | En este campo el sistema propone la fecha, tomándola del sistema                            |
|                  | operativo para el tipo de documento que se está elaborando en el momento                    |
|                  | que el usuario asienta el documento. Este campo no es modificable por el                    |
|                  | usuario.                                                                                    |
| Fecha            | En este campo el sistema propone la fecha, tomándola del sistema                            |
|                  | operativo para el tipo de documento que se está elaborando. Este campo                      |
|                  | puede ser modificado por el usuario, siguiendo el formato correcto de la                    |
|                  | fecha dd/mm/aaaa (día/mes/año).                                                             |
| Número de Pedido | Digite el número del pedido correspondiente a esta Entrada de Almacén.                      |
| Proveedor        | Digite el código correspondiente al Tercero que está clasificado como                       |
|                  | <i>Proveedor</i> , el cual le suministra el producto <u>o servicio</u> . Si desea desplegar |
|                  | las diferentes Tereseres de alia en al hotón                                                |
|                  | ESDACIADODA y anoroage la ventena. Ven Cáma anagu Tanaguar                                  |
|                  | ESPACIADORA y aparecera la ventana. Ver Como crear Terceros.                                |
| Observaciones    | Aquí puede introducir los demás datos que tenga sobre información                           |
|                  | relacionada con la Entrada de Almacén o detalles a tener en cuenta en este                  |
|                  | registro.                                                                                   |

Después de haber insertado toda la información principal del documento que se está elaborando, seguidamente debe insertar los datos del detalle de la entrada de almacén, con todos los datos correspondientes.

| ⊠ < ► ► + - | 🔺 🖉 🎋 🕻 🥅 Buscar      | Por Código 🔶 🔊 🕫 🕼 |
|-------------|-----------------------|--------------------|
|             |                       |                    |
| Artículo    | 0001 SILLA ERGONOMICA |                    |
| Bodega      | 00 Ø PRINCIPAL        |                    |
| Tipo Unidad | Detal 🗢               |                    |
| Cantidad    | 2.000 UND             |                    |
|             |                       |                    |
|             |                       |                    |

| САМРО    | DESCRIPCIÓN                                                                                                    |
|----------|----------------------------------------------------------------------------------------------------|
| Artículo | Introduzca el código del Artículo o servicio que desea incorporar a la                                                                 |
|          | respectiva Bodega del correspondiente proveedor. Si desea desplegar los                                                                |
|          | diferentes Artículos de clic en el botón o presione la BARRA<br>ESPACIADORA y aparecerá la ventana de Artículos. Ver <i>Cómo crear</i> |
|          | Artículos.                                                                                                    |
| Bodega   | Digite el código correspondiente a la Bodega, donde el anterior Artículo                                                               |
|          | modificará su inventario. Si desea desplegar los diferentes Bodegas de clic                                                            |
|          | en el botón 🔊 o presione la BARRA ESPACIADORA y aparecerá la                                                                           |
|          | ventana de Bodegas. Ver Cómo crear Bodegas.                                                                                            |

| Tipo Unidad | Debe seleccionar el Tipo de Unidad correspondiente al registro o Artículo que está insertando. Si desea desplegar las diferentes Tipos de Unidad de clic en el botón v aparecerá el listado de las opciones que puedes |
|-------------|----------------------------------------------------------------------------------------------------|
|             | escoger (Mayor y Detal).                                                                                                    |
| Cantidad    | Introduzca el valor de la cantidad del correspondiente Artículo que desea                                                                                                    |
|             | ingresar a la respectiva Bodega, mediante este documento.                                                                                                    |

## Cómo Crear Cotizaciones en compra

Mediante esta opción el usuario del módulo de Inventario puede cotizar los productos o servicios con solo realizar las cotizaciones a los diferentes proveedores y así tener una mejor relación con dichos proveedores. Esta opción permite realizar el respectivo documento de Cotización y manejar ordenadamente las relaciones de compra con toda la variedad de proveedores.

- 1. Ingrese al menú Inventario.
- 2. Seleccione la opción <u>Cotizaciones de compra</u> con solo darle un clic en la pestaña. A continuación, se desplegará la siguiente ventana:

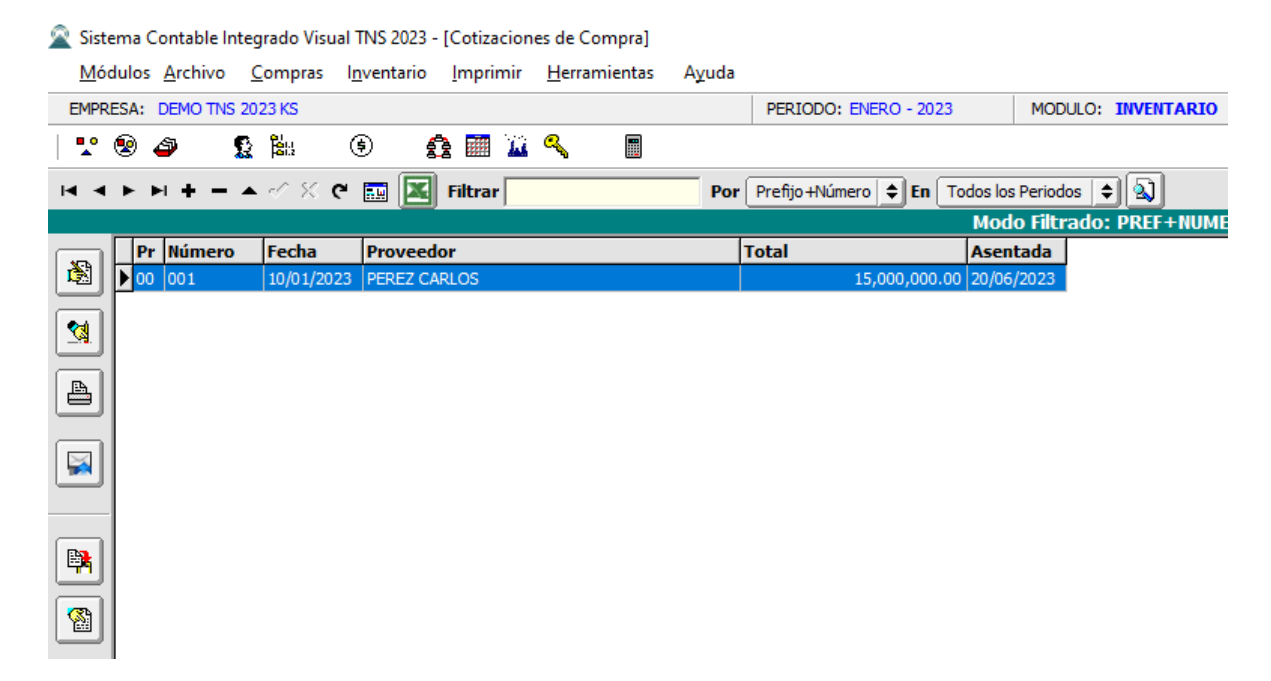

Para insertar un nuevo documento solo debe presionar la tecla Insert o presionando el botón correspondiente y seguidamente aparecerá la siguiente ventana con todos los campos en blanco, listos para insertar la correspondiente información.

| 🚊 Sistem      | a Contable Inte       | grado Visual TNS 202               | 3 - [Cotizaciones    | de Compra]           |                |                      |           |                |         |
|---------------|-----------------------|------------------------------------|----------------------|----------------------|----------------|----------------------|-----------|----------------|---------|
| <u>M</u> ódul | los <u>A</u> rchivo   | <u>C</u> ompras I <u>n</u> ventari | o <u>I</u> mprimir I | <u>H</u> erramientas | A <u>y</u> uda |                      |           |                |         |
| EMPRES/       | A: DEMO TNS 20        | )23 KS                             |                      |                      |                | PERIODO: ENERO - 20  | 23        | MODULO: INV    | ENTARIO |
| I 🟆 😢         | ) 🗳 🛛 🕵               | <b>8</b> 88 (\$                    | 🏚 🕅 🔟 🤇              | <b>~</b>             |                |                      |           |                |         |
|               | • • • • •             | ~ ਨ ਲ <b>ਦ 🕅 </b>                  | Filtrar              |                      | Por 1          | Prefijo +Número 🔷 En | Todos los | Periodos 🜲     | J       |
|               |                       |                                    |                      |                      |                |                      | Mod       | o Filtrado: PR | EF+NUME |
|               | Número                | 00 🗐 001                           | Fecha 1              | 0/01/2023            | Asentad        | a 20/06/2023         | _         |                |         |
| 8             | Proveedor             | 111525252                          | PEREZ CARLO          | 5                    | Vendedo        | r 00                 |           | <b>s</b>       |         |
|               | Francial Deser        | Crédito                            |                      | 30 Días              | T              | - 1/                 | AL PRICE  | -              |         |
|               | Forma de Pago         |                                    |                      | 30 0183              | Fech           | a vcto. 109/02/2025  |           |                |         |
|               | <u>O</u> bservaciones |                                    |                      |                      |                |                      |           |                |         |
|               | R. Fte                | 0 % R. Ica x                       | 1 0 xM R.            | Iva 0%               | R. Cree        | 0 %                  |           |                |         |
| al            | Vr. Base              | 12,605,042.00                      | Vr. Total            | 15,000,00            | 0.00           |                      | Vr. R. I  | =te            | 0.00    |
|               | Vr.Iva                | 2,394,958.00                       | Descuentos           |                      | 0.00           |                      | Vr. R. 1  | [va            | 0.00    |
|               | I.Consumo             | 0.00                               | Vr. Neto             | 15,000,00            | 0.00           |                      | Vr. R. 1  | lca            | 0.00    |
|               |                       |                                    |                      |                      |                |                      | Vr. R. (  | Uree           | 0.00    |
| 📑 📑 De        | etalle de Docume      | nto                                |                      |                      |                |                      |           |                |         |
|               |                       | • <b>+ - </b> ▲ <⁄ >               | ି ୯ 🥅 Bus            | car                  |                | Por Artículo         | •         | ] ជា 📭         |         |
|               | Artículo              | 01                                 |                      | А МОТО МІСНЕ         | LLIN           | Vr. Base             |           | 126,0          | 50.42   |
|               | Bodega                | 00 🚳                               | Tipo Un              | idad Detal           | \$             | Vr. Iva              |           | 23,9           | 49.58   |
|               | Cantidad              | 100                                | Descue               | nto .                | .00 %          | I. Consumo           |           |                | 0.00    |
|               | Vr. Unidad            | 150,000.00 (                       | JND Porc. IV         | /A 19.               | .00 %          | Vr. Neto             |           | 150.0          | 00.00   |
|               |                       |                                    |                      |                      |                | Vr. Parcial          |           | 15,000.0       | 00.00   |
|               |                       |                                    |                      |                      |                |                      |           |                |         |

| САМРО     | DESCRIPCIÓN                                                                                                    |
|-----------|----------------------------------------------------------------------------------------------------|
| Número    | Digite el código correspondiente al prefijo del documento de Cotización y seguidamente el número asignado a la respectiva cotización. El sistema le sugiere al usuario un prefijo y un número consecutivo dependiendo del tipo de prefijo que haya escogido.                                      |
| Fecha     | En este campo el sistema propone la fecha, tomándola del sistema operativo para el tipo de documento que se está elaborando. Este campo puede ser modificado por el usuario, siguiendo el formato correcto de la fecha dd/mm/aaaa (día/mes/año).                                                  |
| Asentada  | En este campo el sistema propone la fecha, tomándola del sistema operativo para el tipo de documento que se está elaborando en el momento que el usuario asienta el documento. Este campo no es modificable por el usuario.                                                                       |
| Proveedor | Digite el código correspondiente al Tercero que está clasificado como <i>Proveedor</i> , el cual nos suministra el producto o servicio. Si desea desplegar las diferentes Terceros de clic en el botón a o presione la BARRA ESPACIADORA y aparecerá la ventana. Ver <i>Cómo crear Terceros</i> . |
| Vendedor  | Introduzca el código correspondiente al Tercero que está clasificado como<br><i>Vendedor</i> , el cual es el intermediario entre la empresa que suministra el<br>producto o servicio y la entidad que lo adquiere. Si desea desplegar las                                                         |

|               | diferentes Terceros de clic en el botón 🚨 o presione la BARRA                |
|---------------|------------------------------------------------------------------------------|
|               | ESPACIADORA y aparecerá la ventana. Ver Cómo crear Terceros.                 |
| Forma de Pago | Debe seleccionar la Forma de Pago correspondiente al registro o              |
| 8             | Cotización que está insertando. Si desea desplegar las diferentes Formas     |
|               | de Pago de clic en el botón 🔽 y aparecerá el listado de las onciones que     |
|               | puede escoger (Contado y Crédito)                                            |
| Observagiones | Aquí puede introducir los demés detes que tenge sobre información            |
| Observaciones | relacionada con la Cotización o detallas a tener en cuenta en este registro  |
| Dot Fuonto    | Introduzca en esta casilla al porcentaja de Retención en la fuente que       |
| Net. Fuente   | corresponderá la venta de esta cotización                                    |
| P ICA         | Digita al código correspondiente al Tipo de ICA que se manejaría para la     |
| K. ICA        | venta que correspondería a esta cotización. Si desea desplagar los           |
|               | venta que correspondenta a esta conzación. Si desea despregar los            |
|               | diferentes Tipos de ICA de clic en el botón 📃 o presione la BARRA            |
|               | ESPACIADORA y aparecerá la ventana de Tipos de ICA.                          |
| R. IVA        | Digite el porcentaje de Retención de IVA que correspondería a la venta de    |
|               | la cotización.                                                               |
| R. CREE       | Digite el porcentaje de Retención de CREE o Auto-retención que               |
|               | correspondería a la venta de la cotización                                   |
| Vr. Base      | En este campo el sistema muestra el Valor Base sobre el cual se realizará    |
|               | cualquier clase de descuento que este configurado en esta cotización.        |
| Vr. IVA       | El sistema en este campo muestra el Valor que se gravará sobre el valor      |
|               | base de la cotización por productos o servicios con Impuesto al Valor        |
|               | Descontable.                                                                 |
| I. Consumo    | Aquí el sistema muestra el valor del impuesto cobrado por artículos de       |
|               | consumo como cigarrillos, Licores y Restaurantes.                            |
| Vr. Total     | El sistema en este campo muestra el valor total de la cotización antes de    |
|               | realizar cualquier clase de descuento.                                       |
| Descuentos    | Aquí el sistema muestra el valor total de los descuentos que se le aplicarán |
|               | al valor total de la cotización.                                             |
| Vr. Neto      | El sistema en este campo muestra el valor total de la cotización, después    |
|               | de haber deducido los respectivos descuentos.                                |
| Vr. R. Fte    | Aquí el sistema muestra el valor que se gravó sobre la cotización            |
|               | correspondiente a Retención en la Fuente.                                    |
| Vr. R. IVA    | El sistema en este campo muestra el valor que se gravó sobre valor base      |
|               | de la cotización con respecto al Rete IVA.                                   |
| Vr. R. ICA    | Aquí el sistema muestra el valor que se gravó sobre el valor base de la      |
|               | cotización con respecto al Rete ICA.                                         |
| Vr. R. Cree   | Aquí el sistema muestra el valor que se gravó sobre el valor base de la      |
|               | cotización con respecto al R. Cree o Auto-retención.                         |

Después de haber insertado toda la información principal del documento que se está elaborando, seguidamente debe insertar los datos del detalle de la cotización, con todos los datos correspondientes.

| Detalle de Documento                                  |            |     |             |       |          |             |            |  |  |  |
|-------------------------------------------------------|------------|-----|-------------|-------|----------|-------------|------------|--|--|--|
| [<  < ▶ ▶ + - ▲ <' × C' 📰 Buscar Por Artículo 💠 🔊 🕄 🗊 |            |     |             |       |          |             |            |  |  |  |
| Artículo                                              | 0001       |     | SILLA ERGON | OMICA |          | Vr. Base    | 150,000.00 |  |  |  |
| Bodega                                                | 00 🖉       | l   | Tipo Unidad | Detal | <b>+</b> | Vr.Iva      | 0.00       |  |  |  |
| Cantidad                                              | 1          |     | Descuento   | .00   | %        | I. Consumo  | 0.00       |  |  |  |
| Vr. Unidad                                            | 150,000.00 | UND | Porc. IVA   | 0.00  | %        | Vr. Neto    | 150,000.00 |  |  |  |
|                                                       |            |     |             |       |          | Vr. Parcial | 150,000.00 |  |  |  |

Diligencie la siguiente información:

| САМРО          | DESCRIPCIÓN                                                                                       |  |  |  |  |  |  |  |
|----------------|---------------------------------------------------------------------------------------------------|--|--|--|--|--|--|--|
| Artículo       | Introduzca el código del Artículo o servicio que desea comprar mediante                           |  |  |  |  |  |  |  |
|                | este documento. Si desea desplegar los diferentes Artículos de clic en el                         |  |  |  |  |  |  |  |
|                | botón 💟 o presione la BARRA ESPACIADORA y aparecerá la                                            |  |  |  |  |  |  |  |
|                | ventana de Artículos. Ver Cómo crear Artículos.                                                   |  |  |  |  |  |  |  |
|                | Digite el código correspondiente a la Bodega, donde el anterior Artículo                          |  |  |  |  |  |  |  |
| Bodega         | modificará su inventario. Si desea desplegar los diferentes Bodegas de                            |  |  |  |  |  |  |  |
|                | clic en el botón 🌌 o presione la BARRA ESPACIADORA y aparecerá                                    |  |  |  |  |  |  |  |
|                | la ventana de Bodegas. Ver Cómo crear Bodegas.                                                    |  |  |  |  |  |  |  |
|                | Debe seleccionar el Tipo de Unidad correspondiente al registro o Artículo                         |  |  |  |  |  |  |  |
| Tipo Unidad    | que está insertando. Si desea desplegar las diferentes Tipos de Unidad de                         |  |  |  |  |  |  |  |
|                | clic en el botón 🔳 y aparecerá el listado de las opciones que puede                               |  |  |  |  |  |  |  |
|                | escoger (Mayor y Detal).                                                                          |  |  |  |  |  |  |  |
| Cantidad       | Introduzca el valor de la cantidad que se desea vender de este Artículo, mediante este documento. |  |  |  |  |  |  |  |
| Descuento      | Digite el valor en números del porcentaje de descuento que se otorgará por                        |  |  |  |  |  |  |  |
|                | la venta del anterior Artículo.                                                                   |  |  |  |  |  |  |  |
|                | Introduzca el valor en dígitos del precio de cada unidad de este Artículo,                        |  |  |  |  |  |  |  |
| Valor Unidad   | dicho valor tiene que ser exacto para tener un buen manejo sobre los                              |  |  |  |  |  |  |  |
|                | costos.                                                                                           |  |  |  |  |  |  |  |
| Porcentaje IVA | Digite el valor en números del porcentaje de Impuesto al Valor Agregado                           |  |  |  |  |  |  |  |
|                | (IVA) que se le cargará al correspondiente Artículo.                                              |  |  |  |  |  |  |  |

## Cómo Crear Notas de Inventario

Esta opción le permite al usuario realizar ingresos, salidas y ajustes de productos al inventario para mantenerlo actualizado, y con datos reales que correspondan al inventario físico. Mediante esta opción se realiza el respectivo documento de Nota de Inventario y así se formalizar el correspondiente ajuste.

- 1. Ingrese al menú **Inventario.**
- 2. Seleccione la opción <u>Notas de Inventario</u> con solo darle un clic en la pestaña. A continuación, se desplegará la siguiente ventana:

#### Sistema Contable Integrado Visual TNS 2023 - [Notas de Inventario]

| <u>M</u> ó                                                                                                    | dulos <u>A</u> rchi | ivo <u>C</u> om | pras l <u>n</u> venta | ario <u>I</u> mprimir | <u>H</u> erramientas | A <u>y</u> uda |                     |           |                    |            |          |  |
|----------------------------------------------------------------------------------------------------|---------------------|-----------------|-----------------------|-----------------------|----------------------|----------------|---------------------|-----------|--------------------|------------|----------|--|
| EMPRESA: DEMO TNS 2023 KS PERIODO: ENERO - 202                                                                                                    |                     |                 |                       |                       |                      |                |                     |           | MODULO: INVENTARIO |            |          |  |
| 🟆                                                                                                    | 悤 🗳                 | 🙎 🕌             | \$                    | 🏚 🕅 🔟                 | ۹                    |                |                     |           |                    |            |          |  |
| $\bowtie <$                                                                                                    | ► H +               | - • ~           | X C 🔜                 | 📕 Filtrar             |                      | Por            | Prefijo+Número 🖨 En | Todos los | Periodos           | •          |          |  |
|                                                                                                    |                     |                 |                       |                       |                      |                |                     | Mode      | o Filtrad          | lo: PREF+N | JMERO='* |  |
|                                                                                                    | Prefijo             | Número          | Fecha                 |                       | Observ               | aciones        |                     | Tota      | u I                | Asentada   | Period   |  |
|                                                                                                    | ▶ 00                | 001             | 01/01/2023            |                       |                      |                |                     | 10,000    | ,000.00            | 23/03/2023 | 00       |  |
|                                                                                                    | 00                  | 015             | 05/01/2023            |                       |                      |                |                     | 600       | ,000.00            | 05/05/2023 | 01       |  |
|                                                                                                    |                     |                 |                       |                       |                      |                |                     |           |                    |            |          |  |
|                                                                                                    |                     |                 |                       |                       |                      |                |                     |           |                    |            |          |  |
|                                                                                                    |                     |                 |                       |                       |                      |                |                     |           |                    |            |          |  |
|                                                                                                    |                     |                 |                       |                       |                      |                |                     |           |                    |            |          |  |
|                                                                                                    |                     |                 |                       |                       |                      |                |                     |           |                    |            |          |  |
| E and a second second s |                     |                 |                       |                       |                      |                |                     |           |                    |            |          |  |
|                                                                                                    |                     |                 |                       |                       |                      |                |                     |           |                    |            |          |  |
|                                                                                                    |                     |                 |                       |                       |                      |                |                     |           |                    |            |          |  |
|                                                                                                    |                     |                 |                       |                       |                      |                |                     |           |                    |            |          |  |
| 2                                                                                                    |                     |                 |                       |                       |                      |                |                     |           |                    |            |          |  |
|                                                                                                    |                     |                 |                       |                       |                      |                |                     |           |                    |            |          |  |
| 2                                                                                                    |                     |                 |                       |                       |                      |                |                     |           |                    |            |          |  |
|                                                                                                    |                     |                 |                       |                       |                      |                |                     |           |                    |            |          |  |

Para insertar un nuevo documento solo debe presionar la tecla Insert o presionando el botón correspondiente y seguidamente aparecerá la siguiente ventana con todos los campos en blanco, listos para insertar la correspondiente información.

Sistema Contable Integrado Visual TNS 2023 - [Notas de Inventario]

| <u>M</u> ód | dulos <u>A</u> rchivo <u>C</u> om                                                                            | npras l <u>n</u> ventario <u>I</u> mprimir                                                                                                    | <u>H</u> erramientas A <u>y</u> uda     |                                                         |                           |  |  |  |  |  |
|-------------|----------------------------------------------------------------------------------------------------|----------------------------------------------------------------------------------------------------|-----------------------------------------|---------------------------------------------------------|---------------------------|--|--|--|--|--|
| EMPRE       | LESA: DEMO TNS 2023 K                                                                                        | KS                                                                                                    | P                                       | PERIODO: ENERO - 2023                                   | MODULO: INVENTARIO        |  |  |  |  |  |
| <b>₹</b> °  | 📽 🧟 🧉 🕙                                                                                                    | 8 🔅 🔮 🛅 🔟                                                                                                    | ۹                                       |                                                         |                           |  |  |  |  |  |
|             | H → ▶ H + - △ ✓ X C III Filtrar Por Prefijo+Número 🛊 En Todos los Periodos 🛊                                 |                                                                                                    |                                         |                                                         |                           |  |  |  |  |  |
|             |                                                                                                    |                                                                                                    |                                         | Mode                                                    | o Filtrado: PREF+NUMERO=' |  |  |  |  |  |
|             | Nota No. 00                                                                                                  | 0 🗐 016                                                                                                    |                                         | Aser                                                    | ıtada                     |  |  |  |  |  |
|             |                                                                                                    | Dcto Condicionado 🗌 Dcto No                                                                                                    | Condicionado                            |                                                         |                           |  |  |  |  |  |
|             | Fecha 20/                                                                                                    | 0/06/2023 C.Costo 00                                                                                                    | GENERAL                                 |                                                         |                           |  |  |  |  |  |
|             | Concepto                                                                                                    |                                                                                                    |                                         | Nota de Deterioro                                       |                           |  |  |  |  |  |
|             | Tercero 00                                                                                                   | VARIOS                                                                                                    |                                         |                                                         |                           |  |  |  |  |  |
|             | Observaciones                                                                                                |                                                                                                    |                                         |                                                         |                           |  |  |  |  |  |
|             | Total 0.0                                                                                                    | 00                                                                                                    |                                         |                                                         |                           |  |  |  |  |  |
|             |                                                                                                    | ,                                                                                                    |                                         |                                                         |                           |  |  |  |  |  |
|             | Detalle de Documento                                                                                         |                                                                                                    |                                         |                                                         |                           |  |  |  |  |  |
|             | <   >    +    +    +    +    +    +                                                                          | • 🗆 🔺 🖉 🛠 ሮ 🔜 Bu                                                                                                    | Iscar                                   | Por Código 🔶 ዿ                                          | ) 🗊 📭                     |  |  |  |  |  |
|             | Cód. Artícul                                                                                                 | ilo Artí                                                                                                    | ículo Bod                               | Und Cantidad Vr. Uni                                    | dad Vr. Parcial           |  |  |  |  |  |
|             |                                                                                                    |                                                                                                    |                                         |                                                         |                           |  |  |  |  |  |
|             |                                                                                                    |                                                                                                    |                                         |                                                         |                           |  |  |  |  |  |
|             | Fecha 20/<br>Concepto<br>Tercero 00<br>Observaciones<br>Total 0.0<br>Detalle de Documento<br>f< Cód. Artícul | Dcto Condicionado     Dcto No       1/06/2023     C.Costo     00       Image: Conductive state     Image: Conductive state     Image: Conductive state       Image: Conductive state     Image: Conductive state     Image: Conductive state       < | Condicionado  General  Iscar  ículo Bod | Nota de Deterioro  Por Código 🛊 🔕  Und Cantidad Vr. Uni | ) ඩා ලං<br>dad Vr. Parc   |  |  |  |  |  |

| CAMPO   | DESCRIPCIÓN                                                           |
|---------|-----------------------------------------------------------------------|
| Nota No | Digite el código correspondiente al prefijo del documento de Notas de |
|         | Inventario y seguidamente el número asignado a la respectiva nota. El |

|               | sistema le sugiere al usuario un prefijo y un número consecutivo              |
|---------------|-------------------------------------------------------------------------------|
|               | dependiendo del tipo de prefijo que haya escogido.                            |
| Asentada      | En este campo el sistema propone la fecha, tomándola del sistema              |
|               | operativo para el tipo de documento que se está elaborando en el momento      |
|               | que el usuario asienta el documento. Este campo no es modificable por el      |
|               | usuario.                                                                      |
| Fecha         | En este campo el sistema propone la fecha, tomándola del sistema              |
|               | operativo para el tipo de documento que se está elaborando. Este campo        |
|               | puede ser modificado por el usuario, siguiendo el formato correcto de la      |
|               | fecha dd/mm/aaaa (día/mes/año).                                               |
| Concepto      | Digite el código correspondiente al concepto por el cual se realizará la nota |
|               | de inventario. Si desea desplegar los diferentes conceptos de clic en el      |
|               | botón Dopresione la BARRA ESPACIADORA y aparecerá la ventana                  |
|               | de Conceptos. Ver <i>Cómo crear Conceptos</i> .                               |
| Tercero       | Digite el código correspondiente al Tercero responsable por la Nota de        |
|               | Inventario Realizada. Si desea desplegar los diferentes Terceros de clic en   |
|               | el botón 🔝 o presione la BARRA ESPACIADORA y aparecerá la                     |
|               | ventana. Ver Cómo crear Terceros.                                             |
| Observaciones | Aquí puede introducir los demás datos que tenga sobre información             |
|               | relacionada con la Nota de Inventario o detalles a tener en cuenta en este    |
|               | registro.                                                                     |
| Total         | El sistema en este campo muestra el valor total que cuesta los Artículos      |
|               | descritos en la correspondiente Nota de Inventario.                           |

Después de haber insertado toda la información principal del documento que se está elaborando, seguidamente debe insertar los datos del detalle de la Nota de Inventario, con todos los datos correspondientes.

| Detalle de Document                                        | to                                       |
|------------------------------------------------------------|------------------------------------------|
| $\boxtimes \triangleleft \blacktriangleright \blacksquare$ | + - A 🗸 X C' 📰 Buscar Por Código 💠 🖾 🖘 📭 |
| Artículo                                                   | 1466 SERVILLETA CORTADA                  |
| Bodega                                                     | 00 PRINCIPAL Tipo Unidad Detal           |
| Cantidad                                                   | -6.000 UND                               |
| Costo Und.                                                 | 16,290.55 Vr. Parcial -97,743.30         |
|                                                            |                                          |
| Concepto                                                   |                                          |

| CAMPO    | DESCRIPCIÓN                                                                                                    |
|----------|----------------------------------------------------------------------------------------------------|
| Artículo | Introduzca el código del Artículo o servicio al cual le desea modificar o                                                                                    |
|          | ajustar su inventario en la correspondiente Bodega. Si desea desplegar los                                                                                   |
|          | diferentes Artículos de clic en el botón o presione la BARRA<br>ESPACIADORA y aparecerá la ventana de Artículos. Ver <i>Cómo crear</i><br><i>Artículos</i> . |

| Bodega       | Digite el código correspondiente a la Bodega, donde el anterior Artículo      |
|--------------|-------------------------------------------------------------------------------|
|              | cambiará su inventario. Si desea desplegar los diferentes Bodegas de clic     |
|              | en el botón 🔊 o presione la BARRA ESPACIADORA y aparecerá la                  |
|              | ventana de Bodegas. Ver Cómo crear Bodegas.                                   |
| Tipo Unidad  | Debe seleccionar el Tipo de Unidad correspondiente al registro o Artículo     |
|              | que está insertando. Si desea desplegar las diferentes Tipos de Unidad de     |
|              | clic en el botón 🗹 y aparecerá el listado de las opciones que puede           |
|              | escoger (Mayor y Detal).                                                      |
| Cantidad     | Introduzca el valor de la cantidad del correspondiente Artículo que desea     |
|              | ajustar su inventario en la respectiva Bodega, mediante este documento.       |
| Costo Unidad | Introduzca el valor en dígitos del costo de cada unidad de este Artículo,     |
|              | dicho valor tiene que ser exacto para tener un buen manejo sobre estos        |
|              | costos.                                                                       |
| Vr. Parcial  | El sistema en este campo muestra el valor total que cuesta la cantidad        |
|              | descrita del correspondiente Artículo.                                        |
| Concepto     | Digite el código correspondiente al concepto por el cual se realizará la nota |
|              | de inventario. Si desea desplegar los diferentes conceptos de clic en el      |
|              | botón Do presione la BARRA ESPACIADORA y aparecerá la ventana                 |
|              | de Conceptos. Ver Cómo crear Conceptos.                                       |

## Cómo Crear Consumos

Mediante esta opción el usuario del sistema puede realizar salidas de artículos de las diferentes bodegas que tenga parametrizadas dentro del módulo de Inventario y así generar los respectivos consumos. Esta opción le permite realizar el documento de Consumo y hacer la salida formal del inventario de la respectiva Bodega, de todos los artículos discriminados en el documento.

- 1. Ingrese al menú <u>Inventario.</u>
- 2. Seleccione la opción <u>Consumos</u> con solo darle un clic en la pestaña. A continuación, se desplegará la siguiente ventana:
- Sistema Contable Integrado Visual TNS 2023 [Consumos]

|                   | dulos <u>A</u> rch | ivo <u>C</u> om | pras l <u>n</u> vent | ario <u>I</u> mprimi | r <u>H</u> erramientas | A <u>y</u> uda |            |                |          |                       |           |       |
|-------------------|--------------------|-----------------|----------------------|----------------------|------------------------|----------------|------------|----------------|----------|-----------------------|-----------|-------|
| EMPR              | ESA: DEMO          | TNS 2023 K      | S                    |                      |                        |                | PERIOD     | O: ENERO - 202 | 23       | MODULO                | : INVENTA | RIO   |
| L 🕹               | 😢 🗳                | 🛱 🙎             | : (\$                | 🔁 🕅 👔                | i 🔍 🔳                  |                |            |                |          |                       |           |       |
| $\mathbb{N} \leq$ | ► ►I <b>+</b>      |                 | × ୯ 🎫                | Filtrar              |                        | Por            | Prefijo +N | lúmero 🗢 En    | Todos lo | s Periodos            | •         |       |
|                   | Prefijo            | Número          | Fecha                | Т                    | Prcero                 | Observ         | aciones    | Total          | Mod      | lo Filtrad<br>sentada | O: PREF+I | NUMER |
| 8                 | ► 00               | 005             | 05/01/2023           | VARIOS               | creero                 | VALIDACI       | ON IPUU    | 6,00           | 0.00 0   | 5/05/2023             | 01        |       |
|                   | Γ                  |                 |                      |                      |                        |                |            |                |          |                       |           |       |
|                   |                    |                 |                      |                      |                        |                |            |                |          |                       |           |       |
| A                 |                    |                 |                      |                      |                        |                |            |                |          |                       |           |       |
|                   |                    |                 |                      |                      |                        |                |            |                |          |                       |           |       |
|                   |                    |                 |                      |                      |                        |                |            |                |          |                       |           |       |
|                   |                    |                 |                      |                      |                        |                |            |                |          |                       |           |       |
|                   |                    |                 |                      |                      |                        |                |            |                |          |                       |           |       |
|                   |                    |                 |                      |                      |                        |                |            |                |          |                       |           |       |
|                   |                    |                 |                      |                      |                        |                |            |                |          |                       |           |       |
|                   |                    |                 |                      |                      |                        |                |            |                |          |                       |           |       |
|                   |                    |                 |                      |                      |                        |                |            |                |          |                       |           |       |
|                   |                    |                 |                      |                      |                        |                |            |                |          |                       |           |       |
|                   |                    |                 |                      |                      |                        |                |            |                |          |                       |           |       |

Para insertar un nuevo documento solo debe presionar la tecla Insert o presionando el botón correspondiente y seguidamente aparecerá la siguiente ventana con todos los campos en blanco, listos para insertar la correspondiente información.

| 🙎 Siste     | 🕿 Sistema Contable Integrado Visual TNS 2023 - [Consumos]          |                       |                   |                   |                   |         |       |       |          |             |             |                 |                 |
|-------------|--------------------------------------------------------------------|-----------------------|-------------------|-------------------|-------------------|---------|-------|-------|----------|-------------|-------------|-----------------|-----------------|
| <u>M</u> óc | lulos <u>A</u> rchivo <u>(</u>                                     | <u>C</u> ompras       | l <u>n</u> ventar | io <u>I</u> mprin | nir <u>H</u> erra | mientas | Ayuda |       |          |             |             |                 |                 |
| EMPR        | EMPRESA: DEMO TNS 2023 KS PERIODO: ENERO - 2023 MODULO: INVENTARIO |                       |                   |                   |                   |         |       |       |          |             |             |                 |                 |
| <b>1</b>    | 🕺 🛷 🛛 🧕                                                            |                       | ۲                 | û 🖩               | <u>7</u> 2 🔍      |         |       |       |          |             |             |                 |                 |
| •           | ▶ ₩ + - △                                                          | <ul> <li>×</li> </ul> | ۳ 🔳               | Filtrar           |                   |         | Por   | Pre   | efijo +N | lúmero 🌲 E  | n Todos los | Periodos        | •               |
|             |                                                                    |                       |                   |                   |                   |         |       |       |          |             | Mod         | o Filtrad       | o: PREF+NUMERO= |
|             | Consumo No.                                                        | 00 🛃                  |                   |                   |                   |         | A     | senta | da       |             | _           |                 |                 |
|             | Fecha                                                              | 20/06/20              | 23                | C.Costo           | 00 (              | \$      |       |       |          |             |             |                 |                 |
|             | Tercero                                                            |                       |                   |                   |                   |         | C     | oncep | oto      |             | 5           |                 |                 |
|             | Observaciones                                                      |                       |                   |                   |                   |         |       |       |          |             | _           |                 |                 |
|             |                                                                    | 1                     |                   |                   | Total             | 0       | 0.00  |       |          |             | _           |                 |                 |
| 9           | Detalle de Documer                                                 | nto                   |                   |                   | I                 |         |       |       |          |             |             |                 |                 |
|             | K < P R                                                            | + =                   | • -               | ። ሮ 🔜             | Buscar            |         |       |       | Por      | Cód. Artícu | e olu       | ) <b>-</b> 11 1 | <del>د</del> ا  |
|             | Cód. Ar                                                            | tículo                |                   |                   | Artículo          |         |       | Bod   | Und      | Cantidad    | Vr. Uni     | dad             | Vr. Parcial     |
|             |                                                                    |                       |                   |                   |                   |         |       |       |          |             |             |                 |                 |
|             |                                                                    |                       |                   |                   |                   |         |       |       |          |             |             |                 |                 |
|             |                                                                    |                       |                   |                   |                   |         |       |       |          |             |             |                 |                 |
|             |                                                                    |                       |                   |                   |                   |         |       |       |          |             |             |                 |                 |
| •           |                                                                    |                       |                   |                   |                   |         |       |       |          |             |             |                 |                 |
|             |                                                                    |                       |                   |                   |                   |         |       |       |          |             |             |                 |                 |

| САМРО      | DESCRIPCIÓN                                                                                                    |
|------------|----------------------------------------------------------------------------------------------------|
| Consumo No | Digite el código correspondiente al prefijo del documento del Consumo y<br>seguidamente el número asignado al respectivo consumo. El sistema le<br>sugiere al usuario un prefijo y un número consecutivo dependiendo del<br>tipo de prefijo que haya escogido.   |
| Asentada   | En este campo el sistema propone la fecha, tomándola del sistema operativo para el tipo de documento que se está elaborando en el momento que el usuario asienta el documento. Este campo no es modificable por el usuario.                                      |
| Fecha      | En este campo el sistema propone la fecha, tomándola del sistema operativo para el tipo de documento que se está elaborando. Este campo puede ser modificado por el usuario, siguiendo el formato correcto de la fecha dd/mm/aaaa (día/mes/año)                  |
| Área       | Si tiene áreas administrativas creadas se debe seleccionar                                                                                                    |
| Tercero    | Digite el código correspondiente al Tercero que será responsable de este consumo. Si desea desplegar las diferentes Terceros de clic en el botón<br>o presione la BARRA ESPACIADORA y aparecerá la ventana.<br>Ver <i>Cómo crear Terceros</i> .                  |
| Concepto   | Digite el código correspondiente al concepto por el cual se realizará la nota de Consumo. Si desea desplegar los diferentes conceptos de clic en el botón a presione la BARRA ESPACIADORA y aparecerá la ventana de Conceptos. Ver <i>Cómo crear Conceptos</i> . |

| Observaciones | Aquí puede introducir los demás datos que tenga sobre información         |
|---------------|---------------------------------------------------------------------------|
|               | relacionada con el Consumo o detalles a tener en cuenta en este registro. |

Después de haber insertado toda la información principal del documento que se está elaborando, seguidamente debe insertar los datos del detalle del consumo, con todos los datos correspondientes

| Detalle de Docume | ento             |              |          |                   |           |
|-------------------|------------------|--------------|----------|-------------------|-----------|
|                   | • <b>+ -</b> • ~ | 🛛 ୯ 🔝 Buscar |          | Por Cód. Artículo | 🔹 🕼 🔹 🕼   |
| Artículo          | 2540             | томас        | ORRIENTE |                   |           |
| Bodega            | 00 🏼 🖉           | PRINCIPAL    |          | Tipo Unidad Detal | <b>\$</b> |
| Cantidad          | 4                | UNID         |          |                   |           |
| Costo Und.        | 500.00           | Vr. Parcial  | 2000     |                   |           |
| Tercero Ref.      |                  |              |          |                   |           |
| Concepto          |                  | 2            |          |                   |           |
|                   |                  |              |          |                   |           |

| САМРО        | DESCRIPCIÓN                                                                                              |
|--------------|----------------------------------------------------------------------------------------------------|
| Artículo     | Introduzca el código del Artículo o servicio que desea consumir de la                                    |
|              | respectiva Bodega. Si desea desplegar los diferentes Artículos de clic en                                |
|              | al hotán                                                                                                 |
|              | er boton a o presione la DARRA ESPACIADORA y aparecera la ventene de Artículos. Ver Cómo crear Artículos |
| Bodega       | Digite el código correspondiente a la Bodega, donde el anterior Artículo.                                |
| Douega       | modificará su inventario. Si desea desplegar los diferentes Bodegas de clic                              |
|              | mounteara su inventario. Si desea despregar los unerentes bodegas de ene                                 |
|              | en el botón 🜌 o presione la BARRA ESPACIADORA y aparecerá la                                             |
|              | ventana de Bodegas. Ver Cómo crear Bodegas.                                                              |
|              | Debe seleccionar el Tipo de Unidad correspondiente al registro o Artículo                                |
| Tipo Unidad  | que está insertando. Si desea desplegar las diferentes Tipos de Unidad de                                |
|              | clic en el botón 🗵 y aparecerá el listado de las opciones que puede                                      |
|              | escoger (Mayor y Detal).                                                                                 |
| Cantidad     | Introduzca el valor de la cantidad del correspondiente Artículo que desea                                |
|              | ingresar a la respectiva Bodega, mediante este documento.                                                |
| Costo Unidad | Introduzca el valor en dígitos del costo de cada unidad de este Artículo,                                |
|              | dicho valor tiene que ser exacto para tener un buen manejo sobre estos                                   |
|              | costos.                                                                                                  |
| Vr. Parcial  | El sistema en este campo muestra el valor total que cuesta la cantidad                                   |
|              | descrita del correspondiente Artículo.                                                                   |
| Concepto     | Digite el código correspondiente al concepto por el cual se realizará la nota                            |
|              | de Consumo. Se debe registrar cuando se desea que se lleve a un concepto                                 |
|              | diferente al que se colocó en el encabezado. Si desea desplegar los                                      |
|              | diferentes conceptos de clic en el botón 🙆 o presione la BARRA                                           |
|              | ESPACIADORA y aparecerá la ventana de Conceptos. Ver Cómo crear                                          |
|              | Conceptos.                                                                                               |

### Cómo Crear Traslados entre Bodegas

Esta opción le permite realizar traslados de artículos a las diferentes bodegas que tenga parametrizadas dentro del módulo de Inventario. Aquí el usuario del sistema puede realizar el documento de Traslado entre Bodegas para hacer el ingreso o salida formal del inventario de la respectiva Bodega, de todos los artículos discriminados en el respectivo documento.

- 1. Ingrese al menú **Inventario.**
- 2. Seleccione la opción **Traslado Entre Bodegas** con solo darle un clic en la pestaña. A continuación, se desplegará la siguiente ventana:

| 🙎 Sist   | tema Contal        | ole Integrado      | Visual TNS 2        | 2023 - [Traslado e     | entre Bodegas]       |       |                        |         |             |                |
|----------|--------------------|--------------------|---------------------|------------------------|----------------------|-------|------------------------|---------|-------------|----------------|
| Mć       | dulos <u>A</u> rch | iivo <u>C</u> ompi | ras l <u>n</u> vent | tario <u>I</u> mprimir | <u>H</u> erramientas | Ayuda |                        |         |             |                |
| EMPR     | RESA: DEMO         | TNS 2023 KS        |                     |                        |                      |       | PERIODO: ENERO - 20    | 23      | MODULO:     | INVENTARIO     |
| 🔽        | 😕 🔿                | 🕵 🏙                | ۲                   | 🚖 🎟 🍒                  | ۹ 🔳                  |       |                        |         |             |                |
| •        |                    |                    | x c 🎫               | Filtrar                |                      | Por   | Prefijo+Número 🗢 En    | Todos I | os Periodos | •              |
|          |                    |                    |                     |                        | -                    |       |                        | Мо      | do Filtrado | : PREF+NUME    |
| <b>3</b> | Prefijo            | Número             | Fecha               | Bod. Ini. Bod. I       | Fin                  | Obs   | ervacione <del>s</del> |         | Asentado    | Usu. Conf. Fee |
|          | ▶ 00               | 006 20             | 0/01/2023           | 00 01                  |                      |       |                        |         | 20/06/2023  |                |
|          |                    |                    |                     |                        |                      |       |                        |         |             |                |
| <u></u>  |                    |                    |                     |                        |                      |       |                        |         |             |                |
| A        |                    |                    |                     |                        |                      |       |                        |         |             |                |
|          |                    |                    |                     |                        |                      |       |                        |         |             |                |
|          |                    |                    |                     |                        |                      |       |                        |         |             |                |
|          |                    |                    |                     |                        |                      |       |                        |         |             |                |
|          |                    |                    |                     |                        |                      |       |                        |         |             |                |
| E 🔤      |                    |                    |                     |                        |                      |       |                        |         |             |                |
|          |                    |                    |                     |                        |                      |       |                        |         |             |                |
|          |                    |                    |                     |                        |                      |       |                        |         |             |                |
| 9        |                    |                    |                     |                        |                      |       |                        |         |             |                |
|          |                    |                    |                     |                        |                      |       |                        |         |             |                |

Para insertar un nuevo documento solo debe presionar la tecla Insert o presionando el botón correspondiente y seguidamente aparecerá la siguiente ventana con todos los campos en blanco, listos para insertar la correspondiente información.

| 🚊 Siste | ema Contable Integ             | grado Visua     | I TNS 2023          | Traslado er      | ntre Bodegas]        |                |            |               |           |             |            |
|---------|--------------------------------|-----------------|---------------------|------------------|----------------------|----------------|------------|---------------|-----------|-------------|------------|
| Móc     | dulos <u>A</u> rchivo <u>(</u> | <u>C</u> ompras | l <u>n</u> ventario | <u>I</u> mprimir | <u>H</u> erramientas | A <u>y</u> uda |            |               |           |             |            |
| EMPR    | ESA: DEMO TNS 20               | 23 KS           |                     |                  |                      |                | PERIOD     | 0: ENERO - 20 | 23        | MODULO:     | INVENTARIO |
| L 💦     | 😒 🛷 🛛 🙎                        |                 | ، ا                 | 🔁 🎹 🔟            | ۹ 🔳                  |                |            |               |           |             |            |
| H 4     | ► H + - ▲                      | ~ % e           | • 📼 💌               | Filtrar          |                      | Por            | Prefijo +N | lúmero 🗢 En   | Todos los | Periodos 🔶  | ) 🖾        |
|         |                                |                 |                     |                  |                      |                |            |               | Mod       | o Filtrado: | PREF+NUME  |
|         | Número                         | 00 😥 0          | 006                 | Fecha            | 20/01/2023           | As             | entada 🛛   | 20/06/2023    |           |             |            |
|         | Observaciones                  |                 |                     |                  |                      |                |            |               |           |             |            |
|         |                                |                 | ( <b>M</b>          |                  |                      |                |            |               |           |             |            |
| A       | Bodega Inicial                 | 100             | PI                  | RINCIPAL         |                      |                |            |               | _         |             |            |
|         | Bodega Final                   | 01              | 剑 CI                | NTRO             |                      |                | Sucursal   | Destino       | 2         |             |            |
|         | Detalle de Documer             | nto             |                     |                  |                      |                |            |               |           |             |            |
|         |                                | + -             | • -⁄ %              | ୯ 🔜 B            | uscar                |                | Poi        | r Código      | <b>•</b>  | a 📭 🕻       |            |
|         | Artíc                          | ulo             |                     | Desc             | ripción              | 0              | antidad    | Und           |           |             |            |
|         | ▶01                            |                 | LLANTA MO           | DTO MICHELL      | IN                   |                | 1          | UND           |           |             |            |
| •       |                                |                 |                     |                  |                      |                |            |               |           |             |            |
| 9       |                                |                 |                     |                  |                      |                |            |               |           |             |            |
|         |                                |                 |                     |                  |                      |                |            |               |           |             |            |

| САМРО            | DESCRIPCIÓN                                                                  |
|------------------|------------------------------------------------------------------------------|
| Número           | Digite el código correspondiente al prefijo del Traslado entre Bodegas y     |
|                  | seguidamente el número asignado al respectivo documento. El sistema le       |
|                  | sugiere al usuario un prefijo y un número consecutivo dependiendo del        |
|                  | tipo de prefijo que haya escogido.                                           |
| Fecha            | En este campo el sistema propone la fecha, tomándola del sistema             |
|                  | operativo para el tipo de documento que se está elaborando. Este campo       |
|                  | puede ser modificado por el usuario, siguiendo el formato correcto de la     |
|                  | fecha dd/mm/aaaa (dia/mes/año).                                              |
| Asentada         | En este campo el sistema propone la fecha, tomándola del sistema             |
|                  | operativo para el tipo de documento que se está elaborando en el momento     |
|                  | que el usuario asienta el documento. Este campo no es modificable por el     |
|                  | usuario.                                                                     |
| Observaciones    | Aquí puede introducir los demás datos que tenga sobre información            |
|                  | relacionada con el documento que esta insertando o detalles a tener en       |
|                  | cuenta en este registro.                                                     |
| Bodega Inicial   | Digite el codigo correspondiente a la Bodega, donde se le dara salida del    |
|                  | inventario a los artículos que se detallaran en este documento. Si desea     |
|                  | desplegar los diferentes Bodegas de clic en el botón 🕮 o presione la         |
|                  | BARRA ESPACIADORA y aparecerá la ventana de Bodegas. Ver Cómo                |
|                  | crear Bodegas.                                                               |
| Bodega Final     | Digite el código correspondiente a la Bodega, donde se le dará entrada al    |
|                  | inventario a los artículos que se detallarán en este documento. Si desea     |
|                  | desplegar los diferentes Bodegas de clic en el botón 🎒 o presione la         |
|                  | BARRA ESPACIADORA y anarecerá la ventana de Bodegas Ver Cómo                 |
|                  | crear Bodegas.                                                               |
| Sucursal Destino | Digite el código correspondiente a la Sucursal, donde se registrarán los     |
| Sucursur Destino | artículos que se detallen en el documento. Si desea desplegar los diferentes |
|                  | A                                                                            |
|                  | Sucursales de clic en el botón <sup>3.3</sup> o presione la BARRA            |
|                  | ESPACIADORA y aparecerá la ventana de Sucursales.                            |

Después de haber insertado toda la información principal del documento que se está elaborando, seguidamente debe insertar los datos del detalle del traslado, con todos los datos correspondientes.

| Detal | e de Documento       |       |       |                     |         |            |            |       |  |
|-------|----------------------|-------|-------|---------------------|---------|------------|------------|-------|--|
| 1<    | < <b>&gt; &gt; +</b> | - ~ ~ | XC    | Buscar              |         | Por Código | • <b>•</b> | 🗍 🕄 🕩 |  |
|       |                      |       |       |                     |         |            |            |       |  |
|       | Artículo             | 1466  |       | SERVILLETA          | CORTADA |            |            |       |  |
|       | Tipo Unidad          | Detal | \$    |                     |         |            |            |       |  |
|       | Cantidad             | 2.000 |       | UND                 |         |            |            |       |  |
|       |                      | ,     |       |                     |         |            |            |       |  |
|       | Exist. Bod. Inicial  |       | 11.00 | Exist. Bodega Final |         | 0.00       |            |       |  |
|       |                      |       |       |                     |         |            |            |       |  |
|       |                      |       |       |                     |         |            |            |       |  |

| САМРО    | DESCRIPCIÓN                                                             |
|----------|-------------------------------------------------------------------------|
| Artículo | Introduzca el código del Artículo o servicio que desea trasladar a la   |
|          | respectiva Bodega de la correspondiente empresa. Si desea desplegar los |
|          | diferentes Artículos de clic en el botón 🔊 o presione la BARRA          |

|                       | ESPACIADORA y aparecerá la ventana de Artículos. Ver Cómo crear            |
|-----------------------|----------------------------------------------------------------------------|
|                       | Artículos.                                                                 |
|                       | Debe seleccionar el Tipo de Unidad correspondiente al registro o Artículo  |
| Tipo Unidad           | que está insertando. Si desea desplegar las diferentes Tipos de Unidad de  |
|                       | clic en el botón 🗹 y aparecerá el listado de las opciones que puedes       |
|                       | escoger (Mayor y Detal).                                                   |
|                       | Introduzca el valor de la cantidad del correspondiente Artículo que desea  |
| Cantidad              | trasladar a la respectiva Bodega, mediante este documento.                 |
|                       |                                                                            |
| Exist. Bodega Inicial | El sistema en este campo muestra la existencia que hay de este artículo en |
|                       | la bodega inicial.                                                         |
| Exist. Bodega Final   | El sistema en este campo muestra la existencia que hay de este artículo en |
|                       | la bodega final.                                                           |

Para Confirmar el traslado a la respectiva bodega debe dar barra Espaciadora sobre el Documento y aparecerá el siguiente listado de Opciones y selecciona confirmar traslado para que este quede confirmado, después de confirmado el traslado no se podrá reversar ni modificar.

| <u>C</u> opiar Traslado Como            |
|-----------------------------------------|
| C <u>o</u> piar Traslado como Nota Inv. |
| Co <u>p</u> iar Traslado como Comsumo   |
| Modificar Observaciones                 |
| Co <u>n</u> firmar Traslado             |
|                                         |

Si se equivocó o no está de acuerdo con la información presione clic en el botón lateral del registro para marcarlo y presione la tecla Supr si lo desea borrar, si desea modificar un campo en especial solo da clic sobre él y digita la información respectiva.

| Si no recuerda algún dato, realice la respectiva consulta con la ayuda del botón Buscar.         |
|--------------------------------------------------------------------------------------------------|
| Si desea Imprimir el documento presione el botón o presione las teclas Ctrl. + I.                |
| Si desea ver las compras realizadas durante todos los periodos solo necesita presionar el Botón. |
| Si desea Copiar la factura como otro documento solo necesita presionar el Botón.                 |
| Si desea importar artículos de otro documento solo debe presionar el Botón.                      |

## Cómo Crear Inventarios Físicos

Mediante esta opción el usuario del sistema puede realizar inventarios físicos de artículos de las diferentes bodegas que tenga parametrizadas dentro del módulo de Inventario, y así tener un inventario actualizado. Esta opción le permite realizar el documento de Inventario Físico y hacer el ajuste formal del inventario de la respectiva Bodega, de todos los artículos discriminados en el documento.

#### 1. Ingrese al menú **Inventario.**

2. Seleccione la opción **Inventario Físico** con solo darle un clic en la pestaña. A continuación, se desplegará la siguiente ventana:

| 🙎 Sist     | 🙅 Sistema Contable Integrado Visual TNS 2023 - [Inventario Físico]                                                       |                |           |       |           |        |              |              |
|------------|----------------------------------------------------------------------------------------------------|----------------|-----------|-------|-----------|--------|--------------|--------------|
| <u>M</u> ó | <u>M</u> ódulos <u>A</u> rchivo <u>C</u> ompras I <u>n</u> ventario <u>I</u> mprimir <u>H</u> erramientas A <u>v</u> uda |                |           |       |           |        |              |              |
| EMPF       | EMPRESA: DEMO TNS 2023 KS PERIODO: ENERO - 2023 MODULO: INVENTARIO                                                       |                |           |       |           |        |              |              |
| <b> </b> ₽ | 😵 🥔 🛛 🙎                                                                                                    | <b>8</b> 9 (\$ | 🔁 🏛 🁔     | ù 🔍 🔳 |           |        |              |              |
| •          | ► H + - ▲                                                                                                    | 🗠 X ୯ 🎫        | 📕 Filtrar |       | Por       | Número | En Todos los | Periodos 🗢 🔕 |
|            |                                                                                                    | 1              |           |       |           |        |              | Mod          |
|            | Número                                                                                                    | Fecha          | Bodega    | Obs   | ervacione | 25     | Asentado     |              |
|            | 001                                                                                                    | 20/01/2023     | 00        |       |           |        | 20/06/2023   |              |
|            |                                                                                                    |                |           |       |           |        |              |              |
| A          |                                                                                                    |                |           |       |           |        |              |              |
|            | -                                                                                                    |                |           |       |           |        |              |              |
| 1          |                                                                                                    |                |           |       |           |        |              |              |

Para insertar un nuevo documento solo debe presionar la tecla Insert o presionando el botón correspondiente y seguidamente aparecerá la siguiente ventana con todos los campos en blanco, listos para insertar la correspondiente información.

| 🙎 Sist     | 🕿 Sistema Contable Integrado Visual TNS 2023 - [Inventario Físico]                                                       |                       |                  |                 |                    |  |  |  |  |
|------------|----------------------------------------------------------------------------------------------------|-----------------------|------------------|-----------------|--------------------|--|--|--|--|
| <u>M</u> ó | <u>M</u> ódulos <u>A</u> rchivo <u>C</u> ompras I <u>n</u> ventario <u>I</u> mprimir <u>H</u> erramientas A <u>y</u> uda |                       |                  |                 |                    |  |  |  |  |
| EMPR       | RESA: DEMO TNS 2023 KS                                                                                                   |                       | PERIODO          | D: ENERO - 2023 | MODULO: INVENTARIO |  |  |  |  |
| <b>"</b>   | 📽 🔮 🧶 😢                                                                                                    | ) 🚯 🚮 🖬 🎽 🧐           |                  |                 |                    |  |  |  |  |
|            | ▶ ₩ + - ▲ % (</td <td>۲ 📰 🔟 Filtrar  </td> <td>Por Número</td> <td>En Todos</td> <td>los Periodos ᅌ 🔊</td>               | ۲ 📰 🔟 Filtrar         | Por Número       | En Todos        | los Periodos ᅌ 🔊   |  |  |  |  |
|            |                                                                                                    |                       |                  |                 | Mode               |  |  |  |  |
|            | Número 001<br>Observaciones                                                                                              | Fecha 20/01/2023      | Asentada 20/06/2 | 023             |                    |  |  |  |  |
|            | Bodega 00                                                                                                    | PRINCIPAL             |                  |                 |                    |  |  |  |  |
|            | Detalle de Documento                                                                                                    |                       |                  |                 |                    |  |  |  |  |
|            | I < ► ► ► + -                                                                                                    | 🔺 🖉 🎋 🤁 🌆 Buscar      | Por              | Código 🔷        | a 🕫                |  |  |  |  |
|            | Cód. Artículo                                                                                                    | Artículo              | Cantidad         | Und             |                    |  |  |  |  |
|            | ▶01                                                                                                    | LLANTA MOTO MICHELLIN | 220              | UND             |                    |  |  |  |  |
| 1          |                                                                                                    |                       |                  |                 |                    |  |  |  |  |

| CAMPO    | DESCRIPCIÓN                                                              |
|----------|--------------------------------------------------------------------------|
| Número   | Digite el código o número correspondiente al documento de Inventario     |
|          | Físico que desea insertar. El sistema le sugiere al usuario un número    |
|          | consecutivo dependiendo del último consecutivo que haya utilizado para   |
|          | esta clase de documento.                                                 |
| Fecha    | En este campo el sistema propone la fecha, tomándola del sistema         |
|          | operativo para el tipo de documento que se está elaborando. Este campo   |
|          | puede ser modificado por el usuario, siguiendo el formato correcto de la |
|          | fecha dd/mm/aaaa (día/mes/año).                                          |
| Asentada | En este campo el sistema propone la fecha, tomándola del sistema         |
|          | operativo para el tipo de documento que se está elaborando en el momento |

|               | que el usuario asienta el documento. Este campo no es modificable por el    |  |
|---------------|-----------------------------------------------------------------------------|--|
|               | usuario.                                                                    |  |
| Observaciones | Aquí puede introducir los demás datos que tenga sobre información           |  |
|               | relacionada con el documento de Inventario Físico o detalles a tener en     |  |
|               | cuenta en este registro.                                                    |  |
| Bodega        | Digite el código correspondiente a la Bodega, donde este documento          |  |
|               | modificará su inventario. Si desea desplegar los diferentes Bodegas de clic |  |
|               | en el botón 🔊 o presione la BARRA ESPACIADORA y aparecerá la                |  |
|               | ventana de Bodegas. Ver Cómo crear Bodegas.                                 |  |

Después de haber insertado toda la información principal del documento que se está elaborando, seguidamente debe insertar los datos del detalle, con todos los datos correspondientes.

| Detalle de Docu                 | Detalle de Documento                           |                          |  |  |  |  |  |  |
|---------------------------------|------------------------------------------------|--------------------------|--|--|--|--|--|--|
| $\bowtie \triangleleft \bullet$ | ▶ + - △ ✓ X C 🔚 Buscar Por                     | Código 🔄 🖨 🕼 🕼           |  |  |  |  |  |  |
| Artículo                        | 7702189046758 PAPAS MARGARITA FMILIAR SUPERPAC | Existencias del Articulo |  |  |  |  |  |  |
|                                 |                                                | En el Sistema 0.00       |  |  |  |  |  |  |
| Cantidad                        |                                                | Físico Acumulado 6.00    |  |  |  |  |  |  |
| Unidad                          | Detal 🚖                                        | Diferencia -6.00         |  |  |  |  |  |  |
|                                 |                                                |                          |  |  |  |  |  |  |
|                                 |                                                |                          |  |  |  |  |  |  |
|                                 |                                                |                          |  |  |  |  |  |  |

Diligencie la siguiente información:

| САМРО                                                                  | DESCRIPCIÓN                                                                |  |  |
|------------------------------------------------------------------------|----------------------------------------------------------------------------|--|--|
| Artículo                                                               | Introduzca el código del Artículo o servicio que desea modificarle el      |  |  |
|                                                                        | inventario para que concuerde con lo Físico. Si desea desplegar los        |  |  |
|                                                                        | diferentes Artículos de clic en el botón 🗾 o presione la BARRA             |  |  |
|                                                                        | ESPACIADORA y aparecerá la ventana de Artículos. Ver Cómo crear            |  |  |
|                                                                        | Artículos.                                                                 |  |  |
| Cantidad                                                               | Introduzca el valor de la cantidad existente del correspondiente Artículo. |  |  |
| Tipo UnidadDebe seleccionar el Tipo de Unidad correspondiente al regis |                                                                            |  |  |
|                                                                        | que está insertando. Si desea desplegar las diferentes Tipos de Unidad de  |  |  |
|                                                                        | clic en el botón 🗹 y aparecerá el listado de las opciones que puedes       |  |  |
|                                                                        | escoger (Mayor y Detal).                                                   |  |  |
| Existencia                                                             | Aquí el sistema muestra la cantidad que existe actualmente en inventario   |  |  |
|                                                                        | del respectivo artículo.                                                   |  |  |

# Manejo de Informes (Salidas)

# Cómo Imprimir Listado de Compras entre Fechas

Este informe es muy útil ya que se puede saber con solo digitar la fecha inicial, la fecha final y el código del proveedor, el resumen de las compras realizadas a dicho proveedor ordenado por rango de fechas.

Ingrese al menú Imprimir.

1. Seleccione la opción <u>R</u>esumen de Compras.

2. Seleccione la opción Listado de Compras entre Fechas con solo darle clic en la pestaña. A continuación, se desplegará la siguiente ventana:

| 🚊 Resumen de Co     | ompras     | ×                                                   |  |  |  |  |
|---------------------|------------|-----------------------------------------------------|--|--|--|--|
| Rango a imprin      | ir         | Forma de Pago                                       |  |  |  |  |
| Fecha Inicial       | 01/01/2023 | 💿 Todas 🔾 Crédito 🔾 Contado                         |  |  |  |  |
| Fecha Final         | 31/01/2023 | Opciones                                            |  |  |  |  |
| Proveedor           |            | Subtotalizar días                                   |  |  |  |  |
| Vendedor            |            | Devoluciones en Compras                             |  |  |  |  |
| Código Prefijo      |            | Detallado de retenciones                            |  |  |  |  |
| Código Zona         |            | Separar Base Gravada y Exenta                       |  |  |  |  |
| Centro de Costo     | (          | Mostrar con tasa<br>No Ver IVA Regimen Simplificado |  |  |  |  |
| Imprimir X Cancelar |            |                                                     |  |  |  |  |

| DESCRIPCIÓN                                                                    |
|--------------------------------------------------------------------------------|
| Introduzca aquí la fecha de donde se iniciará el corte para el resumen de      |
| compras, tenga en cuenta la exactitud de la información ya que es un dato      |
| muy importante                                                                 |
| Introduzca aquí la fecha donde finaliza el corte para el resumen de            |
| compras, tenga en cuenta la exactitud de la información ya que es un dato      |
| muy importante.                                                                |
| Digite el código correspondiente al Tercero que está clasificado como          |
| Proveedor, el cual le suministra el producto o servicio. Si desea desplegar    |
| las diferentes Tercoros de clie en el botón                                    |
| ESPACIADORA y aparecerá la ventana Ver Cómo crear Tarcaros                     |
| Introduzca el código correspondiente al Tercero que está clasificado como      |
| <i>Vendedor</i> el cual es el intermediario entre la empresa que suministra el |
| producto o servicio y la entidad que lo adquiere. Si desea desplegar las       |
|                                                                                |
| diferentes Terceros de clic en el botón 🚨 o presione la BARRA                  |
| ESPACIADORA y aparecerá la ventana. Ver <i>Cómo crear Terceros</i> .           |
| Digite el código correspondiente al prefijo del documento de Compra, del       |
| cual desea obtener la correspondiente información.                             |
| Introduzca el código correspondiente a la Zona de ubicación del Tercero        |
| (Proveedor y Vendedor). Si desea desplegar las diferentes Zonas de clic        |
| en el botón 🧕 o presione la BARRA ESPACIADORA y aparecerá la                   |
| ventana de Zonas. Ver Cómo crear Zonas.                                        |
| Digite el Código del Centro de Costos por el cual desea filtrar la             |
| información. Si desea desplegar los diferentes Tipos de Centros de Costos      |
| de clic en el hotón                                                            |
| anarecerá la ventana de Centros de Costos                                      |
| Debe seleccionar la Forma de Pago correspondiente a los documentos             |
| (Compras) que desea obtener la correspondiente información (Todas              |
| Contado. Crédito).                                                             |
|                                                                                |

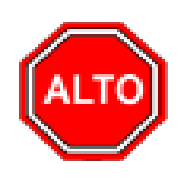

#### **RECUERDE...**

Dejando el tipo de pago en la opción "Todas", la consulta muestra las compras que se han hecho con los diferentes tipos de pago entre las fechas digitadas. Si selecciona "Subtotalizar Días" el informe muestra un total de compras diario, si selecciona la opción "Compras" el sistema muestra las compras realizadas, si selecciona la opción "Devoluciones en Compras" el sistema incluye en el reporte las Devoluciones en Compras Realizadas en determinado periodo de tiempo, Si selecciona "Detallado de Retenciones" el sistema muestra en el informe un detallado de las Retenciones Realizadas por Compras, si Selecciona "Mostrar No. Factura de Proveedor" el informe muestra el número de la Factura de Compra, si selecciona "Separar Base Gravada y Exenta" el sistema muestra en el reporte separado las bases Gravadas de las exentas.

Al dar clic sobre el botón Aceptar se muestra el siguiente Informe:

| DEMO TNS  | DEMO TNS 2023 KS                           |           |              |               |                      |               | PA             | G: 1            |                |
|-----------|--------------------------------------------|-----------|--------------|---------------|----------------------|---------------|----------------|-----------------|----------------|
| 800182856 |                                            |           |              |               | Fecha: 20/06/2023 5: |               |                |                 | 3 5:42:p. m.   |
|           |                                            |           |              | RE SUMEN I    | DE COMPRAS           |               |                |                 |                |
| Sucursal: | PRINCIPAL                                  |           | Zoi          | na : TODAS    |                      | Fechas: Ene   | ro 1 de 2023 - | Junio 30 de 202 | 23             |
| Vendedor: | TODOS                                      |           | Cer          | ntro: TODOS   |                      | Forma de Pag  | jo: TODAS      |                 |                |
| Nº FACT.  | FECHA                                      | CODIGO N  | IOMBRE       |               | BA SE                | NA E          | XCE+ IMP       | RETENC.         | NETO           |
| 00306     | 02/01/2023                                 | 111525252 | PEREZ CARLOS |               | 10,000,000.00        | 0.00          | 0.00           | 0.00            | 10,000,000.00  |
| 00307     | 02/01/2023                                 | 111525252 | PEREZ CARLOS |               | 10,000,000.00        | 0.00          | 0.00           | 0.00            | 10,000,000.00  |
|           |                                            |           |              | TOTALES       | 20,000,000.00        | 0.00          | 0.00           | 0.00            | 20,000,000.00  |
| 00297     | 05/01/2023                                 | 111525252 | PEREZ CARLOS |               | 450,000.00           | 85,500.00     | 0.00           | 0.00            | 535,500.00     |
| 00299     | 05/01/2023                                 | 111525252 | PEREZ CARLOS |               | 10,000,000.00        | 1,900,000.00  | 0.00           | 0.00            | 11,900,000.00  |
|           |                                            |           |              | TOTALES       | 10,450,000.00        | 1,985,500.00  | 0.00           | 0.00            | 12,435,500.00  |
| 00305     | 01/03/2023                                 | 111525252 | PEREZ CARLOS |               | 1,500,000.00         | 285,000.00    | 0.00           | 0.00            | 1,785,000.00   |
| ZZ305     | 01/03/2023                                 | 00        | VARIOS       |               | 50,000.00            | 0.00          | 0.00           | 0.00            | 50,000.00      |
|           |                                            |           |              | TOTALES       | 1,550,000.00         | 285,000.00    | 0.00           | 0.00            | 1,835,000.00   |
| 00300     | 17/03/2023                                 | 111525252 | PEREZ CARLOS |               | 1,500,000.00         | 285,000.00    | 0.00           | 0.00            | 1,785,000.00   |
| 00301     | 17/03/2023                                 | 111525252 | PEREZ CARLOS |               | 150,000.00           | 28,500.00     | 0.00           | 0.00            | 178,500.00     |
|           |                                            |           |              | TOTALES       | 1,650,000.00         | 313,500.00    | 0.00           | 0.00            | 1,963,500.00   |
| 00302     | 23/03/2023                                 | 111525252 | PEREZ CARLOS |               | 600,000.00           | 114,000.00    | 0.00           | 0.00            | 714,000.00     |
| 00303     | 23/03/2023                                 | 111525252 | PEREZ CARLOS |               | 1,500,000.00         | 285,000.00    | 0.00           | 0.00            | 1,785,000.00   |
|           |                                            |           |              | TOTALES       | 2,100,000.00         | 399,000.00    | 0.00           | 0.00            | 2,499,000.00   |
| 00304     | 27/03/2023                                 | 111525252 | PEREZ CARLOS |               | 10,000,000.00        | 0.00          | 0.00           | 0.00            | 10,000,000.00  |
|           |                                            |           |              | TOTALES       | 10,000,000.00        | 0.00          | 0.00           | 0.00            | 10,000,000.00  |
| DEVOLUCI  | IONES DE CON                               | IPRAS     |              |               |                      |               |                |                 |                |
| Nº FACT.  | FECHA                                      | CODIGO    | NOMBRE       |               | BA SE                | NA            | I. CONS        | RETENC.         | NETO           |
| 00007     | 31/01/2023                                 | 111525252 | PEREZ CARLOS |               | -10,000,000.00       | -1,900,000.00 | 0.00           | 0.00            | -11,900,000.00 |
|           |                                            |           |              | TOTALES       | -10,000,000.00       | -1,900,000.00 | 0.00           | 0.00            | -11,900,000.00 |
| TOTAL     | TOTALES Enero 1 de 2023 - Junio 30 de 2023 |           |              | 35,750,000,00 | 1.083.000.00         | 0.00          | 0.00           | 36.833.000.00   |                |

### Cómo Imprimir Listado de Compras de IVA

Este informe es muy útil ya que se puede saber con solo digitar la fecha inicial, la fecha final y el código del proveedor, el resumen de las compras realizadas a dicho proveedor ordenado por rango de fechas.

Ingrese al menú Imprimir.

- 3. Seleccione la opción <u>Resumen de Compras</u>.
- 4. Seleccione la opción Listado de IVA Mayor valor del costo con solo darle clic en la pestaña. A continuación, se desplegará la siguiente ventana:

| 🙎 Listado Con        | 🔦 Listado Compras IVA 🛛 🗙 |  |  |  |  |  |
|----------------------|---------------------------|--|--|--|--|--|
| – Rango a imp        | primir                    |  |  |  |  |  |
| Fecha Inicial        | 01/01/2023                |  |  |  |  |  |
| Fecha Final          | 31/01/2023                |  |  |  |  |  |
| Rango, Inicial       |                           |  |  |  |  |  |
| Rango Final          | ZZ 🛃 ZZ                   |  |  |  |  |  |
| Cliente              |                           |  |  |  |  |  |
| Opciones             |                           |  |  |  |  |  |
| Compras              |                           |  |  |  |  |  |
| Devoluciones Compras |                           |  |  |  |  |  |
| Imprimir X Cancelar  |                           |  |  |  |  |  |

| CAMPO                  | DESCRIPCIÓN                                                               |
|------------------------|---------------------------------------------------------------------------|
| Fecha Inicial          | Introduzca aquí la fecha de donde se iniciará el corte para el resumen de |
|                        | compras, tenga en cuenta la exactitud de la información ya que es un dato |
|                        | muy importante                                                            |
| Fecha Final            | Introduzca aquí la fecha donde finaliza el corte para el resumen de       |
|                        | compras, tenga en cuenta la exactitud de la información ya que es un dato |
|                        | muy importante.                                                           |
| Rango Inicial          | Deberá seleccionar el rango de facturas inicial                           |
| Rango Final            | Deberá seleccionar el rango de facturas final                             |
| Cliente                | Se seleccionar al cliente                                                 |
| Compras                | Se marcará el check correspondiente                                       |
| Devoluciones en compra | Se marcará el check correspondiente                                       |

## Cómo Imprimir Resumen de Compras por Proveedor

Esta opción le permite al usuario del módulo obtener un resumen detallado de las compras realizadas a determinados proveedores subtotalizándolas.

Ingrese al menú Imprimir. Seleccione la opción Resumen de Compras. Seleccione la opción Resumen de Compras por Proveedor con solo darle clic en la pestaña. A continuación, se desplegará la siguiente ventana:

| 🕿 Resumen de Compras por Pr 🛛 🗙 |            |  |  |  |  |  |
|---------------------------------|------------|--|--|--|--|--|
| Rango a imprim                  | ir         |  |  |  |  |  |
| Fecha Inicial                   | 01/01/2023 |  |  |  |  |  |
| Fecha Final                     | 31/01/2023 |  |  |  |  |  |
| Proveedor                       |            |  |  |  |  |  |
| Prefijo 🔛                       |            |  |  |  |  |  |
| Opciones                        | Opciones   |  |  |  |  |  |
| Compras                         |            |  |  |  |  |  |
| Devoluciones en Compras         |            |  |  |  |  |  |
| Orden Alfábetico                |            |  |  |  |  |  |
| Detallado de retenciones        |            |  |  |  |  |  |
| Incluir todas las Sucursales    |            |  |  |  |  |  |
| Imprimir Cancelar               |            |  |  |  |  |  |

| САМРО         | DESCRIPCIÓN                                                                  |  |  |  |  |  |
|---------------|------------------------------------------------------------------------------|--|--|--|--|--|
| Fecha Inicial | Introduzca aquí la fecha de donde se iniciará el corte para el resumen de    |  |  |  |  |  |
|               | compras, tenga en cuenta la exactitud de la información ya que es un dato    |  |  |  |  |  |
|               | muy importante                                                               |  |  |  |  |  |
| Fecha Final   | Introduzca aquí la fecha donde finaliza el corte para el resumen de          |  |  |  |  |  |
|               | compras, tenga en cuenta la exactitud de la información ya que es un dato    |  |  |  |  |  |
|               | muy importante.                                                              |  |  |  |  |  |
| Proveedor     | Digite el código correspondiente al Tercero que está clasificado como        |  |  |  |  |  |
|               | Proveedor, el cual le suministra el producto o servicio. Si desea desplega   |  |  |  |  |  |
|               | las diferentes Terceros de clic en el botón 🔝 o presione la BARRA            |  |  |  |  |  |
|               | ESPACIADORA y aparecerá la ventana. Ver Cómo crear Terceros.                 |  |  |  |  |  |
| Prefijo       | Digite el código correspondiente al Prefijo del documento que desea listar   |  |  |  |  |  |
| -             | en el respectivo reporte. Si desea desplegar las diferentes Prefijos de clic |  |  |  |  |  |
|               | en el botón 🗐 o presione la BARRA ESPACIADORA y aparecerá la                 |  |  |  |  |  |
|               | ventana. Ver Cómo crear Prefijos.                                            |  |  |  |  |  |

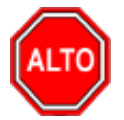

### **RECUERDE...**

Dejando la opción "Compras" activa, solo se mostrarán los documentos que están clasificados como compras, pero si activa también la opción "Devoluciones en Compras", el informe también le mostrará las correspondientes Devoluciones en Compras del proveedor que haya seleccionado, si activa "Orden alfabético" el listado saldrá en este orden y si activa "Detalle de retenciones", saldrá el detalle de las retenciones practicadas sobre cada documento.

Al dar clic sobre el botón Aceptar se muestra el siguiente Informe:

| DEMO TNS                                                       | 2023 KS       |                   |                  | PAG: 1                       |               |         |         |                |
|----------------------------------------------------------------|---------------|-------------------|------------------|------------------------------|---------------|---------|---------|----------------|
| 800182856                                                      |               |                   |                  | Fecha: 20/06/2023 5:47:p. m. |               |         |         |                |
|                                                                |               |                   | RESUMEN DE COMPR | RAS POR PROVE                | EDOR          |         |         |                |
| Sucursal: PRINCIPAL Fechas: Enero 1 de 2023 - Enero 31 de 2023 |               |                   |                  |                              |               |         | 2023    |                |
| № FACT.                                                        | FECHA         | FEC. VENCE        | FEC. RADICACION  | BA SE                        | NA            | I. CONS | RETENC. | NETO           |
| 111525252                                                      | PERE          | ZCARLOS           |                  |                              |               |         |         |                |
| 00306                                                          | 02/01/2023    | 01/02/2023        |                  | 10,000,000.00                | 0.00          | 0.00    | 0.00    | 10,000,000.00  |
| 00307                                                          | 02/01/2023    | 01/02/2023        |                  | 10,000,000.00                | 0.00          | 0.00    | 0.00    | 10,000,000.00  |
| 00297                                                          | 05/01/2023    | 04/02/2023        |                  | 450,000.00                   | 85,500.00     | 0.00    | 0.00    | 535,500.00     |
| 00299                                                          | 05/01/2023    | 04/06/2023        |                  | 10,000,000.00                | 1,900,000.00  | 0.00    | 0.00    | 11,900,000.00  |
| 00007                                                          | 31/01/2023    | 02/03/2023        |                  | -10,000,000.00               | -1,900,000.00 | 0.00    | 0.00    | -11,900,000.00 |
|                                                                |               |                   | TOTALES          | 20,450,000.00                | 85,500.00     | 0.00    | 0.00    | 20,535,500.00  |
| TOTALE                                                         | SEnero 1 de 2 | 023 - Enero 31 de | 2023             | 20,450,000.00                | 85,500.00     | 0.00    | 0.00    | 20,535,500.00  |

# Cómo Imprimir Total Compras por Tipo de IVA

Esta opción le permite obtener un resumen detallado del IVA cobrado en las compras y en las devoluciones en compra.

Ingrese al menú Imprimir.

Seleccione la opción Resumen de Compras.

Seleccione la opción Total Compras por Tipo de IVA con solo darle clic en la pestaña. A continuación, se desplegará la siguiente ventana:

| 🕿 Resumen de Compras por Iva 🛛 🗙                                       |                        |  |  |  |  |
|------------------------------------------------------------------------|------------------------|--|--|--|--|
| – Rango a impri                                                        | mir                    |  |  |  |  |
| Fecha Inicial                                                          | 01/01/2023             |  |  |  |  |
| Fecha Final                                                            | 31/01/2023             |  |  |  |  |
| Factura Inicial                                                        |                        |  |  |  |  |
| Factura Final                                                          | ZZ 🛃 ZZ                |  |  |  |  |
| Separar Devoluciones en Compras                                        |                        |  |  |  |  |
| Opciones                                                               |                        |  |  |  |  |
| <ul> <li>Todas las Compras</li> <li>Sólo Compras Nacionales</li> </ul> |                        |  |  |  |  |
| Sólo Importaciones                                                     |                        |  |  |  |  |
| En Impri                                                               | mir X <u>C</u> ancelar |  |  |  |  |

| САМРО           | DESCRIPCIÓN                                                               |  |  |  |  |  |  |
|-----------------|---------------------------------------------------------------------------|--|--|--|--|--|--|
| Fecha Inicial   | Introduzca aquí la fecha de donde se iniciará el corte para el resumen de |  |  |  |  |  |  |
|                 | compras por tipo de IVA, tenga en cuenta la exactitud de la información y |  |  |  |  |  |  |
|                 | que es un dato muy importante.                                            |  |  |  |  |  |  |
| Fecha Final     | Introduzca aquí la fecha donde finaliza el corte para el resumen de compr |  |  |  |  |  |  |
|                 | por tipo de IVA, tenga en cuenta la exactitud de la información ya que es |  |  |  |  |  |  |
|                 | un dato muy importante.                                                   |  |  |  |  |  |  |
| Factura Inicial | Digite el código inicial correspondiente al prefijo y seguidamente        |  |  |  |  |  |  |
|                 | número de la factura de compra de donde se iniciará el corte para el      |  |  |  |  |  |  |

|               | resumen. Si desea desplegar las diferentes Prefijos de clic en el botón<br>o presione la BARRA ESPACIADORA y aparecerá la ventana. Ver <i>Cómo</i><br><i>crear Prefijos</i> . |  |  |  |  |  |  |
|---------------|----------------------------------------------------------------------------------------------------|--|--|--|--|--|--|
| Factura Final | Digite el código final correspondiente al prefijo y seguidamente el número                                                                                                    |  |  |  |  |  |  |
|               | de la factura de compra donde terminará el corte para el resumen. Si desea                                                                                                    |  |  |  |  |  |  |
|               | desplegar las diferentes Prefijos de clic en el botón 🗐 o presione la                                                                                                    |  |  |  |  |  |  |
|               | BARRA ESPACIADORA y aparecerá la ventana. Ver Cómo crear                                                                                                    |  |  |  |  |  |  |
|               | Prefijos.                                                                                                    |  |  |  |  |  |  |

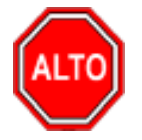

### **RECUERDE...**

Dejando activa la opción "Separar Devoluciones en Compra", la consulta muestra el total IVA gravado separando las compras y devoluciones compra. Si activa también la opción "Separar Base del Régimen Simplificado" el informe también separará el Total de IVA de las compras al Régimen Simplificado.

Al dar clic sobre el botón Aceptar se muestra el siguiente Informe:

| DEMO TNS 2023 KS<br>800182856      |                     |                    |               | PAG: 1<br>Fecha: 20/06/2023 - 5:50:16 p. m. |  |  |  |  |
|------------------------------------|---------------------|--------------------|---------------|---------------------------------------------|--|--|--|--|
| RESUMEN DE COMPRAS POR TIPO DE IVA |                     |                    |               |                                             |  |  |  |  |
| Sucursal: PRINCIPAL                |                     |                    | Fechas: Enero | 1 de 2023 - Junio 30 de 2023                |  |  |  |  |
| FACTURAS DE COMPRA                 |                     |                    |               |                                             |  |  |  |  |
|                                    | NA                  | BA SE              | VALOR IVA     |                                             |  |  |  |  |
|                                    | 0 %                 | 30,000,000.00      | 0.00          |                                             |  |  |  |  |
|                                    | 19 %                | 15,700,000.00      | 2,983,000.00  |                                             |  |  |  |  |
| TOTAL FACTURAS DE                  | E COMPRA            | 45,700,000.00      | 2,983,000.00  |                                             |  |  |  |  |
| DEVOLUCIONES EN COMPRA             |                     |                    |               |                                             |  |  |  |  |
|                                    | IVA                 | BA SE              | VALORIVA      |                                             |  |  |  |  |
|                                    | 19 %                | -10,000,000.00     | -1,900,000.00 |                                             |  |  |  |  |
| TOTAL DEVOLUCIONES EN              | COMPRA              | -10,000,000.00     | -1,900,000.00 |                                             |  |  |  |  |
|                                    | AJU STES<br>TOTALES | 0.00 35,700,000.00 | 0.00          |                                             |  |  |  |  |

## Cómo Imprimir Detalles de Compras por Tipo de IVA

Esta opción le permite obtener el detalle de las Compras por Tipo de IVA cobrado.

Ingrese al menú Imprimir.

1. Seleccione la opción <u>Resumen de Compras</u>.

2. Seleccione la opción **Detalle de Compras por Tipo de IVA** con solo darle clic en la pestaña. A continuación, se desplegará la siguiente ventana:

| 🚊 Detalle de Ivas | ×          |
|-------------------|------------|
| Opciones          |            |
| Tipo de I.V.A. 1  | 19         |
| Tipo de I.V.A. 2  | 19         |
| Rango a imprim    | ir         |
| Fecha Inicial     | 01/01/2023 |
| Fecha Final       | 31/01/2023 |
| Factura Inicial   |            |
| Factura Final     | ZZ 🛃 ZZ    |
| Imprimir          | X Cancelar |

| САМРО            | DESCRIPCIÓN                                                                             |
|------------------|-----------------------------------------------------------------------------------------|
| Tipo de I.V.A. 1 | Digite el primer porcentaje de IVA para detallar las compras a las cuales               |
|                  | se les aplicó este porcentaje.                                                          |
| Tipo de I.V.A. 2 | Digite el segundo porcentaje de IVA para detallar las compras a las cuales              |
|                  | se les aplicó este porcentaje.                                                          |
| Fecha Inicial    | Introduzca aquí la fecha donde se iniciará el corte para el listado detallado           |
|                  | de IVA, tenga en cuenta la exactitud de la información ya que es un dato                |
|                  | muy importante.                                                                         |
| Fecha Final      | Introduzca aquí la fecha donde finaliza el corte para el detalle de IVA,                |
|                  | tenga en cuenta la exactitud de la información ya que es un dato muy                    |
|                  | importante.                                                                             |
| Factura Inicial  | Digite el código inicial correspondiente al prefijo y seguidamente el                   |
|                  | número de la factura de venta de donde se iniciará el corte para el detalle             |
|                  | de IVA. Si desea desplegar las diferentes Prefijos de clic en el botón 🗐                |
|                  | o presione la BARRA ESPACIADORA y aparecerá la ventana. Ver Cómo                        |
|                  | crear Prefijos.                                                                         |
|                  | Digite el código final correspondiente al prefijo y seguidamente el número              |
| Factura Final    | de la factura de venta donde terminará el corte para el detalle de IVA. Si              |
|                  | desea desplegar los diferentes Prefijos de clic en el botón 🙆 o presione                |
|                  | la BARRA ESPACIADORA y aparecerá la ventana. Ver <i>Cómo crear</i><br><i>Prefijos</i> . |

Al dar clic sobre el botón Aceptar se muestra el siguiente Informe:

| DEMO TNS 2023 KS         PAG:         1           800182856         Fecha:         20/06/2023 5:52:31 p. m. |            |              |            |              |                |              |               |              |           |               |
|----------------------------------------------------------------------------------------------------|------------|--------------|------------|--------------|----------------|--------------|---------------|--------------|-----------|---------------|
|                                                                                                    |            |              | D          | ETALLE DE I  | MPUESTO A LA S | COMPRAS      |               |              |           |               |
| Sucursal: PRINCIPAL Fechas: Enero 1 de 2023 - Enero 31 de 2023                                              |            |              |            |              |                |              | 3             |              |           |               |
| Nº FACT.                                                                                                    | FECHA      | NOMBRE       | NIT        | EXENTO       | BA SE 19%      | IVA 19%      | BA SE 19%     | IVA 19%      | AJUSTEIVA | TOTAL         |
| FC 00 306                                                                                                   | 02/01/2023 | PEREZ CARLOS | 1115252521 | 0,000,000.00 | 0.00           | 0.00         | 0.00          | 0.00         | 0.00      | 10,000,000.00 |
| FC 00 307                                                                                                   | 02/01/2023 | PEREZCARLOS  | 1115252521 | 0,000,000.00 | 0.00           | 0.00         | 0.00          | 0.00         | 0.00      | 10,000,000.00 |
| FC 00 297                                                                                                   | 05/01/2023 | PEREZCARLOS  | 111525252  | 0.00         | 450,000.00     | 85,500.00    | 450,000.00    | 85,500.00    | 0.00      | 535,500.00    |
| FC 00 299                                                                                                   | 05/01/2023 | PEREZCARLOS  | 111525252  | 0.00         | 10,000,000.00  | 1,900,000.00 | 10,000,000.00 | 1,900,000.00 | 0.00      | 11,900,000.00 |
|                                                                                                    |            | TOTALES      | 20         | 0,000,000.00 | 10,450,000.00  | 1,985,500.00 | 10,450,000.00 | 1,985,500.00 | 0.00      | 32,435,500.00 |

# Resumen de compras Por grupos de Artículos

Esta opción le permite obtener el detalle de las Compras porgrupo de artículos.

Ingrese al menú Imprimir.

- 3. Seleccione la opción <u>R</u>esumen de Compras.
- 4. Seleccione la opción **Resumen de compras por grupos de artículos** con solo darle clic en la pestaña. A continuación, se desplegará la siguiente ventana:

| 🙊 Resumen de Compras por Gru 🗙 |            |  |  |  |  |  |
|--------------------------------|------------|--|--|--|--|--|
| Rango a imprimir               |            |  |  |  |  |  |
| Fecha Inicial                  | 01/01/2023 |  |  |  |  |  |
| Fecha Final                    | 31/01/2023 |  |  |  |  |  |
| Grupo de Articulo              | <b>N</b>   |  |  |  |  |  |
| Grupo de Articulo              | ZZ 😰       |  |  |  |  |  |
| Opciones                       |            |  |  |  |  |  |
| Compras                        |            |  |  |  |  |  |
| Devoluciones e                 | n Compras  |  |  |  |  |  |
| Imprimir                       | X Cancelar |  |  |  |  |  |

| САМРО             | DESCRIPCIÓN                                                                   |  |  |  |  |  |  |
|-------------------|-------------------------------------------------------------------------------|--|--|--|--|--|--|
| Fecha Inicial     | Introduzca aquí la fecha donde se iniciará el corte para el listado detallado |  |  |  |  |  |  |
|                   | de compras, tenga en cuenta la exactitud de la información ya que es un       |  |  |  |  |  |  |
|                   | dato muy importante.                                                          |  |  |  |  |  |  |
| Fecha Final       | Introduzca aquí la fecha donde finaliza el corte para el detalle de compras,  |  |  |  |  |  |  |
|                   | tenga en cuenta la exactitud de la información ya que es un dato muy          |  |  |  |  |  |  |
|                   | importante.                                                                   |  |  |  |  |  |  |
| Grupo de Articulo | Se seleccionará el Grupo de artículos a observar                              |  |  |  |  |  |  |

Al dar clic sobre el botón Aceptar se muestra el siguiente Informe:

DEMO TNS 2023 KS 800182856

| Sucursal: | PRINCIPAL        |                |          |               |              |      |               |
|-----------|------------------|----------------|----------|---------------|--------------|------|---------------|
| CÓDIGO    | NOMBRE           |                | CANTIDAD | BA SE         | MA           | ICO  | TOTAL         |
| 01.01.01  | LLANTASN         | юто            |          |               |              |      |               |
| 01        | LLANTA MOTO MIC  | HELLIN         | 100.00   | 10,000,000.00 | 1,900,000.00 | 0.00 | 11,900,000.00 |
|           |                  | Total 01.01.01 | 100.00   | 10,000,000.00 | 1,900,000.00 | 0.00 | 11,900,000.00 |
| 01.02.01  | LLANTAS C        | ARRO           |          |               |              |      |               |
| 02        | LLANTA CARRO PIR | RELLI          | 200.00   | 20,000,000.00 | 3,800,000.00 | 0.00 | 20,000,000.00 |
|           |                  | Total 01.02.01 | 200.00   | 20,000,000.00 | 3,800,000.00 | 0.00 | 20,000,000.00 |
| 05.01.03  | ENVA SE          |                |          |               |              |      |               |
| IPUU      | IPUU             |                | 100.00   | 450,000.00    | 85,500.00    | 0.00 | 535,500.00    |
|           |                  | Total 05.01.03 | 100.00   | 450,000.00    | 85,500.00    | 0.00 | 535,500.00    |
|           |                  | TOTALES        | 400.00   | 30,450,000.00 | 5,785,500.00 | 0.00 | 32,435,500.00 |

COMPRAS POR GRUPO DE ARTICULO

# Cómo Imprimir Total Consumos por Tipos de IVA

Esta opción le permite obtener un listado con el total de Consumos por tipos de IVA generado en los consumos.

- 1. Seleccione la opción <u>Resumen de Compras</u>.
- 2. Seleccione la opción **Total Consumos por Tipos de IVA** con solo darle clic en la pestaña. A continuación, se desplegará la siguiente ventana:

| 🚊 Detalles de Iva   | -        |    | × |  |  |  |
|---------------------|----------|----|---|--|--|--|
| – Rango a imprimir  |          |    |   |  |  |  |
| Fecha Inicial       | 01/06/20 | 23 |   |  |  |  |
| Fecha Final         | 30/06/20 | 23 |   |  |  |  |
| Consumo Inicial     |          |    |   |  |  |  |
| Consumo Final       | ZZ 🛃     | ZZ |   |  |  |  |
| 🗌 Iva por Artícu    | ulo      |    |   |  |  |  |
| Imprimir X Cancelar |          |    |   |  |  |  |

| САМРО         | DESCRIPCIÓN                                                                                                    |  |  |  |  |
|---------------|----------------------------------------------------------------------------------------------------|--|--|--|--|
| Fecha Inicial | Introduzca aquí la fecha donde se iniciará el corte para el listado de<br>Consumos Por Tipos de IVA, tenga en cuenta la exactitud de la |  |  |  |  |
|               | información ya que es un dato muy importante.                                                                                           |  |  |  |  |

| Fecha Final     | Introduzca aquí la fecha donde finaliza el corte para el listado de        |
|-----------------|----------------------------------------------------------------------------|
|                 | Consumos Por Tipos de IVA, tenga en cuenta la exactitud de la              |
|                 | información ya que es un dato muy importante.                              |
| Consumo Inicial | Digite el código inicial correspondiente al prefijo y seguidamente el      |
|                 | número del Consumo donde se iniciará el corte para el listado. Si desea    |
|                 | desplegar las diferentes Prefijos de clic en el botón 🖾 o presione la      |
|                 | BARRA ESPACIADORA y aparecerá la ventana. Ver Cómo crear                   |
|                 | Prefijos.                                                                  |
| Consumo Final   | Digite el código final correspondiente al prefijo y seguidamente el número |
|                 | del Consumo donde terminará el corte para el listado. Si desea desplegar   |
|                 | las diferentes Prefijos de clic en el botón 🗐 o presione la BARRA          |
|                 | ESPACIADORA y aparecerá la ventana. Ver <i>Cómo crear Prefijos</i> .       |

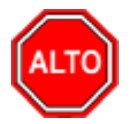

#### **RECUERDE...**

Dejando activa la opción "Iva por Artículo", la consulta muestra detallado por Artículo el IVA de los consumos.

Al dar clic sobre el botón Aceptar se muestra el siguiente Informe:

| DEMO TNS 2<br>800182856 | 023 KS     |        | DETALLE DE IMP | PUESTO A LOS CO | ONSUMOS   |         | PAG: 1<br>Fecha: 21/06/20238:4 | 4:a. m.              |          |
|-------------------------|------------|--------|----------------|-----------------|-----------|---------|--------------------------------|----------------------|----------|
| Sucursal:               | PRINCIPAL  |        |                |                 |           |         | Fechas: Enero 1                | de 2023 - Junio 30 d | e 2023   |
| N° CONS.                | FECHA      | NOMBRE | NIT            | EXENTO          | BA SE 10% | IVA 10% | BA SE 19%                      | IVA 19%              | TOTAL    |
| 005                     | 05/01/2023 | VARIOS | 00             | 0.00            | 0.00      | 0.00    | 0.00                           | 0.00                 | 7,140.00 |
|                         |            |        | TOTALES :      | 0.00            | 0.00      | 0.00    | 0.00                           | 0.00                 | 7,140.00 |

## Cómo Imprimir Total Notas por Concepto

Esta opción le permite al usuario obtener un resumen de las notas de inventario registradas en la base de datos entre determinadas fechas discriminándolas por concepto.

- 1. Seleccione la opción <u>Resumen de Compras</u>.
- 2. Seleccione la opción **Total Notas por Concepto** con solo darle clic en la pestaña. A continuación, se desplegará la siguiente ventana:

| ۶ | 👔 Total de No       | tas por  | _  |   | × |  |  |
|---|---------------------|----------|----|---|---|--|--|
|   | – Rango a im        | primir — |    |   |   |  |  |
|   | Fecha Inicial       | 01/01/20 | 23 |   |   |  |  |
|   | Fecha Final         | 31/01/20 | 23 |   |   |  |  |
|   | Nota Inicial        |          |    |   |   |  |  |
|   | Nota Final          | ZZ 🛃     | ZZ |   |   |  |  |
|   | Concepto            |          |    | Ĩ |   |  |  |
|   | Imprimir X Cancelar |          |    |   |   |  |  |

| САМРО         | DESCRIPCIÓN                                                                    |
|---------------|--------------------------------------------------------------------------------|
| Fecha Inicial | Introduzca aquí la fecha de donde se iniciará el corte para el resumen de      |
|               | las Notas de Inventario, tenga en cuenta la exactitud de la información ya     |
|               | que es un dato muy importante.                                                 |
| Fecha Final   | Introduzca aquí la fecha donde finaliza el corte para el resumen de las        |
|               | Notas de Inventario, tenga en cuenta la exactitud de la información ya que     |
|               | es un dato muy importante                                                      |
| Nota Inicial  | Digite el código inicial correspondiente al prefijo y seguidamente el          |
|               | número de la Nota de Inventario de donde se iniciará el corte para el          |
|               | resumen. Si desea desplegar las diferentes Prefijos de clic en el hotón 🗐      |
|               | o presione la BARRA ESPACIADORA y aparecerá la ventana. Ver Cáma               |
|               | crear Prefijos.                                                                |
| Nota Final    | Digite el código final correspondiente al prefijo y seguidamente el número     |
|               | de la Nota de Inventario donde terminará el corte para dicho resumen. Si       |
|               |                                                                                |
|               | desea desplegar los diferentes Prefijos de clic en el botón 📟 o presione       |
|               | la BARRA ESPACIADORA y aparecerá la ventana. Ver Cómo crear                    |
|               | Prefijos.                                                                      |
| Concepto      | Digite el código correspondiente al concepto para filtrar el listado. Si desea |
|               | desplegar los diferentes conceptos de clic en el botón 脑 o presione la         |
|               | BARRA ESPACIADORA y aparecerá la ventana de Conceptos. Ver                     |
|               | Cómo crear Conceptos.                                                          |

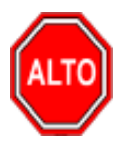

### **RECUERDE...**

Dejando la casilla en blanco donde se digita el código del concepto, la consulta muestra el total Notas de Inventario realizadas entre el rango de fechas digitadas.

Al dar clic sobre el botón Imprimir se muestra el siguiente Informe:

| DEMO TNS 2023 KS         PAG:         1           800182856         Fecha:         21/06/20 |                 |                  | 1<br>21/06/2023 8:46:a. m. |                       |            |               |
|---------------------------------------------------------------------------------------------|-----------------|------------------|----------------------------|-----------------------|------------|---------------|
|                                                                                             |                 | TOTAL DE NOTAS D | E INVENTAR                 | RIO POR CONCEPTO      |            |               |
| Sucursal:                                                                                   | PRINCIPAL       |                  | Fechas :                   | Enero 1 de 2023 - Jun | io 30 de 2 | 2023          |
| CONCEPTO:                                                                                   | 00 CONCEPTO     | UNICO            |                            |                       |            |               |
| Nº NOTA                                                                                     | FECHA           | OBSERVACIONES    |                            |                       |            | TOTAL         |
| 00001                                                                                       | 01/01/2023      |                  |                            |                       |            | 10,000,000.00 |
| TOTALES                                                                                     |                 |                  |                            |                       |            | 10,000,000.00 |
| CONCEPTO:                                                                                   | 1410 PRODUCT    | TO EN PROCESO    |                            |                       |            |               |
| N° NOTA                                                                                     | FECHA           | OBSERVACIONES    |                            |                       |            | TOTAL         |
| 00015                                                                                       | 05/01/2023      |                  |                            |                       |            | 600,000.00    |
| TOTALES                                                                                     |                 |                  |                            |                       |            | 600,000.00    |
| TOTALES Ene                                                                                 | ero 1 de 2023 - | Junio 30 de 2023 |                            |                       |            | 10,600,000.00 |

# Cómo Imprimir Compras/Remisiones por Pedido/Remisión

Este informe es muy útil ya que se puede saber con solo digitar la Fecha inicial y la Fecha final el resumen detallado de remisiones asociadas a cada compra y de remisiones asociadas a cada pedido de compra.

- 1. Seleccione la opción <u>R</u>esumen de Compras.
- 2. Seleccione la opción **Compras/Remisiones por Pedido/Remisión** con solo darle clic en la pestaña. A continuación, se desplegará la siguiente ventana:

| Compras/Remisiones por Pedido/ | _      |   | × |
|--------------------------------|--------|---|---|
| Rango a imprimir               |        |   |   |
| Fecha Inicial 01/01/2023       |        |   |   |
| Fecha Final 31/01/2023         |        |   |   |
| Documento Inicial              |        |   |   |
| Documento Final ZZ 🔝 ZZ        |        |   |   |
| Proveedor                      |        |   |   |
| - Tipo                         |        |   |   |
| Pedidos de Compra              |        |   |   |
| 📿 Remisiones de Entrada        |        |   |   |
| Imprimir X Car                 | ncelar | ] |   |

| CAMPO             | DESCRIPCIÓN                                                                   |  |  |  |  |
|-------------------|-------------------------------------------------------------------------------|--|--|--|--|
| Fecha Inicial     | Introduzca aquí la fecha de donde se iniciará el corte para el Listado, tenga |  |  |  |  |
|                   | en cuenta la exactitud de la información ya que es un dato muy importante.    |  |  |  |  |
| Fecha Final       | Introduzca aquí la fecha donde finaliza el corte para el Listado, tenga en    |  |  |  |  |
|                   | cuenta la exactitud de la información ya que es un dato muy importante.       |  |  |  |  |
| Documento Inicial | Digite el código inicial correspondiente al prefijo y seguidamente el         |  |  |  |  |
|                   | número del Documento de donde se iniciará el corte para el resumen. Si        |  |  |  |  |
|                   | desea desplegar las diferentes Prefijos de clic en el botón 🗐 o presione      |  |  |  |  |

|                 | la BARRA ESPACIADORA y aparecerá la ventana. Ver Cómo crear                |
|-----------------|----------------------------------------------------------------------------|
|                 | Prefijos.                                                                  |
| Documento Final | Digite el código final correspondiente al prefijo y seguidamente el número |
|                 | del Documento donde terminará el corte para dicho resumen. Si desea        |
|                 | desplegar los diferentes Prefijos de clic en el botón 🖾 o presione la      |
|                 | BARRA ESPACIADORA y aparecerá la ventana. Ver Cómo crear                   |
|                 | Prefijos.                                                                  |
|                 | Digite el código correspondiente al Tercero clasificado como Proveedor,    |
| Proveedor       | al cual están asociado los Documentos que desea listar. Si desea desplegar |
|                 | los diferentes Clientes de clic en el botón 🔝 o presione la BARRA          |
|                 | ESPACIADORA y aparecerá la ventana de Terceros. Ver Cómo crear             |
|                 | Terceros.                                                                  |
| Тіро            | Seleccione la opción correspondiente al tipo de documento que desea listar |
|                 | en el respectivo reporte como Pedidos de Compra o Remisiones de            |
|                 | Entrada.                                                                   |

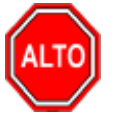

### **RECUERDE...**

Dejando la casilla en blanco donde se digita el Proveedor, la consulta muestra el total Documentos realizados entre el rango de fechas digitadas a cada uno de los Proveedores.

Al dar clic sobre el botón Imprimir se muestra el siguiente Informe:

| DEMO TNS 2023 KS<br>800182856 |            |             |                              | PAG: 1<br>Fecha: 21/06/20                              |     | 8:49:              |  |
|-------------------------------|------------|-------------|------------------------------|--------------------------------------------------------|-----|--------------------|--|
|                               |            | C           | OMPRAS/REMISIO<br>Enero 1 de | NES POR REMISION DE ENTRADA<br>2023 - Enero 31 de 2023 | ι.  |                    |  |
|                               | FECHA      | DIAS T.     | NUMERO                       |                                                        |     |                    |  |
| FECHA:                        | 20/01/2023 | 11 REMISION | : 00003 CLIEN                | TE: 111525252 PEREZ CARLOS                             | TOT | TAL: 17,850,000.00 |  |
|                               | 31/01/2023 |             | FC 00308                     |                                                        |     |                    |  |

## Cómo Imprimir Listado de Remisiones entre Fechas

Esta opción le permite al usuario obtener un resumen de las remisiones realizadas entre determinadas fechas subtotalizando por días.

- 1. Seleccione la opción <u>R</u>esumen de Compras.
- 2. Seleccione la opción Listado de Remisiones entre Fechas con solo darle clic en la pestaña. A continuación, se desplegará la siguiente ventana:

| 🚊 Resumen d    | e Re        | _    |                  | $\times$ |
|----------------|-------------|------|------------------|----------|
| – Rango a im   | primir      |      |                  |          |
| Fecha Inicial  | 01/01/      | 2023 |                  |          |
| Fecha Final    | 31/01/      | 2023 |                  |          |
| Factura Inicia | I 🖉         | 3    |                  |          |
| Factura Final  | ZZ 🛃        | 🗿 ZZ |                  |          |
| Cliente        |             |      |                  |          |
| Vendedor       |             |      |                  |          |
| Usuario        |             |      |                  |          |
| Zona           |             |      |                  |          |
| Opciones       |             |      |                  |          |
| Subtotz        | alizar día: | s    |                  |          |
| 🗌 Incluir N    | No Asent    | adas |                  |          |
|                | primir      | ×    | <u>C</u> ancelar | ]        |

| САМРО           | DESCRIPCIÓN                                                                 |  |  |  |
|-----------------|-----------------------------------------------------------------------------|--|--|--|
| Fecha Inicial   | Introduzca aquí la fecha de donde se iniciará el corte para el resumen de   |  |  |  |
|                 | las remisiones, tenga en cuenta la exactitud de la información ya que es un |  |  |  |
|                 | dato muy importante                                                         |  |  |  |
| Fecha Final     | Introduzca aquí la fecha donde finaliza el corte para el resumen de las     |  |  |  |
|                 | remisiones, tenga en cuenta la exactitud de la información ya que es un     |  |  |  |
|                 | dato muy importante.                                                        |  |  |  |
| Factura Inicial | Digite el código inicial correspondiente al prefijo y seguidamente el       |  |  |  |
|                 | número de la factura de compra de donde se iniciará el corte para el        |  |  |  |
|                 | resumen de remisiones. Si desea desplegar los diferentes Prefijos de clic   |  |  |  |
|                 | en el botón 🗐 o presione la BARRA ESPACIADORA y aparecerá la                |  |  |  |
|                 | ventana. Ver Cómo crear Prefijos.                                           |  |  |  |
|                 |                                                                             |  |  |  |
|                 | Digite el código final correspondiente al prefijo y seguidamente el número  |  |  |  |
| Factura Final   | de la factura de compra donde terminara el corte para el resumen de         |  |  |  |
|                 | remisiones. Si desea desplegar las diferentes Prefijos de clic en el botón  |  |  |  |
|                 | o presione la BARRA ESPACIADORA y aparecerá la ventana Ver                  |  |  |  |
|                 | Cómo crear Prefijos.                                                        |  |  |  |
| Cliente         | Digite el código correspondiente al Cliente el cual está directamente       |  |  |  |
|                 | relacionado con el Tercero. Si desea desplegar los diferentes Clientes de   |  |  |  |
|                 |                                                                             |  |  |  |
|                 | clic en el boton al o presione la BARRA ESPACIADORA y aparecera             |  |  |  |
| X7              | la ventana de Terceros. Ver Como crear Terceros.                            |  |  |  |
| Vendedor        | Introduzca el codigo correspondiente al Vendedor el cual esta               |  |  |  |
|                 | directamente relacionado con el Tercero. Si desea desplegar las diferentes  |  |  |  |
|                 | Vendedores de clic en el botón 📓 o presione la BARRA                        |  |  |  |
|                 | ESPACIADORA y aparecerá la ventana de Terceros. Ver Cómo crear              |  |  |  |
|                 | Terceros.                                                                   |  |  |  |

| Usuario | Digite el nombre del usuario del sistema que desea que aparezca en el     |
|---------|---------------------------------------------------------------------------|
|         | resumen, con sus respectivas remisiones                                   |
|         | Introduzca el código correspondiente a la Zona de ubicación del Cliente o |
| Zona    | Tercero. Si desea desplegar las diferentes Zonas de clic en el botón 🕥    |
|         | o presione la BARRA ESPACIADORA y aparecerá la ventana de Zonas.          |
|         | Es útil para Informes estadísticos que filtran por este campo. Ver Cómo   |
|         | crear Zonas.                                                              |

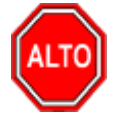

#### **RECUERDE...**

Si selecciona la opción "Subtotalizar días", la consulta muestra el valor total de las remisiones elaboradas diariamente entre las fechas digitadas o si selecciona la opción "Incluir No Asentadas" el informe muestra el total de documentos clasificados como remisiones, estén o no estén asentadas.

Al dar clic sobre el botón Aceptar se muestra el siguiente Informe:

| DEMO TNS 2023 KS         PAG:         1           800182856         Fecha:         21/06/2023 8:51:a. m. |            |            |                                   |                    |                |            |               |
|----------------------------------------------------------------------------------------------------|------------|------------|-----------------------------------|--------------------|----------------|------------|---------------|
|                                                                                                    |            |            | RESUMEN DE REMISION               | IES DE ENTRADA     |                |            |               |
| Sucursal:                                                                                                | PRINCIPAL  |            | Zona: TODAS                       | Fechas: Enero 1 de | e 2023 - Enero | 31 de 2023 |               |
| Vendedor:                                                                                                | TODOS      |            |                                   | Usuario:           |                |            |               |
| Nº FACT.                                                                                                 | FECHA      | CODIGO     | NOMBRE                            | BASE               | IVA            | RET+I.CONS | NETO          |
| 00003                                                                                                    | 20/01/2023 | 111525252  | PEREZ CARLOS                      | 15,000,000.00      | 2,850,000.00   | 0.00       | 17,850,000.00 |
|                                                                                                    |            |            | TOTALES                           | 15,000,000.00      | 2,850,000.00   | 0.00       | 17,850,000.00 |
|                                                                                                    | -          | TOTALES Er | nero 1 de 2023 - Enero 31 de 2023 | 15,000,000.00      | 2,850,000.00   | 0.00       | 17,850,000.00 |

## Cómo Imprimir Listado de Consumos Entre Fechas

Esta opción le permite al usuario obtener un resumen de los consumos realizados entre determinadas fechas subtotalizando dicho movimiento diariamente.

- 1. Seleccione la opción <u>Resumen de Compras</u>.
- 2. Seleccione la opción Listado de Consumos entre Fechas con solo darle clic en la pestaña. A continuación, se desplegará la siguiente ventana:

| 🙊 Resumen de Consumos                      | ×                                                         |
|--------------------------------------------|-----------------------------------------------------------|
| Rango a imprimir                           | Filtros                                                   |
| Fecha Inicial 01/01/2023                   | Tercero                                                   |
| Fecha Final 31/01/2023                     | Concepto                                                  |
| Consumo Inicial 🔯<br>Consumo Final ZZ 🛃 ZZ | Opciones<br>Subtotalizar días<br>Filtrar Concepto Detalle |
|                                            | X Cancelar                                                |

| САМРО           | DESCRIPCIÓN                                                                |
|-----------------|----------------------------------------------------------------------------|
| Fecha Inicial   | Introduzca aquí la fecha de donde se iniciará el corte para el resumen de  |
|                 | los consumos, tenga en cuenta la exactitud de la información ya que es un  |
|                 | dato muy importante                                                        |
| Fecha Final     | Introduzca aquí la fecha donde finaliza el corte para el resumen de los    |
|                 | consumos, tenga en cuenta la exactitud de la información ya que es un dato |
|                 | muy importante.                                                            |
|                 | Digite el código inicial correspondiente al prefijo y seguidamente el      |
| Consumo Inicial | número del Consumo de donde se iniciará el corte para el resumen. Si       |
|                 | desea desplegar las diferentes Prefijos de clic en el botón 🖾 o presione   |
|                 | la BARRA ESPACIADORA y aparecerá la ventana. Ver Cómo crear                |
|                 | Prefijos.                                                                  |
| Consumo Final   | Digite el código final correspondiente al prefijo y seguidamente el número |
|                 | del Consumo donde terminará el corte para dicho resumen. Si desea          |
|                 | desplagar las diferentes Prefijos de clic en el botón 🗐 o presione la      |
|                 | BARRA ESPACIADORA y aparecerá la ventana Ver Cómo crear                    |
|                 | Profilos                                                                   |
| Tercero         | Digite el código correspondiente al Tercero, al cual están asociado los    |
| Tercero         | consumos que desea listar. Si desea desplegar los diferentes Clientes de   |
|                 | consumos que desea instai. Si desea despregar los unerentes enentes de     |
|                 | clic en el botón 🚨 o presione la BARRA ESPACIADORA y aparecerá             |
|                 | la ventana de Terceros. Ver Cómo crear Terceros.                           |
| Concepto        | Digite el código correspondiente al concepto por Compras para filtrar el   |
|                 | listado. Si desea desplegar los diferentes conceptos de clic en el botón 🙆 |
|                 | o presione la BARRA ESPACIADORA y aparecerá la ventana de                  |
|                 | Conceptos. Ver Cómo crear Conceptos.                                       |

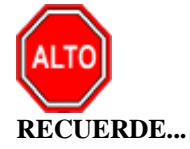

Si selecciona la opción "Subtotalizar días", la consulta muestra el valor total de los consumos elaborados diariamente entre las fechas digitadas.

Si selecciona la opción "Filtrar Concepto detalle", la consulta muestra el valor total de los consumos con detalle del concepto por el cual se realizó el consumo.

Al dar clic sobre el botón Aceptar se muestra el siguiente Informe:

| DEMO TNS 2023 KS<br>800182856 |            | PAG: 1<br>Fecha: 21/06/2023 8:53:a.m. |               |               |                                          |                      |
|-------------------------------|------------|---------------------------------------|---------------|---------------|------------------------------------------|----------------------|
|                               |            |                                       | RESUMEN DE CO | NSUMOS POR DI | AS                                       |                      |
| Sucursal:                     | PRINCIPAL  |                                       |               |               | Fecha: Enero 1 de 2023 - Junio 30 de 202 | 3                    |
| Concepto:                     | TODOS      |                                       |               |               | Cliente: TODOS                           |                      |
| No. CONSUMO                   | FECHA      | CODIGO                                | CLIENTE       | COD.          | CONCEPTO                                 | TOTAL                |
| 00 005                        | 05/01/2023 | 00                                    | VARIOS        | 1410E         | PRODUCTO EN PROCESO E<br>SUBTOTAL        | 6,000.00<br>6,000.00 |

## Cómo Imprimir Listado de Entradas de Almacén

Esta opción le permite al usuario obtener un listado con las Entradas de Almacén realizados entre determinadas fechas de un proveedor específico o a nivel general.

Ingrese al menú Imprimir.

- 1. Seleccione la opción <u>Resumen de Compras</u>.
- 2. Seleccione la opción Listado de Entradas de Almacén con solo darle clic en la pestaña. A continuación, se desplegará la siguiente ventana:

| 🙍 Informe de Er | ntradas de Almacen     | Х |
|-----------------|------------------------|---|
| Rango a impri   | mir —                  |   |
| Fecha Inicial   | 01/01/2023             |   |
| Fecha Final     | 31/01/2023             |   |
| Proveedor       |                        |   |
| Imprir          | mir 🔀 <u>C</u> ancelar |   |

| САМРО         | DESCRIPCIÓN                                                                         |  |
|---------------|-------------------------------------------------------------------------------------|--|
| Fecha Inicial | Introduzca aquí la fecha de donde se iniciará el corte para el Listado, tenga       |  |
|               | en cuenta la exactitud de la información ya que es un dato muy importante           |  |
| Fecha Final   | Introduzca aquí la fecha donde finaliza el corte para el Listado, tenga en          |  |
|               | cuenta la exactitud de la información ya que es un dato muy importante              |  |
| Proveedor     | Digite el código correspondiente al Tercero clasificado como Proveedor,             |  |
|               | al cual están asociado los Documentos que des <u>ea li</u> star. Si desea desplegar |  |
|               | los diferentes Proveedores de clic en el botón 🔝 o presione la BARRA                |  |
|               | ESPACIADORA y aparecerá la ventana de Terceros. Ver Cómo crear                      |  |
|               | Terceros.                                                                           |  |

Al dar clic sobre el botón Aceptar se muestra el siguiente Informe:

| DEMO TN S<br>800182856 | 2023 KS                         |                    | Pag : 1<br>Fecha: 21/06/2023 9:06:a.m. |
|------------------------|---------------------------------|--------------------|----------------------------------------|
|                        |                                 | ENTRADAS A ALMACEN |                                        |
| Rango de               | Fechas: 01/01/2023 - 31/01/2023 |                    |                                        |
| NUMERO                 | FECHA PROVEEDOR                 | OBSERVACIONES      |                                        |
| 001                    | 31/01/2023 PEREZ CARLOS         |                    |                                        |

## Cómo Imprimir Listado de Traslados entre Bodegas

Esta opción le permite al usuario obtener un listado con los Traslados Entre Bodegas realizados entre determinadas fechas de acuerdo con una serie de Condiciones.

- 1. Seleccione la opción <u>Resumen de Compras</u>.
- 2. Seleccione la opción Listado de Traslados entre Bodegas con solo darle clic en la pestaña. A continuación, se desplegará la siguiente ventana:

| 🚊 Traslados Entre | Bodegas X                           |
|-------------------|-------------------------------------|
| – Rango a imprim  | ir —                                |
| Artículo Inicial  | I 🔽                                 |
| Artículo Final    | ZZ 💽                                |
| Grupo Inicial     | <b>N</b>                            |
| Grupo Final       | ZZ 😰                                |
| Bodega Origen     |                                     |
| Bodega Destino    |                                     |
| Fecha inicial     | 01/01/2023                          |
| Fecha final       | 31/01/2023                          |
| Agrupar por       | Articulo<br>os Sin Confirmar<br>tos |
|                   | Cancelar                            |

| САМРО            | DESCRIPCIÓN                                                                   |  |
|------------------|-------------------------------------------------------------------------------|--|
| Artículo Inicial | Introduzca el código correspondiente al artículo de donde se iniciará el      |  |
|                  | corte para el listado. Si desea desplegar los diferentes Artículos de clic en |  |
|                  | el botón 📕 o presione la BARRA ESPACIADORA y aparecerá la                     |  |
|                  | ventana de Artículos. Ver Cómo crear Artículos.                               |  |
| Artículo Final   | Introduzca el código correspondiente al artículo donde finaliza el corte      |  |
|                  | para el listado. Si desea desplegar los diferentes Artículos de clic en el    |  |
|                | botón 🗾 o presione la BARRA ESPACIADORA y aparecerá la                       |  |  |
|----------------|------------------------------------------------------------------------------|--|--|
|                | ventana de Artículos. Ver Cómo crear Artículos.                              |  |  |
| Grupo Inicial  | Introduzca el código correspondiente al grupo de artículos de donde se       |  |  |
| -              | iniciará el corte para el listado. Si desea desplegar las diferentes Grupos  |  |  |
|                |                                                                              |  |  |
|                | <i>de Articulos</i> de ciic en el boton 🔤 o presione la BARRA                |  |  |
|                | ESPACIADORA y aparecerá la ventana de Grupo de Artículos. Ver Cômo           |  |  |
|                | crear Grupo de Artículos.                                                    |  |  |
| Grupo Final    | Introduzca el código correspondiente al grupo de artículos donde finaliza    |  |  |
|                | el corte para el listado. Si desea desplegar las diferentes Grupos de        |  |  |
|                | Artículos de clic en el botón 🙆 o presione la BARRA ESPACIADORA              |  |  |
|                | y aparecerá la ventana de Grupo de Artículos. Ver <i>Cómo crear Grupo de</i> |  |  |
|                | Artículos.                                                                   |  |  |
| Bodega Origen  | Digite el código correspondiente a la Bodega de donde se hizo el traslado    |  |  |
|                | de los artículos. Si desea desplegar los diferentes Bodegas de clic en el    |  |  |
|                | botón 🔊 o presione la BARRA ESPACIADORA y aparecerá la                       |  |  |
|                | ventana de Bodegas. Ver Cómo crear Bodegas.                                  |  |  |
| Bodega Destino | Digite el código correspondiente a la Bodega a donde llegaron los artículos  |  |  |
| _              | trasladados. Si desea desplegar los diferentes Bodegas de clic en el botón   |  |  |
|                | o presione la BARRA ESPACIADORA y aparecerá la ventana de                    |  |  |
|                | Bodegas Ver Cómo crear Bodegas                                               |  |  |
| Fecha Inicial  | Introduzca aquí la fecha de donde se iniciará el corte para el Listado tenga |  |  |
|                | en cuenta la exactitud de la información ya que es un dato muy importante    |  |  |
| Eacha Final    | Introduzea aguí la facha donda finaliza al corta para al Listada, tanza an   |  |  |
| recha rinal    | introduzca aqui la fecha donde finanza el corte para el Listado, tenga en    |  |  |
|                | i cuenta la exactitud de la información va que es un dato muy importante.    |  |  |

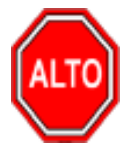

Si selecciona la opción "Agrupar por Artículo", muestra los traslados realizados de acuerdo con el código de los artículos. Si se selecciona la opción "Solo traslados sin confirmar" el sistema muestra solo los traslados pendientes por confirmación de su realización.

| DEMO TN \$ 202<br>800182856 | 23 K S     |            |                |                |                 | PAG:<br>Fecha: | 1<br>21/06/2023 | 9:10:a. m. |
|-----------------------------|------------|------------|----------------|----------------|-----------------|----------------|-----------------|------------|
|                             |            |            | TRASLADOS      | SENTRE BODEGAS |                 |                |                 |            |
| Sucursal :                  | PRINCIPAL  |            | Bodega Origen: | Todas          | Bodega Destino: |                |                 |            |
| Nº TRASLA                   | FECHA      | ARTICULO   |                | CANTIDAD       |                 | BOD. INI.      | BOD. FIN        | SERIAL     |
| 00006                       | 20/01/2023 | LLANTA MOT | O MICHELLIN    |                | 1               | 00             | 01              |            |

# Cómo Imprimir Compras Totales por Artículo

Este informe es muy útil ya que se puede saber con solo digitar el Artículo inicial y el Artículo final, la cantidad comprada de dichos artículos con el costo de dicha compra. Esta opción le permite al usuario también por rango de fechas.

- 1. Seleccione la opción <u>Estadísticas de Compras</u>.
- 2. Seleccione la opción **Compras Totales por Artículo** con solo darle clic en la pestaña. A continuación, se desplegará la siguiente ventana:

| 🗟 Compras Totales por Artículo 🛛 🕹 🗙 |            |                                   |  |  |  |
|--------------------------------------|------------|-----------------------------------|--|--|--|
| 🗆 Rango a imprimi                    | r          | Filtros                           |  |  |  |
| Fecha Inicial                        | 01/01/2023 | Proveedor                         |  |  |  |
| Fecha Final                          | 31/01/2023 | Clasificación                     |  |  |  |
| Artículo Inicial                     |            | Factura Inicial                   |  |  |  |
| Artículo Final                       | ZZ 💽       | Factura Final ZZ 🔛 ZZ             |  |  |  |
| Grupo Inicial                        | <b></b>    | Línea 😥                           |  |  |  |
| Grupo Final                          | ZZ 😰       | Bodega                            |  |  |  |
| Referencia Inicial                   |            | C.Costo                           |  |  |  |
| Referencia Final                     | ZZ         | Mostar Talla Color                |  |  |  |
| -                                    |            | Talla                             |  |  |  |
| Opciones                             |            |                                   |  |  |  |
| Imprimir en Unid                     | ades       | Sin Agrupar                       |  |  |  |
| Mayor                                |            | Orden Alfabético                  |  |  |  |
| Detal                                |            | Subtotalizar Cantidades           |  |  |  |
| Global                               |            | Incluir Transferencias de Entrada |  |  |  |
| Giobal                               |            | Precios Sin Iva                   |  |  |  |
|                                      |            | Incluir todas las Sucursales      |  |  |  |
|                                      | Imprimir   |                                   |  |  |  |

| CAMPO            | DESCRIPCIÓN                                                                  |  |  |  |  |
|------------------|------------------------------------------------------------------------------|--|--|--|--|
| Fecha Inicial    | Introduzca aquí la fecha de donde se iniciará el corte para el resumen       |  |  |  |  |
|                  | compra de los productos a listar, tenga en cuenta la exactitud de la         |  |  |  |  |
|                  | información ya que es un dato muy importante.                                |  |  |  |  |
| Fecha Final      | Introduzca aquí la fecha donde finaliza el corte para el resumen de compra   |  |  |  |  |
|                  | de los productos a listar, tenga en cuenta la exactitud de la información ya |  |  |  |  |
|                  | que es un dato muy importante.                                               |  |  |  |  |
| Artículo Inicial | Introduzca el código correspondiente al Artículo o servicio de donde se      |  |  |  |  |
|                  | iniciará el corte para el resumen de compras. Si desea desplegar los         |  |  |  |  |

|                        | diferentes Artículos de clic en el botón                                                                                                    |  |  |
|------------------------|----------------------------------------------------------------------------------------------------|--|--|
|                        | ESPACIADORA y aparecerá la ventana de Artículos. Ver <i>Cómo crear</i>                                                                                                    |  |  |
|                        | Artículos.                                                                                                    |  |  |
| Artículo Final         | Introduzca el código correspondiente al Artículo o servicio donde finaliza                                                                                                    |  |  |
|                        | el corte para el resumen de compras. Si desea desplegar los diferentes                                                                                                    |  |  |
|                        | Artículos de clic en el botón 🚨 o presione la BARRA ESPACIADORA                                                                                                    |  |  |
|                        | y aparecerá la ventana de Artículos. Ver <i>Cómo crear Artículos</i> .                                                                                                    |  |  |
| Grupo Inicial          | Introduzca el código correspondiente al grupo de donde se iniciará el corte                                                                                                    |  |  |
| -                      | para el resumen de compras. Si desea desplegar las diferentes Grupos de                                                                                                    |  |  |
|                        | Artículos de clic en el botón 🕺 o presione la BARRA ESPACIADORA                                                                                                    |  |  |
|                        | y aparecerá la ventana de Grupo de Artículos. Ver <i>Cómo crear Grupo de</i>                                                                                                    |  |  |
|                        | Artículos.                                                                                                    |  |  |
| Grupo Final            | Introduzca el código correspondiente al grupo donde finaliza el corte para                                                                                                    |  |  |
|                        | el resumen de compras. Si desea desplegar las diferentes Grupos de                                                                                                    |  |  |
|                        | Artículos de clic en el botón 🕮 o presione la BARRA ESPACIADORA                                                                                                    |  |  |
|                        | y aparecerá la ventana de Grupo de Artículos. Ver Cómo crear Grupo de                                                                                                    |  |  |
|                        | Artículos.                                                                                                    |  |  |
| Referencia Inicial     | Digite el código correspondiente a la referencia del Artículo de donde se                                                                                                    |  |  |
|                        | iniciará el corte para el resumen de compras del respectivo reporte.                                                                                                    |  |  |
| Referencia Final       | Digite el codigo correspondiente a la referencia del Artículo donde finaliza                                                                                                    |  |  |
| Imprimir on Unidodos   | el corte para el resumen de compras del respectivo informe.                                                                                                    |  |  |
| Imprimir en Onidades   | compras para cada uno de los artículos a mostrar en el respectivo informe                                                                                                    |  |  |
|                        | (Mayor, Detal y Global).                                                                                                    |  |  |
| Proveedor              | Digite el código correspondiente al Tercero clasificado como Proveedor,                                                                                                    |  |  |
|                        | al cual están asociado a cada uno de los productos que desea listar. Si desea                                                                                                    |  |  |
|                        | desplegar los diferentes Clientes de clic en el botón 🚨 o presione la                                                                                                    |  |  |
|                        | BARRA ESPACIADORA y aparecerá la ventana de Terceros. Ver Cómo                                                                                                    |  |  |
|                        | crear Terceros.                                                                                                    |  |  |
| Clasificación          | Digite el código correspondiente a la Clasificación del Tercero o                                                                                                    |  |  |
|                        | Proveedor, al cual están directamente ligados los artículos a mostrar en el                                                                                                    |  |  |
|                        | respectivo reporte. Si desea despiegar las diferentes Clasificaciones de circ                                                                                                    |  |  |
|                        | en el botón 📴 o presione la BARRA ESPACIADORA y aparecerá la                                                                                                    |  |  |
|                        | ventana de Clasificación de Terceros. Ver <i>Cómo crear Clasificación de</i>                                                                                                    |  |  |
| Easture Inicial        | Terceros.<br>Digita al addiga inicial correspondiente al prefijo y seguidemente al                                                                                                    |  |  |
| Factura Inicial        | número de la factura de compra de donde se iniciará el corte para el                                                                                                    |  |  |
|                        | resumen de compras del rango de productos a listar. Si desea desplegar las                                                                                                    |  |  |
|                        |                                                                                                    |  |  |
|                        |                                                                                                    |  |  |
|                        | diferentes Prefijos de clic en el botón 🖾 o presione la BARRA                                                                                                    |  |  |
|                        | diferentes Prefijos de clic en el botón <i>b</i> o presione la BARRA<br>ESPACIADORA y aparecerá la ventana. Ver <i>Cómo crear Prefijos</i> .                                                                                                    |  |  |
| Factura Final          | diferentes Prefijos de clic en el botón 20 o presione la BARRA<br>ESPACIADORA y aparecerá la ventana. Ver <i>Cómo crear Prefijos</i> .<br>Digite el código final correspondiente al prefijo y seguidamente el número<br>de la factura de compra donde terminará el corte para el resumen de                                                                                                    |  |  |
| Factura Final          | diferentes Prefijos de clic en el botón o presione la BARRA<br>ESPACIADORA y aparecerá la ventana. Ver <i>Cómo crear Prefijos</i> .<br>Digite el código final correspondiente al prefijo y seguidamente el número<br>de la factura de compra donde terminará el corte para el resumen de<br>compras del rango de productos a listar. Si desea desplegar las diferentes                                                                                                    |  |  |
| Factura Final          | diferentes Prefijos de clic en el botón o presione la BARRA<br>ESPACIADORA y aparecerá la ventana. Ver <i>Cómo crear Prefijos</i> .<br>Digite el código final correspondiente al prefijo y seguidamente el número<br>de la factura de compra donde terminará el corte para el resumen de<br>compras del rango de productos a listar. Si desea desplegar las diferentes<br>Prefijos de elia en el botón                                                                                                    |  |  |
| Factura Final          | diferentes Prefijos de clic en el botón o presione la BARRA<br>ESPACIADORA y aparecerá la ventana. Ver <i>Cómo crear Prefijos</i> .<br>Digite el código final correspondiente al prefijo y seguidamente el número<br>de la factura de compra donde terminará el corte para el resumen de<br>compras del rango de productos a listar. Si desea desplegar las diferentes<br>Prefijos de clic en el botón o presione la BARRA ESPACIADORA<br>y aparecerá la ventana. Ver <i>Cómo crear Prefijos</i>                                                                                                    |  |  |
| Factura Final<br>Línea | <ul> <li>diferentes Prefijos de clic en el botón o presione la BARRA ESPACIADORA y aparecerá la ventana. Ver <i>Cómo crear Prefijos</i>.</li> <li>Digite el código final correspondiente al prefijo y seguidamente el número de la factura de compra donde terminará el corte para el resumen de compras del rango de productos a listar. Si desea desplegar las diferentes Prefijos de clic en el botón o presione la BARRA ESPACIADORA y aparecerá la ventana. Ver <i>Cómo crear Prefijos</i>.</li> <li>Introduzca el código correspondiente a la línea de artículos de donde se</li> </ul>                                                                                             |  |  |
| Factura Final<br>Línea | <ul> <li>diferentes Prefijos de clic en el botón o presione la BARRA ESPACIADORA y aparecerá la ventana. Ver <i>Cómo crear Prefijos</i>.</li> <li>Digite el código final correspondiente al prefijo y seguidamente el número de la factura de compra donde terminará el corte para el resumen de compras del rango de productos a listar. Si desea desplegar las diferentes</li> <li>Prefijos de clic en el botón o presione la BARRA ESPACIADORA y aparecerá la ventana. Ver <i>Cómo crear Prefijos</i>.</li> <li>Introduzca el código correspondiente a la línea de artículos de donde se realizará el Listado. Si desea desplegar las diferentes <i>Líneas de Artículos</i></li> </ul> |  |  |
| Factura Final<br>Línea | diferentes Prefijos de clic en el botón o presione la BARRA<br>ESPACIADORA y aparecerá la ventana. Ver <i>Cómo crear Prefijos</i> .<br>Digite el código final correspondiente al prefijo y seguidamente el número<br>de la factura de compra donde terminará el corte para el resumen de<br>compras del rango de productos a listar. Si desea desplegar las diferentes<br>Prefijos de clic en el botón o presione la BARRA ESPACIADORA<br>y aparecerá la ventana. Ver <i>Cómo crear Prefijos</i> .<br>Introduzca el código correspondiente a la línea de artículos de donde se<br>realizará el Listado. Si desea desplegar las diferentes <i>Líneas de Artículos</i>                      |  |  |

|                 | aparecerá la ventana de Línea de Artículos. Ver Cómo crear Líneas de Artículos.                                          |  |  |  |
|-----------------|----------------------------------------------------------------------------------------------------|--|--|--|
| Bodega          | Digite el código correspondiente a la Bodega, donde se llevaron las                                                      |  |  |  |
|                 | diferentes compras de artículos. Si desea desplegar los diferentes Bodegas                                               |  |  |  |
|                 | de clic en el botón 🔊 o presione la BARRA ESPACIADORA y aparecerá la ventana de Bodegas. Ver <i>Cómo crear Bodegas</i> . |  |  |  |
| Centro de costo | Se debe seleccionar el centro de costo si se tiene creado                                                                |  |  |  |
|                 |                                                                                                    |  |  |  |

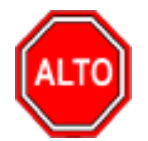

Si selecciona la opción "Sin Agrupar", la consulta muestra el valor total de compra del Artículo, entre el rango de fechas digitadas sin agruparla por grupo de artículos o si selecciona la opción "Orden Alfabético" el informe muestra al listado de resumen de compra de artículos en orden alfabético, "Subtotalizar Cantidades" muestra el total por cada artículo, "Incluir Transferencias de entrada" el sistema incluye las Transferencias de Entrada en el Reporte; si selecciona la opción "Precios sin Iva" en el Reporte muestra los valores sin incluir el valor del IVA.

| COMPRAS TOTALES POR ARTICULOS |                                  |                      |        |          |              |               |
|-------------------------------|----------------------------------|----------------------|--------|----------|--------------|---------------|
| Sucursal:                     | PRINCIPAL                        | Linea: T             | ODAS   | B        | odega: TODAS |               |
| Fecha: En                     | ero 1 de 2023 - Enero 31 de 2023 | Proveedor            | TODOS  |          |              |               |
| CODIGO                        | DESCRIPCION                      |                      | UNIDAD | CANTIDAD | VALOR PROM.  | TOTAL         |
| 01.                           | INVENTARIO                       |                      |        |          |              |               |
| 01.01.                        | REPUESTOS MOTO                   |                      |        |          |              |               |
| 01.01.01                      | LLANTAS MOTO                     |                      |        |          |              |               |
| 01                            | LLANTA MOTO MICHELL              | IN                   | UND    | 100.00   | 178,500.00   | 17,850,000.00 |
|                               |                                  | Total subgrupo       |        |          |              | 17,850,000.00 |
|                               |                                  | Total Grupo          |        |          |              | 17,850,000.00 |
| 01.02.                        | REPUESTOS CARRO                  |                      |        |          |              |               |
| 01.02.01                      | LLANTAS CARRO                    |                      |        |          |              |               |
| 02                            | LLANTA CARRO PIRELLI             |                      | UND    | 200.00   | 100,000.00   | 20,000,000.00 |
|                               |                                  | Total subgrupo       |        |          |              | 20,000,000.00 |
|                               |                                  | Total Grupo          |        |          |              | 20,000,000.00 |
|                               |                                  | Total Grupo Mayor    |        |          |              | 37,850,000.00 |
| 05.                           | INVENTARIO                       |                      |        |          |              |               |
| 05.01.                        | MATERIA PRIMA                    |                      |        |          |              |               |
| 05.01.03                      | ENVASE                           |                      |        |          |              |               |
| IPUU                          | IPUU                             |                      | UND    | 100.00   | 5,355.00     | 535,500.00    |
|                               |                                  | Total subgrupo       |        |          |              | 535,500.00    |
|                               |                                  | Total Grupo          |        |          |              | 535,500.00    |
|                               |                                  | Total Grupo Mayor    |        |          |              | 535,500.00    |
|                               |                                  | TOTAL COMPRA DE ARTI |        |          | -            | 38,385,500.00 |

# Cómo Imprimir Compras Totales por Grupo

Este informe es muy útil ya que se puede saber la cantidad de compras realizadas por cada grupo de artículos con el costo de dicha compra. Esta opción le permite al usuario también listar por un determinado proveedor.

Ingrese al menú Imprimir.

DEMO TNS 2023 KS

800182856

- 1. Seleccione la opción <u>Estadísticas de Compras</u>.
- 2. Seleccione la opción <u>Compras Totales por Grupo</u> con solo darle clic en la pestaña. A continuación, se desplegará la siguiente ventana:

#### PAG: 1 Fecha: 21/06/2023 4:56:p.m.

| 🙊 Compras Totales por Grupo | ×                     |
|-----------------------------|-----------------------|
| Rango a imprimir            | Filtros               |
| Fecha Inicial 01/01/2023    | Proveedor 🔝           |
| Fecha Final 31/01/2023      | Clasificación         |
| Grupo Inicial               | Factura Inicial       |
| Grupo Final ZZ              | Factura Final ZZ 🔛 ZZ |
| Opciones                    | Bodega                |
| Agrupar                     | Línea 🔄               |
| Imprimir en Unidades        |                       |
| 🔾 Mayor 🖲 Detal 🔾 Global    |                       |
|                             | X Cancelar            |

| CAMPO           | DESCRIPCIÓN                                                                         |  |  |  |
|-----------------|-------------------------------------------------------------------------------------|--|--|--|
| Fecha Inicial   | Introduzca aquí la fecha de donde se iniciará el corte para el listado, tenga       |  |  |  |
|                 | en cuenta la exactitud de la información ya que es un dato muy importante.          |  |  |  |
| Fecha Final     | Introduzca aquí la fecha donde finaliza el corte para el listado, tenga en          |  |  |  |
|                 | cuenta la exactitud de la información ya que es un dato muy importante.             |  |  |  |
| Grupo Inicial   | Introduzca el código correspondiente al grupo de donde se iniciará el corte         |  |  |  |
| _               | para listado. Si desea desplegar las diferentes Grupos de Artículos de clic         |  |  |  |
|                 | an al hotán 😰 a presione le RAPRA ESPACIADORA y aparecerá le                        |  |  |  |
|                 | untana da Grupo da Artículos. Var Cómo arear Grupo da Artículos                     |  |  |  |
| Crumo Final     | Introduzes el código correspondiente el grupo dondo finaliza el corta pero          |  |  |  |
| Grupo rinai     | al listado. Si desea desplagar las diferentes Crupes de Artículos de alia en        |  |  |  |
|                 | el listado. Si desea desplegar las diferences <i>Orupos de Artículos</i> de circ en |  |  |  |
|                 | el botón 🖾 o presione la BARRA ESPACIADORA y aparecerá la                           |  |  |  |
|                 | ventana de Grupo de Artículos. Ver Cómo crear Grupo de Artículos.                   |  |  |  |
| Proveedor       | Digite el código correspondiente al Tercero clasificado como Proveedor,             |  |  |  |
|                 | al cual están asociado a cada uno de los productos que desea listar. Si desea       |  |  |  |
|                 | desplegar los diferentes Proveedores de clic en el botón 🧟 o presione la            |  |  |  |
|                 | BARRA ESPACIADORA y aparecerá la ventana de Terceros. Ver <i>Cómo</i>               |  |  |  |
|                 | crear Terceros.                                                                     |  |  |  |
| Clasificación   | Digite el código correspondiente a la Clasificación del Tercero o                   |  |  |  |
|                 | Proveedor, al cual están directamente ligados los artículos a mostrar en el         |  |  |  |
|                 | respectivo reporte. Si desea desplegar las diferentes Clasificaciones de clic       |  |  |  |
|                 | en el hotón 🐻 o presione la BARRA ESPACIADORA y aparecerá la                        |  |  |  |
|                 | ventana de Clasificación de Terceros. Ver Cómo crear Clasificación de               |  |  |  |
|                 | Terceros                                                                            |  |  |  |
|                 | Digite el código inicial correspondiente al prefijo y seguidamente el               |  |  |  |
| Factura Inicial | número de la factura de compra de donde se iniciará el corte para el                |  |  |  |
|                 | resumen de compras del rango de productos a listar. Si desea desplegar las          |  |  |  |
|                 |                                                                                     |  |  |  |
|                 | diferentes Prefijos de clic en el botón 🕮 o presione la BARRA                       |  |  |  |
|                 | ESPACIADORA y aparecerá la ventana. Ver <i>Cómo crear Prefijos</i> .                |  |  |  |
|                 | Digite el código final correspondiente al prefijo y seguidamente el número          |  |  |  |
| Factura Final   | de la factura de compra donde terminará el corte para el resumen de                 |  |  |  |
|                 | compras del rango de productos a listar. Si desea desplegar las diferentes          |  |  |  |

|        | Prefijos de clic en el botón 🔊 o presione la BARRA ESPACIADORA y aparecerá la ventana. Ver <i>Cómo crear Prefijos</i> .                                                                                                    |
|--------|----------------------------------------------------------------------------------------------------|
| Bodega | Digite el código correspondiente a la Bodega, donde se llevaron las diferentes compras de artículos. Si desea desplegar los diferentes Bodegas                                                                                    |
|        | de clic en el botón <i>solutional de Bodegas. Ver Cómo crear Bodegas.</i>                                                                                                    |
| Línea  | Introduzca el código correspondiente a la línea de artículos de donde se<br>iniciará el corte para el Listado de Compras Totales por Grupo. Si desea<br>desplegar las diferentes <i>Líneas de Artículos</i> de clic en el botón o |
|        | presione la BARRA ESPACIADORA y aparecerá la ventana de Grupo de Artículos. Ver <i>Cómo crear Líneas de Artículos</i> .                                                                                                    |

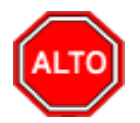

Si selecciona la opción "Agrupar" el informe muestra el listado de Compras Totales por Grupo agrupado por grupo de artículos. También puede seleccionar el tipo de unidad en el cual desea que le genere este informe puede ser Mayor, Detal o Global.

Al dar clic sobre el botón Imprimir se muestra el siguiente Informe.

| 2023 KS                            |                                                                                                    | PAG: 1<br>Fecha: 21/06/2023 4:5                                                                                                    | 59:p. m.                                                                                                    |
|------------------------------------|----------------------------------------------------------------------------------------------------|----------------------------------------------------------------------------------------------------|----------------------------------------------------------------------------------------------------|
| COMF                               | PRA TOTAL POR GRUP                                                                                                    | os                                                                                                    |                                                                                                    |
| PRINCIPAL                          |                                                                                                    | Bodega: TODA:                                                                                                    | s                                                                                                    |
| Enero 1 de 2023 - Enero 31 de 2023 | Proveedor:                                                                                                    | TODOS                                                                                                    |                                                                                                    |
| DESCRIPCION                        |                                                                                                    | CANTIDAD AL DETAL                                                                                                    | TOTAL                                                                                                    |
| LLANTAS MOTO                       |                                                                                                    | 100.00                                                                                                    | 17,850,000.00                                                                                                    |
| LLANTAS CARRO                      |                                                                                                    | 200.00                                                                                                    | 20,000,000.00                                                                                                    |
| ENVASE                             |                                                                                                    | 100.00                                                                                                    | 535,500.00                                                                                                    |
|                                    |                                                                                                    |                                                                                                    |                                                                                                    |
|                                    | 023 KS<br>COMP<br>PRINCIPAL<br>Enero 1 de 2023 - Enero 31 de 2023<br>DESCRIPCION<br>LLANTAS MOTO<br>LLANTAS CARRO<br>ENVASE | O23 KS COMPRA TOTAL POR GRUP PRINCIPAL Enero 1 de 2023 - Enero 31 de 2023 Proveedor: DESCRIPCION LLANTAS MOTO LLANTAS CARRO ENVASE | 023 KS PAG: 1<br>Fecha: 21/06/2023 4:<br>COMPRA TOTAL POR GRUPOS<br>PRINCIPAL Bodega: TODA:<br>Enero 1 de 2023 - Enero 31 de 2023 Proveedor: TODOS<br>DESCRIPCION CANTIDAD AL DETAL<br>LLANTAS MOTO 100.00<br>LLANTAS CARRO 200.00<br>ENVASE 100.00 |

# Cómo Imprimir Compras Totales por Línea

TOTAL COMPRA DE ARTICULOS

Este informe es muy útil ya que se puede saber cuáles han sido las compras totales por línea, realizadas entre fechas o por determinado proveedor.

Ingrese al menú Imprimir.

- 1. Seleccione la opción Estadísticas de Compras.
- 2. Seleccione la opción <u>Compras Totales por Línea</u> con solo darle clic en la pestaña. A continuación, se desplegará la siguiente ventana:

38,385,500.00

400.00 100,00%

| 🕿 Compras Totales por Linea > |                       |  |  |  |
|-------------------------------|-----------------------|--|--|--|
| – Rango a imprimir            | Filtros               |  |  |  |
| Fecha Inicial 01/01/2023      | Proveedor             |  |  |  |
| Fecha Final 31/01/2023        | Clasificación         |  |  |  |
| Línea Inicial 😥               | Factura Inicial       |  |  |  |
| Línea Final ZZ 😥              | Factura Final ZZ 🗐 ZZ |  |  |  |
|                               | Bodega 🖉              |  |  |  |
|                               |                       |  |  |  |

| САМРО           | DESCRIPCIÓN                                                                          |  |  |  |  |  |
|-----------------|--------------------------------------------------------------------------------------|--|--|--|--|--|
| Fecha Inicial   | Introduzca aquí la fecha de donde se iniciará el corte para el Listado de            |  |  |  |  |  |
|                 | Compras Totales por Línea, tenga en cuenta la exactitud de la información            |  |  |  |  |  |
|                 | ya que es un dato muy importante.                                                    |  |  |  |  |  |
| Fecha Final     | Introduzca aquí la fecha donde finaliza el corte para el Listado de Compras          |  |  |  |  |  |
|                 | Totales por Línea, tenga en cuenta la exactitud de la información ya que             |  |  |  |  |  |
|                 | es un dato muy importante.                                                           |  |  |  |  |  |
| Línea Inicial   | Introduzca el código correspondiente a la línea de artículos de donde se             |  |  |  |  |  |
|                 | iniciara el corte para el Listado de Compras Totales por Linea. Si desea             |  |  |  |  |  |
|                 | desplegar las diferentes <i>Líneas de Artículos</i> de clic en el botón <b>L</b> o   |  |  |  |  |  |
|                 | presione la BARRA ESPACIADORA y aparecerá la ventana de Grupo de                     |  |  |  |  |  |
|                 | Artículos. Ver Cómo crear Líneas de Artículos.                                       |  |  |  |  |  |
| Línea Final     | Introduzca el código correspondiente a la Línea de artículos donde finaliza          |  |  |  |  |  |
|                 | el corte para el Listado de Compras Totales por Línea. Si desea desplegar            |  |  |  |  |  |
|                 | las diferentes <i>Líneas de Artículos</i> de clic en el botón 🧖 o presione la        |  |  |  |  |  |
|                 | BARRA ESPACIADORA y aparecerá la ventana de Grupo de Artículos.                      |  |  |  |  |  |
|                 | Ver Cómo crear Líneas de Artículos                                                   |  |  |  |  |  |
|                 | Digite el código correspondiente al Tercero que está clasificado como                |  |  |  |  |  |
| Proveedor       | Proveedor, al cual se le comercializa el producto o servicio. Si desea               |  |  |  |  |  |
|                 |                                                                                      |  |  |  |  |  |
|                 | desplegar las diferentes Proveedores de clic en el botón and o presione              |  |  |  |  |  |
|                 | la BARRA ESPACIADORA y aparecera la ventana. Ver Como crear                          |  |  |  |  |  |
| Clasifias sián  | Introduzes el sódios correspondiente e la Clasificación del Terrespo                 |  |  |  |  |  |
| Clasificación   | ( <i>Brougdar</i> ) Si desse desplager les diferentes Clasificaciones de alia en al  |  |  |  |  |  |
|                 | ( <i>Toveedor</i> ). Si desea despregar las diferentes clasificaciónes de circ en el |  |  |  |  |  |
|                 | botón 🛄 o presione la BARRA ESPACIADORA y aparecerá la ventana                       |  |  |  |  |  |
|                 | de Clasificación del Tercero. Ver <i>Cómo crear Clarificación del Tercero</i> .      |  |  |  |  |  |
| Factura Inicial | Digite el código inicial correspondiente al prefijo y seguidamente el                |  |  |  |  |  |
|                 | número de la factura de compra de donde se iniciará el corte para el listado.        |  |  |  |  |  |
|                 | Si desea desplegar las diferentes Prefijos de clic en el botón 🗐 o                   |  |  |  |  |  |
|                 | presione la BARRA ESPACIADORA y aparecerá la ventana. Ver <i>Cómo</i>                |  |  |  |  |  |
|                 | crear Prefijos.                                                                      |  |  |  |  |  |
| Factura Final   | Digite el código final correspondiente al prefijo y seguidamente el número           |  |  |  |  |  |
|                 | de la factura de compra donde terminará el corte para el listado. Si desea           |  |  |  |  |  |
|                 |                                                                                      |  |  |  |  |  |
|                 | desplegar las diferentes Prefijos de clic en el boton 📟 o presione la                |  |  |  |  |  |

|        | BARRA ESPACIADORA y aparecerá la ventana. Ver <i>Cómo crear Prefijos</i> .                                                                                                    |
|--------|----------------------------------------------------------------------------------------------------|
| Bodega | Digite el código correspondiente a la Bodega, donde se llevaron las diferentes compras de artículos. Si desea desplegar los diferentes Bodegas de clic en el botón in o presione la BARRA ESPACIADORA y aparecerá la ventana de Bodegas. Ver <i>Cómo crear Bodegas</i> . |

Al dar clic sobre el botón Imprimir se muestra el siguiente Informe.

| DEMO TNS  | 2023 KS                            |                           | PAG: 1 |          |               |  |  |
|-----------|------------------------------------|---------------------------|--------|----------|---------------|--|--|
| 800182856 |                                    |                           | Fecha: | 21/06/20 | 23 5:02:p. m. |  |  |
|           |                                    | COMPRA TOTAL POR LINEAS   |        |          |               |  |  |
| Sucursal: | PRINCIPAL                          |                           |        | Bodega:  | TODAS         |  |  |
| Fecha:    | Enero 1 de 2023 - Enero 31 de 2023 | Proveedor: TODOS          | 5      |          |               |  |  |
| CODIGO    | DESCRIPCION                        |                           |        |          | TOTAL         |  |  |
| 00        | SIN LINEA                          |                           |        |          | 20,535,500.00 |  |  |
| 01        | GENERICA                           |                           |        |          | 17,850,000.00 |  |  |
|           |                                    | TOTAL COMPRA DE ARTICULOS |        |          | 38,385,500.00 |  |  |

# Cómo Imprimir Compras Detalladas por Proveedor - Artículo

Esta opción le permite al usuario obtener un resumen de las compras realizadas a determinados proveedores discriminadas por artículo.

- 1. Seleccione la opción <u>Estadísticas de Compras</u>.
- 2. Seleccione la opción **Compras Detalladas por Proveedor Artículo** con solo darle clic en la pestaña. A continuación, se desplegará la siguiente ventana:

| 🕿 Compras Detalladas por Proveedor                                                                                                    | ×                                                                                                    |
|----------------------------------------------------------------------------------------------------|----------------------------------------------------------------------------------------------------|
| Rango a imprimirFecha Inicial01/01/2023Fecha Final31/01/2023Artículo InicialImage: Image: | Filtrar por         Proveedor         Clasificación         Código Zona         Código Zona         Centro de Costo         Bodega         Mostrar Talla / color         Talla         Color         Mostrar Serial         Serial |
| Mayor 🛞 Detal 📿 Global                                                                                                    | Opciones<br>Ordenar por Fecha de Venc, del Lote                                                                                                    |
| Imprimir                                                                                                    |                                                                                                    |

| CAMPO            | DESCRIPCIÓN                                                                   |  |  |  |  |  |  |
|------------------|-------------------------------------------------------------------------------|--|--|--|--|--|--|
| Fecha Inicial    | Introduzca aquí la fecha de donde se iniciará el corte para la estadística de |  |  |  |  |  |  |
|                  | compras de los productos a listar, tenga en cuenta la exactitud de la         |  |  |  |  |  |  |
|                  | información ya que es un dato muy importante                                  |  |  |  |  |  |  |
| Fecha Final      | Introduzca aquí la fecha donde finaliza el corte para la estadística de       |  |  |  |  |  |  |
|                  | compras de los productos a listar, tenga en cuenta la exactitud de la         |  |  |  |  |  |  |
|                  | información ya que es un dato muy importante.                                 |  |  |  |  |  |  |
| Artículo Inicial | Introduzca el código correspondiente al Artículo o servicio de donde se       |  |  |  |  |  |  |
|                  | iniciará el corte para la estadística de compras. Si desea desplegar los      |  |  |  |  |  |  |
|                  | diferentes Artículos de clic en el botón 🚨 o presione la BARRA                |  |  |  |  |  |  |
|                  | ESPACIADORA y aparecerá la ventana de Artículos. Ver Cómo crear               |  |  |  |  |  |  |
|                  | Artículos.                                                                    |  |  |  |  |  |  |
| Artículo Final   | Introduzca el código correspondiente al Artículo o servicio donde finaliza    |  |  |  |  |  |  |
|                  | el corte para la estadística de compras. Si desea desplegar los diferentes    |  |  |  |  |  |  |
|                  | Artículos de clic en el botón 🚨 o presione la BARRA ESPACIADORA               |  |  |  |  |  |  |
|                  | y aparecerá la ventana de Artículos. Ver <i>Cómo crear Artículos</i> .        |  |  |  |  |  |  |
| Grupo Inicial    | Introduzca el código correspondiente al grupo de donde se iniciará el corte   |  |  |  |  |  |  |
|                  | para la estadística de compras. Si desea desplegar las diferentes Grupos de   |  |  |  |  |  |  |
|                  | Artículos de clic en el botón 🕺 o presione la BARRA ESPACIADORA               |  |  |  |  |  |  |
|                  | y aparecerá la ventana de Grupo de Artículos. Ver Cómo crear Grupo de         |  |  |  |  |  |  |
|                  | Artículos.                                                                    |  |  |  |  |  |  |
| Grupo Final      | Introduzca el código correspondiente al grupo donde finaliza el corte para    |  |  |  |  |  |  |
|                  | la estadística de compras. Si desea desplegar las diferentes Grupos de        |  |  |  |  |  |  |
|                  | Artículos de clic en el botón 🕮 o presione la BARRA ESPACIADORA               |  |  |  |  |  |  |
|                  | y aparecerá la ventana de Grupo de Artículos. Ver Cómo crear Grupo de         |  |  |  |  |  |  |
|                  | Artículos.                                                                    |  |  |  |  |  |  |
|                  | Introduzca el código correspondiente a la línea de artículos de donde se      |  |  |  |  |  |  |
| Línea Inicial    | iniciará el corte para el Listado de Compras Totales por Línea. Si desea      |  |  |  |  |  |  |

|                      | desplegar las diferentes <i>Líneas de Artículos</i> de clic en el botón <b>o</b> o |
|----------------------|------------------------------------------------------------------------------------|
|                      | presione la BARRA ESPACIADORA y aparecerá la ventana de Grupo de                   |
|                      | Artículos. Ver Cómo crear Líneas de Artículos.                                     |
| Línea Final          | Introduzca el código correspondiente a la Línea de artículos donde finaliza        |
|                      | el corte para el Listado de Compras Totales por Línea. Si desea desplegar          |
|                      | las diferentes <i>Líneas de Artículos</i> de clic en el botón 🖾 o presione la      |
|                      | BARRA ESPACIADORA y aparecerá la ventana de Grupo de Artículos.                    |
|                      | Ver Cómo crear Líneas de Artículos                                                 |
| Proveedor            | Digite el código correspondiente al Tercero clasificado como Proveedor,            |
|                      | al cual están asociado a cada uno de los productos que desea listar. Si desea      |
|                      | desplegar los diferentes Proveedores de clic en el botón 🔝 o presione la           |
|                      | BARRA ESPACIADORA y aparecerá la ventana de Terceros. Ver Cómo                     |
|                      | crear Terceros.                                                                    |
| Clasificación        | Digite el código correspondiente a la Clasificación del Tercero o                  |
|                      | Proveedor, al cual están directamente ligados los artículos a mostrar en el        |
|                      | respectivo reporte. Si desea desplegar las diferentes Clasificaciones de clic      |
|                      | en el botón 道 o presione la BARRA ESPACIADORA y aparecerá la                       |
|                      | ventana de Clasificación de Terceros. Ver Cómo crear Clasificación de              |
|                      | Terceros                                                                           |
| Centro de Costos     | Digite el Código del Centro de Costos por el cual desea filtrar la                 |
|                      | información. Si desea desplegar los diferentes Tipos de Centros de Costos          |
|                      | de clic en el botón 🕥 o presione la BARRA ESPACIADORA y                            |
|                      | aparecerá la ventana de Centros de Costos.                                         |
| Bodega               | Digite el código correspondiente a la Bodega, donde se llevaron las                |
| 6                    | diferentes compras de artículos. Si desea desplegar los diferentes Bodegas         |
|                      | da alia an al botán a presione la RAPPA ESPACIADOPA y                              |
|                      | aparecerá la ventana de Bodegas. Ver Cómo crear Bodegas                            |
| Imprimir on Unidodos | Solocciona al tipo de unidad con que se quiere que energas en la                   |
| Imprimit en Omuaues  | estadística de compras para cada uno de los artículos a mostrar en al              |
|                      | respectivo informe (Mayor, Detal y Global)                                         |
|                      | respectivo morme (wayor, Detar y Giobar).                                          |

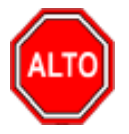

Dejando la casilla en blanco donde se digita el Proveedor, la consulta muestra el total Compras realizadas entre el rango de fechas digitadas a cada uno de los Proveedores.

#### DEMO TNS 2023 KS 800182856

#### PAG: 1 Fecha: 21/06/2023 5:08:p.m.

| Sucursal: PRINCIPAL |            | Fecha: Ene | ro 1 de 2                | 2023 - Enero | 31 de 2023 | Bodega:    | TODAS     |       |                |
|---------------------|------------|------------|--------------------------|--------------|------------|------------|-----------|-------|----------------|
| Zona :              | TODAS      |            |                          | Centro       | de Costo:  | TODOS      |           |       |                |
| NUMERO              | FECHA      | CODIGO     | DESCRIPCION              | UN           | CANT.      | COSTO UNI. | IVA UNIT. | EXC + | PARCIAL        |
| 111525              | 252        | PEREZ CARL | _0\$                     |              |            |            |           |       |                |
| 007                 | 31/01/2023 | 01         | LLANTA MOTO<br>MICHELLIN | UND          | -100.00    | 0.00       | 0.00      | 0.00  | -11,900,000.00 |
| 297                 | 05/01/2023 | IPUU       | IPUU                     | UND          | 100.00     | 4,500.00   | 855.00    | 0.00  | 535,500.00     |
| 299                 | 05/01/2023 | 01         | LLANTA MOTO<br>MICHELLIN | UND          | 100.00     | 100,000.00 | 19,000.00 | 0.00  | 11,900,000.00  |
| 306                 | 02/01/2023 | 02         | LLANTA CARRO PIRELL      | IUND         | 100.00     | 100,000.00 | 0.00      | 0.00  | 10,000,000.00  |
| 307                 | 02/01/2023 | 02         | LLANTA CARRO PIRELL      | IUND         | 100.00     | 100,000.00 | 0.00      | 0.00  | 10,000,000.00  |
| 308                 | 31/01/2023 | 01         | LLANTA MOTO<br>MICHELLIN | UND          | 100.00     | 150,000.00 | 28,500.00 | 0.00  | 17,850,000.00  |
|                     |            |            | TOTAL                    | 400.0        | 0          |            |           |       | 38,385,500.00  |

COMPRAS DETALLADAS PROVEEDOR - ARTICULO

# Cómo Imprimir Compras Detalladas por Artículo - Proveedor

Esta opción le permite al usuario del Módulo de Inventario obtener un resumen detallado de los artículos comprados entre determinadas fechas a cierto proveedor.

- 1. Seleccione la opción <u>Estadísticas de Compras</u>.
- 2. Seleccione la opción <u>Compras Detalladas por –Artículo Proveedor</u> con solo darle clic en la pestaña. A continuación, se desplegará la siguiente ventana:

| 🙅 Compras Detalladas por Articulo 🛛 🛛 🗙 |                               |  |  |  |  |  |
|-----------------------------------------|-------------------------------|--|--|--|--|--|
| Rango a imprimir                        | Filtrar por                   |  |  |  |  |  |
| Fecha Inicial 01/01/2023                | Proveedor 🔝                   |  |  |  |  |  |
| Fecha Final 31/01/2023                  | Clasificación                 |  |  |  |  |  |
| Artículo Inicial                        | Código Zona                   |  |  |  |  |  |
| Artículo Final ZZ                       | Centro de Costo 🔅             |  |  |  |  |  |
| Grupo Inicial                           | Bodega 🎒                      |  |  |  |  |  |
| Grupo Final ZZ 😥                        | Prefijo 🗃                     |  |  |  |  |  |
| Linea Inicial                           | Concepto                      |  |  |  |  |  |
| Linea Final ZZ                          | Tipo de Beneficio             |  |  |  |  |  |
| Imprimir en Unidades                    | Sin Beneficio O Con beneficio |  |  |  |  |  |
| 🔾 Mayor 🖲 Detal 🔾 Global                | ◯ Todos                       |  |  |  |  |  |
| 🕒 İmprimir                              | X Cancelar                    |  |  |  |  |  |

| САМРО            | DESCRIPCIÓN                                                                              |
|------------------|------------------------------------------------------------------------------------------|
| Fecha Inicial    | Introduzca aquí la fecha de donde se iniciará el corte para la estadística de            |
|                  | compras de los productos a listar, tenga en cuenta la exactitud de la                    |
|                  | información ya que es un dato muy importante                                             |
| Fecha Final      | Introduzca aquí la fecha donde finaliza el corte para la estadística de                  |
|                  | compras de los productos a listar, tenga en cuenta la exactitud de la                    |
|                  | información ya que es un dato muy importante.                                            |
| Artículo Inicial | iniciona el conte para la estadística de compras. Si desea desplegar los                 |
|                  |                                                                                          |
|                  | diferentes Artículos de clic en el botón 🛋 o presione la BARRA                           |
|                  | ESPACIADORA y aparecerá la ventana de Artículos. Ver <i>Cómo crear</i>                   |
|                  | Artículos.<br>Introduzos al aódico correspondiente al Artículo o corvisio dondo finaliza |
| Artículo Final   | el corte para la estadística de compras. Si desea desplegar los diferentes               |
| Ai ticuto Filiai |                                                                                          |
|                  | Artículos de clic en el botón 📥 o presione la BARRA ESPACIADORA                          |
|                  | y aparecerá la ventana de Artículos. Ver <i>Cómo crear Artículos</i> .                   |
| Commo Inicial    | Introduzca el codigo correspondiente al grupo de donde se iniciara el corte              |
| Grupo Iniciai    | para la estadística de compras. Si desea despiegar las diferentes Grupos de              |
|                  | Artículos de clic en el botón 🖾 o presione la BARRA ESPACIADORA                          |
|                  | y aparecerá la ventana de Grupo de Artículos. Ver <i>Cómo crear Grupo de</i>             |
| Course Final     | Articulos                                                                                |
| Grupo Filial     | la estadística de compras. Si desea desplegar las diferentes <i>Grunos de</i>            |
|                  |                                                                                          |
|                  | Artículos de clic en el boton Sel o presione la BARRA ESPACIADORA                        |
|                  | Artículos                                                                                |
| Proveedor        | Digite el código correspondiente al Tercero clasificado como <i>Proveedor</i> ,          |
|                  | al cual están asociado a cada uno de los productos que desea listar. Si desea            |
|                  | desplegar los diferentes Proveedores de clic en el botón 📓 o presione la                 |
|                  | BARRA ESPACIADORA y aparecerá la ventana de Terceros. Ver <i>Cómo</i>                    |
|                  | crear Terceros.                                                                          |
| Clasificación    | Digite el código correspondiente a la Clasificación del Tercero o                        |
|                  | Proveedor, al cual están directamente ligados los artículos a mostrar en el              |
|                  | respectivo reporte. Si desea desplegar las diferentes Clasificaciones de clic            |
|                  | en el botón 📕 o presione la BARRA ESPACIADORA y aparecerá la                             |
|                  | ventana de Clasificación de Terceros. Ver <i>Cómo crear Clasificación de</i>             |
|                  | Terceros.                                                                                |
| Cádigo Zona      | ( <i>Provador</i> ) Si desea desplagar las diferentes Zonas de clic en el botón          |
|                  | Troveeuor), si desea despregar las diferences Zonas de ene en el boton                   |
|                  | Zonos, Vor Cómo crean Zonas                                                              |
|                  | Zonas. Ver Como crear Zonas.                                                             |
| Centro de Costos | Digite el Código del Centro de Costos por el cual desea filtrar la                       |
|                  | información. Si desea desplegar los diferentes Tipos de Centros de Costos                |
|                  | de clic en el botón 🔘 o presione la BARRA ESPACIADORA y                                  |
|                  | aparecerá la ventana de Centros de Costos                                                |
| Bodega           | Digite el código correspondiente a la Bodega, donde se llevaron las                      |
|                  | diferentes compras de artículos. Si desea desplegar los diferentes Bodegas               |

|                      | de clic en el botón i o presione la BARRA ESPACIADORA y aparecerá la ventana de Bodegas. Ver <i>Cómo crear Bodegas</i> .                                                            |
|----------------------|----------------------------------------------------------------------------------------------------|
| Imprimir en Unidades | Seleccione el tipo de unidad con que se quiere que aparezca en la estadística de compras para cada uno de los artículos a mostrar en el respectivo informe (Mayor, Detal y Global). |

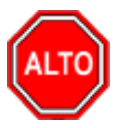

Dejando la casilla en blanco donde sé digita el Proveedor, la consulta muestra el total Compras realizadas entre el rango de fechas digitadas a cada uno de los Proveedores.

Al dar clic sobre el botón Imprimir se muestra el siguiente Informe:

| DEMO TNS 2023 KS | PAG:   | 1                     |
|------------------|--------|-----------------------|
| 800182856        | Fecha: | 21/06/2023 5:15:p. m. |

COMPRAS DETALLADAS ARTICULO-PROVEEDOR

| Sucursal: PRINCIPAL |                                |           | Fecha: Er | nero 1 de 2023 - En | ero 31 de 3 | 2023                 | Prefijo: Sin | filtro Bodega: | TODAS         |                |
|---------------------|--------------------------------|-----------|-----------|---------------------|-------------|----------------------|--------------|----------------|---------------|----------------|
| Zona                | ona : TODAS Cent. Costo: TODOS |           |           |                     |             | Concepto: Sin filtro |              |                | Sin beneficio |                |
| NUMERO              | FECHA                          | CODIGO    | PROVE     | EDOR                | UNID        | CANT.                | VALOR UNI.   | IVA UNIT.      | EXC + IMP. C. | VALOR          |
| 01                  |                                | I         | LLANTA    | мото мі             | CHELLIN     |                      |              |                |               |                |
| 299                 | 05/01/202                      | 3 1115252 | 252PEREZ  | CARLOS              | UND         | 100.00               | 100,000.00   | 19,000.00      | 0.00          | 11,900,000.00  |
| 308                 | 31/01/202                      | 3 1115252 | 252PEREZ  | CARLOS              | UND         | 100.00               | 150,000.00   | 28,500.00      | 0.00          | 17,850,000.00  |
| 007                 | 31/01/202                      | 3 1115252 | 252PEREZ  | CARLOS              | UND         | -100.00              | 100,000.00   | 19,000.00      | 0.00          | -11,900,000.00 |
|                     |                                |           |           |                     | TOTAL       | 100.00               |              |                |               | 17,850,000.00  |
| IPUU                |                                | 1         | IPUU      |                     |             |                      |              |                |               |                |
| 297                 | 05/01/202                      | 3 1115252 | 252PEREZ  | CARLOS              | UND         | 100.00               | 4,500.00     | 855.00         | 0.00          | 535,500.00     |
|                     |                                |           |           |                     | TOTAL       | 100.00               |              |                |               | 535,500.00     |

# Cómo Imprimir ABC de Proveedores

Esta opción le permite al usuario obtener un listado de los proveedores a los cuales se les ha comprado discriminando el total de lo que se le ha comprado con cada uno de los valores pagados por impuestos.

- 1. Seleccione la opción <u>Estadísticas de Compras</u>.
- 2. Seleccione la opción **ABC** de **Proveedores** con solo darle clic en la pestaña. A continuación, se desplegará la siguiente ventana:

| 🙊 Total de Compras  | por Proveedor | $\times$ |
|---------------------|---------------|----------|
| Rango a imprimir    |               |          |
| Proveedor Inicial   | I             |          |
| Proveedor Final     | ZZ            |          |
| Fecha Inicial       | 01/01/2023    |          |
| Fecha Final         | 31/01/2023    |          |
| Nº Provee, a listar |               |          |
| Compras Mayores a   |               |          |
| Código Zona         |               |          |
| - Ordenado por      |               |          |
| Nombre              |               |          |
| Compras             |               |          |
|                     | X Cancelar    |          |

| САМРО                   | DESCRIPCIÓN                                                                   |
|-------------------------|-------------------------------------------------------------------------------|
| Proveedor Inicial       | Digite el código inicial correspondiente al Tercero clasificado como          |
|                         | Proveedor de donde se iniciará el corte para el respectivo reporte            |
|                         | estadístico. Si desea desplegar los diferentes Proveedores de clic en el      |
|                         | botón 🔝 o presione la BARRA ESPACIADORA y aparecerá la ventana                |
|                         | de Terceros. Ver Cómo crear Terceros.                                         |
|                         | Digite el código final correspondiente al Tercero clasificado como            |
| Proveedor Final         | Proveedor donde finaliza el corte para el respectivo reporte estadístico. Si  |
|                         | desea desplegar los diferentes Proveedores de clic en el botón 🔝 o            |
|                         | presione la BARRA ESPACIADORA y aparecerá la ventana de Terceros.             |
|                         | Ver Cómo crear Terceros.                                                      |
| Fecha Inicial           | Introduzca aquí la fecha de donde se iniciará el corte para la estadística de |
|                         | compras que se les han realizado a los diferentes proveedores, tenga en       |
|                         | cuenta la exactitud de la información ya que es un dato muy importante.       |
| Fecha Final             | Introduzca aquí la fecha donde finaliza el corte para la estadística de       |
|                         | compras que se les han realizado a los diferentes proveedores, tenga en       |
|                         | cuenta la exactitud de la información ya que es un dato muy importante        |
| N.º de Provee. a Listar | Digite la cantidad de proveedores que desea observar en el respectivo         |
|                         | reporte estadístico de Compras.                                               |
|                         | Introduzca el valor para listar los proveedores que se le han realizado       |
| Compras Mayores a       | compras mayores a dicho valor.                                                |
| Código Zona             | Introduzca el código correspondiente a la Zona de ubicación del Tercero       |
|                         | (Proveedor). Si desea desplegar las diferentes Zonas de clic en el botón      |
|                         | o presione la BARRA ESPACIADORA y aparecerá la ventana de                     |
|                         | Zonas. Ver Cómo crear Zonas.                                                  |

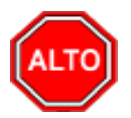

**RECUERDE.** 

Si selecciona la opción "Ordenado por Nombre", la consulta muestra el listado de proveedores con cada una de las compras que se le han realizado en orden alfabético o si selecciona la opción "Ordenado por Compras" el informe muestra al listado de proveedores ordenados por el valor de las compras que se le han hecho de mayor a menor.

Al dar clic sobre el botón Imprimir se muestra el siguiente Informe:

| DEMO TNS 2<br>800182856 | 023 KS       |         |               |                | PAG:<br>Fecha:  | 1<br>21/06/2023 - { | 5:17:23 p. m. |            |        |
|-------------------------|--------------|---------|---------------|----------------|-----------------|---------------------|---------------|------------|--------|
|                         |              |         | A.B.          | C. DE PROVEEDO | DRES            |                     |               |            |        |
| Sucursal: Pl            | RINCIPAL     |         | Zona: TODAS   |                | Fechas: Enero 1 | de 2023 - En        | ero 31 de 202 | 23         |        |
| CODIGO                  | NOMBRE       |         | PRECIO BA SE  | VLR. NA        | I. CON SU RET   | ENCIONES            | PR. NETO      | %PART      | %ACUM  |
| 111525252               | PEREZ CARLOS | ;       | 35,450,000.00 | 2,935,500.00   | 0.00            | 0.00                | 38,385,500    | .00 100.00 | 100.00 |
|                         |              | TOTALES | 35,450,000.00 | 2,935,500.00   | 0.00            | 0.00                | 38,385,500    | .00        |        |

# Cómo Imprimir Libro de Compra de Licores (este libro solo es para empresas venezolanas)

Esta opción le permite al usuario obtener el libro de las Compras de Licores realizadas entre un rango de fechas.

Ingrese al menú Imprimir.

- 1. Seleccione la opción **Estadísticas de Compras**.
- 2. Seleccione la opción Libro de Compras de Licores con solo darle clic en la pestaña. A continuación, se desplegará la siguiente ventana:

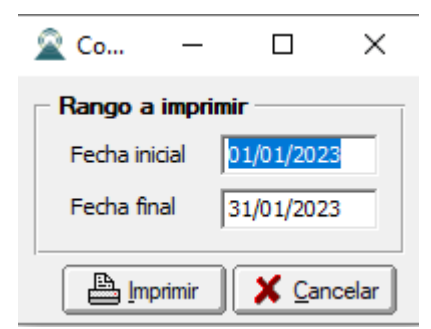

| САМРО         | DESCRIPCIÓN                                                                |  |  |
|---------------|----------------------------------------------------------------------------|--|--|
| Fecha Inicial | Introduzca aquí la fecha de donde se iniciará el corte para el libro de    |  |  |
|               | Compra de Licores que se les han realizado a los diferentes proveedores,   |  |  |
|               | tenga en cuenta la exactitud de la información ya que es un dato muy       |  |  |
|               | importante.                                                                |  |  |
| Fecha Final   | Introduzca aquí la fecha donde finaliza el corte para el Libro de Compra   |  |  |
|               | de Licores que se les han realizado a los diferentes proveedores, tenga en |  |  |
|               | cuenta la exactitud de la información ya que es un dato muy importante.    |  |  |

| DEMO TNS 2023 KS |         |              |                                                                  | PAG     | : 1<br>a · 21/06/2023 | 5-18-  |
|------------------|---------|--------------|------------------------------------------------------------------|---------|-----------------------|--------|
|                  |         |              | LIBRO DE COMPRA DE LICORES<br>Enero 1 de 2023 - Enero 31 de 2023 |         |                       |        |
| FECHA            | Nº GUIA | DESTINATARIO | DESTINO                                                          | ESPECIE | GRADOS                | LITROS |
|                  |         |              |                                                                  | TOTA    | L LITROS :            | 0.00   |

# Cómo Imprimir Consumos Totales por Artículo

Este informe es muy útil ya que se puede saber con solo digitar el código inicial y el código final del Artículo, los consumos que se han realizado detallándolos por cada Artículo que se encuentra dentro del rango.

- 1. Seleccione la opción <u>Estadísticas de Compras</u>.
- 2. Seleccione la opción **Consumos Totales por Artículo** con solo darle clic en la pestaña. A continuación, se desplegará la siguiente ventana:

| 🕿 Consumos Totales por Artículo  |                          |  |  |  |
|----------------------------------|--------------------------|--|--|--|
| Rango a imprimir                 | Imprimir en Unidades     |  |  |  |
| Fecha Inicial 01/01/2023         | 🔾 Mayor 🖲 Detal 🔾 Global |  |  |  |
| Fecha Final 31/01/2023           | Filtros                  |  |  |  |
| Artículo Inicial                 | Tercero                  |  |  |  |
| Artículo Final ZZ                | Concepto                 |  |  |  |
| Grupo Inicial                    | Consumo Inicial          |  |  |  |
| Grupo Final ZZ                   | Consumo Final ZZ         |  |  |  |
| Bodega 🏼 🎒                       | Línea                    |  |  |  |
| 0                                | Centro de Costo          |  |  |  |
| Sin Agrupar                      | Area                     |  |  |  |
| Orden Alfabético                 | Placa                    |  |  |  |
| Subtotalizar Cantidades          | Mostrar Talla / color    |  |  |  |
| Mostrar Consolidado por Articulo | Talla Color 💮            |  |  |  |
|                                  |                          |  |  |  |

| САМРО            | DESCRIPCIÓN                                                                   |  |  |  |
|------------------|-------------------------------------------------------------------------------|--|--|--|
| Fecha Inicial    | Introduzca aquí la fecha de donde se iniciará el corte para la estadística de |  |  |  |
|                  | los consumos de artículos a listar, tenga en cuenta la exactitud de la        |  |  |  |
|                  | información ya que es un dato muy importante.                                 |  |  |  |
| Fecha Final      | Introduzca aquí la fecha donde finaliza el corte para la estadística de los   |  |  |  |
|                  | consumos de los productos a listar, tenga en cuenta la exactitud de la        |  |  |  |
|                  | información ya que es un dato muy importante.                                 |  |  |  |
| Artículo Inicial | Introduzca el código correspondiente al Artículo o servicio de donde se       |  |  |  |
|                  | iniciará el corte para la estadística de consumos. Si desea desplegar los     |  |  |  |

|                      | diferentes Artículos de clic en el botón 🖾 o presione la BARRA              |  |  |
|----------------------|-----------------------------------------------------------------------------|--|--|
|                      | ESPACIADORA y aparecerá la ventana de Artículos. Ver Cómo crear             |  |  |
|                      | Artículos.                                                                  |  |  |
| Artículo Final       | Introduzca el código correspondiente al Artículo o servicio donde finaliza  |  |  |
|                      | el corte para la estadística de consumos. Si desea desplegar los diferentes |  |  |
|                      |                                                                             |  |  |
|                      | Artículos de clic en el botón 📥 o presione la BARRA ESPACIADORA             |  |  |
|                      | y aparecerá la ventana de Artículos. Ver Cómo crear Artículos.              |  |  |
| Grupo Inicial        | Introduzca el código correspondiente al grupo de artículos de donde se      |  |  |
| -                    | iniciará el corte para la estadística de consumos. Si desea desplegar las   |  |  |
|                      | diferentes Grupes de Artículos de clie en el betén 😰 o presione la          |  |  |
|                      | DADDA ESDACIADODA y aparacará la vantana da Grupo da Artículos              |  |  |
|                      | DARKA ESFACIADORA y aparecera la ventana de Orupo de Artículos.             |  |  |
| Course Fired         | Ver Como crear Grupo de Articulos.                                          |  |  |
| Grupo Final          | Introduzca el codigo correspondiente al grupo de artículos donde infanza    |  |  |
|                      | el corte para la estadística de consumos. Si desea desplegar las diferentes |  |  |
|                      | <i>Grupos de Artículos</i> de clic en el botón 💆 o presione la BARRA        |  |  |
|                      | ESPACIADORA y aparecerá la ventana de Grupo de Artículos. Ver Cómo          |  |  |
|                      | crear Grupo de Artículos.                                                   |  |  |
| Bodega               | Digite el código correspondiente a la Bodega, donde se llevaron las         |  |  |
|                      | diferentes compras de artículos. Si desea desplegar los diferentes Bodegas  |  |  |
|                      |                                                                             |  |  |
|                      | de clic en el botón 🜌 o presione la BARRA ESPACIADORA y                     |  |  |
|                      | aparecerá la ventana de Bodegas. Ver <i>Cómo crear Bodegas</i> .            |  |  |
| Imprimir en Unidades | Seleccione el tipo de unidad con que se quiere que aparezca en la           |  |  |
|                      | estadística de consumos para cada uno de los artículos a mostrar en el      |  |  |
|                      | respectivo informe (Mayor, Detal y Global).                                 |  |  |
| Tercero              | Digite el código correspondiente al Tercero asociado a cada uno de los      |  |  |
|                      | consumos que desea listar. Si desea desplegar los diferentes Terceros de    |  |  |
|                      | clic en el botón 🧕 o presione la BARRA ESPACIADORA y aparecerá              |  |  |
|                      | la ventana de Terceros. Ver <i>Cómo crear Terceros</i>                      |  |  |
| Concento             | Digite el código correspondiente al concepto por Compras para filtrar el    |  |  |
| Concepto             |                                                                             |  |  |
|                      | listado. Si desea desplegar los diferentes conceptos de clic en el botón 🔟  |  |  |
|                      | o presione la BARRA ESPACIADORA y aparecerá la ventana de                   |  |  |
|                      | Conceptos. Ver Cómo crear Conceptos.                                        |  |  |
| Consumo Inicial      | Digite el código inicial correspondiente al prefijo y seguidamente el       |  |  |
|                      | número del consumo de donde se iniciará el corte para la estadística de     |  |  |
|                      | dichos consumos. Si desea desplegar las diferentes Prefijos de clic en el   |  |  |
|                      | hotán 🗐 o proviona la DADDA ESDACIADODA y oporecerá la                      |  |  |
|                      | vontono. Vor Cómo grage Profilos                                            |  |  |
| Concumo Final        | Ventana. Vel Como crean regijos                                             |  |  |
| Consumo rinai        | del consumo dondo terminaró el corto para la catadística de dishas          |  |  |
|                      | uer consumo donde terminara el corte para la estadistica de dichos          |  |  |
|                      | consumos. Si desea despiegar las diferentes Prenijos de circ en el boton    |  |  |
|                      | 🦾 o presione la BARRA ESPACIADORA y aparecerá la ventana. Ver               |  |  |
|                      | Cómo crear Prefijos                                                         |  |  |

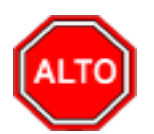

Si selecciona la opción "Sin Agrupar", la consulta muestra el listado de consumos de artículos sin agrupar por orden jerárquico de grupo de artículos o si selecciona la opción "Orden Alfabético" el informe muestra al listado de consumos de artículos ordenado por el nombre del artículo.

Al dar clic sobre el botón Imprimir se muestra el siguiente Informe:

| DEMO TNS 20<br>800182856 | 23 KS         |                    |             |         | PAG: 1<br>Fecha: 21/06/ | 2023 5:22:p. m. |          |
|--------------------------|---------------|--------------------|-------------|---------|-------------------------|-----------------|----------|
|                          |               | CONSUMO TOT        | AL DE ARTIC | JLOS    |                         |                 |          |
| SUCURSAL:                | PRINCIPAL     |                    | FECHA:      | Enero 1 | 1 de 2023 - Ener        | o 31 de 2023    |          |
| CONCEPTO:                | TODOS         |                    | PROVEE:     | TODOS   | 5                       |                 |          |
| LÍNEA:                   | TODAS         | CENTRO: TODOS      |             | ÁREA:   | TODAS                   |                 |          |
| CONSUMO:                 | 00 al ZZZZ    |                    |             |         |                         |                 |          |
| CODIGO                   | DESCRIPCION   | 1                  |             | UNIDAD  | CANTIDAD                | VALOR           | TOTAL    |
| 05.                      | INVENTARIO    |                    |             |         |                         |                 |          |
| 05.01.                   | MATERIA PRIMA |                    |             |         |                         |                 |          |
| 05.01.03                 | ENVASE        |                    |             |         |                         |                 |          |
| IPUU                     | IPUU          |                    |             | UND     | 1                       | 1,000.00        | 1,000.00 |
| IPUU1                    | IPUU 1        |                    |             | UND     | 1                       | 2,000.00        | 2,000.00 |
| IPUU2                    | IPUU 2        |                    |             | UND     | 1                       | 3,000.00        | 3,000.00 |
|                          |               | Total subgrupo     |             |         |                         |                 | 6,000.00 |
|                          |               | Total Grupo        |             |         |                         |                 | 6,000.00 |
|                          |               | Total Grupo Mayor  |             |         |                         |                 | 6,000.00 |
|                          | т             | OTAL CONSUMO DE AR | TICULOS     | _       |                         |                 | 6,000.00 |

# Cómo Imprimir Consumos Totales por Grupo

Este informe es muy útil ya que se puede saber con solo digitar el rango de fechas los consumos totales realizados a cada grupo de artículos registrado en la base de datos.

- 1. Seleccione la opción Estadísticas de Compras.
- 2. Seleccione la opción **Consumos Totales por Grupo** con solo darle clic en la pestaña. A continuación, se desplegará la siguiente ventana:

| Consumos Totales por Grupo | × |
|----------------------------|---|
| Rango a imprimir           | _ |
| Fecha Inicial 01/01/2023   |   |
| Fecha Final 31/01/2023     |   |
| Grupo Inicial 😰            |   |
| Grupo Final ZZ 😥           |   |
| Centro de Costo            |   |
| Agrupar                    |   |
| Imprimir X Cancelar        |   |

|                 | DESCRIPCIÓN                                                                   |  |  |  |
|-----------------|-------------------------------------------------------------------------------|--|--|--|
| САМРО           | DESCRIPCION                                                                   |  |  |  |
| Fecha Inicial   | Introduzca aquí la fecha de donde se iniciará el corte para la estadística de |  |  |  |
|                 | los consumos de grupos artículos a listar, tenga en cuenta la exactitud de    |  |  |  |
|                 | la información ya que es un dato muy importante.                              |  |  |  |
| Fecha Final     | Introduzca aquí la fecha donde finaliza el corte para la estadística de los   |  |  |  |
|                 | consumos de los grupos de artículos a listar, tenga en cuenta la exactitud    |  |  |  |
|                 | de la información ya que es un dato muy importante.                           |  |  |  |
|                 | Introduzca el código correspondiente al grupo de artículos de donde se        |  |  |  |
| Grupo Inicial   | iniciará el corte para la estadística de consumos. Si desea desplegar las     |  |  |  |
|                 | diferentes Grupos de Artículos de clic en el botón 💹 o presione la            |  |  |  |
|                 | BARRA ESPACIADORA y aparecerá la ventana de Grupo de Artículos.               |  |  |  |
|                 | Ver Cómo crear Grupo de Artículos.                                            |  |  |  |
|                 | Introduzca el código correspondiente al grupo de artículos donde finaliza     |  |  |  |
| Grupo Final     | el corte para la estadística de consumos. Si desea desplegar las diferentes   |  |  |  |
|                 | <i>Grupos de Artículos</i> de clic en el botón 🕺 o presione la BARRA          |  |  |  |
|                 | ESPACIADORA y aparecerá la ventana de Grupo de Artículos. Ver                 |  |  |  |
|                 | Cómo crear Grupo de Artículos.                                                |  |  |  |
| Centro de Costo | Digite el código correspondiente al Centro de Costos que corresponde la       |  |  |  |
|                 | respectiva venta a la cual se le está realizando la devolución. Si desea      |  |  |  |
|                 | desplegar los diferentes Centros de Costos de clic en el botón 🖲 o            |  |  |  |
|                 | progiona la BADDA ESDACIADODA y aparagará la ventena da Contros               |  |  |  |
|                 | presione la DARRA ESFACIADORA y aparecera la ventana de Centros               |  |  |  |
|                 | de Costos.                                                                    |  |  |  |

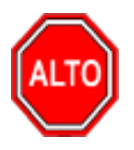

Si selecciona la opción "Agrupar", la consulta muestra el listado de consumos de artículos agrupado por orden jerárquico de grupo de artículos.

| DEMO TNS 202<br>800182856 | 23 KS       | PAG: 1<br>Fecha: 21/06/2023 5:23: | o. m.        |
|---------------------------|-------------|-----------------------------------|--------------|
|                           |             | CONSUMO TOTAL POR GRUPOS          |              |
| Sucursal: PR              | RINCIPAL    | Fecha: Enero 1 de 2023 - Ener     | o 31 de 2023 |
| Centro de Co              | sto: TODOS  |                                   |              |
| CODIGO                    | DESCRIPCION |                                   | TOTAL        |
| 05.01.03                  | ENVASE      |                                   | 6,000.00     |
|                           |             | TOTAL CONSUMO DE ARTICULOS        | 6,000.00     |

# Cómo Imprimir Consumos Detallados por Tercero / Concepto

Este informe es muy útil ya que se puede saber con solo digitar el rango de artículos, los consumos detallados por cada terceroy/o por cada concepto.

- 1. Seleccione la opción **Estadísticas de Compras**.
- 2. Seleccione la opción **Consumos Detallados por Tercero** con solo darle clic en la pestaña. A continuación, se desplegará la siguiente ventana:

| 🙊 Consumos Detallados por Tercero/Co | oncepto X                      |
|--------------------------------------|--------------------------------|
| Rango a Imprimir                     | - Filtros                      |
| Fecha Inicial 01/01/2023             | Tercero                        |
| Fecha Final 31/01/2023               | Concepto                       |
| Artículo Inicial                     | Placa Vehículo                 |
| Artículo Final ZZ                    | Agrupar por                    |
| Grupo Inicial                        | Tercero O Concepto O Placa     |
| Grupo Final ZZ                       | Costo Precio Venta             |
| Bodega 🎒                             | Opciones                       |
| Imprimir en Unidades                 | Orden Alfabético de Articulos  |
| 🔾 Mayor 🖲 Detal 🔾 Global             | Incluir Consumos de Producción |
| 🕒 Imprimir                           |                                |

| САМРО            | DESCRIPCIÓN                                                                   |  |  |
|------------------|-------------------------------------------------------------------------------|--|--|
| Fecha Inicial    | Introduzca aquí la fecha de donde se iniciará el corte para la estadística de |  |  |
|                  | los consumos de artículos a listar, tenga en cuenta la exactitud de la        |  |  |
|                  | información ya que es un dato muy importante.                                 |  |  |
| Fecha Final      | Introduzca aquí la fecha donde finaliza el corte para la estadística de los   |  |  |
|                  | consumos de los artículos a listar, tenga en cuenta la exactitud de la        |  |  |
|                  | información ya que es un dato muy importante.                                 |  |  |
| Artículo Inicial | Introduzca el código correspondiente al Artículo o servicio de donde se       |  |  |
|                  | iniciará el corte para la estadística de consumos. Si desea desplegar los     |  |  |
|                  |                                                                               |  |  |
|                  | diferentes Artículos de clic en el botón 🛋 o presione la BARRA                |  |  |
|                  | ESPACIADORA y aparecerá la ventana de Artículos. Ver <i>Cómo crear</i>        |  |  |
|                  | Artículos.                                                                    |  |  |

| Artículo Final       | Introduzca el código correspondiente al Artículo o servicio donde finaliza  |
|----------------------|-----------------------------------------------------------------------------|
|                      | el corte para la estadística de consumos. Si desea desplegar los diferentes |
|                      | Artículos de alia en al hotón                                               |
|                      | Afficultos de clic en el boton al o presione la BARRA ESPACIADORA           |
|                      | y aparecera la ventana de Artículos. Ver <i>Como crear Artículos</i> .      |
| Grupo Iniciai        | inicioní al corte para la estadística de consumos. Si desse demiserar las   |
|                      | iniciara el corte para la estadística de consumos. Si desea despiegar las   |
|                      | diferentes Grupos de Artículos de clic en el botón 🖾 o presione la          |
|                      | BARRA ESPACIADORA y aparecerá la ventana de Grupo de Artículos.             |
|                      | Ver Cómo crear Grupo de Artículos.                                          |
| Grupo Final          | Introduzca el código correspondiente al grupo de artículos donde finaliza   |
|                      | el corte para la estadística de consumos. Si desea desplegar las diferentes |
|                      | <i>Grupos de Artículos</i> de clic en el botón 뾛 o presione la BARRA        |
|                      | ESPACIADORA y aparecerá la ventana de Grupo de Artículos. Ver <i>Cómo</i>   |
|                      | crear Grupo de Artículos.                                                   |
| Bodega               | Digite el código correspondiente a la Bodega, donde se hicieron los         |
| -                    | diferentes Consumos. Si desea desplegar las diferentes Bodegas de clic en   |
|                      | al hotán 🗿 a praciona la RAPRA ESPACIADORA y aparacará la                   |
|                      | ventana de Bodegas Ver Cómo crear Bodegas                                   |
| Imprimir en Unidades | Seleccione el tipo de unidad con que se quiere que aparezca en la           |
|                      | estadística de consumos para cada uno de los artículos a mostrar en el      |
|                      | respectivo informe (Mavor, Detal v Global                                   |
| Tercero              | Digite el código correspondiente al Tercero asociado a cada uno de los      |
|                      | consumos que desea listar. Si desea desplegar los diferentes Terceros de    |
|                      |                                                                             |
|                      | che en el bolon and o presione la BARRA ESPACIADORA y aparecera             |
| Concento             | Digita al código correspondiente al concepto por Compres para filtrar al    |
| Concepto             | Digite el courgo correspondiente al concepto por Comptas para mutar el      |
|                      | listado. Si desea desplegar los diferentes conceptos de clic en el botón 🔟  |
|                      | o presione la BARRA ESPACIADORA y aparecerá la ventana de                   |
|                      | Conceptos. Ver Cómo crear Conceptos.                                        |
| Agrupar por          | Seleccione el orden por el cual se desea agrupar la información, puede ser  |
|                      | agrupado por Tercero o por concepto.                                        |
| Valores a Imprimir   | Seleccione si los valores que se van a imprimir en el listado son por costo |
|                      | o por precio de venta, en el segundo caso seleccione sobre qué lista de     |
|                      | precio.                                                                     |

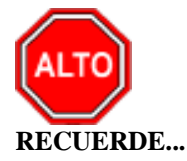

Si selecciona la opción "Orden Alfabético de Artículos", la consulta muestra el listado ordenado alfabéticamente por el nombre del artículo, si selecciona la opción "Incluir consumos de Producción" el informe incluirá los consumos de producción realizados entre estas fechas.

| DEMO TNS 2023 KS<br>800182856 |            | F      | PAG: 1<br>Fecha: 21/06/2023 5:35:p. m. |            |                 |                  |          |
|-------------------------------|------------|--------|----------------------------------------|------------|-----------------|------------------|----------|
|                               |            |        | CONSUMOS DETALLADOS P                  | OR TERCERO |                 |                  |          |
| Sucursal:                     | PRINCIPA   | L      |                                        | Fecha:     | Enero 1 de 2023 | - Enero 31 de 20 | 23       |
| CONCEPTO                      | TODOS      |        |                                        | Tercero    | TODOS           |                  |          |
| BODEGA                        | TODOS      |        |                                        |            |                 |                  |          |
| NUMERO                        | FECHA      | CODIGO | DESCRIPCION                            | UNID       | CANT.           | COSTO            | TOTAL    |
| 00                            | VARIOS     |        |                                        |            |                 |                  |          |
| 00 005                        | 05/01/2023 | IPUU   | IPUU                                   | UND        | 1.00            | 1,000.00         | 1,000.00 |
| 00 005                        | 05/01/2023 | IPUU1  | IPUU 1                                 | UND        | 1.00            | 2,000.00         | 2,000.00 |
| 00 005                        | 05/01/2023 | IPUU2  | IPUU 2                                 | UND        | 1.00            | 3,000.00         | 3,000.00 |
|                               |            |        | TOTALES                                | -          | 3.00            |                  | 6,000.00 |

# Cómo Imprimir Consumos Detallados por Tercero Referencia

Este informe es muy útil ya que se puede saber con solo digitar el rango de fecha, los consumos detallados por cada Tercero de Referencia. Esta opción le permite al usuario también filtrar la información por Artículo o por grupo de Artículos.

- 1. Ingrese al menú **Imprimir**.
- 2. Seleccione la opción Estadísticas de Compras.
- 3. Seleccione la opción **Consumos Detallados por Tercero Referencia** con solo darle clic en la pestaña. A continuación, se desplegará la siguiente ventana:

| 🙊 Resumen de Consumos    | X                       |
|--------------------------|-------------------------|
| Rango a imprimir         | Filtros                 |
| Fecha Inicial 01/01/2023 | Cliente                 |
| Fecha Final 31/01/2023   | Artículo                |
| ,                        | Grupo                   |
| Consumo Inicial          | Bodega 🏼 🎒              |
| Consumo Final ZZ 🗐 ZZ    | Opciones                |
| ,                        | Consolidar por Artículo |
|                          |                         |

| САМРО           | DESCRIPCIÓN                                                                   |  |  |
|-----------------|-------------------------------------------------------------------------------|--|--|
| Fecha Inicial   | Introduzca aquí la fecha de donde se iniciará el corte para la estadística de |  |  |
|                 | los consumos de artículos a listar, tenga en cuenta la exactitud de la        |  |  |
|                 | información ya que es un dato muy importante.                                 |  |  |
| Fecha Final     | Introduzca aquí la fecha donde finaliza el corte para la estadística de los   |  |  |
|                 | consumos de los artículos a listar, tenga en cuenta la exactitud de la        |  |  |
|                 | información ya que es un dato muy importante.                                 |  |  |
|                 | Digite el código inicial correspondiente al prefijo y seguidamente el         |  |  |
| Consumo Inicial | número del consumo de donde se iniciará el corte para la estadística de       |  |  |
|                 | dichos consumos. Si desea desplegar las diferentes Prefijos de clic en el     |  |  |

|               | botón 🔊 o presione la BARRA ESPACIADORA y aparecerá la ventana. Ver <i>Cómo crear Prefijos</i> |
|---------------|------------------------------------------------------------------------------------------------|
| Consumo Final | Digite el código final correspondiente al prefijo y seguidamente el número                     |
|               | del consumo donde terminará el corte para la estadística de dichos                             |
|               | consumos. Si desea desplegar las diferentes Prefijos de clic en el botón                       |
|               |                                                                                                |
|               | o presione la BARRA ESPACIADORA y aparecerá la ventana. Ver                                    |
|               | Cómo crear Prefijos.                                                                           |
| Cliente       | Digite el código correspondiente al Tercero Referencia al cual está                            |
|               | asociado el resumen de consumos que desea listar. Si desea desplegar los                       |
|               | diferentes Terceros de clic en el botón 📓 o presione la BARRA                                  |
|               | ESPACIADORA y aparecerá la ventana de Terceros Ver <i>Cómo crear</i>                           |
|               | Terceros.                                                                                      |
| Artículo      | Introduzca el código correspondiente al Artículo o servicio                                    |
|               | correspondiente al Resumen de Consumos. Si desea desplegar los                                 |
|               |                                                                                                |
|               | diferentes Artículos de clic en el botón 📥 o presione la BARRA                                 |
|               | ESPACIADORA y aparecerá la ventana de Artículos. Ver Cómo crear                                |
|               | Artículos.                                                                                     |
| Grupo         | Introduzca el código correspondiente al grupo de artículos correspondiente                     |
|               | al resumen de Consumos. Si desea desplegar las diferentes Grupos de                            |
|               | Artículos de clic en el botón 😨 o presione la BARRA ESPACIADORA                                |
|               | y aparecerá la ventana de Grupo de Artículos. Ver <i>Cómo crear Grupo de</i>                   |
|               | Artículos                                                                                      |
| Bodega        | Digite el código correspondiente a la Bodega donde se hicieron los                             |
| Doucga        | diferentes Consumos. Si desea desplegar las diferentes Bodegas de clic en                      |
|               |                                                                                                |
|               | el botón 🛩 o presione la BARRA ESPACIADORA y aparecerá la                                      |
|               | ventana de Bodegas. Ver <i>Cómo crear Bodegas</i> .                                            |

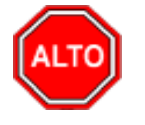

Si selecciona la opción "Consolidar por Artículo", la consulta muestra un informe consolidado por artículo.

| DEMO TN \$ 2023<br>800182856   | ĸs         | RE                | SUMEN DE CONSUN      | IOS POR REFEREN | CIA                 | Pag :<br>Fecha: | 1<br>21/06/2023 5:37:p. m. |
|--------------------------------|------------|-------------------|----------------------|-----------------|---------------------|-----------------|----------------------------|
| Sucursal: PRIN<br>Cliente: TOD | CIPAL      | Fecha: Enero 1 de | 2023 - Enero 31 de 2 | 023             | Artículo:<br>Grupo: | TODOS<br>TODOS  |                            |
| Bodega: TOD                    | os         |                   |                      |                 |                     |                 |                            |
| N° CONSUMO                     | FECHA      | CLIENTE           | CODIGO               | ARTICULO        | CA                  | NTIDAD          | VALOR                      |
| 00                             | VARIOS     |                   |                      |                 |                     |                 |                            |
| CO00005                        | 05/01/2023 | VARIOS            | IPUU                 | IPUU            |                     | 1.00            | 1,000.00                   |
| CO00005                        | 05/01/2023 | VARIOS            | IPUU1                | IPUU 1          |                     | 1.00            | 2,000.00                   |
| CO00005                        | 05/01/2023 | VARIOS            | IPUU2                | IPUU 2          |                     | 1.00            | 3,000.00                   |
|                                |            |                   |                      |                 | TOTAL               |                 | 6,000.00                   |
|                                |            |                   |                      | TOTAL           | CONSUMOS            |                 | 6,000.00                   |

# Cómo Imprimir Notas de Inventario Detalladas

Este informe es muy útil ya que se puede saber detalladamente cuales han sido las notas de inventario realizadas entre un rango de Fechas. Esta opción le permite al usuario también filtrar la información por Artículo o por grupo de Artículos.

- 1. Seleccione la opción <u>Estadísticas de Compras</u>.
- 2. Seleccione la opción **Notas de Inventario Detalladas** con solo darle clic en la pestaña. A continuación, se desplegará la siguiente ventana:

| 🗟 Notas de Inven              | itario Detalladas 🛛 🗙 |  |
|-------------------------------|-----------------------|--|
| 🗆 Rango a Imprin              | nir —                 |  |
| Fecha Inicial                 | 01/01/2023            |  |
| Fecha Final                   | 31/01/2023            |  |
| Artículo Inicial              |                       |  |
| Artículo Final                | ZZ 💽                  |  |
| Grupo                         |                       |  |
| Grupo Final                   | ZZ 😥                  |  |
| Tipo de Unidad                |                       |  |
| 🔾 Detal 📿                     | Mayor 💿 Ambas         |  |
| Filtros                       |                       |  |
| Tercero                       |                       |  |
| Concepto                      |                       |  |
| Opciones                      |                       |  |
| Orden Alfabético de Articulos |                       |  |
| Subtotalizar                  | Por Documento         |  |
| Imprimir                      | X Cancelar            |  |

| САМРО                   | DESCRIPCIÓN                                                                  |  |
|-------------------------|------------------------------------------------------------------------------|--|
| Fecha Inicial           | Introduzca aquí la fecha de donde se iniciará el corte para el listado de    |  |
|                         | Notas de Inventario Detalladas, tenga en cuenta la exactitud de la           |  |
|                         | información ya que es un dato muy importante.                                |  |
| Fecha Final             | Introduzca aquí la fecha donde finaliza el corte para el listado de Notas de |  |
|                         | Inventario Detalladas, tenga en cuenta la exactitud de la información ya     |  |
|                         | que es un dato muy importante.                                               |  |
|                         | Introduzca el código o rango correspondiente al Artículo o servicio por el   |  |
| Artículo Inicial, Final | cual se filtrará la información para el listado. Si desea desplegar los      |  |
|                         | diferentes Artículos de clic en el botón <b>2</b> o presione la BARRA        |  |
|                         | ESPACIADORA y aparecerá la ventana de Artículos. Ver <i>Cómo crear</i>       |  |
|                         | Artículos.                                                                   |  |
|                         | Introduzca el código o rango correspondiente al grupo de artículos por el    |  |
| Grupo                   | cual se filtrará la información para el listado. Si desea desplegar las      |  |
|                         | diferentes <i>Grupos de Artículos</i> de clic en el botón 🕺 o presione la    |  |
|                         | BARRA ESPACIADORA y aparecerá la ventana de Grupo de Artículos.              |  |
|                         | Ver Cómo crear Grupo de Artículos.                                           |  |
| Tipo de Unidad          | Seleccione aquí el tipo de unidad por el cual quiere filtrar la información. |  |
|                         | puede escoger entre Detal, Mayor o Ambas.                                    |  |
| Tercero                 | Digite el código correspondiente al Tercero al cual está asociado cada uno   |  |
|                         | de las Notas de Inventario que desea listar. Si desea desplegar los          |  |
|                         | diferentes Terceros de clic en el botón 🔝 o presione la BARRA                |  |

|          | ESPACIADORA y aparecerá la ventana de Terceros. Ver <i>Cómo crear Terceros</i> .                                                                                                    |
|----------|----------------------------------------------------------------------------------------------------|
| Concepto | Digite el código correspondiente al concepto por Compras para filtrar el listado. Si desea desplegar los diferentes conceptos de clic en el botón o presione la BARRA ESPACIADORA y aparecerá la ventana de Conceptos. Ver <i>Cómo crear Conceptos</i> . |

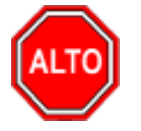

Si selecciona la opción "Orden Alfabético de Artículos", la consulta muestra el listado ordenado alfabéticamente por el nombre del artículo.

Al dar clic sobre el botón Imprimir se muestra el siguiente Informe:

| DEMO TNS 2023 KS               | Pag : 1                      |
|--------------------------------|------------------------------|
| 800182856                      | Fecha: 26/06/2023 10:07 a.m. |
| NOTAS DE INVENTARIO DETALLADAS |                              |

| Rango de Fechas: 01/01/2023 - 31/01/2023 |            |        |                       | Grupo : 1   | TODOS  |            |               |
|------------------------------------------|------------|--------|-----------------------|-------------|--------|------------|---------------|
| Tercero                                  | : TC       | DOS    |                       | Concepto: 1 | TODOS  |            |               |
| NUMERO                                   | FECHA      | CODIGO | DESCRIPCION           | UND         | CANT.  | COSTO      | TOTAL         |
| 00001                                    | 01/01/2023 | 01     | LLANTA MOTO MICHELLIN | UND         | 100.00 | 100,000.00 | 10,000,000.00 |
| 00015                                    | 05/01/2023 | IPUU   | IPUU                  | UND         | 100.00 | 1,000.00   | 100,000.00    |
| 00015                                    | 05/01/2023 | IPUU1  | IPUU 1                | UND         | 100.00 | 2,000.00   | 200,000.00    |
| 00015                                    | 05/01/2023 | IPUU2  | IPUU 2                | UND         | 100.00 | 3,000.00   | 300,000.00    |
|                                          |            |        |                       | TOT         | TALES  | 106,000.00 | 10,600,000.00 |

## Cómo Imprimir Comparativo de Movimientos por Proveedor

Este informe es muy útil ya que puedo realizar comparativos entre proveedores, me muestra los artículos y los precios con los cuales se compró el artículo a una fecha.

- 1. Seleccione la opción <u>Estadísticas de Compras</u>.
- 2. Seleccione la opción **Comparativo de movimientos por Proveedor** con solo darle clic en la pestaña. A continuación, se desplegará la siguiente ventana:

| 🕿 Comparativo de Movimientos por Proveedor 🛛 🗕 🗙 |          |             |            |         |         |
|--------------------------------------------------|----------|-------------|------------|---------|---------|
| – Pedidos de Co                                  | mpra     | Filtros     |            |         | _       |
| Fecha Inicial                                    | _/_/     | Proveedor   |            |         |         |
| Fecha Final                                      |          | Proveedor   | <u> </u>   |         |         |
|                                                  |          | Proveedor   | <u> </u>   |         | <u></u> |
| Articulo Inicial                                 |          | Proveedor   |            | <u></u> | 1       |
| Artículo Final                                   | ZZ       | Proveedor   |            |         |         |
| Grupo Inicial                                    | <b>I</b> | Movimientos |            | ~       |         |
| Grupo Final                                      | ZZ 😰     | Compras ()  | Pedidos    | Cotiz   | aciones |
| Presupuesto                                      |          | Opciones    | den Alfabe | ético   |         |
|                                                  | Imprimir | Cancelar    |            |         |         |

| CLIMPO        | DESCRIPCIÓN                                                                   |
|---------------|-------------------------------------------------------------------------------|
| САМРО         | DESCRIPCION                                                                   |
| Fecha Inicial | Introduzca aquí la fecha de donde se iniciará el corte para el listado        |
|               | comparativo, tenga en cuenta la exactitud de la información ya que es un      |
|               | dato muy importante.                                                          |
| Fecha Final   | Introduzca aquí la fecha donde finaliza el corte para el listado comparativo, |
|               | tenga en cuenta la exactitud de la información ya que es un dato muy          |
|               | importante.                                                                   |
| Artículo      | Introduzca el código correspondiente al Artículo o servicio por el cual se    |
|               | filtrará la información para el listado. Si desea desplegar los diferentes    |
|               |                                                                               |
|               | Articulos de clic en el boton a o presione la BARRA ESPACIADORA               |
|               | y aparecera la ventana de Artículos. Ver Como crear Artículos.                |
|               | Artículo Final: introduzca el codigo correspondiente al Artículo o servicio   |
|               | donde finaliza el corte para la estadística de consumos. Si desea despiegar   |
|               | los diferentes Artículos de clic en el botón de presione la BARRA             |
|               | ESPACIADORA y aparecerá la ventana de Artículos. Ver Cómo crear               |
|               | Artículos.                                                                    |
|               |                                                                               |
| Grupo Inicial | Introduzca el código correspondiente al grupo de artículos de donde se        |
| •             | iniciará el corte para el cual se filtrará el reporte. Si desea desplegar las |
|               | diferentes Course de Antérides de elle en el hetér 🔞 e masiene le             |
|               | DADDA ESDACIADODA exercisiona de Circo en el boton se o presione la           |
|               | BARRA ESPACIADORA y aparecera la ventana de Grupo de Artículos.               |
|               | ver Como crear Grupo de Artículos.                                            |
| Crupa Final   | Introduzce el códico correspondiente el grupo de ertículos dondo finaliza     |
| Grupo rinai   | al conte pare concerer el reporte. Si deces decelerer les diferentes Crunes   |
|               | el corte para general el reporte. Si desea desplegar las unerentes Grupos     |
|               | <i>de Artículos</i> de clic en el botón 🖾 o presione la BARRA                 |
|               | ESPACIADORA y aparecerá la ventana de Grupo de Artículos. Ver Cómo            |
|               | crear Grupo de Artículos.                                                     |
| Proveedor     | Digite el código correspondiente al Tercero proveedor que desea listar para   |
|               | sacar el comparativo Si desea desplegar los diferentes Terceros de clic en    |
|               | al hotán 🚺 a preciona la PADDA ESDACIADODA y anorrecent la                    |
|               | el boton i o presione la BARRA ESPACIADORA y aparecera la                     |
|               | ventana de Terceros. Ver Como crear Terceros.                                 |

|             | Seleccione el tipo de registro con que se quiere comparar el proveedor |
|-------------|------------------------------------------------------------------------|
| Movimientos | (compras, pedidos, cotizaciones).                                      |

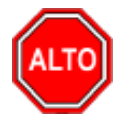

Si selecciona la opción "Orden Alfabético", la consulta muestra el listado de los artículos ordenado alfabéticamente.

Al dar clic sobre el botón Imprimir se muestra el siguiente Informe:

| DEMO TN S 2023<br>800182856 | ĸs                     |              |                       |        | Pag : 1<br>Fecha: 26/06/ | 2023 10:10 a. m. |
|-----------------------------|------------------------|--------------|-----------------------|--------|--------------------------|------------------|
|                             |                        | CUAD         | RO COMPARATIVOS DE CO | MPRAS  |                          |                  |
| Desde: 01/01/2              | 2023 Hasta: 31/01/2023 |              |                       |        |                          |                  |
|                             |                        |              |                       |        |                          |                  |
|                             | Proveedor              | PEREZ CARLOS |                       |        |                          |                  |
|                             | Número                 | FC00297      |                       |        |                          |                  |
|                             | Validez Oferta         |              |                       |        |                          |                  |
|                             | Observaciones          |              |                       |        |                          |                  |
|                             | Fecha                  | 05/01/2023   |                       |        |                          |                  |
| CODIGO                      | DESCRIPCION            | PRECIO       | PRECIO                | PRECIO | PRECIO                   | PRECIO           |
| 01                          | LLANTA MOTO MICHELLIN  | 150,000.00   | 0.00                  | 0.00   | 0.00                     | 0.00             |
| 02                          | LLANTA CARRO PIRELLI   | 100,000.00   | 0.00                  | 0.00   | 0.00                     | 0.00             |
| IPUU                        | IPUU                   | 4,500.00     | 0.00                  | 0.00   | 0.00                     | 0.00             |
|                             |                        |              |                       |        |                          |                  |

# Cómo Imprimir Existencias Actuales

Este informe es muy útil ya que se puede saber con solo digitar el rango de artículos las existencias reales de cada Artículo registrado en la base de datos. Esta opción le permite al usuario también por rango de grupo de artículos y por bodega,

- 1. Seleccione la opción **Inventario de Artículos.**
- 2. Seleccione la opción **Existencias Actuales** con solo darle clic en la pestaña. A continuación, se desplegará la siguiente ventana:

| 🗟 Existencias Actuales                                                                                                    | ×                                                                                                    |  |
|----------------------------------------------------------------------------------------------------|----------------------------------------------------------------------------------------------------|--|
| – Rango a imprimir                                                                                                    | Valor a Imprimir                                                                                                    |  |
| Artículo Inicial<br>Artículo Final<br>Course Inicial<br>(10)                                                                                                 | Costo Promedio Último Costo Precio Venta Tipo Con Desc Con Desc                                                                                                    |  |
| Grupo Final ZZ                                                                                                    | Costo Informativo     Sin Precios                                                                                                    |  |
| Línea Inicial<br>Línea Final<br>Referencia Inicial<br>Referencia Final<br>ZZ<br>Bodega Inicial<br>Descripción<br>Grupo Contable<br>Marca<br>Ubicación        | Opciones         Orden Alfabético         Totalizar Cantidades         Mostrar Referencia         Mostrar Articulos con Saldo Cero         Consolidar por Tallas y Colores         Todas las Sucursales         Mostrar Costo Fiscal         Mostrar Pendientes por Entregar         Imprimir precios con IVA         Incluír Impuesto al Consumo         Mostrar Seriales |  |
| Imprimir en Unidades       Agrupar por         Mayores <ul> <li>Detal</li> <li>Global</li> <li>Grupo</li> <li>Línea</li> <li>Mostrar sólo Totales</li> </ul> |                                                                                                    |  |
| Título                                                                                                    |                                                                                                    |  |

| САМРО            | DESCRIPCIÓN                                                                    |
|------------------|--------------------------------------------------------------------------------|
| Artículo Inicial | Introduzca el código correspondiente al Artículo o servicio de donde se        |
|                  | iniciará el corte para el inventario de artículos con existencias actuales. Si |
|                  |                                                                                |
|                  | desea desplegar los diferentes Artículos de clic en el boton $\Delta 0$        |
|                  | presione la BARRA ESPACIADORA y aparecerá la ventana de Artículos.             |
|                  | Ver Cómo crear Artículos.                                                      |
| Artículo Final   | Introduzca el código correspondiente al Artículo o servicio donde finaliza     |
|                  | el corte para el inventario de artículos con existencias actuales. Si desea    |
|                  | desplegar los diferentes Artículos de clic en el botón                         |
|                  | BARRA ESPACIADORA y anarecerá la ventana de Artículos. Ver Cómo                |
|                  | crear Artículos                                                                |
| Grupo Inicial    | Introduzca el código correspondiente al grupo de artículos de donde se         |
| Grupo Iniciai    | iniciará el corte para el inventario de artículos con existencias actuales. Si |
|                  | Intelard of corte part of inventario de arteuros con existencias actuales. Si  |
|                  | desea desplegar las diferentes Grupos de Artículos de clic en el botón 🖄       |
|                  | o presione la BARRA ESPACIADORA y aparecerá la ventana de Grupo                |
|                  | de Artículos. Ver Cómo crear Grupo de Artículos                                |
| Grupo Final      | Introduzca el código correspondiente al grupo de artículos donde finaliza      |
|                  | el corte para el inventario de artículos con existencias actuales. Si desea    |
|                  | desplegar las diferentes Grupos de Artículos de clic en el botón 🗐 o           |
|                  | presione la BARRA ESPACIADORA y aparecerá la ventana de Grupo de               |
|                  | Artículos Ver Cómo crear Grupo de Artículos                                    |
|                  | Introduzes al código correspondiente a la línea de artículos de donde se       |
| I ínas Inicial   | iniciaré al corte pero al Listado de Evistancias Actualos. El desse desplaçor  |
| Linea Inicial    | Iniciara el conte para el Listado de Existencias Actuales. Si desea despiegar  |

|                      | las diferentes <i>Líneas de Artículos</i> de clic en el botón boton boton boton la BARRA ESPACIADORA y aparecerá la ventana de Líneas de Artículos |
|----------------------|----------------------------------------------------------------------------------------------------|
|                      | Ver Cómo crear Líneas de Artículos.                                                                                                    |
| Línea Final          | Introduzca el código correspondiente a la línea de artículos donde finaliza                                                                        |
|                      | el corte para el Listado de Existencias Actuales. Si desea desplegar las                                                                           |
|                      | diferentes <i>Líneas de Artículos</i> de clic en el botón 🔽 o presione la                                                                          |
|                      | BARRA ESPACIADORA y aparecerá la ventana de Líneas de Artículos.                                                                                   |
|                      | Ver Cómo crear Líneas de Artículos.                                                                                                    |
| Referencia Inicial   | Digite el código correspondiente a la referencia del artículo de donde se                                                                          |
|                      | iniciará el corte para las Existencias Actuales del respectivo reporte.                                                                            |
|                      | Digite el código correspondiente a la referencia del articulo donde finaliza                                                                       |
| Referencia Final     | el corte para las Existencias Actuales del respectivo informe.                                                                                     |
| Bodega               | Digite el código correspondiente a la Bodega, de la cual desea obtener las                                                                         |
|                      | existencias actuales de cada uno de sus artículos. Si desea desplegar los                                                                          |
|                      | diferentes Bodegas de clic en el botón 🎒 o presione la BARRA                                                                                       |
|                      | ESPACIADORA y aparecerá la ventana de Bodegas. Ver <i>Cómo crear</i>                                                                               |
|                      | Bodegas.                                                                                                    |
| Descripción          | Digite en este campo la descripción del artículo que desea listar la                                                                               |
| -                    | existencia actual, puede estar antecedido por el símbolo % para que se                                                                             |
|                      | busque en cualquier sitio de la descripción del artículo.                                                                                          |
|                      | Digite el código correspondiente del grupo contable al cual pertenece el                                                                           |
| Grupo Contable       | Artículo que está insertando. Si desea desplegar las diferentes Grupos                                                                             |
|                      | <i>Contables</i> de clic en el botón 🚇 o presione la BARRA                                                                                         |
|                      | ESPACIADORA y aparecerá la ventana de Grupos Contables. Ver Cómo                                                                                   |
|                      | crear Grupos Contables.                                                                                                    |
|                      | Seleccione el tipo de unidad con que se quiere que aparezca en el                                                                                  |
| Imprimir en Unidades | inventario de existencias actuales para cada uno de los artículos a mostrar                                                                        |
|                      | en el respectivo informe (Mayor, Detal y Global).                                                                                                  |
| Valor a Imprimir     | Seleccione el valor con que se quiere que aparezca cada Artículo en el                                                                             |
|                      | inventario de existencias actuales, a mostrar en el respectivo informe                                                                             |
|                      | (Costo Promedio, Ultimo Costo, Precio Venta, Costo Informativo o Sin                                                                               |
| A grupper por        | Salacciona la forma como quiero que se agrupa la información reportada                                                                             |
|                      | en el Listado de Existencias Actuales nueden ser Ninguna. Gruno o Línea                                                                            |
|                      | (Solo Totales)                                                                                                    |
| Título               | Introduzca el nombre que se le colocará en el encabezado, al respectivo                                                                            |
|                      | informe de Existencias Actuales para una mejor organización.                                                                                       |

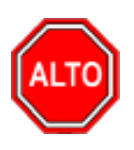

Si selecciona la opción "Orden Alfabético", la consulta muestra el listado de Existencias ordenado alfabéticamente por el nombre del artículo, o si selecciona la opción "Totalizar Cantidades", la consulta muestra el informe de existencias actuales totalizado por columnas, o si selecciona la opción "Mostrar Referencia" el informe muestra la columna de la referencia del artículo, o si selecciona la opción "Mostrar Artículos con Saldo Cero" el informe muestra la totalidad de los artículos con existencias en cero.

#### DEMO TNS 2023 KS 800182856

#### PAG: 1 Fecha: 26/06/2023 10:19 a.m.

#### INVENTARIO TOTAL ACTUAL

| Sucursal:    | PRINCIPAL             | Fecha: Jur | io 26 de 2023 | 3   | Bode        | ga: TODAS |       |
|--------------|-----------------------|------------|---------------|-----|-------------|-----------|-------|
| Grupo Contab | le: TODOS             |            |               |     |             |           |       |
| CODIGO       | DESCRIPCION           |            | UNIDAD        | IVA | EXISTENCIAS | MAYOR     | MENOR |
| 01           | LLANTA MOTO MICHELLIN |            | UND           | 19  | 224.00      | 22.00     | 4.00  |
| 02           | LLANTA CARRO PIRELLI  |            | UND           | 19  | 92.00       | 7.00      | 8.00  |
| IPUU         | IPUU                  |            | UND           | 19  | 289.00      | 289.00    | 0.00  |
| IPUU1        | IPUU 1                |            | UND           | 19  | 199.00      | 199.00    | 0.00  |
| IPUU2        | IPUU 2                |            | UND           | 19  | 199.00      | 199.00    | 0.00  |

# Cómo Imprimir Existencias Actuales por Bodega

Esta opción le permite al usuario obtener las existencias actuales por determinada bodega de los artículos que están dentro de ésta.

- 1. Seleccione la opción **Inventario de Artículos.**
- 2. Seleccione la opción **Existencias Actuales por Bodega** con solo darle clic en la pestaña. A continuación, se desplegará la siguiente ventana:

| 🕿 Existencias Actuales Por Bodega                                                                                                    | - 🗆 ×                                                                                                    |
|----------------------------------------------------------------------------------------------------|----------------------------------------------------------------------------------------------------|
| Rango a imprimir         Artículo Inicial       Image: Composition of the second second se | Existencias de la Bodega<br>Actuales<br>Fecha de Corte ////<br>Opciones<br>Orden Alfabético<br>Mostrar Artículos con Saldo Cero<br>Saldo Cero Del Año Anterior<br>Agrupar por Grupo de Artículos<br>Incluir Todas las Sucursales<br>Mostrar Referencia<br>Mostrar Linea<br>Imprimir en Unidades<br>Mayores Global<br>Detal Todas |
| Imprimir                                                                                                    | X Cancelar                                                                                                    |

| CAMPO            | DESCRIPCIÓN                                                                                                    |
|------------------|----------------------------------------------------------------------------------------------------|
| Artículo Inicial | Introduzca el código correspondiente al Artículo o servicio de donde se<br>iniciará el corte para el inventario de artículos con existencias actuales. Si |
|                  | desea desplegar los diferentes Artículos de clic en el botón 🗾 o                                                                                          |

|                      | presione la BARRA ESPACIADORA y aparecerá la ventana de Artículos.              |
|----------------------|---------------------------------------------------------------------------------|
|                      | Ver Cómo crear Artículos.                                                       |
| Artículo Final       | Introduzca el código correspondiente al Artículo o servicio donde finaliza      |
|                      | el corte para el inventario de artículos con existencias actuales. Si desea     |
|                      | desplagar los diferentes Artículos de clie en al botén                          |
|                      | BARRA ESPACIADORA y anarecerá la ventana de Artículos                           |
| Crupo Inicial        | Introduzca el código correspondiente al grupo de artículos de donde se          |
| Of upo finiciai      | iniciará el corte para el inventario de artículos con existencias actuales. Si  |
|                      |                                                                                 |
|                      | desea desplegar las diferentes <i>Grupos de Artículos</i> de clic en el botón 🖄 |
|                      | o presione la BARRA ESPACIADORA y aparecerá la ventana de Grupo                 |
|                      | de Artículos. Ver <i>Cómo crear Grupo de Artículos</i> .                        |
| Grupo Final          | Introduzca el código correspondiente al grupo de artículos donde finaliza       |
|                      | el corte para el inventario de artículos con existencias actuales. Si desea     |
|                      | desplegar las diferentes Grupos de Artículos de clic en el botón 뾛 o            |
|                      | presione la BARRA ESPACIADORA y aparecerá la ventana de Grupo de                |
|                      | Artículos. Ver Cómo crear Grupo de Artículos.                                   |
| Bodega Inicial       | Digite el código correspondiente a la Bodega, de la cual se inicia el corte     |
|                      | para obtener las existencias actuales. Si desea desplegar los diferentes        |
|                      | Bodegas de clic en el botón 🥥 o presione la BARRA ESPACIADORA                   |
|                      | v aparecerá la ventana de Bodegas. Ver <i>Cómo crear Bodegas</i> .              |
| Bodega Final         | Digite el código correspondiente a la Bodega, de la cual termina el corte       |
|                      | de las existencias actuales. Si desea desplegar los diferentes Bodegas de       |
|                      |                                                                                 |
|                      | clic en el boton <b>2</b> o presione la BARRA ESPACIADORA y aparecera           |
| T /                  | la ventana de Bodegas. Ver Como crear Bodegas.                                  |
| Linea                | Introduzca el codigo correspondiente a la Linea de artículos por la cual se     |
|                      | intrara la información para el Listado de Existencias. Si desea despiegar       |
|                      | las diferentes <i>Líneas de Artículos</i> de clic en el botón i o presione la   |
|                      | BARRA ESPACIADORA y aparecerá la ventana de Líneas de Artículos.                |
|                      | Ver Cómo crear Líneas de Artículos.                                             |
| Imprimir en Unidades | Seleccione el tipo de unidad con que se quiere que aparezca en el               |
|                      | inventario de existencias actuales para cada uno de los artículos a mostrar     |
|                      | en el respectivo informe (Mayor, Detal, Global y Todas).                        |

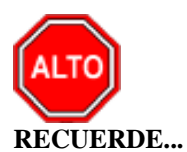

# Si selecciona la opción "Orden Alfabético", la consulta muestra el listado de Existencias ordenado alfabéticamente por el nombre del artículo, o si selecciona la opción "Mostrar Artículos con Saldo Cero" el informe muestra la totalidad de los artículos con existencias en cero, o si selecciona la opción "Agrupar Por Grupo de Artículos" el informe muestra al listado de Existencias agrupado por grupos de artículos, si también activa la Opción "Incluir Todas las Sucursales" el informe incluirá el registro de todas las sucursales no solamente la que se esté trabajando y si selecciona la opción "Mostrar Referencia" el reporte mostrará la referencia correspondiente a cada artículo.

| DEMO TNS 2023<br>800182856                                                                       | 3 KS<br>EXISTE        | NCIA ACTUAL DE AR | TICULOS POR B | PAG:<br>Fecha:<br>ODEGA | 1<br>26/06/2023 | 10:20:32 a. m. |            |
|--------------------------------------------------------------------------------------------------|-----------------------|-------------------|---------------|-------------------------|-----------------|----------------|------------|
| TODOS LOS ARTICULOS , TODAS LOS BODEGAS , TODOS LOS GRUPOS , UNIDAD: DETAL , SUCURSAL: PRINCIPAL |                       |                   |               |                         |                 |                |            |
| CODIGO                                                                                           | DE SCRIPCION          | UBICACIÓN         | COD.BOD       | BODEGA                  |                 | EXSTCIAS       | COD. BARRA |
| 02                                                                                               | LLANTA CARRO PIRELLI  |                   |               |                         | UND             | 92.00          |            |
|                                                                                                  |                       |                   | 00            | PRINCIPAL               |                 | 92.00          |            |
| 01                                                                                               | LLANTA MOTO MICHELLIN |                   |               |                         | UND             | 224.00         |            |
|                                                                                                  |                       |                   | 00<br>01      | PRINCIPAL<br>CENTRO     |                 | 223.00<br>1.00 |            |

# Cómo Imprimir Inventario a una Fecha

Esta opción le permite al usuario obtener las existencias detalladas por artículo a la fecha que se especifique en el respectivo informe.

- 1. Seleccione la opción <u>Inventario de Artículos.</u>
- 2. Seleccione la opción **Inventario a una Fecha** con solo darle clic en la pestaña. A continuación, se desplegará la siguiente ventana:

| 🖹 Inventario a una Fecha                                                                                                    | – 🗆 X                                                                                                    |  |  |  |  |
|----------------------------------------------------------------------------------------------------|----------------------------------------------------------------------------------------------------|--|--|--|--|
| Inventario a una Fecha  Rango a imprimir  Artículo Inicial  Artículo Final  ZZ  Grupo Inicial  Grupo Final  ZZ  W  Linea Inicial  K | - × Filtrar por Bodega Tipo de IVA Detal Mayor Opciones                                                                                 |  |  |  |  |
| Linea Indai ZZ S<br>Grupo Contable Marca                                                                                            | Orden Alfabético Salidas No Asentadas Solo Negativos No Mostrar Articulos Inactivos Mostrar Articulos con Saldo Cero Mostrar Referencia |  |  |  |  |
| Fecha de Corte       Fecha     26/06/2023                                                                                           | Agrupar     Induir todas las sucursales     Mostrar Costo Fiscal                                                                        |  |  |  |  |
| En Imprimir                                                                                                    | X Cancelar                                                                                                    |  |  |  |  |

| САМРО            | DESCRIPCIÓN                                                                |  |  |  |
|------------------|----------------------------------------------------------------------------|--|--|--|
| Artículo Inicial | Introduzca el código correspondiente al Artículo o servicio de donde se    |  |  |  |
|                  | iniciará el corte para el inventario de artículos con existencias en       |  |  |  |
|                  | determinado periodo. Si desea desplegar los diferentes Artículos de clic e |  |  |  |
|                  | el botón 🔊 o presione la BARRA ESPACIADORA y aparecerá la                  |  |  |  |
|                  | ventana de Artículos. Ver Cómo crear Artículos.                            |  |  |  |
| Artículo Final   | Introduzca el código correspondiente al Artículo o servicio donde finaliza |  |  |  |
|                  | el corte para el inventario de artículos con existencias en determinado    |  |  |  |
|                  | periodo. Si desea desplegar los diferentes Artículos de clic en el botón   |  |  |  |

|                | o presione la BARRA ESPACIADORA y aparecerá la ventana de Artículos. Ver <i>Cómo crear Artículos</i>                                                                                                    |  |  |  |  |
|----------------|----------------------------------------------------------------------------------------------------|--|--|--|--|
| Grupo Inicial  | Introduzca el código correspondiente al grupo de artículos de donde se iniciará el corte para el inventario de artículos con existencias en determinado periodo. Si desea desplegar las diferentes <i>Grupos de</i>                      |  |  |  |  |
|                | <i>Artículos</i> de clic en el botón 2 o presione la BARRA ESPACIADORA y aparecerá la ventana de Grupo de Artículos. Ver <i>Cómo crear Grupo de Artículos</i> .                                                                          |  |  |  |  |
| Grupo Final    | Introduzca el código correspondiente al grupo de artículos donde finaliza<br>el corte para el inventario de artículos con existencias en determinado<br>periodo. Si desea desplegar las diferentes <i>Grupos de Artículos</i> de clic en |  |  |  |  |
|                | el botón 20 o presione la BARRA ESPACIADORA y aparecerá la ventana de Grupo de Artículos. Ver <i>Cómo crear Grupo de Artículos</i> .                                                                                                    |  |  |  |  |
| Línea Inicial  | Introduzca el código correspondiente a la Línea de Artículos donde se<br>iniciará el corte para el informe de inventario a una fecha. Si desea                                                                                           |  |  |  |  |
|                | desplegar las diferentes Líneas de clic en el botón 🖾 o presione la BARRA ESPACIADORA y aparecerá la ventana de Línea de Artículos. Ver <i>Cómo crear Líneas de Artículos</i> .                                                          |  |  |  |  |
| Línea Final    | Introduzca el código correspondiente a la Línea de Artículos donde<br>Finaliza el corte para el informe de Inventario a una fecha. Si desea                                                                                              |  |  |  |  |
|                | desplegar las diferentes Líneas de clic en el botón $$ o presione la BARRA ESPACIADORA y aparecerá la ventana de Línea de Artículos.                                                                                                    |  |  |  |  |
| Grupo Contable | Introduzca el código correspondiente al grupo Contable de los artículos.                                                                                                    |  |  |  |  |
| -              | Si desea desplegar las diferentes <i>Grupos Contables de Artículos</i> de clic en el botón o presione la BARRA ESPACIADORA y aparecerá la ventana de Grupo Contable de Artículos. Ver <i>Cómo crear Grupo Contable</i>                   |  |  |  |  |
| Fecha de Corte | Introduzca aquí la fecha de corte para generar el listado de Inventario a                                                                                                    |  |  |  |  |
|                | dicha fecha, tenga en cuenta la exactitud de la información ya que es un dato muy importante.                                                                                                    |  |  |  |  |
| Bodega         | Digite el código correspondiente a la Bodega, de la cual desea obtener las existencias en determinada fecha de cada uno de sus artículos. Si desea                                                                                       |  |  |  |  |
|                | desplegar los diferentes Bodegas de clic en el botón <i>Solution</i> o presione la BARRA ESPACIADORA y aparecerá la ventana de Bodegas. Ver <i>Cómo crear Bodegas</i> .                                                                  |  |  |  |  |
| Tipo de IVA    | Digite el código correspondiente al Tipo de IVA que se le cargará al                                                                                                    |  |  |  |  |
|                | Artículo en el momento de la Compra, por el cual desea filtrar el listado.<br>Si desea desplegar los diferentes tipos de IVA, de clic en el botón il o presione la BARRA ESPACIADORA y aparecerá la ventana de Tipos de IVA.             |  |  |  |  |
| Unidad         | Seleccione el tipo de unidad con que se quiere que aparezca en el                                                                                                    |  |  |  |  |
|                | inventario de existencias en determinada fecha para cada uno de los artículos a mostrar en el respectivo informe (Mayor y Detal).                                                                                                    |  |  |  |  |

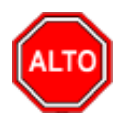

Si selecciona la opción "Orden Alfabético", la consulta muestra el listado de Inventario ordenado alfabéticamente por el nombre del artículo, o si selecciona la opción "Salidas no Asentadas" el listado tiene en cuenta las salidas que no se hayan asentado, o si selecciona "Solo Negativos" sólo se imprimen los artículos que tengan existencias negativas, o si selecciona "No Mostrar Artículos Inactivos" los artículos con Saldo Cero" el informe muestra la totalidad de los artículos con existencias en cero, o si selecciona la opción "Mostrar Referencia" la consulta muestra la referencia de cada Artículo o si selecciona la opción "Agrupar" el informe muestra al listado de precios agrupado por grupo de artículos. Si también activa la Opción "Incluir Todas las Sucursales" el informe incluirá el registro de todas las sucursales no solamente la que se esté trabajando

Al dar clic sobre el botón Imprimir se muestra el siguiente Informe:

| DEMO TNS 2023 KS | PAG:   | 1                     |
|------------------|--------|-----------------------|
| 800182856        | Fecha: | 26/06/2023 11:26 a.m. |

#### REPORTE DE INVENTARIO DEL SISTEMA A JUNIO 26 DE 2023

FILTRO: Línea: TODAS Grupo: TODOS Fecha de Corte:26/06/2023 Grupo Contable: TODOS

| Sucursal: | PRINCIPAL             | Bodega: TODAS |      |          | Tipo IVA:  | TODOS         |
|-----------|-----------------------|---------------|------|----------|------------|---------------|
| CODIGO    | DE SCRIPCION          |               | UND. | CANTIDAD | COSTO      | PARCIAL       |
| 01        | LLANTA MOTO MICHELLIN |               | UND  | 224      | 129,203.54 | 28,941,592.92 |
| 02        | LLANTA CARRO PIRELLI  |               | UND  | 92       | 100,000.00 | 9,200,000.00  |
| IPUU      | IPUU                  |               | UND  | 289      | 2,170.57   | 627,294.31    |
| IPUU1     | IPUU 1                |               | UND  | 199      | 2,000.00   | 398,000.00    |
| IPUU2     | IPUU 2                |               | UND  | 199      | 3,000.00   | 597,000.00    |
|           |                       |               |      | 1,003.00 | -          | 39,763,887.23 |

## Cómo Imprimir Inventario por Edades

Esta opción le permite al usuario obtener las existencias de los artículos por Edades, dichas edades se configuran en Archivo-Configuración Generales-Parámetros Predeterminados.

Ingrese al menú Imprimir.

Seleccione la opción Inventario de Artículos.

Seleccione la opción Inventario por Edades con solo darle clic en la pestaña. A continuación, se desplegará la siguiente ventana:
| 🚊 Inventario po  | or Edades X      |
|------------------|------------------|
| – Rango a impri  | mir              |
| Artículo Inicial |                  |
| Artículo Final   | ZZ 💽             |
| Grupo            |                  |
| Línea            |                  |
| - Filtrar por    |                  |
| Bodega           | ð                |
| Fecha de Cort    | e                |
| Fecha            |                  |
| Opciones         |                  |
| Solo Artículo    | s con Existencia |
| Tipo de Unidad   | 1                |
| 🔾 Detal          | Mayor            |
|                  | X Cancelar       |

| САМРО            | DESCRIPCIÓN                                                                    |
|------------------|--------------------------------------------------------------------------------|
| Artículo Inicial | Introduzca el código correspondiente al artículo o servicio de donde se        |
|                  | iniciará el corte para el listado. Si desea desplegar los diferentes Artículos |
|                  | de clic en el botón 💟 o presione la BARRA ESPACIADORA y                        |
|                  | aparecerá la ventana de Artículos. Ver <i>Cómo crear Artículos</i> .           |
|                  | Introduzca el código correspondiente al artículo o servicio donde finaliza     |
| Artículo Final   | el corte para el listado. Si desea desplegar los diferentes Artículos de clic  |
|                  | en el botón 🚨 o presione la BARRA ESPACIADORA y aparecerá la                   |
|                  | ventana de Artículos. Ver <i>Cómo crear Artículos</i> .                        |
| ~                | Introduzca el código correspondiente al grupo de artículos por el cual se      |
| Grupo            | filtrará el listado del inventario por edades. Si desea desplegar las          |
|                  | diferentes Grupos de Artículos de clic en el botón 뾛 o presione la             |
|                  | BARRA ESPACIADORA y aparecerá la ventana de Grupo de Artículos.                |
|                  | Ver Cómo crear Grupo de Artículos.                                             |
| Bodega           | Digite el código correspondiente a la Bodega, de la cual desea obtener el      |
|                  | listado del Inventario. Si desea desplegar los diferentes Bodegas de clic en   |
|                  | el botón 🔊 o presione la BARRA ESPACIADORA y aparecerá la                      |
|                  | ventana de Bodegas. Ver Cómo crear Bodegas.                                    |
| Fecha de Corte   | Introduzca aquí la fecha de corte para generar el inventario de artículos por  |
|                  | edades, tenga en cuenta la exactitud de la información ya que es un dato       |
|                  | muy importante.                                                                |
| Tipo de Unidad   | Seleccione el tipo de Unidades (Mayor, Detal o Global) que desea mostrar       |
|                  | en el Listado de Inventario por Edades.                                        |

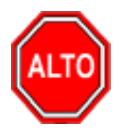

Si selecciona la opción "Sólo Artículos con Existencia", la consulta muestra el listado de Inventario por edades sólo con los artículos cuya existencia sea mayor a cero.

| EMPRESA C<br>807.652.236- | IOMERCIAL<br>9                  | INVENTAI<br>DEL PRODI | RIO POR EDA<br>UCTO 004 AL | DES ACTUAI<br>PROCUCTO | 009           |           |              | Pag :<br>Fecha: 3 | 1<br>31/03/2010 23:2 | 0             |
|---------------------------|---------------------------------|-----------------------|----------------------------|------------------------|---------------|-----------|--------------|-------------------|----------------------|---------------|
| CODIGO                    | DESCRIPCION                     | соѕто                 | IN VENTARIO<br>ACTUAL      | COM<br>F.U.C           | PRAS<br>CANT. | A 10 DIAS | A 20 DIA S   | A 30 DIA S        | A 40 DIA S           | > 40 DIA S    |
| 004                       | SERVILLETA SCOTT BASICA 30X150H | 7,182,000.00          | 228.00                     | 10/02/2010             | 123.00        | 0.00      | 0.00         | 50.00             | 0.00                 | 178.00        |
| 005                       | SERVILLETA CASERA 15 X 330      | 2,333,846.45          | 125.00                     | 10/02/2010             | 100.00        | 0.00      | 0.00         | 0.00              | 0.00                 | 125.00        |
| 006                       | SERVILLETA POPULAR PRECORTADA   | 66,675,000.00         | 3,175.00                   | 15/12/2010             | 780.00        | 0.00      | 0.00         | 0.00              | 0.00                 | 3,175.00      |
| 007                       | SERVILLETA NATURAL POPULAR      | 7,877,272.60          | 355.00                     | 10/02/2010             | 150.00        | 0.00      | 0.00         | 0.00              | 0.00                 | 355.00        |
| 800                       | SERVILLETA CASERA               | 2,325,000.00          | 145.00                     | 30/01/2010             | 150.00        | 0.00      | 0.00         | 0.00              | 0.00                 | 145.00        |
| 009                       | SERVILLETA SCOTT                | 3,244,000.00          | 122.00                     | 10/02/2010             | 152.00        | 0.00      | 60.00        | 0.00              | 0.00                 | 62.00         |
|                           | TOTAL VALORIZADO                | 89,637,119.05         | VALORIZADO                 | POR EDAD               | -             | 0.00      | 1,595,409.84 | 1,575,000.00      | 0.00                 | 86,466,709.21 |
|                           |                                 | 100%                  |                            |                        |               | 0.00%     | 1.78%        | 1.76%             | 0.00%                | 96.46%        |
|                           |                                 |                       |                            |                        |               |           |              |                   |                      |               |
|                           |                                 |                       |                            |                        |               |           |              |                   |                      |               |
|                           |                                 |                       |                            |                        |               |           |              |                   |                      |               |
|                           |                                 |                       |                            |                        |               |           |              |                   |                      |               |
|                           |                                 |                       |                            |                        |               |           |              |                   |                      |               |
|                           |                                 |                       |                            |                        |               |           |              |                   |                      |               |
|                           |                                 |                       |                            |                        |               |           |              |                   |                      |               |

Al dar clic sobre el botón Imprimir se muestra el siguiente Informe:

# Cómo Imprimir Existencias por Serial / Lote / Talla / Color

Esta opción le permite al usuario obtener las existencias por serial, lote, talla y color de cada uno de los artículos que están dentro del rango.

- 1. Seleccione la opción **Inventario de Artículos.**
- 2. Seleccione la opción **Existencias por Serial/Lote/Talla/Color** con solo darle clic en la pestaña. A continuación, se desplegará la siguiente ventana:

| 🙎 Existencia Actua                              | al por S — |   | $\times$ |
|-------------------------------------------------|------------|---|----------|
| – Rango a Imprim                                | ir         |   |          |
| Artículo Inicial                                |            |   |          |
| Artículo Final                                  | ZZ         |   |          |
| Grupo Inicial                                   |            | 2 |          |
| Grupo Final                                     | ZZ         | 2 |          |
| Línea Inicial                                   |            |   |          |
| Línea Final                                     | ZZ         |   |          |
| Bodega                                          |            |   |          |
| Serial / Lote                                   |            |   | ĵ        |
| Talla                                           | <b>50</b>  |   |          |
| Color                                           |            |   |          |
| Marca                                           |            | - |          |
| Orden Alfabético                                |            |   |          |
| Mostrar Total                                   |            |   |          |
| Solo Artículos con existencia menor a la mínima |            |   |          |
| Mostrar Código de Barras                        |            |   |          |
| Imprimir X Cancelar                             |            |   |          |

| САМРО            | DESCRIPCIÓN                                                                     |
|------------------|---------------------------------------------------------------------------------|
| Artículo Inicial | Introduzca el código correspondiente al Artículo o servicio de donde se         |
|                  | iniciará el corte para el inventario de existencias por serial y lote. Si desea |
|                  | deselecter les diferentes Artégules de clie en el hetér                         |
|                  | desplegar los diferentes Artículos de clic en el boton $= 0$ presione la        |
|                  | BARRA ESPACIADORA y aparecera la ventana de Artículos. Ver Como                 |
|                  |                                                                                 |
| Articulo Final   | Introduzca el codigo correspondiente al Artículo o servicio donde finaliza      |
|                  | el corte para el inventario de existencias por serial y lote. Si desea          |
|                  | desplegar los diferentes Artículos de clic en el botón 🗳 o presione la          |
|                  | BARRA ESPACIADORA y aparecerá la ventana de Artículos. Ver Cómo                 |
|                  | crear Artículos                                                                 |
|                  | Introduzca el código correspondiente al grupo de artículos de donde se          |
| Grupo Inicial    | iniciará el corte para el inventario de existencias por serial y lote. Si desea |
| Or upo miciai    |                                                                                 |
|                  | desplegar las diferentes Grupos de Artículos de clic en el botón 🖾 o            |
|                  | presione la BARRA ESPACIADORA y aparecerá la ventana de Grupo de                |
|                  | Artículos. Ver Cómo crear Grupo de Artículos.                                   |
|                  | Introduzca el código correspondiente al grupo de artículos donde finaliza       |
| Grupo Final      | el corte para el inventario de artículos de existencias por serial y lote. Si   |
|                  | desea desplegar las diferentes Grupos de Artículos de clic en el botón 😰        |
|                  | o presione la BARRA ESPACIADORA y anarecerá la ventana de Grupo                 |
|                  | de Artículos Ver Cómo crear Grupo de Artículos                                  |
| I íneo Inicial   | Introduzca al código correspondiente a la línea de artículos de donde se        |
|                  | iniciará al corte para al Listado de Existencias Actuales. Si desea desplegar   |
|                  | interara el corte para el Essado de Existências Actuales. Si desea despiegar    |
|                  | las diferentes <i>Líneas de Artículos</i> de clic en el botón 🖾 o presione la   |

|               | BARRA ESPACIADORA y aparecerá la ventana de Líneas de Artículos.            |
|---------------|-----------------------------------------------------------------------------|
|               | Ver Cómo crear Líneas de Artículos.                                         |
| Línea Final   | Introduzca el código correspondiente a la línea de artículos donde finaliza |
|               | el corte para el Listado de Existencias Actuales. Si desea desplegar las    |
|               |                                                                             |
|               | diferentes <i>Lineas de Artículos</i> de clic en el boton is o presione la  |
|               | BARRA ESPACIADORA y aparecerá la ventana de Líneas de Artículos.            |
|               | Ver Cómo crear Líneas de Artículos                                          |
|               | Digite el código correspondiente a la Bodega, de la cual desea obtener las  |
| Bodega        | de existencias por serial y lote de cada uno de sus artículos. Si desea     |
|               | desplegar los diferentes Bodegas de clic en el botón 🔊 o presione la        |
|               | BARRA ESPACIADORA y aparecerá la ventana de Bodegas. Ver Cómo               |
|               | crear Bodegas.                                                              |
|               | Debe seleccionar el tipo de serial o del Lote que desea filtrar. Si desea   |
| Serial / Lote | desplegar las diferentes opciones de clic en el botón 🗾 y aparecerá el      |
|               | listado de los tipos que puede escoger (Serial, Lote, Talla y Color).       |
| Talla         | Debe seleccionar la talla que desea filtrar. Si desea desplegar las         |
|               |                                                                             |
|               | diferentes opciones de clic en el botón sum o presione la BARRA             |
|               | ESPACIADORA y aparecerá la ventana de Tallas. Ver Cómo crear                |
|               | Tallas                                                                      |
|               | Debe seleccionar el color que desea filtrar. Si desea desplegar las         |
| Color         |                                                                             |
|               | diferentes opciones de clic en el botón 🚢 o presione la BARRA               |
|               | ESPACIADORA y aparecerá la ventana de Colores. Ver Cómo crear               |
|               | Colores.                                                                    |

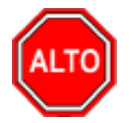

Si selecciona la opción "Orden Alfabético" el informe muestra al listado de Existencias por Serial/Lote/talla/Color de los artículos ordenado por el nombre del artículo. Al dar clic sobre el botón Imprimir se muestra el siguiente Informe:

| EMPRESA COME<br>807.652.236-9<br>SUCURSAL : PR | RCIAL<br>INCIPAL                   |                | PAG:<br>Fecha: 3 | 1<br>31/03/2010 23:38 |        |
|------------------------------------------------|------------------------------------|----------------|------------------|-----------------------|--------|
|                                                | EXISTENCIA POR                     | SERIALES / LOT | ES               |                       |        |
| ARTICULOS :                                    | TODOS GRUPOS : TODOS LINEA : TODAS |                |                  |                       |        |
| CODIGO                                         | DESCRIPCION                        | UNIDAD         | SERIAL / LOTE    | EXISTENCIA            | BODEGA |
| 001                                            | HERRAJES PARA MUEBLES              | U              |                  | 1.00                  |        |
|                                                |                                    |                | 1.00000:0001     | 1.00                  | 00     |
|                                                |                                    |                |                  |                       |        |

# Cómo Imprimir Reportes de Artículos Por Unidad Auxiliar

Esta opción le permite al usuario del módulo de inventario obtener un resumen de todas las entradas y salidas de cada Artículo entre determinadas fechas.

- 1. Seleccione la opción **Inventario de Artículos.**
- 2. Seleccione la opción <u>Kardex Detallado por Artículo- Reporte de artículos por unidad auxiliar</u> con solo darle clic en la pestaña. A continuación, se desplegará la siguiente ventana:

| 🙊 Inventario de Articulos por Unidad Auxil |            |  |
|--------------------------------------------|------------|--|
| Rango a imprimir                           |            |  |
| Fecha Final                                | 31/01/2023 |  |
| Artículo Inicial                           |            |  |
| Artículo Final                             | ZZ 💽       |  |
| 🗌 Detallado                                |            |  |
| E Imprimir                                 | Cancelar   |  |

| САМРО            | DESCRIPCIÓN                                                                             |
|------------------|-----------------------------------------------------------------------------------------|
| Fecha Final      | Introduzca aquí la fecha donde finaliza el corte para el respectivo kardex              |
|                  | detallado de artículos, tenga en cuenta la exactitud de la información ya               |
|                  | que es un dato muy importante.                                                          |
| Artículo Inicial | Introduzca el código correspondiente al Artículo o servicio de donde se                 |
|                  | iniciará el corte para el inventario de existencias por ser <u>ial y</u> lote. Si desea |
|                  | desplegar los diferentes Artículos de clic en el botón 🗳 o presione la                  |
|                  | BARRA ESPACIADORA y aparecerá la ventana de Artículos. Ver <i>Cómo</i>                  |
|                  | crear Artículos.                                                                        |

| Artículo Final | Introduzca el código correspondiente al Artículo o servicio donde finaliza<br>el corte para el inventario de existencias por serial y lote. Si desea |
|----------------|----------------------------------------------------------------------------------------------------|
|                | desplegar los diferentes Artículos de clic en el botón 🔽 o presione la                                                                               |
|                | BARRA ESPACIADORA y aparecerá la ventana de Artículos. Ver <i>Cómo crear Artículos</i> .                                                             |

# Cómo Imprimir Kardex Detallado por Artículo

Esta opción le permite al usuario del módulo de inventario obtener un resumen de todas las entradas y salidas de cada Artículo entre determinadas fechas.

- 3. Seleccione la opción **Inventario de Artículos.**
- 4. Seleccione la opción **Kardex Detallado por Artículo** con solo darle clic en la pestaña. A continuación, se desplegará la siguiente ventana:

| 🚊 Kardex Detallado | por Artículo | ×                                       |
|--------------------|--------------|-----------------------------------------|
| – Rango a Imprimir |              | Filtrar por                             |
| Fecha Inicial      | 01/01/2023   | Tipo de Artículo                        |
| Fecha Final        | 31/12/2023   | Todos los tipos                         |
| Artículo Inicial   |              | ◯ Serial/Lote                           |
| Artículo Final     | ZZ 💽         | 🔾 Talla/Color 🗌 🔯                       |
| Grupo Inicial      |              |                                         |
| Grupo Final        | ZZ 😥         | Tercero                                 |
| C.Costo            | (\$          | Vendedor 😥                              |
| Referencia Inicial |              | Mostrar Valor Transacción               |
| Referencia Final   | ZZ           | Mostrar Tercero                         |
| Tipo de Documento  |              | Imprimir Titulo Reporte de Cumplimiento |
| Bodega             | <b>a</b>     | Tipo de Unidad<br>O Detal O Mayor       |
|                    | Imprimir     | X Cancelar                              |

| САМРО            | DESCRIPCIÓN                                                                |  |  |  |
|------------------|----------------------------------------------------------------------------|--|--|--|
| Fecha Inicial    | Introduzca aquí la fecha de donde se iniciará el corte para el respectivo  |  |  |  |
|                  | kardex detallado de artículos, tenga en cuenta la exactitud de la          |  |  |  |
|                  | información ya que es un dato muy importante.                              |  |  |  |
| Fecha Final      | Introduzca aquí la fecha donde finaliza el corte para el respectivo kardes |  |  |  |
|                  | detallado de artículos, tenga en cuenta la exactitud de la información ya  |  |  |  |
|                  | que es un dato muy importante.                                             |  |  |  |
| Artículo Inicial | Introduzca el código correspondiente al Artículo o servicio de donde se    |  |  |  |
|                  | iniciará el corte para el kardex detallado entre determinadas fechas. Si   |  |  |  |
|                  | desea desplegar los diferentes Artículos de clic en el botón 🗾 o           |  |  |  |

|                    | presione la BARRA ESPACIADORA y aparecerá la ventana de Artículos.<br>Ver <i>Cómo crear Artículos</i> .                                                                                                    |
|--------------------|----------------------------------------------------------------------------------------------------|
| Artículo Final     | Introduzca el código correspondiente al Artículo o servicio donde finaliza<br>el corte para el kardex detallado entre determinadas fechas. Si desea                                                        |
|                    | desplegar los diferentes Artículos de clic en el botón o presione la BARRA ESPACIADORA y aparecerá la ventana de Artículos. Ver <i>Cómo crear Artículos</i> .                                              |
| Grupo Inicial      | Introduzca el código correspondiente al grupo de artículos de donde se iniciará el corte para el kardex detallado entre determinadas fechas. Si                                                            |
|                    | desea desplegar las diferentes <i>Grupos de Artículos</i> de clic en el botón<br>o presione la BARRA ESPACIADORA y aparecerá la ventana de Grupo<br>de Artículos. Ver <i>Cómo crear Grupo de Artículos</i> |
| Grupo Final        | Introduzca el código correspondiente al grupo de artículos donde finaliza el corte para el kardex detallado a determinada fecha. Si desea desplegar                                                        |
|                    | los diferentes <i>Grupos de Artículos</i> de clic en el botón 20 o presione la BARRA ESPACIADORA y aparecerá la ventana de Grupo de Artículos. Ver <i>Cómo crear Grupo de Artículos</i> .                  |
| Referencia Inicial | Digite el código correspondiente a la referencia del Artículo de donde se<br>iniciará el corte para el kardex detallado del respectivo reporte.                                                            |
| Referencia Final   | Digite el código correspondiente a la referencia del Artículo donde finaliza<br>el corte para el kardex detallado del respectivo informe.                                                                  |
| Tipo de Documento  | Digite el código correspondiente al tipo de documento por el cual desea<br>filtrar el listado de Kardex Detallado. Si desea desplegar los diferentes                                                       |
|                    | Tipos de Documentos de clic en el botón 🖄 o presione la BARRA<br>ESPACIADORA y aparecerá la ventana de Documentos.                                                                                         |
| Bodega             | Digite el código correspondiente a la Bodega, de la cual desea obtener el kardex detallado de los artículos entre determinadas fechas. Si desea                                                            |
|                    | desplegar los diferentes Bodegas de clic en el botón <i>Solution</i> o presione la BARRA ESPACIADORA y aparecerá la ventana de Bodegas. Ver <i>Cómo crear Bodegas</i>                                      |
| Serial / Lote      | Debe seleccionar el tipo de serial o del Lote del cual desea obtener el                                                                                                    |
|                    | kardex detallado de los artículos. Si desea desplegar las diferentes                                                                                                    |
|                    | puede escoger (Serial, Lote, Talla y Color).                                                                                                    |
| Talla              | Debe seleccionar la talla de la cual desea obtener el kardex detallado de                                                                                                    |
|                    | ios artenos. Si desea despregar las unerentes opciones de circ en er                                                                                                    |
|                    | botón sim o presione la BARRA ESPACIADORA y aparecerá la ventana de Tallas. Ver <i>Cómo crear Tallas</i> .                                                                                                 |
| Color              | Debe seleccionar el color del cual desea obtener el kardex detallado de los                                                                                                    |
|                    | artículos. Si desea desplegar las diferentes opciones de clic en el botón                                                                                                    |
|                    | o presione la BARRA ESPACIADORA y aparecerá la ventana de                                                                                                    |
| Tercero            | Colores. Ver <i>Cómo crear Colores</i> .                                                                                                    |
|                    | al cual están asociados cada uno de los artículos que desea listar. Si desea                                                                                                    |
|                    | desplegar los diferentes Proveedores de clic en el botón 🔝 o presione la                                                                                                    |
|                    | BARRA ESPACIADORA y aparecerá la ventana de Terceros. Ver                                                                                                    |
|                    | Cómo crear Terceros.                                                                                                    |
| Vendedor           | asociado a cada uno de los artículos que desea listar. Si desea desplegar                                                                                                    |

|                | los diferentes Vendedores de clic en el botón 🔝 o presione la BARRA<br>ESPACIADORA y aparecerá la ventana de Terceros. Ver <i>Cómo crear</i><br><i>Terceros</i> . |
|----------------|----------------------------------------------------------------------------------------------------|
| Tipo de Unidad | Seleccione el tipo de unidad con que se quiere que aparezca el kardex<br>detallado para cada uno de los artículos a mostrar en el respectivo informe              |
|                | (Mayor, Detal).                                                                                                    |

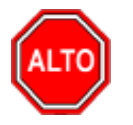

Dejando la casilla en blanco donde se digita el código de la Bodega, la consulta muestra el kardex detallado de artículos entre determinadas fechas, de todas las bodegas existentes. Si usted selecciona la opción "Mostrar Valor de la Transacción" el Reporte muestra el valor total del Documento soporte de este movimiento. Al dar clic sobre el botón Imprimir se muestra el siguiente Informe:

KARDEX DE ARTICULOS

| 800182856        |
|------------------|
| DEMO TNS 2023 KS |

Paginas: 1 de 1 Fecha: 26/06/2023 - 11:33:46 a.m.

Sucursal: PRINCIPAL Fecha de Corte: 01/01/2023 - 31/12/2023

| Artículos: 02 - 02 Grupos: Todos Referencia: Todas Centro Costo: To | odos |
|---------------------------------------------------------------------|------|
|---------------------------------------------------------------------|------|

|            |     |            |      | TR     |          | IONES         |          | SAL           | 005     |            |
|------------|-----|------------|------|--------|----------|---------------|----------|---------------|---------|------------|
| FECHA      | PR. | NUMERO     | TIPO | BODEGA | CANTIDAD | COSTO PARCIAL | CANTIDAD | COSTO         | COSTO P | ROMEDIO    |
| 02 - LLANT | ACA | RRO PIRELL | .I   |        |          |               |          |               | Unidad: | UND        |
| 02/01/2023 | 00  | 306        | FC   | 00     | 100.00   | 10,000,000.00 | 100.00   | 10,000,000.00 |         | 100,000.00 |
| 02/01/2023 | 00  | 307        | FC   | 00     | 100.00   | 10,000,000.00 | 200.00   | 20,000,000.00 |         | 100,000.00 |
| 31/01/2023 | 00  | 9574       | FV   | 00     | -88.00   | 8,800,000.00  | 112.00   | 11,200,000.00 |         | 100,000.00 |
| 27/03/2023 | 00  | 304        | FC   | 00     | 100.00   | 10,000,000.00 | 212.00   | 21,200,000.00 |         | 100,000.00 |
| 30/03/2023 | 00  | 9573       | FV   | 00     | -12.00   | 1,200,000.00  | 200.00   | 20,000,000.00 |         | 100,000.00 |
| 31/03/2023 | 00  | 9575       | FV   | 00     | -96.00   | 9,600,000.00  | 104.00   | 10,400,000.00 |         | 100,000.00 |
| 31/03/2023 | 00  | 9576       | FV   | 00     | -12.00   | 1,200,000.00  | 92.00    | 9,200,000.00  |         | 100,000.00 |

# Cómo Imprimir Kardex Total por Artículo entre Periodos

Esta opción le permite al usuario obtener un resumen detallado de las entradas y salidas de cada Artículo entre un rango de periodos.

- 1. Seleccione la opción **Inventario de Artículos.**
- 2. Seleccione la opción **Kardex Total por Artículo entre Periodos** con solo darle clic en la pestaña. A continuación, se desplegará la siguiente ventana:

| 🗟 Kardex Total         | por Artículo por Períod | 0 X                                    |
|------------------------|-------------------------|----------------------------------------|
| – Rango a Impr         | imir                    |                                        |
| Artículo Inicial       |                         | Periodo Inicial ABRIL                  |
| Artículo <u>F</u> inal | ZZ                      | Periodo Final ABRIL                    |
| Grupo Inicial          | <b>I</b>                | Bodega 🏼                               |
| Grupo Final            | ZZ 😥                    | Orden Alfábetico Mostrar solo cantidad |
| Linea Inicial          |                         | Mostrar solo Articulos con movimiento  |
| Linea Final            | ZZ 💽                    | O Detal  Mayor O Global                |
| Depto. Inicial         | <b>(</b>                |                                        |
| Depto. Final           | ZZ 💽                    |                                        |
| Título                 |                         |                                        |
|                        | E Imprimir              | Cancelar                               |

| САМРО            | DESCRIPCIÓN                                                                                                    |
|------------------|----------------------------------------------------------------------------------------------------|
| Artículo Inicial | Introduzca el código correspondiente al Artículo o servicio de donde se<br>iniciará el corte para el kardex total entre determinados periodos. Si desea |
|                  | desplagar los diferentes Artículos de clic en al botén                                                                                                  |
|                  | DADDA ESDACIADODA y aparagará la vantana da Artígulos. Var Cáma                                                                                         |
|                  | crear Artículos                                                                                                    |
| Artículo Final   | Introduzca el código correspondiente al Artículo o servicio donde finaliza                                                                              |
| Ai ticulo Fillar | el corte para el kardex total entre determinados periodos. Si desea                                                                                     |
|                  | desplegar los diferentes Artículos de clic en el botón o presione la                                                                                    |
|                  | crear Artículos.                                                                                                    |
|                  | Introduzca el código correspondiente al grupo de artículos de donde se                                                                                  |
| Grupo Inicial    | iniciará el corte para el kardex total entre determinados periodos. Si desea                                                                            |
|                  | desplegar las diferentes Grupos de Artículos de clic en el botón 🖾 o                                                                                    |
|                  | presione la BARRA ESPACIADORA y aparecerá la ventana de Grupo de                                                                                        |
|                  | Artículos. Ver Cómo crear Grupo de Artículos.                                                                                                    |
| Grupo Final      | Introduzca el código correspondiente al grupo de artículos donde finaliza el corte para el kardex total entre determinados periodos. Si desea           |
|                  | desplegar los diferentes <i>Grupos de Artículos</i> de clic en el botón 🗐 o                                                                             |
|                  | presione la BARRA ESPACIADORA y aparecerá la ventana de Grupo de                                                                                        |
|                  | Artículos. Ver <i>Cómo crear Grupo de Artículos</i> .                                                                                                   |
|                  |                                                                                                    |
| Línea            | Introduzca el código o rango correspondiente de la Línea del artículo que                                                                               |
|                  | desea imprimir el kardex. Si desea desplegar las diferentes Líneas de                                                                                   |
|                  | Artículos de clic en el botón 🖾 o presione la BARRA ESPACIADORA                                                                                         |
|                  | y aparecerá la ventana de Líneas de Artículos. Ver <i>Cómo crear Líneas de</i>                                                                          |
|                  | Artículos                                                                                                    |

| Periodo Inicial | Seleccione el período de donde se iniciará el corte para el kardex total de los respectivos artículos.                                                                                                    |
|-----------------|----------------------------------------------------------------------------------------------------|
| Periodo Final   | Seleccione el período donde finaliza el corte para el kardex total de los respectivos artículos.                                                                                                    |
| Bodega          | Digite el código correspondiente a la Bodega, de la cual desea obtener el kardex total de los artículos entre determinados periodos. Si desea desplegar los diferentes Bodegas de clic en el botón i o presione la BARRA ESPACIADORA y aparecerá la ventana de Bodegas. Ver <i>Cómo crear Bodegas</i> . |
| Tipo de Unidad  | Seleccione el tipo de unidad con que se quiere que aparezca el kardex total<br>para cada uno de los artículos a mostrar en el respectivo informe (Mayor,<br>Detal y Global).                                                                                                    |
| Título          | Digite el Titulo que quiere que aparezca en el encabezado del informe de kardex total entre periodos de determinados artículos.                                                                                                    |

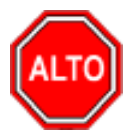

Dejando la casilla en blanco donde se digita el código de la Bodega, la consulta muestra el kardex total de los correspondientes artículos entre determinados periodos, de todas las bodegas existentes

Al dar clic sobre el botón Imprimir se muestra el siguiente Informe:

| DEMO TN 5<br>8001 82856 | DEMO TNS 2023 KS         Pag : 1           800182856         Fecha: 26/06/2023 11:37 a. m. |             |        |            |          |          |               |          |               |          |               |             |
|-------------------------|--------------------------------------------------------------------------------------------|-------------|--------|------------|----------|----------|---------------|----------|---------------|----------|---------------|-------------|
| Sucursal:               | PRINCIPAL                                                                                  | Fecha de Co | rte: E | NERO - ENE | RO       | Bodega:  | TODAS         | Lir      | nea: TODAS    |          | Grupo: TODOS  |             |
| CODIGO                  | DE SCRIPCION                                                                               | u           | ND     | SALDO      | ANTERIOR | EN       | ITRADA        | S/       | ALIDA         | S        | ALDO          | COSTO PROM. |
|                         |                                                                                            | -           |        | CANTIDAD   | VALOR    | CANTIDAD | VALOR         | CANTIDAD | VALOR         | CANTIDAD | VALOR         |             |
| 01.                     | INVENTARIO                                                                                 |             |        |            |          |          |               |          |               |          |               |             |
| 01.01.                  | REPUESTOS MOTO                                                                             |             |        |            |          |          |               |          |               |          |               |             |
| 01.01.01                | LLANTAS MOTO                                                                               |             |        |            |          |          |               |          |               |          |               |             |
| 01                      | LLANTA MOTO MICHELLIN                                                                      |             |        | 0.00       | 0.00     | 30.10    | 35,116,949.15 | 10.60    | 10,616,949.15 | 19.50    | 24,500,000.00 | 125,641.03  |
|                         |                                                                                            | Totale      | es Sub | grupo      | 0.00     |          | 35,116,949.15 | -        | 10,616,949.15 | -        | 24,500,000.00 |             |
|                         |                                                                                            | То          | otales | Grupo      | 0.00     |          | 35,116,949.15 | -        | 10,616,949.15 | -        | 24,500,000.00 |             |

# Cómo Imprimir Kardex Total por Artículo Detallado

Este informe es muy útil ya que se puede saber con solo digitar el rango de artículos, las entradas y salidas detalladas de los artículos.

- 1. Seleccione la opción Inventario de Artículos.
- 2. Seleccione la opción Kardex Total por Artículo Detallado con solo darle clic en la pestaña. A continuación, se desplegará la siguiente ventana:

| 🚊 Kardex Total por Artículo Detallad | io ×                                  |
|--------------------------------------|---------------------------------------|
| Rango a Imprimir                     | Filtrar por                           |
| Artículo Inicial                     | Periodo Inicial OCTUBRE               |
| Artículo Einal ZZ                    | Periodo Final OCTUBRE                 |
| Grupo Inicial                        | Bodega 🎒                              |
| Grupo Final ZZ                       | Onciones                              |
| Linea Inicial                        | Orden Alfábetico                      |
| Linea Final ZZ                       | Mostrar solo cantidad                 |
| Tipo de Unidad                       | Mostrar solo Articulos con movimiento |
| 🔾 Detal 🖲 Mayor 🔾 Global             |                                       |
| E Imprir                             | mir 🗙 Cancelar                        |

| САМРО            | DESCRIPCIÓN                                                                                                    |
|------------------|----------------------------------------------------------------------------------------------------|
|                  | Introduzca el código correspondiente al Artículo o servicio de donde se                                                                                    |
| Artículo Inicial | iniciará el corte para el kardex total por artículo. Si desea desplegar los                                                                                |
|                  | diferentes Artículos de clic en el botón 🗳 o presione la BARRA                                                                                             |
|                  | ESPACIADORA y aparecerá la ventana de Artículos. Ver Cómo crear                                                                                            |
|                  | Artículos.                                                                                                    |
| Artículo Final   | Introduzca el código correspondiente al Artículo o servicio donde finaliza                                                                                 |
|                  | el corte para el kardex total por artículo. Si desea desplegar los diferentes                                                                              |
|                  | Artículos de clic en el botón 🚨 o presione la BARRA ESPACIADORA                                                                                            |
|                  | y aparecerá la ventana de Artículos. Ver Cómo crear Artículos.                                                                                             |
| Grupo Inicial    | Introduzca el código correspondiente al grupo de artículos de donde se                                                                                     |
|                  | iniciará el corte para el kardex total por artículo. Si desea desplegar las                                                                                |
|                  | diferentes Grupos de Artículos de clic en el botón 뾛 o presione la                                                                                         |
|                  | BARRA ESPACIADORA y aparecerá la ventana de Grupo de Artículos.                                                                                            |
|                  | Ver Cómo crear Grupo de Artículos.                                                                                                    |
|                  |                                                                                                    |
| Grupo Final      | Introduzca el codigo correspondiente al grupo de artículos donde finaliza<br>el corte para el kardev total por Artículo. Si desea desplegar los diferentes |
|                  |                                                                                                    |
|                  | Grupos de Artículos de clic en el botón 🐸 o presione la BARRA                                                                                              |
|                  | ESPACIADORA y aparecera la ventana de Grupo de Artículos. Ver Como                                                                                         |
| Línea            | Introduzca el código o rango correspondiente de la Línea del artículo que                                                                                  |
|                  | desea imprimir el kardex total por artículo. Si desea desplegar las                                                                                        |
|                  | diferentes Líneas de Artículos de clic en el botón 🔽 o presione la                                                                                         |
|                  | BARRA ESPACIADORA y aparecerá la ventana de Líneas de Artículos                                                                                            |
|                  | Ver Cómo crear Líneas de Artículos                                                                                                    |
|                  | Seleccione el tipo de unidad con que se quiere que aparezca el kardex total                                                                                |
| Tipo de Unidad   | por artículo para cada uno de los artículos a mostrar en el respectivo                                                                                     |
|                  | informe (Mayor, Detal y Global).                                                                                                    |
| Periodo Inicial  | Seleccione el periodo de donde se iniciará el corte para el kardex total por                                                                               |
|                  | artículo de los respectivos artículos.                                                                                                    |

| Periodo Final | Seleccione el periodo donde finaliza el corte para el kardex total por artículo de los respectivos artículos.                                                                                                    |
|---------------|----------------------------------------------------------------------------------------------------|
| Bodega        | Digite el código correspondiente a la Bodega, de la cual desea obtener el kardex total de los artículos entre determinados periodos. Si desea desplegar los diferentes Bodegas de clic en el botón 🔊 o presione la BARRA ESPACIADORA y aparecerá la ventana de Bodegas. Ver Cómo crear Bodegas. |

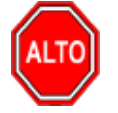

Si selecciona la opción "Orden Alfabético", la consulta muestra el listado de precio ordenado alfabéticamente por el nombre del artículo, o si selecciona la opción "Mostrar solo Cantidad" la consulta muestra solo los artículos con cantidades sin subtotales ni totales, o si selecciona la opción "Mostrar Solo Artículos con Movimiento" la consulta muestra solo los artículos que realmente tienen movimiento.

Al dar clic sobre el botón Imprimir se muestra el siguiente Informe:

| DEMO TNS 2023  <br>800182856 | ĸs                    |               |            | Pag : 1<br>Fecha: 2606/2023 11:41 a.m.<br>KARDEX TOTAL POR ARTICULO DETALLADO |                    |                  |            |                   |                        |            |                   |                    |            |           |                      |               |
|------------------------------|-----------------------|---------------|------------|-------------------------------------------------------------------------------|--------------------|------------------|------------|-------------------|------------------------|------------|-------------------|--------------------|------------|-----------|----------------------|---------------|
| Sucursal: PRIN               | CIPAL Rango:          | ENERO - ENERO | )          |                                                                               | Grupo: TODO        | DS .             | Li         | nea: TODAS        |                        | Bodega     | TODAS             |                    | Unic       | ad: Mayor |                      |               |
| 000160                       | DESCRIPCION           |               | SAL DO ANT |                                                                               |                    | ENTE             | RADAS      |                   |                        |            |                   | SAI                | LIDAS      |           |                      | \$41.00       |
| CODIGO                       | DESCRIPCION           |               | SALDO ANT. | COMPRAS                                                                       | REM. DE<br>ENTRADA | NOTAS<br>DE INV. | TRASLADOS  | DEV. DE<br>VENTAS | TRASLADO<br>PROD. TER. | VENTAS     | REM. DE<br>SALIDA | DEV. DE<br>COMPRAS | TRASLADOS  | CONSUMOS  | CONSUMOS<br>DE PROD. | SALDO         |
| 01.                          | INVENTARIO            |               |            |                                                                               |                    |                  |            |                   |                        |            |                   |                    |            |           |                      |               |
| 01.01.                       | REPUESTOS MOTO        |               |            |                                                                               |                    |                  |            |                   |                        |            |                   |                    |            |           |                      |               |
| 01.01.01                     | L LANTAS MOTO         |               |            |                                                                               |                    |                  |            |                   |                        |            |                   |                    |            |           |                      |               |
| 01                           | LLANTA MOTO MICHELLIN |               | 0.00       | 10.00                                                                         | 10.00              | 0.00             | 0.10       | 0.00              | 0.00                   | 0.40       | 0.10              | 10.00              | 0.10       | 0.00      | 0.00                 | 9.50          |
|                              |                       |               | 0.00       | 10,000,000.00                                                                 | 15,000,000.00      | 0.00             | 116,949.15 | 0.00              | 0.00                   | 400,000.00 | 100,000.00        | 10,000,000.00      | 116,949.15 | 0.00      | 0.00                 | 14,500,000.00 |
|                              | Totales Subg          | rupo          | 0.00       | 10,000,000.00                                                                 | 15,000,000.00      | 0.00             | 116,949.15 | 0.00              | 0.00                   | 400,000.00 | 100,000.00        | 10,000,000.00      | 116,949.15 | 0.00      | 0.00                 | 14,500,000.00 |
|                              | Totales Grup          | <b>)</b>      | 0.00       | 10,000,000.00                                                                 | 15,000,000.00      | 0.00             | 116,949.15 | 0.00              | 0.00                   | 400,000.00 | 100,000.00        | 10,000,000.00      | 116,949.15 | 0.00      | 0.00                 | 14,500,000.00 |

# Cómo Imprimir Kardex Total por Artículo entre Fechas

Este informe es muy útil ya que se puede saber con solo digitar el rango de artículos, las entradas y salidas detalladas de los artículos en un rango de fechas determinado.

- 1. Seleccione la opción **Inventario de Artículos.**
- 2. Seleccione la opción **Kardex Total por Artículo** entre fechas: con solo darle clic en la pestaña. A continuación, se desplegará la siguiente ventana:

| 🕿 Kardex Total por Artículo entre Fechas 🛛 🛛 🗙 |                                       |  |  |  |  |
|------------------------------------------------|---------------------------------------|--|--|--|--|
| – Rango a Imprimir                             | Filtrar por                           |  |  |  |  |
| Artículo Inicial                               | Fecha Inicial 01/01/2023              |  |  |  |  |
| Articulo Final 22                              | Fecha Final 31/01/2023                |  |  |  |  |
| Grupo Inicial                                  | Bodega 🏼 🎒                            |  |  |  |  |
| Grupo Final ZZ 😥                               |                                       |  |  |  |  |
| Linea Inicial                                  | Opciones                              |  |  |  |  |
| Linea Final ZZ                                 | Mostrar solo cantidad                 |  |  |  |  |
| Tipo de Unidad                                 | Mostrar solo Articulos con movimiento |  |  |  |  |
| 🔾 Detal 🖲 Mayor 🔾 Global                       | Mostrar Resumido Entradas/Salidas     |  |  |  |  |
| 🗎 Imprimir                                     | X Cancelar                            |  |  |  |  |

| САМРО            | DESCRIPCIÓN                                                                   |
|------------------|-------------------------------------------------------------------------------|
|                  | Introduzca el código correspondiente al Artículo o servicio de donde se       |
| Artículo Inicial | iniciará el corte para el kardex total por artículo. Si desea desplegar los   |
|                  | diferentes Artículos de clic en el botón 🗳 o presione la BARRA                |
|                  | ESPACIADORA y aparecerá la ventana de Artículos. Ver Cómo crear               |
|                  | Artículos.                                                                    |
| Artículo Final   | Introduzca el código correspondiente al Artículo o servicio donde finaliza    |
|                  | el corte para el kardex total por artículo. Si desea desplegar los diferentes |
|                  | Artículos de clic en el botón 🗳 o presione la BARRA ESPACIADORA               |
|                  | y aparecerá la ventana de Artículos. Ver Cómo crear Artículos.                |
| Grupo Inicial    | Introduzca el código correspondiente al grupo de artículos de donde se        |
|                  | iniciará el corte para el kardex total por artículo. Si desea desplegar las   |
|                  | diferentes Grupos de Artículos de clic en el botón 🖾 o presione la            |
|                  | BARRA ESPACIADORA y aparecerá la ventana de Grupo de Artículos.               |
|                  | Ver Cómo crear Grupo de Artículos.                                            |
|                  | Introduzca el código correspondiente al grupo de artículos donde finaliza     |
| Grupo Final      | el corte para el kardex total por Artículo. Si desea desplegar los diferentes |
|                  | <i>Grupos de Artículos</i> de clic en el botón 🗐 o presione la BARRA          |
|                  | ESPACIADORA y aparecerá la ventana de Grupo de Artículos. Ver <i>Cómo</i>     |
|                  | crear Grupo de Artículos                                                      |
|                  | Introduzca el código correspondiente de la Línea del artículo que desea       |
| Línea            | imprimir el kardex total por artículo. Si desea desplegar las diferentes      |
|                  | <i>Líneas de Artículos</i> de clic en el botón <b>S</b> o presione la BARRA   |
|                  | ESPACIADORA y aparecerá la ventana de Líneas de Artículos. Ver Cómo           |
|                  | crear Líneas de Artículos                                                     |
| Tipo de Unidad   | Seleccione el tipo de unidad con que se quiere que aparezca el kardex total   |
|                  | por artículo para cada uno de los artículos a mostrar en el respectivo        |
|                  | informe (Mayor, Detal y Global).                                              |
| Fecha Inicial    | Digite la fecha donde se iniciará el corte para el kardex total por artículo  |
|                  | de los respectivos artículos. Tenga en cuenta la exactitud de la              |
|                  | información ya que es un dato muy importante.                                 |

| Fecha Final | Digite la Fecha donde finaliza el corte para el kardex total por artículo de<br>los respectivos artículos. Tenga en cuenta la exactitud de la información<br>ya que es un dato muy importante.                                                                                                    |
|-------------|----------------------------------------------------------------------------------------------------|
| Bodega      | Digite el código correspondiente a la Bodega, de la cual desea obtener el kardex total de los artículos entre determinados periodos. Si desea desplegar los diferentes Bodegas de clic en el botón 🔊 o presione la BARRA ESPACIADORA y aparecerá la ventana de Bodegas. Ver <i>Cómo crear Bodegas</i> . |

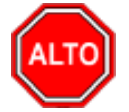

Si selecciona la opción "Orden Alfabético", la consulta muestra el listado de precio ordenado alfabéticamente por el nombre del artículo, o si selecciona la opción "Mostrar solo Cantidad" la consulta muestra solo los artículos con cantidades sin subtotales ni totales, o si selecciona la opción "Mostrar Solo Artículos con Movimiento" la consulta muestra solo los artículos que realmente tienen movimiento. Si desea selecciona "Mostrar Resumido Entradas/Salidas" el sistema muestra en el reporte resumiendo las entradas y salidas.

Al dar clic sobre el botón Imprimir se muestra el siguiente Informe:

| DEMO TN 5<br>8001 82856 | 5 2023 KS             |             | KARD           | EX DETALLADO   | ) POR ARTI | ICULO ENTRE F | ECHA S   |               | Pag<br>Feo | : 1<br>ha: 26/06/202311: | 44 a.m.     |
|-------------------------|-----------------------|-------------|----------------|----------------|------------|---------------|----------|---------------|------------|--------------------------|-------------|
| Sucursal:               | PRINCIPAL             | Rango: 01/0 | 1/2023 - 31/01 | /2023          | Bodega:    | TODAS         | Lii      | nea: TODAS    |            | Grupo: TODOS             |             |
| CODIGO                  |                       |             | SALDO          | SALDO ANTERIOR |            | ENTRADA       |          | SALIDA        |            | ALDO                     | COSTO PROM. |
|                         |                       | 0.00        | CANTIDAD       | VALOR          | CANTIDAD   | VALOR         | CANTIDAD | VALOR         | CANTIDAD   | VALOR                    |             |
| 01.                     | INVENTARIO            |             |                |                |            |               |          |               |            |                          |             |
| 01.01.                  | REPUESTO S MOTO       |             |                |                |            |               |          |               |            |                          |             |
| 01.01.01                | LLANTAS MOTO          |             |                |                |            |               |          |               |            |                          |             |
| 01                      | LLANTA MOTO MICHELLIN | Mayor       | 0.00           | 0.00           | 30.10      | 35,116,949.15 | 10.60    | 10,616,949.15 | 19.50      | 24,500,000.00            | 129,203.54  |
|                         |                       | Totales Su  | ibgrupo        | 0.00           |            | 35,116,949.15 | -        | 10,616,949.15 |            | 24,500,000.00            |             |
|                         |                       | Totale      | s Grupo        | 0.00           |            | 35,116,949.15 | -        | 10,616,949.15 |            | 24,500,000.00            |             |

## Cómo Imprimir Listado de Detalle de Notas por Tercero

Este informe es muy útil ya que se puede saber con solo digitar un tercero el movimiento detallado por concepto de Notas de inventario de los artículos asociados a este proveedor.

- 1. Seleccione la opción **Inventario de Artículos.**
- 2. Seleccione la opción Listado de Detalle de Notas por Tercero con solo darle clic en la pestaña. A continuación, se desplegará la siguiente ventana:

| 🕿 Listado de Detalle de Notas de I 🗙 |            |  |  |  |  |
|--------------------------------------|------------|--|--|--|--|
| Rango a Imprimir                     |            |  |  |  |  |
| Fecha Inicial                        | 01/01/2023 |  |  |  |  |
| Fecha Final                          | 31/01/2023 |  |  |  |  |
| Artículo Inicial                     |            |  |  |  |  |
| Artículo Final                       | ZZ 💽       |  |  |  |  |
| Filtros                              |            |  |  |  |  |
| Tercero                              |            |  |  |  |  |
|                                      | X Cancelar |  |  |  |  |

| САМРО            | DESCRIPCIÓN                                                                        |
|------------------|------------------------------------------------------------------------------------|
| Fecha Inicial    | Digite la fecha donde se iniciará el corte para el Listado Detallado de Notas      |
|                  | por Tercero de los respectivos artículos. Tenga en cuenta la exactitud de          |
|                  | la información ya que es un dato muy importante.                                   |
| Fecha Final      | Digite la Fecha donde finaliza el corte para el Listado Detallado de Notas         |
|                  | por Tercero de los respectivos artículos. Tenga en cuenta la exactitud de          |
|                  | la información ya que es un dato muy importante.                                   |
| Artículo Inicial | Introduzca el código correspondiente al Artículo o servicio de donde se            |
|                  | iniciará el corte para el Listado Detallado de Notas por Tercero. Si desea         |
|                  | desplagar los diferentes Artículos de clic en el botón                             |
|                  | BARRA ESPACIADORA y aparecerá la ventana de Artículos Ver Cómo                     |
|                  | crear Artículos.                                                                   |
|                  | Introduzca el código correspondiente al Artículo o servicio donde finaliza         |
| Artículo Final   | el corte para el Listado Detallado de Notas por Tercero. Si desea desplegar        |
|                  |                                                                                    |
|                  | Ios diferentes Artículos de ciic en el boton $\longrightarrow$ o presione la BARRA |
|                  | ESPACIADORA y aparecera la ventana de Artículos. Vel Como crear                    |
| Torono           | Digita al aódigo correctionadionte al Tarcoro clasificado como Prevendor           |
| Tercero          | al cual están asociado a cada una de las Notas de Inventorio que desea             |
|                  | lister. Si desea desplagar los diferentes Proveedores de clic en el botón          |
|                  |                                                                                    |
|                  | <b>W</b> o presione la BARRA ESPACIADORA y aparecerá la ventana de                 |
|                  | Terceros. Ver Cómo crear Terceros.                                                 |

Al dar clic sobre el botón Imprimir se muestra el siguiente Informe:

DEMO TNS 2023 KS 800182856 Sucursal: PRINCIPAL - SIN CIUDAD

TERCERO

Página 1 Fecha: 26/06/2023 11:45 a.m.

LISTADO DE DETALLE DE NOTAS POR TERCERO

FECHA: 01/01/2023 - 31/01/2023

| TERCERO: | TODOS                 |       |             |       |       |       |              |
|----------|-----------------------|-------|-------------|-------|-------|-------|--------------|
|          |                       | ENT   | RADAS       | SAL   | IDAS  | -     | TOTAL        |
| CODIGO   | DESCRIPCION           | CANT. | COSTO       | CANT. | COSTO | CANT. | COSTO        |
| 01       | LLANTA MOTO MICHELLIN | 100   | 10,000,000. | 0     | 0.00  | 100   | 10,000,000.  |
| IPUU     | IPUU                  | 100   | 100,000.00  | 0     | 0.00  | 100   | 100,000.00   |
| IPUU1    | IPUU 1                | 100   | 200,000.00  | 0     | 0.00  | 100   | 200,000.00   |
| IPUU2    | IPUU 2                | 100   | 300,000.00  | 0     | 0.00  | 100   | 300,000.00   |
|          | TOTALES               |       |             |       |       |       | 10,600,000.0 |

# Cómo Imprimir Existencias Menor a la Mínima

Este informe es muy útil ya que se puede saber con solo digitar el rango de artículos o todos, los artículos que están por debajo de la existencia mínima.

- 1. Seleccione la opción Inventario de Artículos.
- 2. Seleccione la opción Existencia Menor a la Mínima con solo darle clic en la pestaña. A continuación, se desplegará la siguiente ventana:

| 🚊 Existencias M  | enor a la Mínima |                  | $\times$ |
|------------------|------------------|------------------|----------|
| – Rango a impri  | imir —           | Filtrar por      |          |
| Artículo Inicial |                  | Bodega 🏼 🖉       |          |
| Artículo Final   | ZZ 📃             |                  |          |
| Grupo Inicial    |                  | Opciones         |          |
| Grupo Final      | ZZ 😰             | Orden Alfabético |          |
| Linea Inicial    |                  | Valorizado por   |          |
| Linea Final      | ZZ 🔄             | Costo Promedio   |          |
| Proveedor        |                  | Ultimo Costo     |          |
| Título           |                  |                  |          |
|                  | En Imprim        | ir X Cancelar    |          |

| САМРО            | DESCRIPCIÓN                                                                                                    |
|------------------|----------------------------------------------------------------------------------------------------|
|                  | Introduzca el código correspondiente al Artículo o servicio de donde se                                                                                                    |
| Artículo Inicial | iniciará el corte para el inventario de artículos con existencias menor a la                                                                                                    |
|                  | mínima. Si desea desplegar los diferentes Artículos de clic en el botón                                                                                                    |
|                  | • o precione la BARRA ESPACIADORA y aparecerá la ventana de                                                                                                    |
|                  | Artículos Ver Cómo crear Artículos                                                                                                    |
| Artículo Final   | Introduzca el código correspondiente al Artículo o servicio donde finaliza                                                                                                    |
|                  | el corte para el inventario de artículos con existencias menor a la mínima.                                                                                                    |
|                  |                                                                                                    |
|                  | Si desea desplegar los diferentes Artículos de clic en el botón 📥 o                                                                                                    |
|                  | presione la BARRA ESPACIADORA y aparecerá la ventana de Artículos.                                                                                                    |
|                  | Ver Cómo crear Artículos.                                                                                                    |
|                  | Introduzca el código correspondiente al grupo de artículos de donde se                                                                                                    |
| Grupo Inicial    | iniciará el corte para el inventario de artículos con existencias menor a la                                                                                                    |
|                  | mínima. Si desea desplegar las diferentes <i>Grupos de Artículos</i> de clic en                                                                                                    |
|                  | el botón 🕮 o presione la BARRA ESPACIADORA y aparecerá la                                                                                                    |
|                  | ventana de Grupo de Artículos. Ver Cómo crear Grupo de Artículos.                                                                                                    |
| Grupo Final      | Introduzca el código correspondiente al grupo de artículos donde finaliza                                                                                                    |
|                  | el corte para el inventario de artículos con existencias menor a la mínima.                                                                                                    |
|                  | Si desea desplegar las diferentes <i>Grupos de Artículos</i> de clic en el botón                                                                                                    |
|                  | o presione la BARRA ESPACIADORA y aparecerá la ventana de                                                                                                    |
|                  | Grupo de Artículos. Ver <i>Cómo crear Grupo de Artículos</i> .                                                                                                    |
| Proveedor        | Digite el código correspondiente al Tercero clasificado como Proveedor,                                                                                                    |
|                  | al cual están asociado a cada una de los artículos que desea listar. Si desea                                                                                                    |
|                  | desplegar los diferentes Proveedores de clic en el botón 📓 o presione la                                                                                                    |
|                  | DADDA ESDACIADODA y energenerá la ventaria de Terregreg. Ven Cárra                                                                                                    |
|                  |                                                                                                    |
|                  | Crear Terceros.                                                                                                    |
|                  | <i>crear Terceros.</i><br>Digite el código correspondiente a la Bodega, de la cual desea obtener los                                                                                                    |
| Bodega           | <i>crear Terceros.</i><br>Digite el código correspondiente a la Bodega, de la cual desea obtener los artículos con existencias menor a la mínima. Si desea desplegar los                                                                                                    |
| Bodega           | Digite el código correspondiente a la Bodega, de la cual desea obtener los artículos con existencias menor a la mínima. Si desea desplegar los                                                                                                    |
| Bodega           | <ul> <li>Digite el código correspondiente a la Bodega, de la cual desea obtener los artículos con existencias menor a la mínima. Si desea desplegar los diferentes Bodegas de clic en el botón So o presione la BARRA</li> <li>ESRACIADORA y aparagerá la yantona da Rodegas. Ven Cáma arager</li> </ul>                                                                                         |
| Bodega           | <ul> <li>Digite el código correspondiente a la Bodega, de la cual desea obtener los artículos con existencias menor a la mínima. Si desea desplegar los diferentes Bodegas de clic en el botón 20 o presione la BARRA ESPACIADORA y aparecerá la ventana de Bodegas. Ver <i>Cómo crear Bodegas</i>.</li> </ul>                                                                                   |
| Bodega           | <ul> <li>Digite el código correspondiente a la Bodega, de la cual desea obtener los artículos con existencias menor a la mínima. Si desea desplegar los diferentes Bodegas de clic en el botón 20 o presione la BARRA ESPACIADORA y aparecerá la ventana de Bodegas. Ver <i>Cómo crear Bodegas</i>.</li> <li>Digite el Titulo que quiere que aparezca en el encabezado del informa de</li> </ul> |

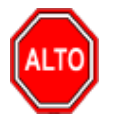

Si selecciona la opción "Orden Alfabético" el informe muestra inventario de artículos ordenado por el nombre del artículo, o si selecciona la opción "Valorizado por" debe seleccionar si desea valorizar el listado de acuerdo con el costo promedio o al último costo que tengan registrado los artículos.

Al dar clic sobre el botón Imprimir se muestra el siguiente Informe:

DEMO TNS 2023 KS 800182856 PAG: 1 Fecha: 26/06/2023 11:47 a.m.

#### LISTADO DE ARTICULOS CON EXISTENCIAS MENOR A LA MINIMA

| Sucursal:     | PRINCIPAL                     | Proveedor: | Todos  |            | Bodega: TODAS         |      |
|---------------|-------------------------------|------------|--------|------------|-----------------------|------|
| Grupo:        | Todos                         | Linea:     | Todos  |            |                       |      |
| CODIGO        | DESCRIPCION                   |            | UNIDAD | EXISTENCIA | EXIST. MINIMA DIFEREN | ICIA |
| 01.<br>01.02. | INVENTARIO<br>REPUESTOS CARRO |            |        |            |                       |      |
| 01.02.01      | LLANTAS CARRO                 |            |        |            |                       |      |
| 02            | LLANTA CARRO PIRELLI          |            | UND    | 92.00      | 100.00                | 8.00 |

# Cómo Imprimir Existencias Mayor a la Máxima

Esta opción le permite al usuario obtener un resumen de los artículos registrados en la base de datos que están por encima de la existencia máxima.

- 1. Seleccione la opción **Inventario de Artículos.**
- 2. Seleccione la opción **Existencia Mayor a la Máxima** con solo darle clic en la pestaña. A continuación, se desplegará la siguiente ventana:

| Existencias I    | Mayor a la Máxima | ×                |
|------------------|-------------------|------------------|
| – Rango a imp    | rimir             | Filtrar por      |
| Artículo Inicial |                   | Bodega 🖉         |
| Artículo Final   | ZZ 📘              |                  |
| Grupo Inicial    | <b>N</b>          | Opciones         |
| Grupo Final      | ZZ 😥              | Orden Alfabético |
| Linea Inicial    |                   | Valorizado por   |
| Linea Final      | ZZ 🔁              | Costo Promedio   |
| Proveedor        |                   | Ultimo Costo     |
| Título           |                   |                  |
|                  | 🕒 Imprimir        | Cancelar         |

| САМРО            | DESCRIPCIÓN                                                                                                    |
|------------------|----------------------------------------------------------------------------------------------------|
| Artículo Inicial | Introduzca el código correspondiente al Artículo o servicio de donde se<br>iniciará el corte para el inventario de artículos con existencias mayor a la<br>máxima. Si desea desplegar los diferentes Artículos de clic en el botón |

|                | o presione la BARRA ESPACIADORA y aparecerá la ventana de                                                                                             |
|----------------|----------------------------------------------------------------------------------------------------|
|                | Artículos. Ver <i>Como crear Artículos</i> .                                                                                                    |
|                |                                                                                                    |
| Artículo Final | Introduzca el código correspondiente al Artículo o servicio donde finaliza                                                                            |
|                | el corte para el inventario de artículos con existencias mayor a la máxima.                                                                           |
|                | Si desea desplegar los diferentes Artículos de clic en el botón 🗳 o                                                                                   |
|                | presione la BARRA ESPACIADORA y aparecerá la ventana de Artículos.<br>Ver <i>Cómo crear Artículos</i> .                                               |
| Grupo Inicial  | Introduzca el código correspondiente al grupo de artículos de donde se                                                                                |
|                | iniciara el corte para el inventario de artículos con existencias mayor a la máxima. Si desea desplegar las diferentes Grupos da Artículos de clic en |
|                |                                                                                                    |
|                | el boton 🖾 o presione la BARRA ESPACIADORA y aparecera la                                                                                             |
| Cmuno Final    | Introduzce el código correspondiente el grupo de artículos.                                                                                           |
| Grupormai      | el corte para el inventario de artículos con existencias mayor a la máxima.                                                                           |
|                | Si desea desplegar las diferentes Grupos de Artículos de clic en el botón                                                                             |
|                | 🧐 o presione la BARRA ESPACIADORA y aparecerá la ventana de                                                                                           |
|                | Grupo de Artículos. Ver Cómo crear Grupo de Artículos.                                                                                                |
| Proveedor      | Digite el código correspondiente al Tercero clasificado como Proveedor,                                                                               |
|                | al cual están asociado a cada uno de los artículos que desea listar. Si desea                                                                         |
|                | desplegar los diferentes Proveedores de clic en el botón 🔝 o presione la                                                                              |
|                | BARRA ESPACIADORA y aparecerá la ventana de Terceros. Ver Cómo                                                                                        |
|                | crear Terceros.                                                                                                    |
| Bodega         | Digite el código correspondiente a la Bodega, de la cual desea obtener los                                                                            |
|                | articulos con existencias mayor a la maxima. Si desea despiegar los                                                                                   |
|                | diferentes Bodegas de clic en el botón 🕮 o presione la BARRA                                                                                          |
|                | ESPACIADORA y aparecerá la ventana de Bodegas. Ver Cómo crear                                                                                         |
|                | Bodegas.                                                                                                    |
| Título         | Digite el Titulo que quiere que aparezca en el encabezado del informe de                                                                              |
|                | inventario de artículos con existencias mayor a la máxima.                                                                                            |

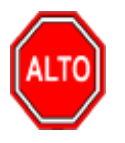

Si selecciona la opción "Orden Alfabético" el informe muestra inventario de artículos ordenado por el nombre del artículo, o si selecciona la opción "Valorizado por" debe seleccionar si desea valorizar el listado de acuerdo con el costo promedio o al último costo que tengan registrado los artículos.

Al dar clic sobre el botón Imprimir se muestra el siguiente Informe:

DEMO TNS 2023 KS 800182856

#### LISTADO DE ARTICULOS CON EXISTENCIA MAYOR A LA MAXIMA

| Sucursal                                | I: PRINCIPAL             |                                           | Proveedor: | Todos |        |             | Bodega:       | TODAS      |
|-----------------------------------------|--------------------------|-------------------------------------------|------------|-------|--------|-------------|---------------|------------|
| Grupo:                                  | TODOS                    | I                                         | Linea:     | TODOS | S      |             |               |            |
| CODIGO                                  |                          | DESCRIPCION                               |            |       | UNIDAD | EXISTENCIAS | EXIST. MAXIMA | DIFERENCIA |
| 01.<br>01.01.                           | INVENT<br>REPUES         | ARIO<br>TOS MOTO                          |            |       |        |             |               |            |
| <b>01.01.01</b><br>01<br><b>01.02</b> . | LLANTA<br>LLAN<br>REPUES | IS MOTO<br>TA MOTO MICHELLIN<br>TOS CARRO | I          |       | UND    | 224.00      | 200.00        | 24.00      |
| <b>01.02.01</b><br>02                   | LLANTA                   | AS CARRO<br>TA CARRO PIRELLI              |            |       | UND    | 92.00       | 90.00         | 2.00       |

# Cómo Imprimir Reposición de Inventarios

Esta opción le permite al usuario obtener un reporte de las diferencias entre el inventario actual y las existencias máximas.

- 1. Seleccione la opción **Inventario de Artículos.**
- 2. Seleccione la opción **Reposición del Inventario** con solo darle clic en la pestaña. A continuación, se desplegará la siguiente ventana:

| 🙊 Reposición d    | e Inventario |                  | $\times$ |  |
|-------------------|--------------|------------------|----------|--|
| – Rango a impri   | imir         | Filtrar por      |          |  |
| Artículo Inicial  | I 💽          | Bodega 🏼 🎒       |          |  |
| Artículo Final    | ZZ 💽         |                  |          |  |
| Grupo Inicial     | <b>I</b>     | Opciones         |          |  |
| Grupo Final       | ZZ 😰         | Orden Alfabético |          |  |
| Linea Inicial     |              | Valorizado por   |          |  |
| Linea Final       | ZZ 🔁         | Costo Promedio   |          |  |
| Proveedor         |              | Ultimo Costo     |          |  |
| Título            |              |                  |          |  |
| Imprimir Cancelar |              |                  |          |  |

| САМРО            | DESCRIPCIÓN                                                                                                    |
|------------------|----------------------------------------------------------------------------------------------------|
| Artículo Inicial | Introduzca el código correspondiente al Artículo o servicio de donde se<br>iniciará el corte para el inventario de artículos con existencias mayor a la<br>máxima. Si desea desplegar los diferentes Artículos de clic en el botón |
|                  | • o presione la BARRA ESPACIADORA y aparecerá la ventana de Artículos. Ver <i>Cómo crear Artículos</i> .                                                                                                    |
| Artículo Final   | Introduzca el código correspondiente al Artículo o servicio donde finaliza<br>el corte para la reposición de inventarios. Si desea desplegar los diferentes                                                                        |
|                  | y aparecerá la ventana de Artículos. Ver <i>Cómo crear Artículos</i> .                                                                                                    |
| Grupo Inicial    | Introduzca el código correspondiente al grupo de artículos de donde se iniciará el corte para la reposición de inventarios. Si desea desplegar las                                                                                 |
|                  | diferentes <i>Grupos de Artículos</i> de clic en el botón 💆 o presione la BARRA ESPACIADORA y aparecerá la ventana de Grupo de Artículos. Ver <i>Cómo crear Grupo de Artículos</i> .                                               |
| Grupo Final      | Introduzca el código correspondiente al grupo de artículos donde finaliza<br>el corte para la reposición de inventarios. Si desea desplegar las diferentes                                                                         |
|                  | <i>Grupos de Artículos</i> de clic en el botón 2 o presione la BARRA<br>ESPACIADORA y aparecerá la ventana de Grupo de Artículos. Ver <i>Cómo</i><br><i>crear Grupo de Artículos</i> .                                             |
| Línea Inicial    | Introduzca el código correspondiente de la Línea del artículo que desea<br>imprimir el reporte la reposición de inventarios. Si desea desplegar las                                                                                |
|                  | BARRA ESPACIADORA y aparecerá la ventana de Líneas de Artículos.                                                                                                    |
|                  | Ver Como crear Lineas de Artículos                                                                                                    |
| Proveedor        | al cual están asociado a cada uno de los artículos que desea listar. Si desea                                                                                                    |
|                  | desplegar los diferentes Proveedores de clic en el botón 🔝 o presione la BARRA ESPACIADORA y aparecerá la ventana de Terceros. Ver <i>Cómo crear Terceros</i> .                                                                    |
| Título           | Digite el Titulo que quiere que aparezca en el encabezado del informe de Reposición de Inventario.                                                                                                    |
| Bodega           | Digite el código correspondiente a la Bodega, de la cual desea obtener los artículos para la reposición de Inventarios. Si desea desplegar los                                                                                     |
|                  | diferentes Bodegas de clic en el botón 2 o presione la BARRA<br>ESPACIADORA y aparecerá la ventana de Bodegas. Ver <i>Cómo crear</i><br><i>Bodegas</i> .                                                                           |

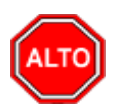

Si selecciona la opción "Orden Alfabético" el informe muestra inventario de artículos ordenado por el nombre del artículo, o si selecciona la opción "Valorizado por" debe seleccionar si desea valorizar el listado de acuerdo con el costo promedio o al último costo que tengan registrado los artículos.

Al dar clic sobre el botón Imprimir se muestra el siguiente Informe:

| DEMO TNS<br>800182856 | 2023 KS               |                 |              |                 |               |            | PAG:<br>Fecha: | 1<br>26/06/2023 11:51:28 a.m. |
|-----------------------|-----------------------|-----------------|--------------|-----------------|---------------|------------|----------------|-------------------------------|
|                       |                       |                 | REPOSICIO    | ON DE INVENTARI | 0             |            |                |                               |
| Sucursal:             | PRINCIPAL P           | roveedor: Todos |              | Bodega: TC      | DAS           |            |                |                               |
| CODIGO                | DE SCRIPCION          | UNIDA           | DEXISTENCIAS | EXIST. MINIMA   | EXIST. MAXIMA | REPOSICIÓN |                |                               |
| 01.                   | INVENTARIO            |                 |              |                 |               |            |                |                               |
| 01.02.                | REPUESTOS CARRO       |                 |              |                 |               |            |                |                               |
| 01.02.01              | LLANTA'S CARRO        |                 |              |                 |               |            |                |                               |
| 02                    | LLANTA CARRO PIRELLI  | UND             | 92.00        | 100.00          | 150.00        | 58.00      |                |                               |
| 03                    | LLANTA CAMION PIRELLI | UND             | 0.00         | 5.00            | 10.00         | 10.00      |                |                               |

# Cómo Imprimir Listado con Costo y Precio de Venta

Esta opción le permite al usuario obtener un resumen de los artículos registrados en la base de datos con su respectivo costo y precio de venta.

- 1. Seleccione la opción Listado con Costos.
- 2. Seleccione la opción Listado con Costos y Precio de Venta con solo darle clic en la pestaña. A continuación, se desplegará la siguiente ventana:

| 🕿 Listado de Costo y Precio Venta 🛛 🕹 🗙 |                                           |  |  |
|-----------------------------------------|-------------------------------------------|--|--|
| Rango a imprimir                        | Imprimir en Unidades                      |  |  |
| Artículo Inicial                        | Mayores                                   |  |  |
| Artículo Final ZZ                       | <ul> <li>Detal</li> <li>Global</li> </ul> |  |  |
| Grupo Inicial                           | Opciones                                  |  |  |
| Grupo Final ZZ 😥                        | √ % de Utilidad                           |  |  |
| Proveedor 🕥                             | Orden Alfabético                          |  |  |
| Linea 🗖                                 | Sin Agrupar                               |  |  |
|                                         | Mostrar Referencia                        |  |  |
| Tipo Precio                             | Precios con Descuento                     |  |  |
| Bodega 🔄                                | Solo Artículos con Existencia             |  |  |
| Fec. Compra Inicial                     | Mostrar Existencias                       |  |  |
| Fec. Compra Final                       | Imprimir precios con IVA                  |  |  |
| Costo a Listar                          | Induir Costos Adicionales                 |  |  |
| Costo Promedio                          | Solo Artículos activos                    |  |  |
| 🔾 Último Costo de compra                | Porcentaje de Utilidad                    |  |  |
| Costo Informativo                       | Menor A                                   |  |  |
|                                         |                                           |  |  |
|                                         | Mayor a                                   |  |  |
| Título                                  |                                           |  |  |
| Imprimir X Cancelar                     |                                           |  |  |

| САМРО                      | DESCRIPCIÓN                                                                               |
|----------------------------|-------------------------------------------------------------------------------------------|
|                            | Introduzca el código correspondiente al Artículo o servicio de donde se                   |
| Artículo Inicial           | iniciará el corte para el listado con costos y precio de venta. Si desea                  |
|                            |                                                                                           |
|                            | desplegar los diferentes Artículos de clic en el boton a o presione la                    |
|                            | BARKA ESPACIADORA y aparecera la ventana de Artículos. Ver Como                           |
| Artículo Final             | Introduzes al addige correspondiente al Artículo e corruisie dende finalize               |
| AI ticulo Filiai           | al corte para al listado con costos y precio de venta. Si desea desplegar los             |
|                            | er conte para el listado con costos y precio de venta. Si desea despregar los             |
|                            | diferentes Artículos de clic en el botón 🛋 o presione la BARRA                            |
|                            | ESPACIADORA y aparecerá la ventana de Artículos. Ver Cómo crear                           |
|                            | Artículos.                                                                                |
| Grupo Inicial              | Introduzca el código correspondiente al grupo de artículos de donde se                    |
|                            | iniciará el corte para el listado de costos con precio de venta. Si desea                 |
|                            | desplegar las diferentes <i>Grupos de Artículos</i> de clic en el botón 뾛 o               |
|                            | presione la BARRA ESPACIADORA y aparecerá la ventana de Grupo de                          |
|                            | Artículos. Ver Cómo crear Grupo de Artículos.                                             |
|                            | Introduzca el código correspondiente al grupo de artículos donde finaliza                 |
| Grupo Final                | el corte para el listado con costos y precio de venta. Si desea desplegar los             |
|                            | diferentes <i>Grupos de Artículos</i> de clic en el botón $\textcircled{2}$ o presione la |
|                            | BARRA ESPACIADORA y aparecerá la ventana de Grupo de Artículos.                           |
|                            | Ver Cómo crear Grupo de Artículos.                                                        |
| Proveedor                  | Digite el código correspondiente al Tercero clasificado como Proveedor,                   |
|                            | al cual están asociados cada uno de los artículos que desea listar. Si desea              |
|                            | desplagar los diferentes Proveederes de clic en el betén 🕠 e presione la                  |
|                            | BARRA ESPACIADORA y anarecerá la ventana de Terceros Ver Cómo                             |
|                            | crear Terceros.                                                                           |
|                            | Digite el número correspondiente a la lista de precios del Artículo que se                |
| Tipo de Precio             | quiere mostrar en el respectivo reporte.                                                  |
| Bodega                     | Esta Casilla se Habilita si selecciona "Mostrar Existencias" en este caso                 |
| -                          | Digite el código correspondiente a la Bodega, de la cual desea obtener los                |
|                            | artículos con existencias. Si desea desplegar los diferentes Bodegas de                   |
|                            | clic en el botón 🥥 o presione la BARRA ESPACIADORA y aparecerá                            |
|                            | la ventana de Bodegas. Ver <i>Cómo crear Bodegas</i> .                                    |
| Fecha Compra Inicial       | Digite la Fecha de Compra de donde se iniciará el corte para el listado de                |
|                            | costo y precio de venta, tenga en cuenta la exactitud de la información ya                |
|                            | que es un dato muy importante.                                                            |
| Fecha Compra Final         | Digite la Fecha de Compra de donde finaliza el corte para el listado de                   |
|                            | costo y precio de venta, tenga en cuenta la exactitud de la información ya                |
|                            | que es un dato muy importante.                                                            |
| Costo a Listar             | Seleccione el tipo de costo con que se quiere que aparezca el                             |
|                            | correspondiente listado para cada uno de los artículos a mostrar en el                    |
|                            | respectivo informe (Costo Promedio, Ultimo Costo o Costo Informativo).                    |
| Terrenter on The 1 1       | Seleccione el tipo de unidad con que se quiere que aparezca en listado con                |
| Imprimir en Unidades       | costos y precio de venta para cada uno de los artículos a mostrar en el                   |
| Deveente to de Littled - J | respectivo informe (iviayor, Detal, Global).                                              |
| Porcentaje de Utilidad     | L'ighte el porcentaje de utilidad con el cual desea realizar el informe, puede            |
|                            | ser menor A o mayor A.                                                                    |

| Título | Digite el Título que quiere que aparezca en el encabezado del informe de |
|--------|--------------------------------------------------------------------------|
|        | costos con precio de venta de determinados artículos.                    |

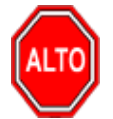

Si selecciona la opción "% de Utilidad" el Reporte muestra detallado el Porcentaje de Utilidad por Articulo, Si selecciona la opción "Orden Alfabético" el informe muestra el listado de costos ordenado por el nombre del grupo de artículos, si selecciona la opción "Sin Agrupar" el informe muestra el listado de costos con precio de venta sin agruparlo por grupo de artículos, si se le da la opción "Mostrar Referencia" el Informe muestra los artículos con la referencia asignada a cada artículo, si se marca la opción "Precios con Descuento" el Valor de los Artículos se mostrará el precio de venta con el descuento incluido. Si selecciona la opción "Solo Artículos con Existencia" el informe muestra el listado de Artículos solo con Existencia. Al dar clic en la opción "Mostrar Existencias" el informe muestra las existencias de cada artículo y si selecciona "Precios con Iva" el sistema le muestra el Precio de Venta con Iva incluido.

Al dar clic sobre el botón Imprimir se muestra el siguiente Informe:

| DEMO TNS 2023 KS<br>800182856 |                                                |           |       | Pá<br>Fe         | g: 1<br>cha: 26/06/202 | 23 11:54 a.m. |
|-------------------------------|------------------------------------------------|-----------|-------|------------------|------------------------|---------------|
|                               | LISTADO DE COSTOS Y                            | PRECIO DE | VENTA | SIN IVA          |                        |               |
| Sucursal:                     | PRINCIPAL                                      | Fecha:    |       | Junio 26 de 2023 |                        |               |
| Bodega:                       | Todas                                          |           |       |                  |                        |               |
| Articulos: Todos              | Grupo: Desde 01.02.01 Hasta 01.02.01 Linea: To | das       |       |                  |                        |               |
| CODIGO                        | DESCRIPCION                                    | UNID      | % IVA | COSTO            | PRECIO                 | %UTIL         |
| 01.                           | INVENTARIO                                     |           |       |                  |                        |               |
| 01.02.                        | REPUESTOS CARRO                                |           |       |                  |                        |               |
| 01.02.01                      | LLANTA S CARRO                                 |           |       |                  |                        |               |
| 02                            | LLANTA CARRO PIRELLI                           | UND       | 19.00 | 100,000.00       | 462,184.87             | 78.36         |

## Cómo Imprimir Faltantes/ Sobrantes con Respecto al Físico

Esta opción le permite al usuario obtener un resumen detallado de todos los faltantes y sobrantes de cada artículo registrado en la base de datos.

- 1. Seleccione la opción Inventario de Artículos.
- 2. Seleccione la opción <u>Faltantes y Sobrantes con Respecto al Físico con solo darle clic en la pestaña.</u> A continuación, se desplegará la siguiente ventana:

| 📓 Faltantes/Sobrantes del Sistema con respecto al Fisico — 🗌 🗙 |                                   |  |  |  |
|----------------------------------------------------------------|-----------------------------------|--|--|--|
| Rango a imprimir                                               | Unidad                            |  |  |  |
| Artículo Inicial                                               | Detal                             |  |  |  |
| Artículo Final ZZ                                              | Tipo de Inventario                |  |  |  |
| Grupo Inicial                                                  | Articulos Contados                |  |  |  |
| Grupo Final ZZ                                                 | Faltantes Sobrantes Ambos         |  |  |  |
| Línea 🖂                                                        | Sobrante de Articulos NO Contados |  |  |  |
| Fecha de Corte                                                 | /                                 |  |  |  |
| Fecha 20/01/2023                                               | Opciones                          |  |  |  |
| Filtrar por                                                    | Orden Alfabético                  |  |  |  |
| Bodega 🎒                                                       | Mostrar Referencia                |  |  |  |
| Inv. Físico No.                                                | Imprimir con Costos               |  |  |  |
|                                                                | X Cancelar                        |  |  |  |

| CAMPO            | DESCRIPCIÓN                                                                                                    |
|------------------|----------------------------------------------------------------------------------------------------|
| Artículo Inicial | Introduzca el código correspondiente al Artículo o servicio de donde se<br>iniciará el corte para el listado con costos y precio de venta. Si desea |
|                  | desplegar los diferentes Artículos de clic en el botón 🗳 o presione la                                                                              |
|                  | BARRA ESPACIADORA y aparecerá la ventana de Artículos. Ver Cómo                                                                                     |
|                  | crear Artículos.                                                                                                    |
|                  | Introduzca el código correspondiente al Artículo o servicio donde finaliza                                                                          |
| Artículo Final   | el corte para el inventario de artículos de faltantes y sobrantes a determinada fecha. Si desea desplegar los diferentes Artículos de clic en       |
|                  | el botón o presione la BARRA ESPACIADORA y aparecerá la                                                                                             |
|                  | ventana de Artículos. Ver <i>Cómo crear Artículos</i> .                                                                                             |
|                  | Introduzca el código correspondiente al grupo de artículos de donde se                                                                              |
| Grupo Inicial    | iniciará el corte para el inventario de artículos de faltantes y sobrantes a                                                                        |
|                  | determinada fecha. Si desea desplegar las diferentes <i>Grupos de Artículos</i>                                                                     |
|                  | de clic en el botón 🕺 o presione la BARRA ESPACIADORA y                                                                                             |
|                  | aparecerá la ventana de Grupo de Artículos. Ver <i>Cómo crear Grupo de</i>                                                                          |
|                  | Artículos.                                                                                                    |
| Grupo Final      | Introduzca el código correspondiente al grupo de artículos donde finaliza                                                                           |
| -                | el corte para el inventario de artículos de faltantes y sobrantes a                                                                                 |
|                  | determinada fecha. Si desea desplegar las diferentes Grupos de Artículos                                                                            |
|                  | de clic en el botón 壑 o presione la BARRA ESPACIADORA y                                                                                             |
|                  | aparecerá la ventana de Grupo de Artículos. Ver <i>Cómo crear Grupo de</i>                                                                          |
|                  | Artículos.                                                                                                    |
|                  |                                                                                                    |
| Línea            | Introduzca el código correspondiente a la línea de artículos por la cual                                                                            |
|                  | desea generar Listado de Faltantes/Sobrantes del Inventario. Si desea                                                                               |

|                    | desplegar las diferentes <i>Líneas de Artículos</i> de clic en el botón o presione la BARRA ESPACIADORA y aparecerá la ventana de Línea de Artículos. Ver <i>Cómo crear Líneas de Artículos</i> .                                                                                                    |
|--------------------|----------------------------------------------------------------------------------------------------|
| Fecha de Corte     | Introduzca aquí la fecha de corte para generar el inventario de artículos de faltantes y sobrantes a dicha fecha, tenga en cuenta la exactitud de la información ya que es un dato muy importante.                                                                                                    |
| Bodega             | Digite el código correspondiente a la Bodega, de la cual desea obtener el inventario de los artículos de faltantes y sobrantes a determinada fecha. Si desea desplegar los diferentes Bodegas de clic en el botón 🔊 o presione la BARRA ESPACIADORA y aparecerá la ventana de Bodegas. Ver <i>Cómo crear Bodegas</i> . |
| Unidad             | Seleccione el tipo de unidad con que se quiere que aparezca el inventario de faltantes y sobrantes para cada uno de los artículos a mostrar en el respectivo informe (Mayor, Detal).                                                                                                    |
| Tipo de Inventario | Seleccione el tipo de inventario que quiere que aparezca para cada uno de<br>los artículos a mostrar en el respectivo informe, ya sea Artículos Contados<br>(Faltantes, Sobrantes o Ambos), o por Sobrantes de Artículos NO<br>Contados.                                                                               |

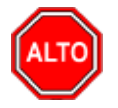

Si selecciona la opción "Orden Alfabético" el informe muestra el inventario de artículos ordenado por el nombre del artículo o si selecciona la opción "Mostrar Referencia" el informe muestra el inventario de artículos con su respectiva referencia.

Al dar clic sobre el botón Imprimir se muestra el siguiente Informe:

| DEMO TNS 2023<br>800182856 | 3 KS                  |                     |                | PAG:<br>Fecha: | 1<br>26/06/2023 1 | 1:58 a. m. |            |
|----------------------------|-----------------------|---------------------|----------------|----------------|-------------------|------------|------------|
|                            | FALTA                 | ITES DEL SISTEMA CO | ON RESPECTO AL | FISICO         |                   |            |            |
| Sucursal: PRIN             | NCIPAL                | Bodega: TODAS       | Fecha de Cort  | e: 20/01       | /2023             | Linea: T   | ODAS       |
| CODIGO                     | DESCRIPCION           | UND.DET             | FISICO         | SISTEMA        | FALTANT           | COSTO      | TOTAL      |
| 03                         | LLANTA CAMION PIRELLI | UND                 | 1.00           | 0.00           | 1.00              | 457,563.03 | 457,563.03 |
|                            |                       |                     |                |                | TOTAL COS         | то         | 457,563.03 |

# Cómo Imprimir Vencimientos de Artículos por Lotes

Esta opción le permite al usuario obtener un listado de los Vencimientos de cada uno de los artículos registrados como tipo Lote y que aparecen en la base de datos.

- Seleccione la opción <u>Inventario de Artículos.</u>
   Seleccione la opción Vencimientos de Artículos por Lotes con solo darle clic en la pestaña. A continuación, se desplegará la siguiente ventana:

| 🙊 Vencimiento de Lo  | tes — 🗆 X  |
|----------------------|------------|
| – Rango a Imprimir – |            |
| Fecha Vcto. Inicial  | 01/01/2023 |
| Fecha Vcto. Final    | 31/12/2023 |
| Artículo Inicial     |            |
| Artículo Final       | ZZ         |
| Grupo Inicial        | <b>1</b>   |
| Grupo Final          | ZZ 😰       |
| Bodega               |            |
| Marca                |            |
| 🗌 Orden Alfabétic    | :0         |
| Agrupar por Gr       | upos       |
|                      | 🗙 Cancelar |

| САМРО            | DESCRIPCIÓN                                                                                                    |
|------------------|----------------------------------------------------------------------------------------------------|
| Fecha Inicial    | Introduzca aquí la fecha de donde se iniciará el corte para el Vencimiento de lotes, tenga en cuenta la exactitud de la información ya que es un dato muy importante                                                                                                    |
| Fecha Final      | Introduzca aquí la fecha donde finaliza el corte para el Vencimiento de lotes, tenga en cuenta la exactitud de la información ya que es un dato muy importante.                                                                                                    |
| Artículo Inicial | Introduzca el código correspondiente al artículo o servicio de donde se iniciará el corte para el listado de Vencimiento de lotes. Si desea desplegar los diferentes Artículos de clic en el botón o presione la BARRA ESPACIADORA y aparecerá la ventana de Artículos. Ver <i>Cómo crear Artículos</i> .                                                 |
| Artículo Final   | Introduzca el código correspondiente al artículo o servicio donde finaliza<br>el corte para el listado de Vencimiento de lotes. Si desea desplegar los<br>diferentes Artículos de clic en el botón o presione la BARRA<br>ESPACIADORA y aparecerá la ventana de Artículos. Ver <i>Cómo crear</i><br><i>Artículos</i> .                                    |
| Grupo Inicial    | Introduzca el código correspondiente al grupo de artículos de donde se<br>iniciará el corte para el listado de Vencimiento de lotes. Si desea<br>desplegar las diferentes <i>Grupos de Artículos</i> de clic en el botón 应 o<br>presione la BARRA ESPACIADORA y aparecerá la ventana de Grupo de<br>Artículos. Ver <i>Cómo crear Grupo de Artículos</i> . |
| Grupo Final      | Introduzca el código correspondiente al grupo de artículos donde finaliza<br>el corte para el listado de Vencimiento de lotes. Si desea desplegar las<br>diferentes <i>Grupos de Artículos</i> de clic en el botón 2000 o presione la<br>BARRA ESPACIADORA y aparecerá la ventana de Grupo de Artículos.<br>Ver <i>Cómo crear Grupo de Artículos</i> .    |

| D 1    |                                                                           |
|--------|---------------------------------------------------------------------------|
| Bodega | Digite el código correspondiente a la Bodega, de la cual desea obtener el |
| _      | listado de                                                                |
|        | Vencimientos por lotes a determinada fecha. Si desea desplegar los        |
|        | diferentes Bodegas de clic en el botón 🥥 o presione la BARRA              |
|        | Rodenas                                                                   |
|        | boaegus.                                                                  |

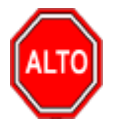

Si selecciona la opción "Orden Alfabético" el informe muestra el inventario de artículos ordenado por el nombre del artículo.

Al dar clic sobre el botón Imprimir se muestra el siguiente Informe:

| DEMO TNS<br>800182856 | 2023 KS     |                   |                  |                     |                   |                  |              | Pagina: 1 de 1<br>Fecha: 26/06/20 | 023 - 2:11:44 p. m. |
|-----------------------|-------------|-------------------|------------------|---------------------|-------------------|------------------|--------------|-----------------------------------|---------------------|
|                       |             |                   | LISTADO DE LOTES | POR FECHA DE VE     | NCIMIENTO DEL 01/ | 01/2023 AL 31/12 | 2023         |                                   |                     |
| SUCURSAL              | : PRINCIPAL | COD. SUCURSAL: 00 | VENCIMIENTO : 01 | /01/2023 AL 31/12/2 | 2023 ARTICULOS    | S: TODOS GR      | UPOS : TODOS |                                   |                     |
| CODIGO                | DE SCR      | PCION             | UNIDAD           | REG. INVIMA         | No. LOTE          | VENCE            | COSTO        | CANTIDAD                          | VALOR PARCIAL       |
| 55                    | VITAMI      | NA C              | UND              | RI001               | A0001             | 26/03/2023       | 2,000.00     | 100.00                            | 200,000.00          |

# Cómo Imprimir Remisiones no Facturadas

Esta opción le permite al usuario del módulo de inventario obtener un resumen de las remisiones no facturadas discriminadas por proveedor.

Ingrese al menú Imprimir.

1. Seleccione la opción **Remisiones no Facturadas** con solo darle clic en la pestaña. A continuación, se desplegará la siguiente ventana:

| 🚊 Remisiones No Fac   | turadas X        |
|-----------------------|------------------|
| 🗆 Rango a imprimir    |                  |
| Proveedor             |                  |
| Artículo              |                  |
| Grupo                 |                  |
| Bodega                |                  |
| Remisiones Emiti      | das entre        |
| Fecha Inicial         | 01/01/2023       |
| Fecha Final           | 31/01/2023       |
| – Fecha Máxima de     | Devolución entre |
| Fecha Inicial         |                  |
| Fecha Final           |                  |
| Solo lo Pendiente     |                  |
| Mostrar costo         |                  |
| Totalizar Cantidad    | des              |
| Consolidado por a     | artículo         |
| Mostrar Observa       | ciones           |
| Mostrar Seriales      |                  |
| – Saldos de Artículos | Remisionados     |
| Actuales              |                  |
| 📿 Fecha de Corte      | _/_/             |
|                       | X Cancelar       |

| CAMPO         | DESCRIPCIÓN                                                                         |
|---------------|-------------------------------------------------------------------------------------|
| Proveedor     | Digite el código correspondiente al Tercero clasificado como Proveedor              |
|               | asociado a cada una de las remisiones que des <u>ea lis</u> tar. Si desea desplegar |
|               | los diferentes Proveedores de clic en el botón 🔝 o presione la BARRA                |
|               | ESPACIADORA y aparecerá la ventana de Terceros. Ver Cómo crear                      |
|               | Terceros.                                                                           |
| Artículo      | Introduzca el código correspondiente al Artículo o servicio que está                |
|               | reflejado en cada una de las remisiones que desea listar. Si desea desplegar        |
|               | los diferentes Artículos de clic en el botón 🗾 o presione la BARRA                  |
|               | ESPACIADORA y aparecerá la ventana de Artículos. Ver Cómo crear                     |
|               | Artículos.                                                                          |
| Grupo         | Introduzca el código correspondiente del grupo de artículo por el cual              |
|               | desea consultar las remisiones no facturadas. Si desea desplegar las                |
|               | diferentes Grupos de Artículos de clic en el botón 🕺 o presione la                  |
|               | BARRA ESPACIADORA y aparecerá la ventana de Grupo de Artículos.                     |
|               | Ver Cómo crear Grupo de Artículos                                                   |
| Fecha Inicial | Introduzca aquí la fecha de donde se iniciará el corte para el Listado de           |
|               | remisiones no facturadas, tenga en cuenta la exactitud de la información            |
|               | ya que es un dato muy importante.                                                   |
|               |                                                                                     |

| Fecha Final                      | Introduzca aquí la fecha donde finaliza el corte para el Listado de remisiones no facturadas, tenga en cuenta la exactitud de la información ya que es un dato muy importante. |
|----------------------------------|----------------------------------------------------------------------------------------------------|
| Saldos de Artículos Remisionados | Seleccione la forma como se mostraron los saldos de las remisiones no                                                                                                    |
|                                  | facturadas, con saldos actuales o a una fecha de Corte, en este caso digite                                                                                                    |
|                                  | la fecha de corte a la cual desea mostrar el listado.                                                                                                    |

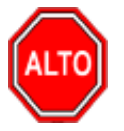

Dejando la casilla en blanco donde se digita el código del Artículo, la consulta muestra el listado de remisiones no facturadas del correspondiente proveedor entre determinadas fechas, de todas los artículos reflejados en cada una de las remisiones.

Al dar clic sobre el botón Imprimir se muestra el siguiente Informe:

| DEMO TNS 2023<br>800182856 | 3 KS                                                   | False             |              | PAG:<br>Fecha: 2 | 1<br>26/06/2023 2:21:p. m. |
|----------------------------|--------------------------------------------------------|-------------------|--------------|------------------|----------------------------|
|                            | REMI SIO                                               | NES DE ENTRADA NO | FACTURADAS   |                  |                            |
| Sucursal: PRIN             | CIPAL                                                  |                   | Fecha: Er    | nero 1 de 2023 - | Enero 31 de 2023           |
| Saldos Actual              | es                                                     | Fee               | cha Max Dev: |                  |                            |
| CODIGO                     | DESCRIPCION                                            | REMISIONADO       | FACTURADO    | PENDIENTE        | FEC MAX DV                 |
| RE00004                    | 20/01/2023 111525252 PEREZ C/<br>LLANTA MOTO MICHELLIN | ARLOS 100.00      | 0.00         | 100.00           |                            |

# Cómo Imprimir Pedidos Pendientes por Recibir

Esta opción le permite al usuario del módulo de inventario obtener un resumen de los artículos con pedidos que no se han recibido físicamente en la empresa.

Ingrese al menú Imprimir.

1. Seleccione la opción <u>Pedidos Pendientes por Recibir</u> con solo darle clic en la pestaña. A continuación, se desplegará la siguiente ventana:

## Pedidos No Facturados

| Rango a imprimir         | Imprimir en Unidades            |
|--------------------------|---------------------------------|
| Proveedor                | 🔾 Mayores 🛞 Detal 🔾 Global      |
| Clasificación            | - Oncionar                      |
| Artículo Inicial         |                                 |
| Artículo Final ZZ        | Totalizar cantidades            |
| Bodega 🎒                 | Mostrar Precio                  |
| Referencia Inicial       | Imprimir con Tasa de cambio     |
| Referencia Final ZZ      | Ordenar por Fecha de Entrega    |
| Pedidos Emitidos entre   | Excluir Articulos Tipo Servicio |
| Fecha Inicial 01/01/2023 |                                 |
| Fecha Final 28/02/2023   |                                 |
| Pedidos Entregados entre | Mostrar Observaciones           |
| Fecha Inicial            |                                 |
| Fecha Final              |                                 |
| Imprimir                 | X Cancelar                      |

| САМРО            | DESCRIPCIÓN                                                                                                    |
|------------------|----------------------------------------------------------------------------------------------------|
| Proveedor        | Digite el código correspondiente al Tercero clasificado como <i>Proveedor</i> ,<br>al cual están asociado a cada uno de los pedidos que desea listar. Si desea<br>desplegar los diferentes Proveedores de clic en el botón so presione la<br>BARRA ESPACIADORA y aparecerá la ventana de Terceros. Ver <i>Cómo</i><br><i>crear Tarceros</i> |
| Clasificación    | Introduzca el código correspondiente a la Clasificación del Tercero que está registrado como <i>Proveedor</i> . Si desea desplegar las diferentes Clasificaciones de Terceros de clic en el botón o presione la BARRA ESPACIADORA y aparecerá la ventana. Ver <i>Cómo crear Clasificación de Terceros</i> .                                 |
| Artículo Inicial | Introduzca el código correspondiente al Artículo o servicio de donde se iniciará el corte para el listado de Pedidos pendientes por recibir. Si desea desplegar los diferentes Artículos de clic en el botón o presione la BARRA ESPACIADORA y aparecerá la ventana de Artículos. Ver <i>Cómo crear Artículos</i> .                         |
| Artículo Final   | Introduzca el código correspondiente al Artículo o servicio donde finaliza<br>el corte para el listado de Pedidos pendientes por recibir. Si desea<br>desplegar los diferentes Artículos de clic en el botón o presione la<br>BARRA ESPACIADORA y aparecerá la ventana de Artículos. Ver <i>Cómo</i><br><i>crear Artículos</i> .            |

 $\times$ 

| Referencia Inicial   | Digite el código correspondiente a la referencia del Artículo de donde se<br>iniciará el corte para el respectivo reporte de Pedidos pendientes por<br>recibir.                                  |
|----------------------|----------------------------------------------------------------------------------------------------|
| Referencia Final     | Digite el código correspondiente a la referencia del artículo donde finaliza<br>el corte para el respectivo informe de Pedidos pendientes por recibir.                                           |
| Fecha Inicial        | Introduzca aquí la fecha de donde se iniciará el corte para el resumen de<br>Pedidos pendientes por recibir, tenga en cuenta la exactitud de la<br>información ya que es un dato muy importante. |
| Fecha Final          | Introduzca aquí la fecha donde finaliza el corte para el resumen de Pedidos<br>pendientes por recibir, tenga en cuenta la exactitud de la información ya<br>que es un dato muy importante.       |
| Imprimir en Unidades | Seleccione el tipo de Unidades (Mayor, Detal o Global) que desea mostrar<br>en el listado de pedidos pendientes por recibir.                                                                     |

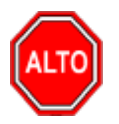

Si selecciona la opción "Solo lo Pendiente" el informe muestra el listado de Pedidos pendientes por recibir pero si no listará todos los pedidos del respectivo proveedor, o si selecciona la opción "Totalizar Cantidades" la consulta muestra el listado totalizado por pedidos, o si selecciona la opción "Mostrar Precio" el informe se muestra con los precios, de lo contrario solo muestra las cantidades, o si selecciona la opción "Imprimir con Tasa de Cambio" el sistema muestra el precio con tasa de cambio en caso de las importaciones.

Al dar clic sobre el botón Imprimir se muestra el siguiente Informe:

| DEMO TNS<br>800182856 | 5 2023 KS  |                        |                       |              | PAG: 1<br>Fecha: 26/06/2 | 023 2:26:p. m. |
|-----------------------|------------|------------------------|-----------------------|--------------|--------------------------|----------------|
|                       |            | PEDIDO                 | S PENDIENTES POR RECI | BIR          |                          |                |
| Sucursal:             | PRINCIPAL  | Clasificación          | : TODAS               | Fecha: Energ | 1 de 2023 - Febre        | ro 28 de 2023  |
| CODIGO                | DE SC      | RIPCION                | UNIDAD DETAL          | PEDIDO       | RECIBIDO                 | PENDIENTE      |
| PC00006               | 31/01/2023 | 111525252 PEREZ CARLOS |                       |              | Fec. Entrega: 08/0       | 2/2023         |
| 01                    | LLAN       | ITA MOTO MICHELLIN     | UND                   | 100          | 0                        | 100.00         |
|                       |            |                        | TOTALES               | 100.00       | 0.00                     | 100.00         |

# Cómo Imprimir Requisiciones pendientes por recibir

Esta opción le permite al usuario del módulo de inventario obtener un resumen de los artículos con Requisiciones que no se han recibido físicamente en la empresa.

Ingrese al menú Imprimir.

1. Seleccione la opción <u>Requisiciones</u> Pendientes por Recibir con solo darle clic en la pestaña. A continuación, se desplegará la siguiente ventana:

| Requisiciones No                                                                                    | o Facturadas 🛛 🗙 |  |
|----------------------------------------------------------------------------------------------------|------------------|--|
| Rango a imprimir<br>Proveedor                                                                       |                  |  |
| Clasificación                                                                                       |                  |  |
| Artículo Inicial                                                                                    |                  |  |
| Artculo Final                                                                                       | ZZ               |  |
| Bodega                                                                                              |                  |  |
| Referencia Inicial                                                                                  |                  |  |
| Referencia Final                                                                                    | ZZ               |  |
| Requisiciones E                                                                                     | mitidas entre    |  |
| Fecha Inicial                                                                                       | 01/01/2023       |  |
| Fecha Final                                                                                         | 31/01/2023       |  |
| – Imprimir en Unida                                                                                 | ades             |  |
| 🔾 Mayores 🌘                                                                                         | 🖲 Detal 🔾 Global |  |
| Opciones<br>Solo lo Pendiente<br>Totalizar cantidades<br>Mostrar Precio<br>Consolidado por Artículo |                  |  |
| 🕒 Imprimir                                                                                          | X Cancelar       |  |

| САМРО            | ΝΕςCRIPCIÓN                                                                   |
|------------------|-------------------------------------------------------------------------------|
| CAMIO            | DESCRIPCION                                                                   |
| Proveedor        | Digite el codigo correspondiente al Tercero clasificado como Proveedor,       |
|                  | al cual están asociado a cada una de las requisiciones que desea listar. Si   |
|                  | desea desplegar los diferentes Proveedores de clic en el botón 🔝 o            |
|                  | presione la BARRA ESPACIADORA y aparecerá la ventana de Terceros.             |
|                  | Ver Cómo crear Terceros.                                                      |
| Clasificación    | Introduzca el código correspondiente a la Clasificación del Tercero que       |
|                  | está registrado como Proveedor. Si desea desplegar las diferentes             |
|                  | Clasificaciones de Terceros de clic en el botón 📠 o presione la BARRA         |
|                  | ESPACIADORA y aparecerá la ventana. Ver Cómo crear Clasificación              |
|                  | de Terceros.                                                                  |
| Artículo Inicial | Introduzca el código correspondiente al Artículo o servicio de donde se       |
|                  | iniciará el corte para el listado de Requisiciones pendientes por recibir. Si |
|                  | desea desplegar los diferentes Artículos de clic en el botón                  |
|                  | presione la BARRA ESPACIADORA y aparecerá la ventana de Artículos             |
|                  | Ver Cómo crear Artículos                                                      |
| Autionlo Final   | Introduzza al addiga correspondiente al Artícula o servicio dondo finaliza    |
| Articulo Filial  | Introduzca el courgo correspondiente al Artículo o servicio donde infanza     |
|                  | el corte para el listado de Requisiciones pendientes por recibir. Si desea    |
|                  | desplegar los diferentes Artículos de clic en el botón 🗳 o presione la        |
|                  | BARRA ESPACIADORA y aparecerá la ventana de Artículos. Ver                    |
|                  | Cómo crear Artículos.                                                         |

| Referencia Inicial   | Digite el código correspondiente a la referencia del Artículo de donde se<br>iniciará el corte para el respectivo reporte de Pedidos pendientes por<br>recibir.                                        |
|----------------------|----------------------------------------------------------------------------------------------------|
| Referencia Final     | Digite el código correspondiente a la referencia del artículo donde finaliza<br>el corte para el respectivo informe de Pedidos pendientes por recibir.                                                 |
| Fecha Inicial        | Introduzca aquí la fecha de donde se iniciará el corte para el resumen de<br>Requisiciones pendientes por recibir, tenga en cuenta la exactitud de la<br>información ya que es un dato muy importante. |
| Fecha Final          | Introduzca aquí la fecha donde finaliza el corte para el resumen de<br>Requisiciones pendientes por recibir, tenga en cuenta la exactitud de la<br>información ya que es un dato muy importante.       |
| Imprimir en Unidades | Seleccione el tipo de Unidades (Mayor, Detal o Global) que desea mostrar<br>en el listado de Requisiciones pendientes por recibir.                                                                     |

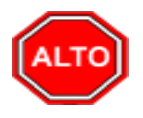

Si selecciona la opción "Solo lo Pendiente" el informe muestra el listado de Requisiciones pendientes por recibir, pero si no listará todos los pedidos del respectivo proveedor, o si selecciona la opción "Totalizar Cantidades" la consulta muestra el listado totalizado por Requisiciones, o si selecciona la opción "Mostrar Precio" el informe se muestra con los precios.

Al dar clic sobre el botón Imprimir se muestra el siguiente Informe

| DEMO TN<br>800182856 | S 2023 KS  |                        |                       |              | PAG: 1<br>Fecha: 26/06/20 | 023 2:28:p. m. |
|----------------------|------------|------------------------|-----------------------|--------------|---------------------------|----------------|
|                      |            | REQUISICIO             | ONES PENDIENTES POR R | ECIBIR       |                           |                |
| Sucursal:            | PRINCIPAL  | Clasificación:         | TODAS                 | Fecha: Energ | 1 de 2023 - Enero         | 31 de 2023     |
| CODIGO               | DE SC      | RIPCION                | UNIDAD DETAL          | PEDIDO       | RECIBIDO                  | PENDIENTE      |
| RQ00001              | 31/01/2023 | 111525252 PEREZ CARLOS |                       | I            | Fec. Entrega:             |                |
| 01                   | LLAN       | TA MOTO MICHELLIN      | UND                   | 1.00         | 0                         | 1.00           |
|                      |            |                        | TOTALES               | 1.00         | 0.00                      | 1.00           |

## Cómo Imprimir cantidades pendientes por entregar

Esta opción le permite al usuario del módulo de inventario obtener un resumen de los artículos con Requisiciones que no se han recibido físicamente en la empresa.

1. Seleccione la opción <u>cantidades pendientes por entregar</u> con solo darle clic en la pestaña. A continuación, se desplegará la siguiente ventana:

| 🧟 Cantidades Pendi  | entes por Entregar 🛛 🗙 |
|---------------------|------------------------|
| – Rango a imprimir  |                        |
| Proveedor           |                        |
| Artículo            |                        |
| Grupo               |                        |
| Bodega              |                        |
| Notas de Entrega    | a Emitidas entre       |
| Fecha Inicial       | 01/01/2023             |
| Fecha Final         | 31/01/2023             |
| Solo lo Pendiente   | 2                      |
| 🗌 Totalizar Cantida | ades                   |
| Imprimir            | X Cancelar             |

| САМРО         | DESCRIPCIÓN                                                                   |  |  |
|---------------|-------------------------------------------------------------------------------|--|--|
| Proveedor     | Digite el código correspondiente al Tercero clasificado como Proveedor,       |  |  |
|               | al cual están asociado a cada una de las requisiciones que desea listar. Si   |  |  |
|               | desea desplegar los diferentes Proveedores de clic en el botón 🔝              |  |  |
|               | presione la BARRA ESPACIADORA y aparecerá la ventana de Terceros.             |  |  |
|               | Ver Cómo crear Terceros.                                                      |  |  |
| Artículo      | Introduzca el código correspondiente al Artículo o servicio de donde se       |  |  |
|               | iniciará el corte para el listado de Pedidos pendientes por recibir. Si desea |  |  |
|               | desplegar los diferentes Artículos de clic en el botón 🗳 o presione la        |  |  |
|               | BARRA ESPACIADORA y aparecerá la ventana de Artículos. Ver Cómo               |  |  |
|               | crear Artículos.                                                              |  |  |
| Grupo         | Se debe seleccionar el grupo de artículos                                     |  |  |
| Bodega        | Se debe seleccionar la bodega correspondiente                                 |  |  |
| Fecha Inicial | Introduzca aquí la fecha de donde se iniciará el corte para el resumen de     |  |  |
|               | Requisiciones pendientes por recibir, tenga en cuenta la exactitud de la      |  |  |
|               | información ya que es un dato muy importante.                                 |  |  |
| Fecha Final   | Introduzca aquí la fecha donde finaliza el corte para el resumen de           |  |  |
|               | Requisiciones pendientes por recibir, tenga en cuenta la exactitud de la      |  |  |
|               | información ya que es un dato muy importante.                                 |  |  |

Al dar clic sobre el botón Imprimir se muestra el siguiente Informe

| DEMO TNS 202   | 2 DA   |                   | False             | PAG:      | 1               |            |
|----------------|--------|-------------------|-------------------|-----------|-----------------|------------|
| 800182856      |        |                   |                   | Fecha     | : 19/02/2022 10 | ):08 a. m. |
|                |        | CANTIDADES PENDIE | NTES POR ENTREGAR |           |                 |            |
| Sucursal: PRIN | ICIPAL |                   | Fecha: Enero      | 1 de 2022 | - Enero 31 de 3 | 2022       |
| Saldos Actua   | les    |                   |                   |           |                 |            |
| FACTURA        | CODIGO | DE SCRIPCION      | FACTURAD          | 0 E       | NTREGADO        | PENDIENTE  |

# Cómo Imprimir Rango de Notas de Inventario

Esta opción le permite al usuario del módulo de inventario obtener un resumen de Notas de Inventario.

Ingrese al menú Imprimir.

1. Seleccione la opción **Notas de Inventario** con solo darle clic en la pestaña. A continuación, se desplegará la siguiente ventana:

| 🙊 Rango de Notas         | Х |
|--------------------------|---|
| Rango a imprimir         |   |
| Fecha Inicial 01/01/2023 |   |
| Fecha Final 31/12/2023   |   |
| Factura Inicial 🛛 🗐      |   |
| Factura Final ZZ 🔛 ZZ    |   |
|                          |   |
| Imprimir 🔀 Cancelar      |   |

| САМРО           | DESCRIPCIÓN                                                                                                    |
|-----------------|----------------------------------------------------------------------------------------------------|
| Fecha Inicial   | Introduzca aquí la fecha de donde se iniciará el corte para el resumen de<br>Notas de Inventario, tenga en cuenta la exactitud de la información ya que<br>es un dato muy importante.                                                                                                    |
| Fecha Final     | Introduzca aquí la fecha donde finaliza el corte para el resumen de Notas de Inventario, tenga en cuenta la exactitud de la información ya que es un dato muy importante.                                                                                                    |
| Factura Inicial | Digite el código inicial correspondiente al prefijo y seguidamente el número de la factura de compra de donde se iniciará el corte para el resumen de Notas de Inventario. Si desea desplegar las diferentes Prefijos de clic en el botón a presione la BARRA ESPACIADORA y aparecerá la ventana. Ver <i>Cómo crear Prefijos</i> . |
| Factura Final | Digite el código final correspondiente al prefijo y seguidamente el número de la factura de compra donde terminará el corte para el resumen de Notas de Inventario. Si desea desplegar las diferentes Prefijos de clic en el botón in o presione la BARRA ESPACIADORA y aparecerá la ventana. Ver <i>Cómo crear Prefijos</i> . |
|---------------|----------------------------------------------------------------------------------------------------|

## Cómo Imprimir Listado de Grupos de Artículos

Esta opción le permite al usuario obtener un resumen detallado de todos los grupos de artículos registrados en la base de datos de la empresa.

Ingrese al menú Imprimir.

- 1. Seleccione la opción Archivos Básicos.
- 2. Seleccione la opción **<u>G</u>rupos de Artículos** con solo darle clic en la pestaña. A continuación, se desplegará la siguiente ventana:

| Grupos de Artículos |            |  |  |
|---------------------|------------|--|--|
| Rango a imprimir    |            |  |  |
| Grupo Inicial       |            |  |  |
| Grupo Final         | ZZ 😰       |  |  |
|                     | X Cancelar |  |  |

| САМРО         | DESCRIPCIÓN                                                                                                    |
|---------------|----------------------------------------------------------------------------------------------------|
|               | Introduzca el código correspondiente al grupo de artículos de donde se                                                                                                    |
| Grupo Inicial | iniciará el corte para el correspondiente listado. Si desea desplegar las                                                                                                    |
|               | diferentes <i>Grupos de Artículos</i> de clic en el botón 🕥 o presione la BARRA ESPACIADORA y aparecerá la ventana de Grupo de Artículos. Ver <i>Cómo crear Grupo de Artículos</i> .                                             |
| Grupo Final   | Introduzca el código correspondiente al grupo de artículos donde finaliza<br>el corte para el correspondiente listado. Si desea desplegar los diferentes<br><i>Grupos de Artículos</i> de clic en el botón 🙆 o presione la BARRA |
|               | ESPACIADORA y aparecerá la ventana de Grupo de Artículos. Ver                                                                                                    |
|               | Cómo crear Grupo de Artículos.                                                                                                    |

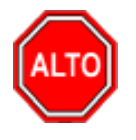

**RECUERDE...** 

Dejando la casilla en blanco donde se digita el código del Grupo de Artículos, la consulta muestra el listado de todos los registros generados para cada grupo de artículos.

Al dar clic sobre el botón Imprimir se muestra el siguiente Informe:

DEMO TNS 2023 KS 800182856 PAG: 1 Fecha: 26/06/2023 2:33:p. m.

#### LISTADO DE GRUPOS DE ARTICULOS

| CODIGO   | NOMBRE          |  |  |
|----------|-----------------|--|--|
|          |                 |  |  |
| 01.      | INVENTARIO      |  |  |
| 01.01.   | REPUESTOS MOTO  |  |  |
| 01.01.01 | LLANTAS MOTO    |  |  |
| 01.01.02 | FRENOS MOTO     |  |  |
| 01.01.03 | BUJIA MOTO      |  |  |
| 01.02.   | REPUESTOS CARRO |  |  |
| 01.02.01 | LLANTAS CARRO   |  |  |
| 01.02.02 | MOTOR CARRO     |  |  |
| 01.02.03 | BATERIA CARRO   |  |  |

#### Cómo Imprimir Listado Artículos

Esta opción le permite al usuario del módulo de inventario obtener un resumen de todos los artículos registrados en la base de datos de la entidad.

Ingrese al menú Imprimir. Seleccione la opción Archivos Básicos. Seleccione la opción Listado de Artículos con solo darle clic en la pestaña. A continuación, se desplegará la siguiente ventana:

| 🚊 Listado de Ar  | ticulos |          |               |                  | $\times$ |
|------------------|---------|----------|---------------|------------------|----------|
| – Rango a impri  | imir —  |          | - Fecha de    | e Actualización  |          |
| Artículo Inicial |         |          | Fecha Inicial | 01/01/2023       |          |
| Artículo Final   | ZZ      |          | Fecha Final   | 31/01/2023       | 1        |
| Grupo Inicial    |         | 2        | Opciones      |                  |          |
| Grupo Final      | ZZ      | <b>1</b> | Orden Alfa    | abético<br>ivos  |          |
| Línea            |         |          | Código de     | Barras           |          |
| Grupo C. Inicial |         |          | Mostrar Pe    | eso del Artículo |          |
| Grupo C. Final   | ZZ      |          | Agrupar por   |                  |          |
| IVA              |         |          | 🖲 Ninguno     |                  |          |
|                  |         |          | 🔾 Grupo de    | Articulos        |          |
|                  |         |          | 🔘 Grupo Co    | ntable           |          |
|                  | imprir  | mir      | X Cancelar    | X                |          |

| САМРО            | DESCRIPCIÓN                                                                                                    |  |  |  |  |  |  |
|------------------|----------------------------------------------------------------------------------------------------|--|--|--|--|--|--|
| Artículo Inicial | Introduzca el código correspondiente al Artículo o servicio de donde se                                                                 |  |  |  |  |  |  |
|                  | iniciará el corte para el listado correspondiente. Si desea desplegar los                                                               |  |  |  |  |  |  |
|                  | diferentes Artículos de clie en el botén                                                                                                |  |  |  |  |  |  |
|                  | ESDACIADORA y aparacaré la vantana da Artículos – Var Cómo gragar                                                                       |  |  |  |  |  |  |
|                  | Artículos                                                                                                    |  |  |  |  |  |  |
|                  | Introduzca el código correspondiente al Artículo o servicio donde finaliza                                                              |  |  |  |  |  |  |
| Artículo Final   | al corta para al listado correspondienta. Si desea desplagar los diferentes                                                             |  |  |  |  |  |  |
| Ai ticulo Filiai | el corte para el listado correspondiente. Si desea despregar los diferentes                                                             |  |  |  |  |  |  |
|                  | Artículos de clic en el botón 🛋 o presione la BARRA ESPACIADORA                                                                         |  |  |  |  |  |  |
|                  | y aparecerá la ventana de Artículos. Ver Cómo crear Artículos.                                                                          |  |  |  |  |  |  |
| Grupo Inicial    | Introduzca el código correspondiente al grupo de artículos de donde se                                                                  |  |  |  |  |  |  |
|                  | iniciará el corte para el listado de artículos. Si desea desplegar las                                                                  |  |  |  |  |  |  |
|                  | diferentes <i>Grupos de Artículos</i> de clic en el botón 💇 o presione                                                                  |  |  |  |  |  |  |
|                  | diferentes <i>Grupos de Artículos</i> de clic en el botón 22 o presione<br>BARRA ESPACIADORA y aparecerá la ventana de Grupo de Artícul |  |  |  |  |  |  |
|                  | Ver Cómo crear Grupo de Artículos.                                                                                                    |  |  |  |  |  |  |
| Grupo Final      | Introduzca el código correspondiente al grupo de artículos donde finaliza                                                               |  |  |  |  |  |  |
| 0                | el corte para el listado artículos. Si desea desplegar los diferentes <i>Grupos</i>                                                     |  |  |  |  |  |  |
|                  |                                                                                                    |  |  |  |  |  |  |
|                  | de Artículos de clic en el botón 🖾 o presione la BARRA                                                                                  |  |  |  |  |  |  |
|                  | ESPACIADORA y aparecera la ventana de Grupo de Artículos. Ver                                                                           |  |  |  |  |  |  |
| - /              | Como crear Grupo de Artículos.                                                                                                    |  |  |  |  |  |  |
| Línea            | Introduzca el código correspondiente a la línea de artículos que desea ver                                                              |  |  |  |  |  |  |
|                  | en el Listados de Artículos. Si desea desplegar las diferentes <i>Líneas de</i>                                                         |  |  |  |  |  |  |
|                  | Artículos de clic en el botón 🖾 o presione la BARRA ESPACIADORA                                                                         |  |  |  |  |  |  |
|                  | y aparecerá la ventana de Línea de Artículos. Ver Cómo crear Líneas de                                                                  |  |  |  |  |  |  |
|                  | Artículos.                                                                                                    |  |  |  |  |  |  |

|                        | Introduzca el Código Correspondiente al grupo Contable de                                                                                                    |  |  |  |  |  |  |
|------------------------|----------------------------------------------------------------------------------------------------|--|--|--|--|--|--|
|                        | Artículos donde se iniciará el corte para el listado de artículos. Si desea                                                                                                    |  |  |  |  |  |  |
| Grupo Contable Inicial | desplegar los diferentes Grupos Contables de Artículos de clic en el botón                                                                                                    |  |  |  |  |  |  |
|                        | Do presione la BARRA ESPACIADORA y aparecerá la ventana de                                                                                                    |  |  |  |  |  |  |
|                        | Grupo Contable de Artículos. Ver <i>Como crear Grupo Contable de</i>                                                                                                    |  |  |  |  |  |  |
|                        | Artículos.                                                                                                    |  |  |  |  |  |  |
| Grupo Contable Final   | Introduzca el Código Correspondiente al grupo Contable de                                                                                                    |  |  |  |  |  |  |
| •                      | Artículos donde finaliza el corte para el listado de artículos. Si desea                                                                                                    |  |  |  |  |  |  |
|                        | desplegar los diferentes Grupos Contables de Artículos de clic en el botón                                                                                                    |  |  |  |  |  |  |
|                        | Do presione la BARRA ESPACIADORA y aparecerá la ventana de Grupo Contable de Artículos. Ver <i>Como crear Grupo Contable de</i>                                                                                                    |  |  |  |  |  |  |
|                        | <sup>320</sup> presione la BARRA ESPACIADORA y aparecerá la ventana de Grupo Contable de Artículos. Ver <i>Como crear Grupo Contable de</i>                                                                                                    |  |  |  |  |  |  |
|                        | Grupo Contable de Artículos. Ver <i>Como crear Grupo Contable Artículos.</i>                                                                                                    |  |  |  |  |  |  |
| ΙνΔ                    | Introduzca el Código correspondiente al tipo de IVA de los artículos para                                                                                                    |  |  |  |  |  |  |
|                        | Artículos.           Introduzca el Código correspondiente al tipo de IVA de los artículos pa el listado de artículos. Si desea desplegar los diferentes <i>Tipos de IVA</i>                                                                                                    |  |  |  |  |  |  |
|                        | Introduzca el Código correspondiente al tipo de IVA de los artículos par<br>el listado de artículos. Si desea desplegar los diferentes <i>Tipos de IVA</i> d                                                                                                    |  |  |  |  |  |  |
|                        | clic en el botón 💷 o presione la BARRA ESPACIADORA y aparecerá                                                                                                    |  |  |  |  |  |  |
|                        | <ul> <li>desplegar los diferentes <i>Grupos Contables de Artículos de clic en el botón</i></li> <li>o presione la BARRA ESPACIADORA y aparecerá la ventana de Grupo Contable de Artículos. Ver <i>Como crear Grupo Contable de Artículos</i>.</li> <li>Introduzca el Código correspondiente al tipo de IVA de los artículos para el listado de artículos. Si desea desplegar los diferentes <i>Tipos de IVA</i> de clic en el botón o presione la BARRA ESPACIADORA y aparecerá la ventana de Tipos de IVA. Ver <i>Como crear Tipos de IVA</i>.</li> <li>Introduzca aquí la fecha de actualización de donde se iniciará el corte para el Listado artículos, tenga en cuenta la exactitud de la información ya que es un dato muy importante.</li> </ul> |  |  |  |  |  |  |
|                        | Introduzca aquí la fecha de actualización de donde se iniciará el corte para                                                                                                    |  |  |  |  |  |  |
| Fecha Inicial          | el Listado artículos, tenga en cuenta la exactitud de la información ya que                                                                                                    |  |  |  |  |  |  |
|                        | es un dato muy importante.                                                                                                    |  |  |  |  |  |  |
| Fecha Final            | Introduzca aquí la fecha de actualización donde finaliza el corte para el                                                                                                    |  |  |  |  |  |  |
|                        | Listado de Artículos, tenga en cuenta la exactitud de la información ya que                                                                                                    |  |  |  |  |  |  |
|                        | es un dato muy importante.                                                                                                    |  |  |  |  |  |  |
| A group on a           | Salaggiona la forma como desas que al sistema agruna los ortígulos va sos                                                                                                    |  |  |  |  |  |  |
| Agrupar por            | seleccione la forma como desea que el sistema agrupe los artículos ya sea                                                                                                    |  |  |  |  |  |  |
|                        | por Orupo de Artículos o por Orupo Contable de Artículos.                                                                                                    |  |  |  |  |  |  |

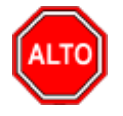

#### **RECUERDE...**

Si selecciona la opción "Orden Alfabético" el informe muestra el listado de artículos por el nombre del grupo de artículos, o si selecciona la opción "Sólo Inactivos" el informe muestra sólo los artículos que se encuentren marcados como inactivos.

Al dar clic sobre el botón Imprimir se muestra el siguiente Informe:

DEMO TNS 2023 KS 800182856

| Sucursal: | PRINCIPAL   |                       | Fecha: Enero 1 d | e 2023 - Enero 31 | de 2023 |            |
|-----------|-------------|-----------------------|------------------|-------------------|---------|------------|
| Linea:    | Todas       |                       | Gr. Cont: Todos  | 5                 |         |            |
| Gr. Art:  | 01 01.02.03 |                       | Artículo: Todos  | 6                 |         |            |
| CODIGO    |             | DE SCRIPCION          | UNIDAD           | UND MAYOR         | FACTOR  | FEC.ACT.   |
| 01        |             | LLANTA MOTO MICHELLIN | UND              |                   | 10.00   | 26/06/2023 |
| 02        |             | LLANTA CARRO PIRELLI  | UND              | CAJA              | 12.00   | 26/06/2023 |
| 03        |             | LLANTA CAMION PIRELLI | UND              |                   | 1.00    | 26/06/2023 |

#### LISTADO DE ARTICULOS

#### Cómo Imprimir Listado Proveedores

Esta opción le permite al usuario del módulo de inventario obtener un resumen de todos los proveedores de artículos registrados en la base de datos de la entidad.

Ingrese al menú Imprimir.

- 1. Seleccione la opción <u>Archivos Básicos.</u>
- 2. Seleccione la opción **Proveedores** con solo darle clic en la pestaña. A continuación, se desplegará la siguiente ventana:

| 🚊 Listado de P | roveedores X                              |
|----------------|-------------------------------------------|
| 🖵 Rango a imp  | rimir ———                                 |
| Código Inicial |                                           |
| Código Final   | ZZ                                        |
| Clasificación  |                                           |
| Fecha Inicial  | 01/01/2023                                |
| Fecha Final    | 31/01/2023                                |
| Encabezado     |                                           |
|                |                                           |
|                | <u>Imprimir</u> <u>X</u> <u>C</u> ancelar |

| САМРО          | DESCRIPCIÓN                                                                  |  |  |  |  |  |  |
|----------------|------------------------------------------------------------------------------|--|--|--|--|--|--|
|                | Digite el código inicial correspondiente al Tercero clasificado como         |  |  |  |  |  |  |
| Código Inicial | Proveedor de donde se iniciará el corte para el respectivo reporte           |  |  |  |  |  |  |
|                | estadístico. Si desea desplegar los diferentes Proveedores de clic en el     |  |  |  |  |  |  |
|                | botón 🔝 o presione la BARRA ESPACIADORA y aparecerá la ve                    |  |  |  |  |  |  |
|                | de Terceros. Ver Cómo crear Terceros                                         |  |  |  |  |  |  |
|                | Digite el código final correspondiente al Tercero clasificado como           |  |  |  |  |  |  |
| Código Final   | Proveedor donde finaliza el corte para el respectivo reporte estadístico. Si |  |  |  |  |  |  |
| -              | desea desplegar los diferentes Proveedores de clic en el botón 🔝 o           |  |  |  |  |  |  |

|               | presione la BARRA ESPACIADORA y aparecerá la ventana de Terceros.<br>Ver <i>Cómo crear Terceros</i> .                                                                         |
|---------------|----------------------------------------------------------------------------------------------------|
| Clasificación | Digite el código correspondiente a la Clasificación del Tercero o<br>Proveedor a mostrar en el respectivo reporte. Si desea desplegar las                                     |
|               | diferentes Clasificaciones de clic en el boton <b>de clasificación de Terceros</b> . Ver<br><i>Cómo crear Clasificación de Terceros</i> .                                     |
| Fecha Inicial | Introduzca aquí la fecha de donde se iniciará el corte para el resumen de<br>Proveedores, tenga en cuenta la exactitud de la información ya que es un<br>dato muy importante. |
| Fecha Final   | Introduzca aquí la fecha donde finaliza el corte para el resumen de<br>Proveedores, tenga en cuenta la exactitud de la información ya que es un<br>dato muy importante.       |

Al dar clic sobre el botón Imprimir se muestra el siguiente Informe:

| DEMO TNS 2023 KS<br>800182856 |                  | PAG:<br>Fecha: | 1<br>26/06/2023 2:36:p. m. |            |            |            |
|-------------------------------|------------------|----------------|----------------------------|------------|------------|------------|
|                               |                  | LISTADO DE PI  | ROVEEDORES                 |            |            |            |
| CLASIFICACION: TODOS          |                  |                |                            |            |            |            |
| CODIGO NOMBRE                 | ASESOR COMERCIAL | TELEFONO       | SUMINISTRO                 | CIUDAD     | FEC. INSC. | FEC. ACT.  |
| 111525252 PEREZ CARLOS        |                  |                |                            | SIN CIUDAD | 18/09/2017 | 05/05/2023 |

111525252 PEREZ CARLOS

# Cómo Imprimir Reporte de Cumplimiento

Esta opción le permite al usuario del módulo de inventario obtener un resumen de todos los artículos registrados en la base de datos de la entidad.

Ingrese al menú Imprimir. Seleccione la opción Reporte de Cumplimiento.

| 🙊 Resumen de Compras |            |
|----------------------|------------|
| 🗆 Rango a imprimi    | r          |
| Fecha Inicial        | 01/01/2023 |
| Fecha Final          | 31/01/2023 |
| Número Factura       |            |
| Código CP            | СР         |
|                      | X Cancelar |

| САМРО          | DESCRIPCIÓN                                                                                                    |
|----------------|----------------------------------------------------------------------------------------------------|
| Fecha Inicial  | Introduzca aquí la fecha de actualización de donde se iniciará el corte para el Listado artículos de cumplimiento, tenga en cuenta la exactitud de la información ya que es un dato muy importante. |
| Fecha Final    | Introduzca aquí la fecha de actualización donde finaliza el corte para el<br>Listado de Artículos, tenga en cuenta la exactitud de la información ya que<br>es un dato muy importante.              |
| Numero Factura | Digite el número de factura de compra al cual listara los artículos y el porcentaje consumido o exportado y el porcentaje pendiente por exportar.                                                   |
| Código CP      | Digite el número del CP asignado a la factura de compra del cual se<br>requiere el reporte cumplimiento o incumplimiento de las obligaciones de<br>exportación                                      |

Al dar clic sobre el botón Imprimir se muestra el siguiente Informe:

DEMO TNS 2023 KS 800182856 PAG: 1 Fecha: 26/06/2023 2:41:p.m.

#### CUMPLIMIENTO O INCUMPLIMIENTO DE LAS OBLIGACIONES DE EXPORTACION

| № FACT. | FECHA       | CODIGO CP | FECHA<br>EXPORTACION | VALOR           | PORCENTAJE<br>CONSUMIDO | PORCENTAJE<br>PENDIENTE | TIPO<br>CUMPLIMIENTO    |  |
|---------|-------------|-----------|----------------------|-----------------|-------------------------|-------------------------|-------------------------|--|
| FC0030  | 02/01/202   | 6408989   | 02/07/2023           | 12.00 % 88.00 % |                         | 88.00 %                 | CUMPLIMIENTO<br>PARCIAL |  |
|         |             | _         | AR                   | TICULOS         |                         |                         |                         |  |
| CODIGO  | DESCRIPCIO  | DN        |                      | CANTIDAD        | VALOR                   | UNIDAD                  | TOTAL                   |  |
| 02      | LLANTA CARR | O PIRELLI |                      | 100.00          |                         | 100,000.00              | 20,000,000.00           |  |
|         |             |           |                      |                 |                         |                         |                         |  |
|         |             |           |                      | TOTAL           | 1                       | 00,000.00               | 20,000,000.00           |  |

### Cómo Imprimir saldos CP

Esta opción le permite al usuario del módulo de inventario obtener un resumen de todos los saldos pendientes por CP.

Ingrese al menú Imprimir. Seleccione la opción Saldos CP

| 🗟 Saldos Detallado | os CP      | $\times$ |
|--------------------|------------|----------|
| Rango a imprimi    | ir         |          |
| Fecha Inicial      | 01/01/2023 |          |
| Fecha Final        | 31/01/2023 |          |
| Número Compra      |            |          |
| Código CP          | 640898989  |          |
| Imprimir           | X Cancelar |          |

| САМРО         | DESCRIPCIÓN                                                                                                    |
|---------------|----------------------------------------------------------------------------------------------------|
| Fecha Inicial | Introduzca aquí la fecha de actualización de donde se iniciará el corte para el Listadosaldos CP, tenga en cuenta la exactitud de la información ya que es un dato muy importante.   |
| Fecha Final   | Introduzca aquí la fecha de actualización donde finaliza el corte para el<br>Listado desaldos CP, tenga en cuenta la exactitud de la información ya que<br>es un dato muy importante |
| Numero Compra | Digite el número de factura de compra al cual listara los artículos y el porcentaje consumido o exportado y el porcentaje pendiente por exportar.                                    |
| Código CP:.   | Digite el número del CP asignado a la factura de compra del cual se<br>requiere el reporte de las obligaciones de exportación                                                        |

Al dar clic sobre el botón Imprimir se muestra el siguiente Informe:

#### SALDOS DETALLADOS CP

| FECHA      | NUMERO CP | NUMERO CO | MPRA           |                     | CANTIDAD | SALDO |
|------------|-----------|-----------|----------------|---------------------|----------|-------|
| 02/01/2023 | 640898989 | 307       |                |                     |          |       |
|            | 0         | 2         | LLANTA CARRO F | PIRELLI             | 100      |       |
|            |           |           | Salidas CP     | 009576              | 12       |       |
|            |           |           | Tota           | al Salidas Articulo | 12       | 88    |
|            |           |           |                | Total Salidas CP    | 12       | 88    |

## Cómo Realizar impresión etiquetas por FC

Esta opción le permite al usuario del módulo de inventario imprimir etiquetas de códigos de barra de los artículos que están dentro de una factura de compra.

Ingrese al menú Imprimir.

Seleccione la opción Impresión de etiquetas por FC.

| Etiquetas   | Compra            | Х |
|-------------|-------------------|---|
| – Rango a i | mprimir           |   |
| Fecha       | 26/06/2023        |   |
| Factura     | FC FC             |   |
| Artículo    |                   |   |
| Talla       | <b>50</b>         |   |
| Color       | •                 |   |
|             | primir X Cancelar |   |

| САМРО          | DESCRIPCIÓN                                                                                                    |
|----------------|----------------------------------------------------------------------------------------------------|
| Fecha          | Introduzca aquí la fecha de la factura de compra que servirá como filtro<br>para el Listado compras, tenga en cuenta la exactitud de la información ya<br>que es un dato muy importante.                             |
| Número Factura | Digite el número de factura de compra.                                                                                                    |
| Artículo       | Seleccione el artículo que necesita realizar la impresión de las etiquetas.                                                                                                    |
| Talla          | Seleccione la talla del artículo a imprimir solo si el artículo tiene tipo serial talla/color.                                                                                                    |
| Color          | Seleccione el color del artículo a imprimir solo si el artículo tiene tipo<br>serial talla/color.<br>El sistema enviará a la impresora Zebra instalada la cantidad de etiquetas<br>que están en la factura de compra |

# **CAPITULO 4**

# **OPERACIONES NO RUTINARIAS**

## Cómo Configurar los Parámetros de Usuario

Esta opción le permite al usuario configurar los parámetros que serán exclusivos, de la sesión que se ha creado con el respectivo usuario.

Ingrese al menú Archivos.

1. Seleccione la opción **Configuración– Parámetros de Usuario** con solo darle un clic en la pestaña. A continuación, se desplegará la siguiente ventana:

| 🙎 Parámetros de U  | Jsuario           |                        | _ | C | ] | × |
|--------------------|-------------------|------------------------|---|---|---|---|
| Parámetros Predete | erminados Gener   | ral Correo Electrónico |   |   |   |   |
| Ruta del Puerto p  | ara Impresión Tex | to                     | _ |   |   |   |
| Ruta Archivos Ter  | mporales          |                        | _ |   |   |   |
| C:\TEMPO\          |                   |                        |   |   |   |   |
| Centro de Costo    | 00 🔅              | GENERAL                |   |   |   |   |
| Bodega             | 00 🖉              | PRINCIPAL              |   |   |   |   |
| Área               | 00                | GENERAL                |   |   |   |   |
|                    |                   |                        |   |   |   |   |
|                    |                   |                        |   |   |   |   |
|                    |                   |                        |   |   |   |   |
|                    | <u> </u>          | eptar X Cancelar       |   |   |   |   |

| САМРО                                   | DESCRIPCIÓN                                                                                                    |
|-----------------------------------------|----------------------------------------------------------------------------------------------------|
| Ruta del Puerto para Impresión<br>Texto | Aquí debe digitar la ruta exacta del puerto a donde se enviará la impresión de los respectivos reportes.                                                                                                    |
| Ruta archivos Temporales                | Aquí debe digitar la ruta exacta donde se enviarán la impresión de los archivos temporales de impresión y errores.                                                                                                    |
| Centro de Costo                         | Aquí debe digitar el código del Centro de Costos que desea parametrizar<br>como predeterminada para el manejo de cualquier Documento del Módulo<br>de Facturación. Si desea desplegar los diferentes Centros de Costos de clic<br>en el botón 🕥 o presione la BARRA ESPACIADORA y aparecerá la<br>ventana de Centros de Costos. Ver <i>Cómo crear Centros de Costos</i> . |
| Bodega                                  | Digite el código correspondiente a la Bodega, que desea parametrizar como predeterminada para el usuario. Si desea desplegar los diferentes Bodegas de clic en el botón in o presione la BARRA ESPACIADORA y aparecerá la ventana de Bodegas. Ver <i>Cómo crear Bodegas</i> .                                                                                             |

| Rarámetros de Usuario                                                                        | _       |             | ×   |
|----------------------------------------------------------------------------------------------|---------|-------------|-----|
| Parámetros Predeterminados General Correo Electrónico                                        |         |             |     |
| r Prefijos                                                                                   |         |             | [   |
| Compras 00 😰 Pedido de Compras                                                               | 00      |             |     |
| Remisiones de Entrada 00 🗐 Cotizaciones de Compra                                            | 00      |             |     |
| Devoluciones de Compras 00 😰 Notas de Inventario                                             |         |             |     |
| Maneja Recargo en Artículos     Costos Fijos en Re     Costo Informativo Fijo en Movimientos | misione | es de Entra | ada |
| Bodegas Permitidas                                                                           |         | 2           |     |
| C. Costos Permitidos                                                                         |         | ٢           |     |
|                                                                                              |         |             |     |
| Aceptar X Cancelar                                                                           |         |             |     |

| CAMPO                        | DESCRIPCIÓN                                                                  |
|------------------------------|------------------------------------------------------------------------------|
| Prefijos                     | Aquí debe digitar el prefijo a utilizar en las compras, en las Remisiones de |
|                              | Entrada, Devoluciones en compra, Pedidos de compra, Cotizaciones de          |
|                              | Compra, Notas de Inventario.                                                 |
|                              |                                                                              |
|                              | Si el usuario maneja Recargo en Artículos check esta opción                  |
| Bodegas Permitidas           | Dar clic y seleccionar las bodegas a utilizar por el usuario                 |
| Centros de Costos Permitidos | Dar clic y seleccionar los centros de costo permitidos a utilizar por el     |
|                              | usuario.                                                                     |

| Parámetros de Usuario                                 | _          |            | $\times$ |
|-------------------------------------------------------|------------|------------|----------|
| Parámetros Predeterminados General Correo Electrónico |            |            |          |
| Configuración General                                 |            |            |          |
| Usuario sac16.tns                                     |            |            |          |
| Correo Electrónico sac16.tns@gmail.com                | Cuentas d  | le Correo  | Gmail    |
| Contraseña *******                                    | cj: uise   | egmail.com | '        |
| Servidor                                              | Ej: smtp.g | mail.com   |          |
| Puerto Correo Seguro                                  |            |            |          |
| Servidor Proxy                                        |            |            |          |
| Puerto Proxy                                          |            |            |          |
|                                                       |            |            |          |
| Aceptar X Cancelar                                    |            |            |          |

# Cómo Configurar los Parámetros Generales

Esta opción le permite al usuario configurar los parámetros usados en el manejo del inventario y en la integración a Tesorería y Contabilidad.

Ingrese al menú Archivos.

1. Seleccione la opción **Configuración–Generales** con solo darle un clic en la pestaña. A continuación, se desplegará la siguiente ventana:

| <b>Parámetros</b> | Generales | del Módulo | de Inventario: |
|-------------------|-----------|------------|----------------|
|-------------------|-----------|------------|----------------|

| gración Reportes Comercializadora Internacional         |
|---------------------------------------------------------|
|                                                         |
|                                                         |
| Datos para Empresas Venezolanas                         |
| Número de Factura y Devoluciones Fijo                   |
| Numero Pedido de Compra Fijo                            |
| Numero Entrada Almacén Filo                             |
| Número de Consumo Filo                                  |
| Inventario Eísico Tino Pos                              |
| Maneia Importaciones                                    |
| Número Filo Para Traslado Entre Bodenas                 |
| Número Fijo Para Nota Inventario                        |
| Jadisar supada bau Dam. Est. pendiantes                 |
| Minar da Desirales Vales Tars                           |
| □ Numero de Decimales Valor Tasa   0   ↓                |
| Configurar Combos solo a Productos de Servicio          |
| Validar Concepto en Notas de Inventario                 |
| Recalcular Articulos en los Traslados                   |
| Maneja Remisiones solo Listado de Costos                |
| Mostrar Base Ajustada e Iva Ajustada                    |
|                                                         |
| Mostrar en la Grid Referencia del Artículo              |
| Calcular Valores con 2 🗢 decimales                      |
|                                                         |
| Ninguno 📿 Factor 📿 Divisor                              |
| Maneja Combos en Notas de Inventario                    |
|                                                         |
| te de remisiones)                                       |
| Sugerir Costo Promedio en Pedido de Compra              |
| Bodega Inicial Fija en Traslados                        |
| Bodega Fija                                             |
| Número de Decimales en Cantidad                         |
| Mostrar Valor de Base e Iva en Detalle                  |
| Restringir Traslados entre Bod. Exist inferior a la min |
| No Maneia Precio Mínimo                                 |
| Medificana Danaia di Canta Companya na Marana           |
| Modificar Precio si Costo Compra es Mayor               |
| Costo de Articulos con                                  |
|                                                         |
| rrores de movimiento de existencias en block de notas   |
| Slo Fecha de Vencimiento en los Lotes                   |
| Código de Barras EAN-13 para Códigos Internos           |
| a código de barras para Art. Talla/Color                |
| otes/Seriales en Cotizaciones                           |
|                                                         |
| o 📃 Causar Notas de Inventario con Concepto Detalle     |
| en la compra al insertar artículo que viene de R E      |
| n Compras Tipo Exportación                              |
|                                                         |
|                                                         |

### Documentos:

| САМРО                                                  | DESCRIPCIÓN                                                                                                    |
|--------------------------------------------------------|----------------------------------------------------------------------------------------------------|
| Preguntar Retenciones en<br>Compras                    | Esta opción le permite en cualquier momento que este activa, preguntar el porcentaje de retención en la fuente, Rete IVA y Rete ICA en el momento de realizar el documento de compra y ejecutar la respectiva operación. |
| Maneja Tasa de Conversión en<br>Compras                | Mediante esta opción el usuario del Módulo de Inventario puede<br>configurar el manejo de la Tasa de Conversión de cualquier moneda<br>extranjera y así realizar efectivamente el documento de compra.                   |
| Prefijo de Remisiones de<br>Entrada Fijo               | Mediante esta opción el usuario Admin activará para que el usuario final<br>no pueda modificar el prefijo de la remisión.                                                                                                |
| Número Remisiones de Entrada<br>Fijo:                  | Mediante esta opción el usuario Admin activará para que el usuario final<br>no pueda modificar el número de la remisión.                                                                                                 |
| Número Cotizaciones de<br>Compra Fijo                  | Mediante esta opción el usuario Admin activará para que el usuario final<br>no pueda modificar el número de la cotización.                                                                                               |
| Ajustar IVA al Peso en<br>Compras                      | Mediante esta opción el usuario del Módulo de Inventario puede en<br>cualquier momento activar esta opción y redondear el valor del IVA de la<br>compra al peso, quedando como un valor entero sin decimales.            |
| Confirmar Base e IVA en<br>Compras y Devoluciones      | Esta opción le permite al usuario confirmar la base y el IVA del valor de la operación.                                                                                                    |
| Redondear Retenciones a la<br>unidad                   | Esta opción le permite en cualquier momento que este activa, redondear el valor de Retención de la compra al peso, quedando como un valor entero sin decimales.                                                          |
| Asentar Consumos al Imprimir                           | Mediante esta opción el usuario del Módulo de Inventario puede en<br>cualquier momento activar esta opción y permitir que el documento de<br>consumos se asiente al momento de imprimirlo.                               |
| Ajustar IVA en Compras sobre<br>Base Calculada         | Cuando se activa esta opción, al asentar las compras me muestra una<br>ventana, donde el sistema me permite modificar la base y calculará el IVA<br>sobre esta base calculada.                                           |
| Evitar que un Usuario<br>Modifique Documentos de Otros | Mediante esta opción el usuario del Módulo de Inventario puede en<br>cualquier momento activarla y evitar que un usuario modifique los<br>documentos realizados por otro usuario lo que genera mayor seguridad.          |
| Causación del IVA diferencial<br>en Consumos           | Al asentar un consumo genera el comprobante contable del consumo<br>contra la cuenta parametrizada en la tabla de IVA (Cuenta IVA Compras).                                                                              |
| Costo Fijo en Notas de<br>Inventario                   | Cuando está activa esta opción, no podrán modificar el costo de los artículos en las notas de inventario.                                                                                                    |

| Prefijo Fijo en Notas de<br>Inventario                | Al activar esta opción, no podrán modificar el prefijo en las notas de inventario.                                                                                                    |
|-------------------------------------------------------|----------------------------------------------------------------------------------------------------|
| Sugerir Listado de Costos en<br>Remisiones de Entrada | Cuando se activa esta opción, se habilita una tabla en Archivo – Tablas -<br>Lista de Precio en la cual se diligencian las listas de costos a sugerir, al<br>insertar los artículos en las remisiones.                                                                                                    |
| Manejar Área Administrativa<br>en Detalle             | Mediante esta opción el usuario Administrador del sistema puede activarla y el sistema habilitará en el detalle de la factura de compra el campo de área administrativa.                                                                                                    |
| Datos para Empresas<br>Venezolanas                    | Si selecciona esta opción el sistema habilita los datos para empresas venezolanas.                                                                                                    |
| Número de Factura y<br>Devoluciones Fijo              | Mediante esta opción el usuario del Módulo de Inventario puede en<br>cualquier momento activarla y el sistema asigna un consecutivo y no<br>permite su modificación en el número de las facturas y devoluciones.                                                                                                    |
| Número Pedido de Compra Fijo                          | Mediante esta opción el usuario del Módulo de Inventario puede en<br>cualquier momento activarla y el sistema asigna un consecutivo y no<br>permite su modificación en el número de los pedidos.                                                                                                    |
| Número Entrada Almacén Fijo                           | Mediante esta opción el usuario del Módulo de Inventario puede en<br>cualquier momento activarla y el sistema asigna un consecutivo y no<br>permite su modificación en el número de las Entradas Almacén.                                                                                                    |
| Número de Consumo Fijo                                | Mediante esta opción el usuario del Módulo de Inventario puede en<br>cualquier momento activarla y el sistema asigna un consecutivo y no<br>permite su modificación en el número del consumo                                                                                                    |
| Inventario Físico Tipo POS                            | Mediante esta opción el usuario del Módulo de Inventario, puede en<br>cualquier momento activarla y el sistema habilita el inventario físico tipo<br>POS, el cual le permite digitar un inventario físico por medio de código de<br>barras al pasar cada artículo individualmente este quedará registrado en el<br>sistema. |
| Maneja Importaciones                                  | Mediante esta opción el usuario del Módulo de Inventario, puede en<br>cualquier momento activarla y el sistema habilita las importaciones para<br>asociar las cuentas correspondientes a importaciones en el grupo contable<br>de artículos.                                                                                |
| Número Fijo para Traslado<br>entre Bodegas            | Mediante esta opción el usuario del Módulo de Inventario, puede en<br>cualquier momento activarla y el sistema asigna un consecutivo y no<br>permite su modificación en el número del traslado entre Bodegas.                                                                                                    |
| Número Fijo para Notas de<br>Inventario               | Mediante esta opción el usuario del Módulo de Inventario puede en<br>cualquier momento activarla y el sistema asigna un consecutivo y no<br>permite su modificación en el número de la Nota de Inventario.                                                                                                    |
| Indicar cuando hay Rem. Ent.<br>Pendientes            | Al activar esta opción, al momento de guardar el encabezado de una factura de compra muestra una alerta avisando "El cliente posee remisiones de entrada pendientes por facturar"                                                                                                    |
| Número de Decimales Valor<br>Tasa                     | Para activar está opción debe estar activo el check "Maneja Tasa de<br>Conversión en Compras". Esta opción aproxima el costo del artículo a la<br>cantidad de decímales parametrizados.                                                                                                    |

| Configurar Combos solo a<br>Productos de Servicio | Al activar este check el sistema solo permitirá agregar combos a los artículos que estén catalogados como servicios.                                |
|---------------------------------------------------|----------------------------------------------------------------------------------------------------|
| Validar Concepto en Notas de                      | Al realizar la nota de inventario se debe colocar un concepto valido, si                                                                            |
| Inventario                                        | tiene este check marcado el sistema no permitirá asentar una nota con este campo vacío.                                                             |
| Recalcular Artículos en los<br>Traslados          | Al asentar el traslado el sistema internamente realiza el proceso de recalcular inventario.                                                         |
| Maneja Remisiones solo Listado<br>de Costos       | Para utilizar esta opción el proveedor debe tener asignada una lista de precios compra. El sistema le sugerirá los precios asignados en esta lista. |

## Detalle de Documentos:

| CAMPO                                                                         | DESCRIPCIÓN                                                                                                    |
|-------------------------------------------------------------------------------|----------------------------------------------------------------------------------------------------|
| Impuesto al Consumo en<br>Artículos                                           | Mediante esta opción el usuario del Módulo de Inventario puede en<br>cualquier momento activarla y solicitar el valor del porcentaje de Impuesto                                                                                                    |
|                                                                               | al consumo en Licores y Cigarrillos al momento de realizar el documento de compra                                                                                                    |
| Impuesto al Consumo como<br>parte del Costo                                   | Esta opción le permite en cualquier momento que este activa, agregar el valor del impuesto al Consumo al costo del artículo.                                                                                                    |
| Actualizar el Precio de Venta<br>desde la Compra                              | Mediante esta opción el usuario del Módulo de Inventario puede en<br>cualquier momento activar esta opción y solicitar el valor del Precio de<br>Venta al momento de insertar el Artículo en el documento de compra.                                                                                                |
| Mantener Precio Mayor                                                         | Para activar está opción debe estar activo el check "Actualizar el Precio de<br>Venta desde la compra". Cuando se guarda cada uno de los detalles de la<br>compra habilita una pantalla emergente "Modificar Precio de Venta" en la<br>cual mantiene el precio mayor que tiene en la lista de precios del artículo. |
| Buscar Artículos por Código de<br>Proveedor                                   | Esta opción le permite en cualquier momento que este activa, solicitar o insertar los artículos en el documento de compra por el código de proveedor que se le haya asignado a dicho Artículo.                                                                                                    |
| Preguntar Pedidos y Remisiones<br>en Cada Artículo                            | Mediante esta opción el usuario del Módulo de Inventario puede en<br>cualquier momento activar esta opción y solicitar el código de la remisión<br>o del pedido donde se relacionó dicho Artículo y así asociarlo al<br>documento de compra.                                                                        |
| Preguntar Recargo en Cada<br>Artículo (Excedente o faltante<br>de Remisiones) | Esta opción le permite en cualquier momento que este activa, agregarle o<br>disminuirle al Artículo remisionado cualquier cambio que se haya<br>producido en la factura de compra                                                                                                    |
| Calcular I.V.A. y Descuento<br>sobre Recargo                                  | Esta opción le permite en cualquier momento que este activa, calcular el IVA sobre el valor recargado al artículo en la factura de compra.                                                                                                    |
| Hacer Eco del Último artículo<br>en Inventario Físico                         | Esta opción le permite en cualquier momento que este activa, en el inventario físico el sugiere el último artículo relacionado en el inventario físico.                                                                                                    |
| Porcentaje del IVA fijo al<br>facturar                                        | Esta opción no permite que el usuario cambie el porcentaje de IVA de un artículo al momento de Facturar.                                                                                                    |

| Maneja Descuentos en Cascada                              | Esta opción Permite el manejo de descuentos en cascada en las facturas de compra, es decir, no solo maneja un % de Descuento sino hasta tres.                                                                                                    |
|-----------------------------------------------------------|----------------------------------------------------------------------------------------------------|
| Costo Unitario Fijo en<br>Consumos                        | Esta opción no Permite modificar el costo unitario en los consumos realizados por el usuario.                                                                                                    |
| Mostrar Lote en el Detalle                                | Está opción visualiza en el detalle de la compra el lote y la fecha de vencimiento de cada artículo tipo lote.                                                                                                    |
| Maneja Ajuste a la Base en<br>Compras                     | Está opción habilita en el detalle del artículo una casilla para realizar el ajuste de la base. Ejemplo: Si la empresa recibe un premio u obsequio por parte de un proveedor debe digitar en la casilla "Ajuste Base" el valor a bonificar en negativo. |
| No Permitir Modificar Costo de<br>Notas de Inventario     | Mediante esta opción el sistema deshabilitará la casilla Costo und de la nota de inventorio para que no puedan cambiar el costo de artículo.                                                                                                    |
| Mostrar Cantidad Total de<br>Artículos                    | Al activar está opción muestra en el detalle de la compra la cantidad de artículos facturados.                                                                                                    |
| Mostrar en la Grid Referencia<br>del Artículo             | Mediante esta opción el sistema reemplaza en la Grid la columna de Cód.<br>Artículo por Referencia en el detalle de compra.                                                                                                    |
| Calcular Valores con decimales                            | Esta opción redondea el costo unitario dependiendo de la cantidad de decímales seleccionados.                                                                                                    |
| Maneja Combos en Notas de<br>Inventario                   | Mediante esta opción incluye automáticamente a la nota de inventario la cantidad de materia prima a descontar por los productos producidos.                                                                                                    |
| Sugerir Costo Promedio en<br>Pedido de Compra             | Al insertar el detalle de un pedido de compra el sistema automáticamente<br>trae en la casilla de Costo und el último costo promedio que tenga<br>registrado el artículo.                                                                               |
| Bodega Inicial Fija en Traslados                          | Está opción sugiere una bodega fija en los traslados la cual debe estar parametrizada en parámetros de usuario.                                                                                                    |
| Bodega Fija                                               | Está opción sugiere una bodega fija en los movimientos de inventario debe estar parametrizada en parámetros de usuario.                                                                                                    |
| Número de Decimales en<br>Cantidad                        | Debe seleccionar la cantidad de decimales a utilizar, este para el caso en que se vendan artículos en gramos o cantidades inferiores o mayores a la unidad. Ejemplo: 1.5 0.5 para determinar media.                                                     |
| Mostrar Valor en Base e IVA en<br>Detalle                 | Al seleccionar este check en la Grid me va a mostrar en el detalle la base<br>y el IVA de cada artículo.                                                                                                    |
| Restringir Traslados entre Bod.<br>Exist. Inferior al min | Mediante esta opción se restringen los traslados si las existencias que tiene<br>el artículo son inferiores a la existencia mínima parametrizada en la ficha<br>del artículo.                                                                           |
| No maneja Precio Mínimo                                   | Si tiene activada la opción calcular precios desde la compra y chequea no maneja precio mínimo el sistema oculta las casillas de precio mínimo al detal y precio mínimo al mayor.                                                                       |
| Modificar Precio si Costo<br>Compra es Mayor              | Al utilizar esta opción el sistema solo cambiará el precio desde la compra<br>si y solo si el costo de compra actual es mayor al último costo de compra.                                                                                                |
| Inventario por Seriales / Lotes                           | Mediante esta opción el usuario del Módulo de Inventario puede en<br>cualquier momento controlar el inventario de artículos idénticos<br>diferenciados solamente por los seriales respectivos. Ej.: Celulares y<br>Elementos de Informática.            |

| Manejo de Pack para Celulares                                             | Permite al guardar en el detalle de la compra agregar el pack como parte del Serial del teléfono.                                                                                                    |
|---------------------------------------------------------------------------|----------------------------------------------------------------------------------------------------|
| Manejo de Líneas Telefónicas                                              | Para activar está opción debe estar activo el check "Manejo de Pack para<br>Celulares" el cual permite relacionar el número de teléfono al Serial y el<br>Pack.                                                                                                    |
| Precios por Lotes                                                         | Al agregar en el detalle de la venta un artículo tipo Lote este habilitará una opción en la cual se establece el precio de venta al detal y al mayor.                                                                                                    |
| Tallas/Colores                                                            | Al agregar en el detalle de la venta un artículo tipo Talla/Color este<br>habilitará una opción en la cual se establece la talla y el color del artículo<br>para mayor control del inventario.                                                                                                    |
| No Repetir Seriales en las<br>Existencias                                 | Cuando se incluye en el detalle de la factura de compra dos artículos con<br>el mismo serial al asentar la factura genera una alerta avisando que tiene<br>seriales repetidos. Fue creado para empresas que manejan artículos como<br>celulares los cuales el serial es único y no debe repetirse.                                                                                                    |
| Mostrar errores de movimiento<br>de existencias en block de notas         | Al chequear esta opción y asentar los documentos si hay inconvenientes el sistema abre un archivo block de notas indicando el inconveniente.                                                                                                    |
| Maneja sólo Fecha de<br>Vencimiento en los Lotes                          | Al activar esta opción y registrar las compras en el lote solo se activará el campo de fecha para ser digitado.                                                                                                    |
| Generar Código de Barras<br>EAN-13 para Códigos Internos                  | Esta opción permite el manejo de códigos de barras EAN-13, utilizado en supermercados y otros establecimientos de venta al por menor para la identificación básica de productos.                                                                                                    |
| 0 123456 789012                                                           | Los primeros dos dígitos son Prefijos (GS1), que identifican el país de origen del producto. Hay un número de empresa de cinco dígitos que identifica la marca, seguido de un número de artículo que identifica al producto en sí. Debajo, hay un número de comprobación, para asegurar la precisión del código. Finalmente, hay un símbolo > que indica una "quiet zone" (zona de silencio), encargado de indicar el final del código de barras. |
| No maneja Códigos de barras<br>para Art. Talla/Color                      | Esta opción se utiliza para que no pida código de barras al digitar la compra.                                                                                                    |
| Permitir Cambiar<br>Observaciones en un Traslado<br>Asentado              | Esta opción le permite al usuario realizar cambios en las observaciones de<br>un traslado previamente asentado                                                                                                    |
| Restringir al Día Operativo                                               | Esta opción permite temporalmente y durante esta sesión activar o desactivar la restricción del día operativo en el módulo de inventario, esto es, no permitir asentar o reversar documentos con fecha anterior al día operativo actual (fecha del último documento).                                                                                                    |
| Validar Retención en la fuente                                            | Con esta opción en las compras el sistema valida la retención en la fuente.                                                                                                    |
| Causar Notas de Inventario con<br>Concepto Detalle                        | Al colocar este check el sistema causa contablemente los valores al concepto que se asigne al detalle de cada artículo.                                                                                                    |
| No pedir Seriales en la Compra<br>al insertar artículo que viene de<br>RE | Cuando se importe la remisión de entrada, si maneja artículos tipo serial<br>el sistema traerá los seriales digitados en la remisión y no preguntarme<br>nuevamente.                                                                                                    |
| No Permitir IVA en Compras<br>Tipo Exportación                            | Esta opción se utiliza cuando la empresa maneja exportaciones para que el sistema no registre el IVA en los artículos.                                                                                                    |

| 🕿 Configuración — 🗆                                                                             | ×   |
|-------------------------------------------------------------------------------------------------|-----|
| General Parámetros Predeterminados Adicionales Integración Reportes Comercializadora Internacio | nal |
| Generales                                                                                       |     |
| Unidad Global                                                                                   |     |
| Bodega Predeterminada 00 PRINCIPAL                                                              |     |
| Tipo de Unidad Detal                                                                            |     |
| Forma de Pago                                                                                   |     |
| Prefijo Dto. Condicionado                                                                       |     |
| Traslados entre Sucursales                                                                      |     |
| Concepto                                                                                        |     |
| Inventario por Edades                                                                           |     |
| Rango 1                                                                                         |     |
| Rango 2                                                                                         |     |
| Rango 3                                                                                         |     |
| Rango 4                                                                                         |     |
| - Inventario por Artículos                                                                      |     |
| Holgura                                                                                         |     |
| Alerta Remisiones de Entrada pendientes por Devolver                                            |     |
|                                                                                                 |     |
|                                                                                                 |     |
| Personalizar                                                                                    |     |
| Nombre para Remisión de Entrada                                                                 |     |
| Alerta por Vencimiento por Artículos                                                            |     |
| Días                                                                                            |     |
|                                                                                                 |     |
|                                                                                                 |     |
|                                                                                                 |     |
| Aceptar Scencelar                                                                               |     |
|                                                                                                 |     |

**Parámetros Predeterminados** 

| САМРО                                                   | DESCRIPCIÓN                                                                                                    |
|---------------------------------------------------------|----------------------------------------------------------------------------------------------------|
| Unidad Global                                           | Esta opción le permite en cualquier momento que este activa, manejar los artículos con la unidad global que se le haya asignado a dicho Artículo. Se usa para presentar en los informes los artículos en una misma unidad.                                                                                                    |
| Bodega Predeterminada                                   | Digite el código correspondiente a la Bodega, que se desea que este predeterminada para la inserción de artículos en todos los documentos. Si desea desplegar los diferentes Bodegas de clic en el botón o presione la BARRA ESPACIADORA y aparecerá la ventana de Bodegas. Ver <i>Cómo crear Bodegas</i> .                                                                      |
| Tipo de Unidad                                          | Seleccione el tipo de unidad con que se quiere que aparezca como<br>predeterminada al momento de insertar los artículos en cualquier<br>documento del módulo de inventario (Mayor y Detal).                                                                                                    |
| Forma de pago                                           | Seleccione la Forma de pago con que se quiere que aparezca como<br>predeterminada al momento de insertar los artículos en cualquier<br>documento del módulo de inventario (Contado, Crédito, etc.).                                                                                                    |
| Prefijo Dto. Condicionado                               | Aquí debe digitar el código del prefijo que desea parametrizar como predeterminada para las Compras en las cuales maneja descuento.                                                                                                    |
| Concepto                                                | Digite el código correspondiente al concepto que se afectará para traslados<br>entre sucursales. Si desea desplegar los diferentes Conceptos de clic en el<br>botón o presione la BARRA ESPACIADORA y aparecerá la ventana<br>de Conceptos. Ver <i>Cómo crear Conceptos</i> .                                                                                                    |
| Inventario por edades                                   | Digite los diferentes rangos de edades para efectos del reporte de inventario por edades.                                                                                                    |
| Inventario por Artículos<br>(Holgura)                   | Registre aquí el valor (cantidad) que se tendrá en cuenta como holgura<br>para el reporte de artículos a comprar, está cantidad será sumada a la<br>existencia mínima de cada artículo. Si la existencia está por debajo al<br>ingresar al módulo de Inventario saldrá el Reporte de Resumen de<br>Artículos de Inventario con los artículos que están por debajo en color rojo. |
| Alerta Remisiones de Entrada<br>pendientes por Devolver | Si desea tener un reporte de las Remisiones de Entrada pendientes por devolver dar click y colocar número de días a revisar.                                                                                                    |
| Nombre para Remisión de<br>Entrada                      | Aquí debe escribir el nombre con el cual requiere se visualice la opción de<br>Remisión de entrada y el reporte.                                                                                                    |
| Alerta por Vencimiento por<br>Artículos                 | Si desea que el sistema al abrir el módulo muestre un reporte de los vencimientos de artículos tipo Lote chequear y colocar los días a revisar.                                                                                                    |

| 🙎 Configuración                  |                                 |                     | _                      | ×   |
|----------------------------------|---------------------------------|---------------------|------------------------|-----|
| General Parámetros Predeterminad | los Adicionales Integración     |                     | lizadora Internacional | 1   |
|                                  |                                 | i reporteo reomerca |                        | ' I |
| 🗌 🗌 Integrar con Contabilidad —  |                                 |                     |                        |     |
| Auxiliar Proveedores             |                                 |                     |                        |     |
| Ret. Fuente Compras              |                                 |                     |                        |     |
| Ret. Fuente Servicios            |                                 |                     |                        |     |
| Ret. C.R.E.E. Compras            |                                 |                     |                        |     |
| Gastos Nota de Inventario        |                                 |                     |                        |     |
| Ingreso Nota de Inventario       |                                 |                     |                        |     |
| Deterioro de Inventario NIIF Db  |                                 |                     |                        |     |
| Rete IVA                         |                                 |                     |                        |     |
| IVA Descont. Reg. Simplificado   |                                 |                     |                        |     |
| Rete IVA Regimen Simplificado    |                                 |                     |                        |     |
| Causación de Cuenta x Pag        | ar por Conceptos                |                     |                        |     |
| Integrar con Tesoreria           |                                 |                     |                        |     |
| Copiar Observaciones de C        | Compras a Documentos            |                     |                        |     |
| Generar Comprobante de           | Egreso en Devolución de Compr   | a crédito           |                        |     |
| Generar Número de Docum          | nento de Tesoreria Con Nº Factu | ura Proveedor       |                        |     |
| Concepto Descuento Condicion     | ado 🔯                           |                     |                        |     |
| Concepto Descuento No Condi      | cionado NC                      |                     |                        |     |
| Concepto Descuento No Condi      | cionado ND                      |                     |                        |     |
|                                  |                                 |                     |                        |     |
|                                  |                                 |                     |                        |     |
| Integrar Con Bases de Datos C    | Dficial                         |                     |                        |     |
| Ruta Base de Datos Oficial       |                                 |                     |                        |     |
|                                  |                                 |                     |                        |     |
|                                  |                                 |                     |                        |     |
|                                  |                                 |                     |                        |     |
|                                  | Aceptar X C                     | ancelar             |                        |     |

### Parámetros de Integración

| САМРО                           | DESCRIPCIÓN                                                                 |
|---------------------------------|-----------------------------------------------------------------------------|
| Integrar con Contabilidad       | Si desea en cualquier momento que el módulo de Inventario este integrado    |
|                                 | con Contabilidad solo debe seleccionarse esta opción.                       |
|                                 |                                                                             |
|                                 | Digite el código correspondiente a la Cuenta Contable Auxiliar de           |
| Auxiliar Proveedores            | Proveedores para las Compras Realizadas a Crédito (Código según su Plan     |
|                                 | de Cuentas). Si desea desplegar las diferentes Cuentas de clic en el botón  |
|                                 | o presione la BARRA ESPACIADORA y aparecerá la ventana de                   |
|                                 | Plan de Cuentas.                                                            |
| Ret. Fuente Compras             | Digite el código correspondiente a la Cuenta Contable Auxiliar de           |
| _                               | Retención en la Fuente en Compras para las Compras Realizadas (Código       |
|                                 | según su Plan de Cuentas). Si desea desplegar las diferentes Cuentas de     |
|                                 | clic en el botón 📖 o presione la BARRA ESPACIADORA y aparecerá              |
|                                 | la ventana de Plan de Cuentas.                                              |
| <b>Ret. Fuente Servicios</b>    | Digite el código correspondiente a la Cuenta Contable Auxiliar de           |
|                                 | Retención en la Fuente Servicios para las Compras de Servicios Realizadas   |
|                                 | (Código según su Plan de Cuentas). Si desea desplegar las diferentes        |
|                                 | Cuentas de clic en el botón 🕮 o presione la BARRA ESPACIADORA               |
|                                 | y aparecerá la ventana de Plan de Cuentas.                                  |
|                                 |                                                                             |
|                                 | Digite el código correspondiente a la Cuenta Contable Auxiliar de           |
| Ret. CREE Compras               | Retención CREE en Compras para las Compras Realizadas (Código según         |
|                                 | su Plan de Cuentas). Si desea desplegar las diferentes Cuentas de clic en   |
|                                 | el botón 🕮 o presione la BARRA ESPACIADORA y aparecerá la                   |
|                                 | ventana de Plan de Cuentas.                                                 |
| Cuenta de Gastos (Notas de      | Introduzca el código correspondiente a la Cuenta Contable que se utilizará  |
| Inventario)                     | para contabilizar las cuentas de gastos sobre las Notas de Inventario. Si   |
|                                 | desea desplegar las diferentes Cuentas de clic en el botón 🕮 o presione     |
|                                 | la BARRA ESPACIADORA y aparecerá la ventana correspondiente.                |
|                                 | Digite el código correspondiente a la Cuenta Contable que se utilizará para |
| Cuenta de Ingreso (Notas de     | contabilizar los ingresos sobre los Documentos de Notas de Inventario. Si   |
| Inventario)                     | desea desplegar las diferentes Cuentas de clic en el botón 📖 o presione     |
|                                 | la BARRA ESPACIADORA y aparecerá la ventana correspondiente.                |
| Deterioro de Inventario NIIF Db | Digite el código correspondiente a la Cuenta Contable que se utilizará para |
|                                 | contabilizar el deterioro de Inventario bajo NIIF (Debito). Si desea        |
|                                 | desplegar las diferentes Cuentas de clic en el botón 🛅 o presione la        |
|                                 | BARRA ESPACIADORA y aparecerá la ventana correspondiente.                   |
| Cuenta de Rete IVA              | Digite el código correspondiente a la Cuenta Contable que se utilizará para |
|                                 | contabilizar el Impuesto de Rete IVA causado sobre cada uno de los          |
|                                 | documentos que generan dicho impuesto. Si desea desplegar las               |
|                                 | diferentes Cuentas de clic en el botón 🛅 o presione la BARRA                |
|                                 | ESPACIADORA y aparecerá la ventana correspondiente.                         |
| Cuenta de Iva Descontable Reg.  | Digite el código correspondiente a la Cuenta Contable que se utilizará para |
| Simplificado                    | contabilizar el Impuesto de Iva Descontable por Compras Realizadas a        |
|                                 | Responsables del Régimen Simplificado. Si desea desplegar las diferentes    |

|                                                                          | Cuentas de clic en el botón 🔛 o presione la BARRA ESPACIADORA                                                                                                    |
|--------------------------------------------------------------------------|----------------------------------------------------------------------------------------------------|
|                                                                          | y aparecerá la ventana correspondiente.                                                                                                    |
| Cuenta de Rete Iva Reg.<br>Simplificado                                  | Digite el código correspondiente a la Cuenta Contable que se utilizará para<br>contabilizar la Retención de Iva por Compras Realizadas a Responsables<br>del Régimen Simplificado. Si desea desplegar las diferentes Cuentas de<br>clic en el botón so presione la BARRA ESPACIADORA y aparecerá |
|                                                                          | la ventana correspondiente.                                                                                                    |
| Causacion de Cuentas por Pagar<br>por Conceptos                          | Si se activa esta opción el sistema generara las cuentas por pagar de acuerdo con el concepto relacionado al momento de realización de las compras.                                                                                                    |
| Integrar con Tesorería                                                   | Esta opción le permite integrar el Módulo de Inventarios con Tesorería con solo seleccionar la casilla correspondiente.                                                                                                    |
| Copiar Observaciones de                                                  | Al activar esta opción, el detalle de la compra a crédito se insertará en el                                                                                                    |
| Compras a Documentos                                                     | documento de Tesorería.                                                                                                    |
| Generar Comprobante de<br>Egreso en Devolución de compra<br>crédito      | Cuando se activa esta opción, al momento de asentar una Devolución en compra se creará un comprobante de egreso abonando al documento de la compra a crédito. Si no tiene esta opción se generará una Nota Debito con el valor de la devolución.                                                 |
| Generar Número de Documento<br>de Tesorería con N.º Factura<br>proveedor | Cuando se activa esta opción, al asentar una compra a crédito, el número del documento que se crea en Tesorería es el número de la factura de compra del proveedor y no el número de la compra.                                                                                                  |
| Conceptos Descuentos<br>Condicionados                                    | Colocar el concepto con el cual llegara a tesorería los valores a causar por<br>Descuento Condicionado, crear un concepto para valores Débitos y otros<br>para valores crédito.                                                                                                    |
| Conceptos Descuentos No<br>Condicionados NC                              | Colocar el concepto con el cual llegará a tesorería los valores a causar por<br>Descuento Condicionado, crear un concepto para valores Créditos.                                                                                                    |
| Conceptos Descuentos No<br>Condicionados ND                              | Colocar el concepto con el cual llegará a tesorería los valores a causar por<br>Descuento Condicionado, crear un concepto para valores Débitos.                                                                                                    |

| Descripción                                                                                           | Concepto                                                                                 | Cuenta                         |                  |  |
|----------------------------------------------------------------------------------------------------|------------------------------------------------------------------------------------------|--------------------------------|------------------|--|
| FLETE                                                                                                 | FL [                                                                                     | 233545.01                      | fletes por pagar |  |
|                                                                                                    |                                                                                          |                                |                  |  |
|                                                                                                    |                                                                                          |                                |                  |  |
|                                                                                                    |                                                                                          |                                |                  |  |
|                                                                                                    |                                                                                          |                                |                  |  |
|                                                                                                    |                                                                                          |                                |                  |  |
|                                                                                                    |                                                                                          |                                |                  |  |
|                                                                                                    |                                                                                          |                                |                  |  |
|                                                                                                    |                                                                                          |                                |                  |  |
|                                                                                                    | 🗈                                                                                        |                                |                  |  |
| <u> </u>                                                                                              | 🖄                                                                                        |                                |                  |  |
|                                                                                                    |                                                                                          |                                |                  |  |
|                                                                                                    |                                                                                          |                                |                  |  |
|                                                                                                    |                                                                                          |                                |                  |  |
| 1                                                                                                    |                                                                                          |                                |                  |  |
| Distribuir Costos por     Valores     Valores     Generar contabilizaciór     No afectar contabilizac | <ul> <li>Cantidad</li> <li>de costos adicional</li> <li>ión de costos adicion</li> </ul> | es en un Comprobante.<br>nales |                  |  |
| Servicio FTP                                                                                          |                                                                                          |                                |                  |  |
| Nombre de Host:                                                                                       |                                                                                          | Puerto:                        |                  |  |
| Usuario:                                                                                              |                                                                                          | Password:                      |                  |  |
| Información Grupo BIT                                                                                 |                                                                                          |                                |                  |  |
| Abreviatura Cliente:                                                                                  |                                                                                          |                                |                  |  |
| Código partner:                                                                                       |                                                                                          |                                |                  |  |

Costos Adicionales:

| САМРО                         | DESCRIPCIÓN                                                                  |  |
|-------------------------------|------------------------------------------------------------------------------|--|
| Descripción                   | Aquí debe ingresar el nombre del costo adicional que desea en cualquier      |  |
|                               | momento relacionarlo en el respectivo documento.                             |  |
| Cuenta                        | Introduzca el código correspondiente a la Cuenta Contable que se utilizará   |  |
|                               | para contabilizar el correspondiente costo adicional. Si desea desplegar las |  |
|                               | diferentes Cuentas de clic en el botón 🛱 o presione la BARRA                 |  |
|                               | ESPACIADORA y aparecerá la ventana correspondiente.                          |  |
|                               | Mediante este prefijo se genera la facturación de los costos adicionales que |  |
| Prefijo Facturación Adicional | aquí se describen. Si desea desplegar las diferentes Prefijos de clic en el  |  |
|                               |                                                                              |  |
|                               | botón jo presione la BARRA ESPACIADORA y aparecerá la                        |  |
|                               | ventana. Ver Cómo crear Prefijos.                                            |  |
| Distribuir Costos por         | Al parametrizar distribuir costos adicionales por valores el sistema genera  |  |
|                               | una nota de inventario y distribuye los valores al costo del artículo de     |  |
|                               | acuerdo con el valor, si selecciono por cantidad divide el costo entre las   |  |
|                               | unidades compradas y se las asigna al costo.                                 |  |
| Generar contabilización de    | Al activar esta opción generará a contabilidad un comprobante por todos      |  |
| costos adicionales en un      | los conceptos usados en costos adicionales.                                  |  |
| comprobante                   |                                                                              |  |
| No afectar contabilización de | Al activar esta opción no se genera causación de los costos adicionales      |  |
| costos adicionales            |                                                                              |  |
|                               |                                                                              |  |
|                               |                                                                              |  |
| Servicio FTP                  | Al parametrizar esta opcion activa el envio e intercambio de información     |  |
|                               |                                                                              |  |
| Información Grupo BIT         | Al parametrizar esta opción activa el envió e intercambio de información     |  |
|                               | con la plataforma BLL.                                                       |  |
| 1                             |                                                                              |  |

**Reportes**:

| 🔦 Configu | uración                             |                         |         |               | _                   | ×    |
|-----------|-------------------------------------|-------------------------|---------|---------------|---------------------|------|
| General   | Parámetros Predeterminados          | Adicionales Integración | Report  | es Comerciali | zadora Internaciona | al ) |
| Con       | ipras                               |                         | 1       |               |                     |      |
| Tipo      | de Formato                          | Estandar - Gráfico      | \$      | Configurar    |                     |      |
| Ruta      | a de Script Personalizado           |                         |         |               | ,<br>               |      |
| Dev       | olución en Compras                  |                         |         |               |                     |      |
| Tipo      | de Formato                          | Estandar - Gráfico      | \$      |               |                     |      |
| Nota      | a de Inventario                     |                         |         |               |                     |      |
| Tipo      | de Formato                          | Estandar - Gráfico      | \$      |               |                     |      |
| Núm       | ero Formato Específico              |                         |         |               |                     |      |
| Scrip     | ot Personalizado                    |                         |         |               |                     |      |
| Ped       | idos de Compra                      | ,                       |         |               |                     |      |
| Tipo      | de Formato                          | Estandar - Gráfico      | \$      |               |                     |      |
| Ruta      | a de Script Específico              |                         |         |               |                     |      |
| Tras      | slados                              | <u></u>                 |         | (             |                     |      |
| Tipo      | de Formato                          | Estándar Gráfica        | \$      | Configurar    | J                   |      |
|           | Imprimir directamente a Impresora   |                         |         |               |                     |      |
| Con       | sumos                               |                         |         | (             |                     |      |
| Tipo      | de Formato                          | Estándar Gráfica        | \$      | Configurar    | J                   |      |
| Ever      | nto Personalizado                   |                         |         |               |                     |      |
| Con       | 1pras                               |                         |         |               |                     |      |
|           | Saldo Anterior y Nuevo Saldo        |                         |         |               |                     |      |
| Ren       | nision de Entrada                   |                         |         |               |                     |      |
| Tipo      | de Formato                          | Estándar Gráfica        | \$      |               |                     |      |
| Even      | nto Personalizado                   |                         |         |               |                     |      |
| Etiq      | uetas                               |                         |         |               |                     |      |
| Tipo      | de Formato                          | Diseño 1                | \$      | Configurar    | J                   |      |
| Im        | primir Reporte Existencias Actuales | en Formato FR3          |         |               |                     |      |
|           |                                     |                         |         |               |                     |      |
|           |                                     |                         |         |               |                     |      |
|           |                                     |                         |         |               |                     |      |
|           |                                     |                         |         |               |                     |      |
|           | •                                   | Aceptar                 | ancelar | ]             |                     |      |
|           |                                     |                         |         | _             |                     |      |

| САМРО                                      | DESCRIPCIÓN                                                                                                    |
|--------------------------------------------|----------------------------------------------------------------------------------------------------|
| Tipo de Formato (Compras)                  | Debe seleccionar el tipo de reporte de las Compras que desea que se configure como predeterminado. Si desea desplegar los diferentes tipos de reporte de clic en el botón 🗹 y aparecerá el listado de las opciones que puede escoger, en este caso están: Estándar Gráfica, Personalizado, Pos Gráfica. |
| Ruta del Script Personalizado<br>(Compras) | Introduzca aquí la ubicación y el nombre del archivo que tiene el reporte<br>que quedará como predeterminado.                                                                                                    |
| Tipo de Formato (Devolución en compras)    | Debe seleccionar el tipo de reporte de las Devoluciones que desea que se configure como predeterminado. Si desea desplegar los diferentes tipos de reporte de clic en el botón y aparecerá el listado de las opciones que puede escoger, en este caso están: Estándar Gráfica y Estándar Gráfica II.    |
| Tipo de Formato (Nota de<br>Inventario)    | Debe seleccionar el tipo de reporte de la Nota de Inventario que desea que se configure como predeterminado. Si desea desplegar los diferentes tipos de reporte de clic en el botón y aparecerá el listado de las opciones                                                                              |

|                               | que puede escoger, en este caso están: Estándar Gráfica, Específico, POS Gráfica. |
|-------------------------------|-----------------------------------------------------------------------------------|
| Número de Formato Específico  | Se utiliza cuando el tipo de Formato es Específico y se debe digitar el           |
| (Nota de Inventario)          | número del formato específico con el que se quiere imprimir la Nota de            |
|                               | Inventario.                                                                       |
| Script Personalizado (Nota de | Introduzca aquí la ubicación y el nombre del archivo que tiene el reporte         |
| Inventario)                   | que quedará como predeterminado.                                                  |
|                               |                                                                                   |
| Tipo de Formato (Pedidos de   | Debe seleccionar el tipo de reporte del Pedido de Compra que desea que            |
| Compra)                       | se configure como predeterminado. <u>Si</u> desea desplegar los diferentes        |
|                               | tipos de reporte de clic en el botón 🗾 y aparecerá el listado de las              |
|                               | opciones que puedes escoger, en este caso están: Estándar Gráfica,                |
|                               | Personalizado, Estándar Grafica 2.                                                |
| Ruta del Script Personalizado | Introduzca aquí la ubicación y el nombre del archivo que tiene el reporte         |
| (Pedidos de Compra)           | que quedará como predeterminado.                                                  |
| Tipo de Formato (Traslados)   | Debe seleccionar el tipo de reporte de los Traslados entre Bodegas que            |
|                               | desea que se configure como predeterminado. Si desea desplegar los                |
|                               | diferentes tipos de reporte de clic en el botón 🔽 y aparecerá el listado de       |
|                               | las opciones que puede escoger, en este caso están: Estándar Gráfica, POS         |
|                               | Estándar, Personalizado.                                                          |

Cuando se selecciona Estándar Gráfica y se da clic en el botón Configurar aparecerá la siguiente pantalla.

| 🕿 Configuración Traslados Estandar Grafica | × |
|--------------------------------------------|---|
| Datos del Traslado                         |   |
| No Mostrar Costos en Reporte               |   |
| Aceptar Scancelar                          |   |

En donde se puede activar o desactivar la opción de no Mostrar costos en reporte.

Cuando se selecciona Pos Estándar y se da clic en el botón Configurar aparecerá la siguiente pantalla.

| 🙊 Configuración Traslados Pos Estandar | Х |
|----------------------------------------|---|
| Datos del Traslado                     |   |
| Imprimir Traslados con valores         |   |
| Textos del Pié de Página               |   |
| Texto 1                                |   |
| Texto 2                                |   |
| Texto 3                                |   |
| Texto 4                                |   |
| Texto 5                                |   |
| Texto 6                                |   |
| Texto 7                                |   |
| Texto 8                                |   |
| Texto 9                                |   |
| Texto 10                               |   |
| Texto 11                               |   |
| Texto 12                               |   |
| <u>A</u> ceptar                        |   |

En la que se puede activar o desactivar la opción de Imprimir Traslados con valores, además se pueden digitar varios textos que aparecerán en el pie de Página de la impresión.

**Tipo de Formato (Consumos):** Debe seleccionar el tipo de reporte de los Consumos que desea que se configure como predeterminado. Si desea desplegar los diferentes tipos de reporte de clic en el botón v aparecerá el listado de las opciones que puede escoger, en este caso están: Estándar Gráfica, Personalizado.

Cuando se selecciona Estándar Gráfica y se da clic en el botón Configurar aparecerá la siguiente pantalla.

| Configuración Consumos Estándar Grafica                                                                                                    | × |
|----------------------------------------------------------------------------------------------------|---|
| Opciones de Impresion                                                                                                    |   |
| <ul> <li>Imprimir Consumos con valores</li> <li>Preguntar Mostrar Costo al Imprimir</li> <li>Imprimir Consumos en orden Alfabetico de Articulos</li> </ul> |   |
| Aceptar Cancelar                                                                                                    |   |

En donde se pueden activar o desactivar la opción de Imprimir consumos con valor, o puede seleccionar la segunda opción y cada vez que se vaya a imprimir un consumo aparecerá una pantalla donde le preguntará si

desea imprimir el consumo con costos o no. Por último, está la opción de imprimir consumos en orden Alfabético de artículos, si no selecciona esta opción al imprimir los consumos los artículos aparecerán en el orden en el que se ingresaron al consumo.

| Evento Personalizado<br>(Consumos)                      | Introduzca aquí el nombre que tiene el reporte que quedará como predeterminado.                                                                                                    |  |
|---------------------------------------------------------|----------------------------------------------------------------------------------------------------|--|
| Compras (Saldo Anterior y<br>Nuevo Saldo)               | Muestra en la impresión de la factura de compra el saldo anterior y saldo nuevo del proveedor.                                                                                                    |  |
| Tipo de Formato (Remisiones de<br>Entrada)              | Debe seleccionar el tipo de reporte de las Remisiones de Entrada que desea<br>que se configure como predeterminado. Si desea desplegar los diferentes                                                                                                    |  |
|                                                         | tipos de reporte de clic en el botón y aparecerá el listado de las opciones que puede escoger, en este caso están: Estándar Gráfica, Personalizada.                                                                                                    |  |
| Evento Personalizado<br>(Remisiones de Entrada)         | Introduzca aquí el nombre que tiene el reporte que quedará como predeterminado.                                                                                                    |  |
| Tipo de Formato (Etiquetas)                             | Debe seleccionar el tipo de reporte de las Etiquetas que desea que se configure como predeterminado. Si desea desplegar los diferentes tipos de reporte de clic en el botón y aparecerá el listado de las opciones que puede escoger, en este caso están: Diseño 1 y Diseño 2. |  |
| Imprimir Reporte Existencias<br>Actuales en formato FR3 | Al activar esta opción el diseño del reporte Existencias Actuales cambiará a FR3.                                                                                                    |  |

**Comercializadora Internacional:** 

| CC R. Legal Firma CP                                                                            |  |
|-------------------------------------------------------------------------------------------------|--|
| Empresa Tipo Comercializadora Internacional  Datos Para Generación de CP  CC R. Legal  Firma CP |  |
| Datos Para Generación de CP CC R. Legal Firma CP                                                |  |
| CC R. Legal                                                                                     |  |
| Firma CP                                                                                        |  |
| Firma CP                                                                                        |  |
|                                                                                                 |  |
| Codigo CI Asignado Fecha Asignación                                                             |  |
| % Excención Iva % Excencion Ret. Fte                                                            |  |
| G. Seguro y Flete                                                                               |  |
| Ruta Archivos Planos                                                                            |  |
|                                                                                                 |  |
| CP asociado con ventas en el Reporte CP por Vencer                                              |  |
|                                                                                                 |  |
| Permitir multiples CP en el DEX de Ventas                                                       |  |
|                                                                                                 |  |
|                                                                                                 |  |
|                                                                                                 |  |
|                                                                                                 |  |
|                                                                                                 |  |
|                                                                                                 |  |
|                                                                                                 |  |
|                                                                                                 |  |
|                                                                                                 |  |
|                                                                                                 |  |
|                                                                                                 |  |
|                                                                                                 |  |
|                                                                                                 |  |
|                                                                                                 |  |
|                                                                                                 |  |
|                                                                                                 |  |
|                                                                                                 |  |
|                                                                                                 |  |
|                                                                                                 |  |
|                                                                                                 |  |
|                                                                                                 |  |
|                                                                                                 |  |
|                                                                                                 |  |
|                                                                                                 |  |
|                                                                                                 |  |
|                                                                                                 |  |
|                                                                                                 |  |
|                                                                                                 |  |
|                                                                                                 |  |
|                                                                                                 |  |
|                                                                                                 |  |
|                                                                                                 |  |
|                                                                                                 |  |
|                                                                                                 |  |
|                                                                                                 |  |

Si la empresa es una Comercializadora Internacional marcar check empresa Tipo Comercializadora Internacional.

#### Datos para generación de CP

| САМРО       | DESCRIPCIÓN                                                               |  |  |  |  |  |
|-------------|---------------------------------------------------------------------------|--|--|--|--|--|
| CC R. Legal | Diligencie aquí el nombre del Representante Legal de la Comercializadora. |  |  |  |  |  |
| Firma CP    | Nombre de la persona que firma los CP.                                    |  |  |  |  |  |

| Código CI Asignado   | Es el código asignado por la DIAN para ejercer las funciones de Comercializadora Internacional. |  |  |  |  |
|----------------------|-------------------------------------------------------------------------------------------------|--|--|--|--|
| Fecha de Asignación  | Fecha en el cual fue expedida la Resolución para empezar las actividades de Comercializadora.   |  |  |  |  |
| % exención de Iva    | Porcentaje del IVA del cual es exento Ej. 19                                                    |  |  |  |  |
| % exención Ret. Fte  | Porcentaje del Ret. Fte del cual es exento Ej. 2.5                                              |  |  |  |  |
| G seguro Y Flete     | Porcentaje de seguro y fletes a aplicar.                                                        |  |  |  |  |
| Ruta Archivos Planos | Ruta donde se generará los archivos.                                                            |  |  |  |  |

#### Cómo Bloquear Periodos

Esta opción le permite al usuario bloquear un período para que no pueda ser modificado.

Ingrese al menú Archivos.

1. Seleccione la opción <u>Configuración– Bloqueo de Periodos</u> con solo darle un clic en la pestaña. A continuación, se desplegará la siguiente ventana:

| Rioque   | o de Periodos      | Х |
|----------|--------------------|---|
| Bloqueau | Hasta              |   |
| Periodo  | NINGUNO 🗘          |   |
|          | Aceptar X Cancelar |   |

**Periodo**: Seleccione el período que desea que este bloqueado, para que ningún usuario del sistema pueda realizar una modificación que afecte el movimiento.

#### Cómo Crear Consecutivos

Esta opción le permite al usuario crear o modificar los consecutivos de los documentos los cuales son muy importantes para la organización y control de documentos.

Ingrese al menú Archivos.

1. Seleccione la opción <u>Configuración</u>– <u>Consecutivos</u> con solo darle un clic en la pestaña. A continuación, se desplegará la siguiente ventana:

| Consecutivos     |                   |          | × |
|------------------|-------------------|----------|---|
| K < ► ► + - ▲    | ۴ 🛅 🕞 🔟 Filtrar 🛛 | Por Tipo | ۵ |
|                  | Modo Filtrado     |          |   |
|                  |                   |          |   |
| Tipo Comprobante | FC                |          |   |
| Prefijo          | 00                |          |   |
| Consecutivo      | 75322             |          |   |
|                  |                   |          |   |
|                  |                   |          |   |
|                  |                   |          |   |

|                     | DECONDICIÓN                                                                                                    |  |  |  |  |
|---------------------|----------------------------------------------------------------------------------------------------|--|--|--|--|
| САМРО               | DESCRIPCION                                                                                                    |  |  |  |  |
| Tipo de Comprobante | Digite el tipo de comprobante al cual desea crearle su respectivo consecutivo y así tener un mejor manejo del documento.                           |  |  |  |  |
| Prefijo             | Introduzca el prefijo del respectivo documento al cual se le creará e consecutivo y este será parte de la identificación de este.                  |  |  |  |  |
| Consecutivo         | Digite el número con el cual se iniciará la identificación del respectivo documento, a partir del cual se generará el correspondiente consecutivo. |  |  |  |  |

# Cómo Crear Pensamientos

Mediante esta opción el usuario del sistema podrá agregar textos o frases que desea que aparezca en la ventana de bienvenida al momento de ingresar al módulo.

Ingrese al menú Archivos.

1. Seleccione la opción <u>Configuración</u>– P<u>ensamientos</u> con solo darle un clic en la pestaña. A continuación, se desplegará la siguiente ventana:

| Pensamientos    | ×                                                |  |
|-----------------|--------------------------------------------------|--|
| H - F H - F - F | 🖉 🛠 🗰 📴 Filtrar 📔 Por Código 主 🔊                 |  |
|                 | Modo Filtrado                                    |  |
| Códiao          | 000006                                           |  |
| j-              |                                                  |  |
| Autor           | M. L. KING                                       |  |
| Descripción     | EL QUE ES INCAPAZ DE PERDONAR ES INCAPAZ DE AMAR |  |
|                 |                                                  |  |

| САМРО       | DESCRIPCIÓN                                                                                                    |
|-------------|----------------------------------------------------------------------------------------------------|
| Código      | Digite el número consecutivo con el cual se irá a identificar en la base de datos el respectivo pensamiento que está insertando. |
| Autor       | Introduzca el nombre completo del autor que creó el pensamiento que desea insertar en la base de datos.                          |
| Descripción | Digite la frase que desea que aparezca en la ventana de entrada al módulo.                                                       |

## Cómo Modificar Informes FRF

Mediante esta opción el usuario del sistema podrá modificar sus informes y agregar las opciones que desea que aparezcan impresas al momento de generar dicho informe.

Ingrese al menú Archivos.

1. Seleccione la opción <u>Configuración</u>– Diseño de Informes FRF con solo darle un clic en la pestaña. A continuación, se desplegará la siguiente ventana:

| Page h | eader                                     |                             |                                    |                                                             |             |
|--------|-------------------------------------------|-----------------------------|------------------------------------|-------------------------------------------------------------|-------------|
|        | [vnomemp]<br>[vnitemp]                    | ]                           |                                    | [PAG:] [[PAGE#] ]<br>[Fecha:] [TIME,1,5)][copy(TIME,9,15)]] |             |
|        |                                           | [                           | TITULO                             | ]                                                           |             |
|        | Sucursal: [vsucursal]<br>Fechas: [vrango] | ]                           | Zonas: ][[F([vzona]<               | >", [vzona], 'TODAS')]                                      | 1           |
| Group  |                                           | ] [CANT]                    | PRECIO BASE PRECIO IVA             | DNSUMO + RET.][PRECIO NETO][ULT                             | . FECHA     |
| =      | oral."COD"],[DatosC.QTer                  | mporal."nom"]               |                                    |                                                             |             |
| Child  | emporal."nit"] [DatosC.QTem               | poral."nombre"] [#tidad]]   | 00',[vprebase])]][PORMATFLOA][편00' | [vimpreten])] [00',[vpreneto])] [mpo                        | ral."tipo"] |
| Child  | Dirección:] [DatosC.QTempo                | oral."direcc1"] Telf: C.QTe | mporal."telef1"] [DatosC.Q1        | [emporal."nomciudad"]                                       |             |
|        | Observación: [DatosC.QTem                 | nporal."observ"]            |                                    | -                                                           | 3           |
| Citat  | Totales ][                                | CLIENTES (] [tcant]]        | 00',tprebase)] [ORMATFLOA][.00',   | timpreten)], [00',tpreneto)]]                               | *****       |
|        | TOTAL VENTAS                              | CLIENTES (] [ttcant]]       | ',ttprebase)] [EORMATFLOA] [00',1  | ttimpreten)] 20',ttpreneto)]                                |             |
|        |                                           |                             |                                    |                                                             |             |
|        |                                           |                             |                                    |                                                             |             |
|        |                                           |                             |                                    |                                                             |             |
|        |                                           |                             |                                    |                                                             |             |
|        |                                           |                             |                                    |                                                             |             |
|        |                                           |                             |                                    |                                                             |             |
|        |                                           |                             |                                    |                                                             |             |
|        |                                           |                             |                                    |                                                             |             |

## Cómo Modificar Informes FR3

Mediante esta opción el usuario del sistema podrá modificar sus informes Estándar Grafica 2 y agregar las opciones que desea que aparezcan impresas al momento de generar dicho informe.

Ingrese al menú Archivos.

1. Seleccione la opción <u>Configuración– Diseño de Informes FR3</u> con solo darle un clic en la pestaña. A continuación, se desplegará la siguiente ventana:

| FastReport - RepC_Aread.fr3                                  |                                                  |                                |
|--------------------------------------------------------------|--------------------------------------------------|--------------------------------|
| file Edit Report View Help                                   |                                                  |                                |
| 🗅 🗃 🔛 💁 💾 🖄 🔟 🔺                                              | 《 ☜ 砲 😻   ∽ ∼   四 亞    井  戦 田 100% ▼             |                                |
| • "It Arial •                                                | 10 • B / U 9 A 2 8 5 5 5 5 1 1 1 1 1 2 2 2 m 1 • |                                |
| Code Page1                                                   |                                                  |                                |
| 18 ×                                                         |                                                  |                                |
| ? 🖻 😡 Page1 🔹 🔺</th <th></th> <th>Functions   Classes</th>   |                                                  | Functions   Classes            |
| PageHeader1     Memo3                                        |                                                  | Data Variables                 |
| Memo4                                                        | ·                                                | No data available              |
| ⊥χ – Line1 _                                                 | ReportTitle: ReportTitle1                        |                                |
| 🖋 👘 👘 Line2 🐨 🔤                                              | [Vnomemp] PAG: [Page#                            |                                |
| - × -                                                        | [vnitemp] FECHA: [ <date>]</date>                |                                |
| Page1: TfrxReportPage 💌 🚬                                    | Sucursal: [vsucursal]                            |                                |
| b Properties Events -                                        |                                                  |                                |
| BackPicture (Not assigned)                                   | PageHeader: PageHeader1                          |                                |
| BottomMargir 1                                               | CODIGO                                           |                                |
| Columns 0                                                    |                                                  |                                |
| DataSet Vot assigned) -                                      |                                                  |                                |
| Duplex dmNone **                                             | MasterData: MasterData1                          |                                |
| Erame (TforErame)                                            | [Dates."CODAREAD"] [Dates."NOMAREAD"]            |                                |
| LargeDesignt False                                           |                                                  |                                |
| LeftMargin 1                                                 |                                                  |                                |
| MirrorMargin: False                                          |                                                  |                                |
| Name Page1                                                   |                                                  |                                |
| OutlineText -                                                |                                                  |                                |
| PaperHeight 27.94 o                                          |                                                  |                                |
| PaperWidth 21.59                                             |                                                  |                                |
| PrintIfEmpty V True                                          |                                                  |                                |
| RightMargin 1                                                |                                                  |                                |
| Tag 0 =                                                      |                                                  |                                |
| TitleBeforeHk True -                                         |                                                  |                                |
| TopMargin 1                                                  |                                                  |                                |
| visible 🕑 True –                                             |                                                  |                                |
| DataSet                                                      |                                                  |                                |
| Links the object to the dataset that contains the field it ± |                                                  | Create field<br>Create caption |
| ntimeters 26.70; 3.02                                        | Pagel                                            |                                |

## Cómo Ejecutar Comandos

Esta opción le permite al usuario del módulo de inventario ejecutar procedimientos que corregirá o modificará su información de una manera correcta y eficiente.

Ingrese al menú Archivos.

1. Seleccione la opción <u>Configuración–Ejecutar</u> con solo darle un clic en la pestaña. A continuación, se desplegará la siguiente ventana:

| 🙎 Ejecutar Comando |              | ?             | ×  |
|--------------------|--------------|---------------|----|
| Digite un Comando  |              |               |    |
| ACTMATERIALSUC     |              |               |    |
|                    | <u>о</u> к ( | <u>C</u> ance | el |

#### Cómo Asentar Pendientes

Mediante esta opción el usuario del módulo de inventario podrá asentar documentos pendientes en cualquier periodo del año y así generar el respectivo movimiento.

Ingrese al menú Inventario.

- 1. Seleccione la opción Inventarios Especiales.
- 2. Seleccione la opción <u>Asentar Pendientes</u> con solo darle un clic en la pestaña. A continuación, se desplegará la siguiente ventana:

| 🙊 Asentar Pendientes   | - 🗆 X                   |
|------------------------|-------------------------|
| Pedidos en Compra      | Compras                 |
| Notas de Inventario    | Consumos                |
| Remisiones de Entrada  | Traslados entre Bodegas |
| Devoluciones en Compra |                         |
| Periodo Actual         | O Todos los Periodos    |
| <u>√ A</u> sentar      | X Cancelar              |

## Cómo Recalcular

Esta opción le permite al usuario del módulo de inventario recalcular el moviendo existente y así obtener las existencias reales de cada Artículo o producto.

Ingrese al menú Inventario.

1. Seleccione la opción Inventarios - Especiales.

2. Seleccione la opción <u>**Recalcular**</u> con solo darle un clic en la pestaña. A continuación, se desplegará la siguiente ventana:

| 🙊 Recalculo Inventario         |     | _ |   | × |
|--------------------------------|-----|---|---|---|
| - Filtros                      |     |   |   |   |
| Grupo Artículo Inicial         |     |   | ۲ |   |
| Grupo Artículo Final           | ZZ  |   | ۲ |   |
| Resultado de recalculo en grup | oos |   |   |   |
|                                |     |   |   |   |
|                                |     |   |   |   |
|                                |     |   |   |   |
| Recalcular X Cancelar          |     |   |   |   |

#### Cómo Trasladar Saldos del Año Anterior

Mediante esta opción el usuario del módulo de inventario podrá trasladar los saldos de inventario del año anterior a la nueva empresa del correspondiente año con solo seleccionar la empresa del año anterior y presionar el botón correspondiente.

Ingrese al menú Inventario.

- 1. Seleccione la opción Inventarios Especiales.
- 2. Seleccione la opción **Trasladar Saldos Año Anterior** con solo darle un clic en la pestaña. A continuación, se desplegará la siguiente ventana:

| 🗟 Trasladar Saldos 🛛 🗙                 |        |                                   |            |  |  |  |  |  |  |
|----------------------------------------|--------|-----------------------------------|------------|--|--|--|--|--|--|
| Seleccione la empresa del año anterior |        |                                   |            |  |  |  |  |  |  |
|                                        | Código | Nombre                            | Año Fiscal |  |  |  |  |  |  |
|                                        | 01     | EMPRESA TIPO COMERCIAL            | 2003       |  |  |  |  |  |  |
|                                        | T1     | EMPRESA PLAN DE CUENTAS COMERCIAL | 2003       |  |  |  |  |  |  |
|                                        |        |                                   |            |  |  |  |  |  |  |
| No. Nota Saldos iniciales 00SALINI     |        |                                   |            |  |  |  |  |  |  |
|                                        |        | Trasladar 🛛 🗶 Cancelar            |            |  |  |  |  |  |  |

## Cómo Trasladar Pedidos y Remisiones Año Anterior

Mediante esta opción el usuario del módulo de inventario podrá trasladar los saldos de inventario del año anterior a la nueva empresa del correspondiente año con solo seleccionar la empresa del año anterior y presionar el botón correspondiente.

Ingrese al menú Inventario.

- 1. Seleccione la opción Inventarios- Especiales.
- 2. Seleccione la opción <u>Trasladar Pedidos y Remisiones Año Anterior</u> con solo darle un clic en la pestaña. A continuación, se desplegará la siguiente ventana:

| 🖹 Trasladar Saldos de Pedidos y Remisiones 🛛 🗙 |            |        |                        |            |  |  |  |  |  |  |
|------------------------------------------------|------------|--------|------------------------|------------|--|--|--|--|--|--|
| Seleccione la empresa del año anterior         |            |        |                        |            |  |  |  |  |  |  |
|                                                |            | Código | Nombre                 | Año Fiscal |  |  |  |  |  |  |
|                                                | <b>)</b> 0 | 1      | EMPRESA TIPO COMERCIAL | 2003       |  |  |  |  |  |  |
|                                                | Т          | 1      | 2003                   |            |  |  |  |  |  |  |
|                                                |            |        |                        |            |  |  |  |  |  |  |
|                                                |            |        |                        |            |  |  |  |  |  |  |
|                                                |            |        |                        |            |  |  |  |  |  |  |
|                                                |            |        |                        |            |  |  |  |  |  |  |
|                                                |            |        |                        |            |  |  |  |  |  |  |
|                                                |            |        |                        |            |  |  |  |  |  |  |
| Trasladar 🔀 Cancelar                           |            |        |                        |            |  |  |  |  |  |  |

#### Cómo Generar Notas de Inventario

Mediante esta opción el usuario del módulo de inventario podrá visualizar los saldos de inventario de acuerdo a lo solicitado

Ingrese al menú Inventario.

1. Seleccione la opción Inventarios - Especiales.

2. Seleccione la opción <u>Generar Notas de Inventario</u> – <u>Diferencias con inventario físico</u>, solo darle un clic en la pestaña A continuación, se desplegará la siguiente ventana:

| 🕿 Nota de Diferencias con Inventario Fisico |                    | _        |     | $\times$ |  |  |  |  |  |
|---------------------------------------------|--------------------|----------|-----|----------|--|--|--|--|--|
| Datos de Nota de Inventario                 |                    |          |     |          |  |  |  |  |  |
| No. Nota Inventario                         | Fecha de la Nota   | 20/01/20 | )23 |          |  |  |  |  |  |
| Fecha de Inv. Físico 20/01/2023             | No. de Inv. Físico |          |     |          |  |  |  |  |  |
| Observaciones Nota Inventario               |                    |          |     |          |  |  |  |  |  |
|                                             |                    |          |     |          |  |  |  |  |  |
| Opciones                                    |                    |          |     |          |  |  |  |  |  |
| Contados                                    |                    |          |     |          |  |  |  |  |  |
| 🔾 No Contados de la Bodega                  | Grupo              |          | ۲   |          |  |  |  |  |  |
| Aceptar Scancelar                           |                    |          |     |          |  |  |  |  |  |

#### Cómo Generar Notas de Inventario

Mediante esta opción el usuario del módulo de inventario podrá visualizar los saldos de inventario de acuerdo a lo solicitado

Ingrese al menú Inventario.

1. Seleccione la opción Inventarios - Especiales.

2. Seleccione la opción <u>Generar Notas de Inventario</u> – <u>Diferencias con inventario físico serial</u> solo darle un clic en la pestaña A continuación, se desplegará la siguiente ventana:
| 🙊 Nota de Diferencias con Inventario Fisico | o por Serial                | × |
|---------------------------------------------|-----------------------------|---|
| Datos de Nota de Inventario                 |                             | _ |
| No. Nota Inventario                         | Fecha de la Nota 20/01/2023 |   |
| Fecha de Inv. Físico 20/01/2023             | No. de Inv. Físico          |   |
| Observaciones Nota Inventario               |                             | _ |
|                                             |                             |   |
| 1                                           |                             |   |
| Opciones                                    |                             | _ |
| Contados                                    |                             |   |
| No Contados de la Bodega                    | Ø                           |   |
| Grupo Inicial                               | Grupo Final                 |   |
| Linea Inicial                               | Linea Final ZZ              |   |
| Artículo Inicial                            | Artículo Final              |   |
| <u>A</u> ceptar                             |                             |   |

# Cómo Generar Notas de Inventario

Mediante esta opción el usuario del módulo de inventario podrá visualizar los saldos de inventario de acuerdo a lo solicitado

Ingrese al menú Inventario.

1. Seleccione la opción Inventarios - Especiales.

2. Seleccione la opción <u>Generar Notas de Inventario</u> – <u>Diferencias entre dos notas solo</u> darle un clic en la pestaña A continuación, se desplegará la siguiente ventana:

| 🙊 Nota de Difere    | _     |                  | ×      |
|---------------------|-------|------------------|--------|
| – Notas a Compara   | r —   |                  |        |
| Nota 1              |       |                  |        |
| Nota 2              |       |                  |        |
| Datos de Nota de    | Inven | tario a G        | enerar |
| No. Nota Inventario |       |                  |        |
| Fecha de la Nota    | 20/0  | 1/2023           |        |
|                     |       |                  |        |
| Aceptar             | ] 🗙   | <u>C</u> ancelar | •]     |

### Cómo Regenerar Comprobantes a Contabilidad

Mediante esta opción el usuario del módulo de inventario podrá regenerar los respectivos comprobantes a contabilidad, de los documentos creados en este módulo.

Ingrese al menú Inventario.

- 1. Seleccione la opción Inventarios Especiales.
- 2. Seleccione la opción **Regenerar Comprobantes a Contabilidad** con solo darle un clic en la pestaña. A continuación, se desplegará la siguiente ventana:

| 🙊 Regenerar a Contabilidad | Х |  |
|----------------------------|---|--|
| Documentos                 |   |  |
|                            |   |  |
| Remisiones de Entrada      |   |  |
| Devoluciones en Compra     |   |  |
| 🗌 Notas de Inventario      |   |  |
| Consumos                   |   |  |
| Rango de Fechas            |   |  |
| Fecha Inicial 01/01/2023   |   |  |
| Fecha Final 31/01/2023     |   |  |
| Filtro                     |   |  |
| Prefijo 🗾                  |   |  |
| Reemplazar Existentes      |   |  |
| Aceptar Scancelar          |   |  |

#### Cómo Regenerar Documentos a Tesorería

Mediante esta opción el usuario del módulo de inventario podrá regenerar los respectivos documentos a tesorería, de los documentos creados en este módulo.

Ingrese al menú Inventario.

- 1. Seleccione la opción **Inventarios-**<u>E</u>speciales.
- 2. Seleccione la opción **Regenerar Documentos a Tesorería** con solo darle un clic en la pestaña. A continuación, se desplegará la siguiente ventana:

| 🙊 Regenerar Tesoreria                      |                      |  |  |
|--------------------------------------------|----------------------|--|--|
| Documentos Compras Devoluciones en Compras |                      |  |  |
| Rango de Fechas                            | <b>5</b>             |  |  |
| Fecha Inicial                              | 01/01/2023           |  |  |
| Fecha Final                                | 31/01/2023           |  |  |
| - Filtro                                   |                      |  |  |
| Prefijo                                    |                      |  |  |
| Opciones                                   |                      |  |  |
| Reemplazar Existentes                      |                      |  |  |
| Aceptar                                    | r X <u>C</u> ancelar |  |  |

# Cómo Actualizar Fecha de Comp. de Costos

Esta opción le permite al usuario del módulo de inventario en cualquier momento cambiar la fecha de creación de los Comprobantes de Costos.

Ingrese al menú Inventario.

- 1. Seleccione la opción Inventarios Especiales.
- 2. Seleccione la opción Actualizar Fecha de Comp. de Costos con solo darle un clic en la pestaña

#### Deterioro de Inventario

Esta opción le permite al usuario del módulo de inventario en cualquier momento generar los deterioros de inventario.

Ingrese al menú Inventario.

- 1. Seleccione la opción Inventarios- Especiales.
- 2. Seleccione la opción Deterioro de Inventario con solo darle un clic en la pestaña

| Deterioro de Inventario X                                                                                                    |  |  |  |  |
|----------------------------------------------------------------------------------------------------|--|--|--|--|
| Opciones                                                                                                    |  |  |  |  |
| Grupo Artículo:                                                                                                    |  |  |  |  |
| % Costo Terminación y Venta:                                                                                                    |  |  |  |  |
| Prefijo del Comprobante:                                                                                                    |  |  |  |  |
| Deterioro para Artículos cuyo VNR sea menor al costo<br>del Inventario:                                                                                                    |  |  |  |  |
| - VNR = Valor Neto de Realización                                                                                                    |  |  |  |  |
| - CTV = Costo de Venta - Costo de terminadori y Venta                                                                                                    |  |  |  |  |
| - CTV = Precio de Venta * Porcentaje                                                                                                    |  |  |  |  |
| - Deterioro = Costo - VNR                                                                                                    |  |  |  |  |
| El porcentaje de CTV se determina: del Estado de Perdida y Ganancia con<br>el promedio dividiendo el valor de los costos de Terminación y Venta sobre<br>el valor de la Venta. |  |  |  |  |
| 🖌 Aceptar 🛛 🗶 Cancelar                                                                                                    |  |  |  |  |

Grupo Articulo: Introduzca el código correspondiente al grupo de artículos del cual se realizará el deterioro.

Si desea desplegar las diferentes *Grupos de Artículos* de clic en el botón 😰 o presione la BARRA ESPACIADORA y aparecerá la ventana de Grupo de Artículos. Ver *Cómo crear Grupo de Artículos*.

% Costo de Terminación y Venta: Introduzca el porcentaje que se va a aplicar al costo del grupo de artículos seleccionado a aplicar deterioro.

Prefijo del Comprobante: Seleccione el prefijo a utilizar para generar el comprobante del deterioro.